## MS2840A Signal Analyzer Operation Manual Mainframe Operation

#### 22nd Edition

For safety and warning information, please read this manual before attempting to use the equipment. Keep this manual with the equipment.

## **ANRITSU CORPORATION**

# Safety Symbols

To prevent the risk of personal injury or loss related to equipment malfunction, Anritsu Corporation uses the following safety symbols to indicate safety-related information. Ensure that you clearly understand the meanings of the symbols BEFORE using the equipment. Some or all of the following symbols may be used on all Anritsu equipment. In addition, there may be other labels attached to products that are not shown in the diagrams in this manual.

death if not performed properly.

#### Symbols used in manual

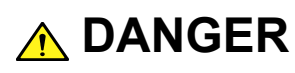

This indicates a hazardous procedure that could result in serious injury or death if not performed properly.

This indicates a very dangerous procedure that could result in serious injury or

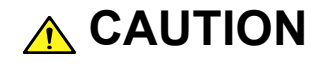

This indicates a hazardous procedure or danger that could result in light-to-severe injury, or loss related to equipment malfunction, if proper precautions are not taken.

#### Safety Symbols Used on Equipment and in Manual

The following safety symbols are used inside or on the equipment near operation locations to provide information about safety items and operation precautions. Ensure that you clearly understand the meanings of the symbols and take the necessary precautions BEFORE using the equipment.

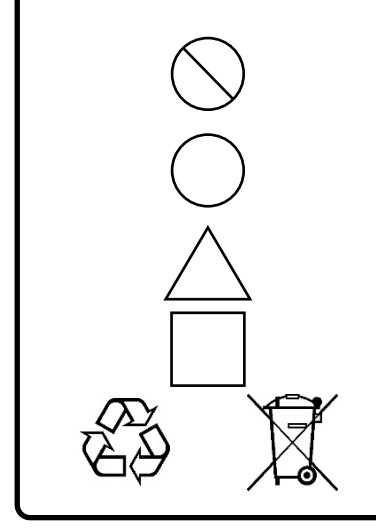

This indicates a prohibited operation. The prohibited operation is indicated symbolically in or near the barred circle.

This indicates an obligatory safety precaution. The obligatory operation is indicated symbolically in or near the circle.

This indicates a warning or caution. The contents are indicated symbolically in or near the triangle.

This indicates a note. The contents are described in the box.

These indicate that the marked part should be recycled.

#### MS2840A

Signal Analyzer Operation Manual Mainframe Operation

- 14 March 2016 (First Edition)
- 24 March 2023 (22nd Edition)

#### Copyright © 2016-2023, ANRITSU CORPORATION.

All rights reserved. No part of this manual may be reproduced without the prior written permission of the publisher.

The operational instructions of this manual may be changed without prior notice. Printed in Japan

## ▲ DANGER

#### **Replacing Battery**

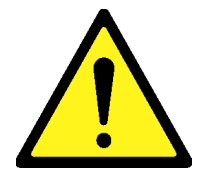

• When replacing the battery, use the specified battery and insert it with the correct polarity. If the wrong battery is used, or if the battery is inserted with reversed polarity, there is a risk of explosion causing severe injury or death.

#### **Battery Disposal**

 DO NOT expose batteries to heat or fire. This is dangerous and can result in explosions or fire. Heating batteries may cause them to leak or explode.

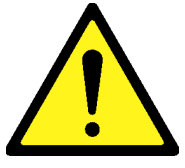

## ▲ WARNING

- ALWAYS refer to the operation manual when working near locations at which the alert mark shown on the left is attached. If the advice in the operation manual is not followed, there is a risk of personal injury or reduced equipment performance. The alert mark shown on the left may also be used with other marks and descriptions to indicate other dangers.
- Overvoltage Category
   This equipment complies with overvoltage category II defined in IEC 61010. DO NOT connect this equipment to the power supply of overvoltage category III or IV.
- Electric Shock
   To ensure that the equipment is grounded, always use the supplied 3-pin power cord, and insert the plug into an outlet with a ground terminal. If power is supplied without grounding the equipment, there is a risk of receiving a severe or fatal electric shock or causing damage to the internal components.

## 

Repair

WARNING NO OPERATOR SERVICE-ABLE PARTS INSIDE. REFER SERVICING TO QUALIFIED PERSONNEL.  Only qualified service personnel with a knowledge of electrical fire and shock hazards should service this equipment. This equipment cannot be repaired by the operator. DO NOT attempt to remove the equipment covers or unit covers or to disassemble internal components. There are high-voltage parts in this equipment presenting a risk of severe injury or fatal electric shock to untrained personnel. In addition, there is a risk of damage to precision components.

#### Calibration

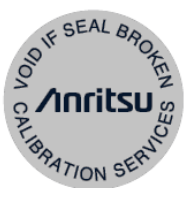

• The performance-guarantee seal verifies the integrity of the equipment. To ensure the continued integrity of the equipment, only Anritsu service personnel, or service personnel of an Anritsu sales representative, should break this seal to repair or calibrate the equipment. Be careful not to break the seal by opening the equipment or unit covers. If the performance-guarantee seal is broken by you or a third party, the performance of the equipment cannot be guaranteed.

## 

Falling Over

• This equipment should always be positioned in the correct manner. If the cabinet is turned on its side, etc., it will be unstable and may be damaged if it falls over as a result of receiving a slight mechanical shock.

Always set up the equipment in a position where the power switch can be reached without difficulty.

#### DO NOT short the battery terminals and never attempt to disassemble the battery or dispose of it in a fire. If the battery is damaged by any of these actions, the battery fluid may leak. This fluid is poisonous.

DO NOT touch the battery fluid, ingest it, or get in your eyes. If it is accidentally ingested, spit it out immediately, rinse your mouth with water and seek medical help. If it enters your eyes accidentally, do not rub your eyes, rinse them with clean running water and seek medical help. If the liquid gets on your skin or clothes, wash it off carefully and thoroughly with clean water.

LCD

 This equipment uses a Liquid Crystal Display (LCD). DO NOT subject the equipment to excessive force or drop it. If the LCD is subjected to strong mechanical shock, it may break and liquid may leak. This liquid is very caustic and poisonous.

DO NOT touch it, ingest it, or get in your eyes. If it is ingested accidentally, spit it out immediately, rinse your mouth with water and seek medical help. If it enters your eyes accidentally, do not rub your eyes, rinse them with clean running water and seek medical help. If the liquid gets on your skin or clothes, wash it off carefully and thoroughly with soap and water.

## 

Cleaning

- Always remove the main power cable from the power outlet before cleaning dust around the power supply and fan.
  - Clean the power inlet regularly. If dust accumulates around the power pins, there is a risk of fire.
  - Keep the cooling fan clean so that the ventilation holes are not obstructed. If the ventilation is obstructed, the cabinet may overheat and catch fire.

#### **Check Terminal**

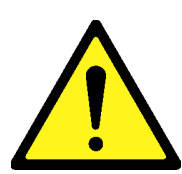

• Never input a signal of more than the indicated value between the measured terminal and ground. Input of an excessive signal may damage the equipment.

# **▲** CAUTION

| Replacing Memory<br>Back-up Battery | This equipment uses a Poly-carbon monofluoride lithium battery to<br>backup the memory. This battery must be replaced by service personnel<br>when it has reached the end of its useful life; contact the Anritsu sales<br>section or your nearest representative.                                                                                                    |
|-------------------------------------|----------------------------------------------------------------------------------------------------|
|                                     | Note: The battery used in this equipment has a maximum useful life of 7 years. It should be replaced before this period has elapsed.                                                                                                    |
| External<br>Storage Media           | This equipment uses USB flash drive as external storage media for storing data and programs.                                                                                                    |
|                                     | If this media is mishandled or becomes faulty, important data may be<br>lost. It is recommended to periodically back up all important data and<br>programs to protect them from being lost accidentally.                                                                                                    |
|                                     | Anritsu will not be held responsible for lost data.                                                                                                    |
|                                     | <ul> <li>Pay careful attention to the following points.</li> <li>Never remove the USB flash drive from the equipment while it is being accessed.</li> <li>The USB flash drive may be damaged by static electric charges.</li> <li>Anritsu has thoroughly tested all external storage media shipped with this equipment. Users should note that external storage media not</li> </ul> |
|                                     | shipped with this equipment may not have been tested by Anritsu, thus Anritsu cannot guarantee the performance or suitability of such media.                                                                                                    |
|                                     |                                                                                                    |
|                                     |                                                                                                    |

# **▲** CAUTION

| SSD                                 | The equipment is equipped with an internal SSD from which, as with<br>any SSD, data may be lost under certain conditions. It is recommended<br>to periodically back up all important data and programs to protect them<br>from being lost accidentally.<br><u>Anritsu will not be held responsible for lost data.</u>                                                                                                    |
|-------------------------------------|----------------------------------------------------------------------------------------------------|
|                                     | <ul> <li>To reduce the possibility of data loss, particular attention should be given to the following points.</li> <li>The equipment should only be used within the recommend temperature range, and should not be used in locations where the temperature may fluctuate suddenly.</li> <li>Always follow the guidelines to ensure that the equipment is set up in the specified manner.</li> <li>Always ensure that the fans at the rear and side of the equipment are not blocked or obstructed in any way.</li> <li>Exercise care not to bang or shake the equipment whilst the power is on.</li> <li>Never disconnect the mains power at the plug or cut the power at the breaker with the equipment turned on.</li> </ul> |
| Use in a Residential<br>Environment | This equipment is designed for an industrial environment.<br>In a residential environment, this equipment may cause radio<br>interference in which case the user may be required to take adequate<br>measures.                                                                                                    |
| Use in Corrosive<br>Atmospheres     | Exposure to corrosive gases such as hydrogen sulfide, sulfurous acid,<br>and hydrogen chloride will cause faults and failures.<br>Note that some organic solvents release corrosive gases.                                                                                                    |

## **Equipment Certificate**

Anritsu Corporation certifies that this equipment was tested before shipment using calibrated measuring instruments with direct traceability to public testing organizations recognized by national research laboratories, including the National Institute of Advanced Industrial Science and Technology, and the National Institute of Information and Communications Technology, and was found to meet the published specifications.

## **Anritsu Warranty**

Anritsu Corporation will repair this equipment free-of-charge if a malfunction occurs within one year after shipment due to a manufacturing fault, and software bug fixes will be performed in accordance with the separate Software End-User License Agreement, provide, however, that Anritsu Corporation will deem this warranty void when:

- The fault is outside the scope of the warranty conditions separately described in the operation manual.
- The fault is due to mishandling, misuse, or unauthorized modification or repair of the equipment by the customer.
- The fault is due to severe usage clearly exceeding normal usage.
- The fault is due to improper or insufficient maintenance by the customer.
- The fault is due to natural disaster, including fire, wind or flood, earthquake, lightning strike, or volcanic ash, etc.
- The fault is due to damage caused by acts of destruction, including civil disturbance, riot, or war, etc.
- The fault is due to explosion, accident, or breakdown of any other machinery, facility, or plant, etc.
- The fault is due to use of non-specified peripheral or applied equipment or parts, or consumables, etc.
- The fault is due to use of a non-specified power supply or in a non-specified installation location.
- The fault is due to use in unusual environments<sup>(Note)</sup>.
- The fault is due to activities or ingress of living organisms, such as insects, spiders, fungus, pollen, or seeds.

In addition, this warranty is valid only for the original equipment purchaser. It is not transferable if the equipment is resold.

Anritsu Corporation shall assume no liability for damage or financial loss of the customer due to the use of or a failure to use this equipment, unless the damage or loss is caused due to Anritsu Corporation's intentional or gross negligence.

#### Note:

For the purpose of this Warranty, "unusual environments" means use:

- In places of direct sunlight
- In dusty places
- Outdoors
- In liquids, such as water, oil, or organic solvents, and medical fluids, or places where these liquids may adhere
- In salty air or in place chemically active gases (sulfur dioxide, hydrogen sulfide, chlorine, ammonia, nitrogen dioxide, or hydrogen chloride etc.) are present
- In places where high-intensity static electric charges or electromagnetic fields are present
- In places where abnormal power voltages (high or low) or instantaneous power failures occur
- In places where condensation occurs
- In the presence of lubricating oil mists
- In places at an altitude of more than 2,000 m
- In the presence of frequent vibration or mechanical shock, such as in cars, ships, or airplanes

## **Anritsu Corporation Contact**

In the event of this equipment malfunctions, please contact an Anritsu Service and Sales office. Contact information can be found on the last page of the printed version of this manual, and is available in a separate file on the PDF version.

Also, the Anritsu website provides you with contact information and a contact form.

### Notes On Export Management

- We assume no responsibility if this product and the attached power cord are re-exported and used without our approval since they may not comply with the safety standards, etc., of specific countries.
- This product and its manuals may require an Export License/Approval by the Government of the product's country of origin for re-export from your country.

Before re-exporting the product or manuals, please contact us to confirm whether they are export-controlled items or not. For more details, visit

https://www.anritsu.com/support/export-procedures.

When you dispose of the products or manuals subject to export control, they must be physically destroyed or shredded so as not to be unlawfully used for military purpose.

## Trademark and Registered Trademark

IQproducer<sup>™</sup> is a registered trademark of Anritsu Corporation in the United States and/or other countries.

#### Lifetime of Parts

The life span of certain parts used in this instrument is determined by the operating time or the power-on time. Due consideration should be given to the life spans of these parts when performing continuous operation over an extended period. These parts must be replaced at the customer's expense even if within the guaranteed period described in Warranty at the beginning of this manual. For details on life span, refer to the corresponding section in this manual.

Example: Display backlight, internal SSD, removable SSD,

connector for SSD, cooling fan

## **Crossed-out Wheeled Bin Symbol**

Equipment marked with the Crossed-out Wheeled Bin Symbol complies with council directive 2012/19/EU (the "WEEE Directive") in European Union.

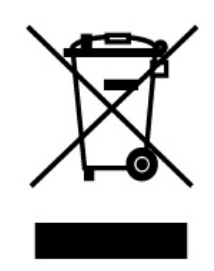

For Products placed on the EU market after August 13, 2005, please contact your local Anritsu representative at the end of the product's useful life to arrange disposal in accordance with your initial contract and the local law.

## Software End-User License Agreement (EULA)

lease carefully read and accept this Software End-User License Agreement (hereafter this EULA) before using (includes executing, copying, installing, registering, etc.) this Software (includes programs, databases, scenarios, etc., used to operate, set, etc., Anritsu electronic equipment, etc.). By using this Software, you shall be deemed to have agreed to be bound by the terms of this EULA, and Anritsu Corporation (hereafter Anritsu) hereby grants you the right to use this Software with the Anritsu specified equipment (hereafter Equipment) for the purposes set out in this EULA.

#### Article 1. Grant of License and Limitations

- 1. You may not sell, transfer, rent, lease, lend, disclose, sublicense, or otherwise distribute this Software to third parties, whether or not paid therefor.
- 2. You may make one copy of this Software for backup purposes only.
- 3. You are not permitted to reverse engineer, disassemble, decompile, modify or create derivative works of this Software.
- 4. This EULA allows you to install one copy of this Software on one piece of Equipment.

#### Article 2. Disclaimers

To the extent not prohibited by law, in no event shall Anritsu be liable for direct, or any incidental, special, indirect or consequential damages whatsoever, including, without limitation, damages for loss of profits, loss of data, business interruption or any other commercial damages or losses, and damages claimed by third parties, arising out of or related to your use or inability to use this Software, unless the damages are caused due to Anritsu's intentional or gross negligence.

#### Article 3. Limitation of Liability

 If a fault (bug) is discovered in this Software, making this Software unable to operate as described in the operation manual or specifications even though you have used this Software as described in the manual, Anritsu shall at its own discretion, fix the bug, or replace the software, or suggest a workaround, free-of-charge, provided, however, that the faults caused by the following items and any of your lost or damaged data whatsoever shall be excluded from repair and the warranty.

- i) If this Software is deemed to be used for purposes not described in the operation manual or specifications.
- ii) If this Software has been used in conjunction with other non-Anritsu-approved software.
- iii) If this Software or the Equipment has been modified, repaired, or otherwise altered without Anritsu's prior approval.
- iv) For any other reasons out of Anritsu's direct control and responsibility, such as but not limited to, natural disasters, software virus infections, or any devices other than this Equipment, etc.
- 2. Expenses incurred for transport, hotel, daily allowance, etc., for on-site repairs or replacement by Anritsu engineers necessitated by the above faults shall be borne by you.
- 3. The warranty period for faults listed in Section 1 of this Article shall be either 6 months from the date of purchase of this Software or 30 days after the date of repair or replacement, whichever is longer.

#### Article 4. Export Restrictions

You shall not use or otherwise export or re-export directly or indirectly this Software except as authorized by the laws and regulations of Japan and the United States, etc. In particular, this Software shall not be exported or re-exported (a) into any Japan or US embargoed countries or (b) to anyone restricted by the Japanese export control regulations, or the US Treasury Department's list of Specially Designated Nationals or the US Department of Commerce Denied Persons List or Entity List. In using this Software, you warrant that you are not located in any such embargoed countries or on any such lists. You also agree that you will not use or otherwise export or re-export this Software for any purposes prohibited by the Japanese and US laws and regulations, including, without limitation, the development, design and manufacture or production of missiles or nuclear, chemical or biological weapons of mass destruction, and conventional weapons.

#### Article 5. Change of Terms

Anritsu may change without your approval the terms of this EULA if the changes are for the benefit of general customers, or are reasonable in light of the purpose of this EULA and circumstances of the changes. At the time of change, Anritsu will inform you of those changes and its effective date, as a general rule 45 days, in advance on its website, or in writing or by e-mail.

#### Article 6. Termination

 Anritsu may terminate this EULA immediately if you violate any conditions described herein. This EULA shall also be terminated immediately by Anritsu if there is any good reason that it is deemed difficult to continue this EULA, such as your violation of Anritsu copyrights, patents, etc. or any laws and ordinances, or if it turns out that you belong to an antisocial organization or has a socially inappropriate relationship with members of such organization.

 You and Anritsu may terminate this EULA by a written notice to the other party 30 days in advance.

#### Article 7. Damages

If Anritsu suffers any damages or loss, financial or otherwise, due to your violation of the terms of this EULA, Anritsu shall have the right to seek proportional damages from you.

Article 8. Responsibility after Termination Upon termination of this EULA in accordance with Article 6, you shall cease all uses of this Software immediately and shall as directed by Anritsu either destroy or return this Software and any backup copies, full or partial, to Anritsu.

#### Article 9. Negotiation for Dispute Resolution

If matters of interpretational dispute or items not covered under this EULA arise, they shall be resolved by negotiations in good faith between you and Anritsu.

#### Article 10. Governing Law and Court of Jurisdiction

This EULA shall be governed by and interpreted in accordance with the laws of Japan without regard to the principles of the conflict of laws thereof, and any disputes arising from or in relation to this EULA that cannot be resolved by negotiation described in Article 9 shall be subject to and be settled by the exclusive agreed jurisdiction of the Tokyo District Court of Japan.

#### **Revision History:**

February 29th, 2020 December 17th, 2021

## Using VISA Driver for Remote Control of This Equipment

When controlling this measuring equipment remotely using the Ethernet port, a VISA\*1 driver must be installed in the PC controller. We recommend using NI-VISA<sup>™\*2</sup> from National Instruments<sup>™</sup> (NI hereafter) as the VISA driver.

Although a license is generally required to use NI-VISA<sup>™</sup>, the licensed NI-VISA<sup>™</sup> driver is provided free-of-charge for use when performing remote control (Note) of this measuring equipment.

The NI-VISA<sup>™</sup> driver can be downloaded from the NI website at:

#### https://www.ni.com

Be sure to comply with the NI license agreement for the usage and license scope.

Be sure to uninstall the NI-VISA<sup>™</sup> driver when disposing of this measuring equipment or transferring it to a third party, etc., when ceasing to use NI-VISA<sup>™</sup>, or upon completion of the contract term when using this equipment on a rental contract.

(Notes)

Although the NI-VISA<sup>™</sup> driver itself can be downloaded free-of-charge from the web, an implementation license is required for legal reasons when some requirements are not met. (Check the NI web page for the detailed requirements.)

If these requirements are not met, permission is not granted to use NI hardware and software and an NI implementation license must be purchased. However, since this measuring equipment incorporates NI hardware (GPIB ASIC), the NI-VISA<sup>™</sup> driver can be downloaded and used free-of-charge.

Glossary of Terms:

\*1: VISA: Virtual Instrument Software Architecture I/O software specification for remote control of measuring instruments using interfaces such as GPIB, Ethernet, USB, etc.
\*2: NI-VISA™

World de facto standard I/O software interface developed by NI and standardized by the VXI Plug&Play Alliance.

Trademarks:

- National Instruments<sup>™</sup>, NI<sup>™</sup>, NI-VISA<sup>™</sup> and National Instruments Corporation are all trademarks of National Instruments Corporation.

## **Cautions Against Computer Virus Infection**

- Copying files and data
   Only files that have been provided directly from Anritsu or generated
   using Anritsu equipment should be copied to the instrument.
   All other required files should be transferred by means of USB flash
   drive or CompactFlash media after undergoing a thorough virus
   check.
- Adding software
   Do not download or install software that has not been specifically recommended or licensed by Anritsu.
- Network connections Ensure that the network has sufficient anti-virus security protection in place.
- Protection against malware (malicious software such as viruses). This equipment runs on Windows Operating System.
  - To connect this equipment to network, the following is advised.
  - Activate Firewall.
  - Install important updates of Windows.
  - Use antivirus software.

## **CE Conformity Marking**

Anritsu affixes the CE conformity marking on the following product in accordance with the Decision 768/2008/EC to indicate that it conforms to the EMC, LVD, and RoHS directive of the European Union (EU).

#### **CE marking**

# (6

#### 1. Product Model

Model:

MS2840A Signal Analyzer

#### 2. Applied Directive

- EMC: Directive 2014/30/EU
- LVD: Directive 2014/35/EU
- RoHS: Directive 2011/65/EU, (EU) 2015/863

#### 3. Applied Standards

• EMC: Emission: EN 61326-1: 2013 (Class A) Immunity: EN 61326-1: 2013 (Table 2)

|                              | Performance Criteria* |
|------------------------------|-----------------------|
| IEC 61000-4-2 (ESD)          | В                     |
| IEC 61000-4-3 (EMF)          | А                     |
| IEC 61000-4-4 (Burst)        | В                     |
| IEC 61000-4-5 (Surge)        | В                     |
| IEC 61000-4-6 (CRF)          | А                     |
| IEC 61000-4-8 (RPFMF)        | А                     |
| IEC 61000-4-11 (V dip/short) | B, C                  |

- \*: Performance Criteria
  - A: The equipment shall continue to operate as intended during and after the test. No degradation of performance or loss of function is allowed below a performance level specified by the manufacturer, when the equipment is used as intended. The performance level may be replaced by a permissible loss of performance. If the minimum performance level or the permissible performance loss is not specified by the manufacturer, either of these may be derived from the product description and documentation and what the user may reasonably expect from the equipment if used as intended.

- B: The equipment shall continue to operate as intended after the test. No degradation of performance or loss of function is allowed below a performance level specified by the manufacturer, when the equipment is used as intended. The performance level may be replaced by a permissible loss of performance. During the test, degradation of performance is however allowed. No change of actual operating state or stored data is allowed. If the minimum performance level or the permissible performance loss is not specified by the manufacturer, either of these may be derived from the product description and documentation and what the user may reasonably expect from the equipment if used as intended.
- C: Temporary loss of function is allowed, provided the function is self-recoverable or can be restored by the operation of the controls.

Harmonic current emissions: EN 61000-3-2: 2014 (Class A equipment)

- LVD: EN 61010-1: 2010 +A1:2019 (Pollution Degree 2)
- RoHS: EN IEC 63000:2018 (Category 9)

If the third digit of the serial number is "7", the product complies with Directive 2011/65/EU as amended by (EU) 2015/863.

(Pb,Cd,Cr6+,Hg,PBB,PBDE,DEHP,BBP,DBP,DIBP) If the third digit of the serial number is "6", the product complies with Directive 2011/65/EU. (Pb,Cd,Cr6+,Hg,PBB,PBDE)

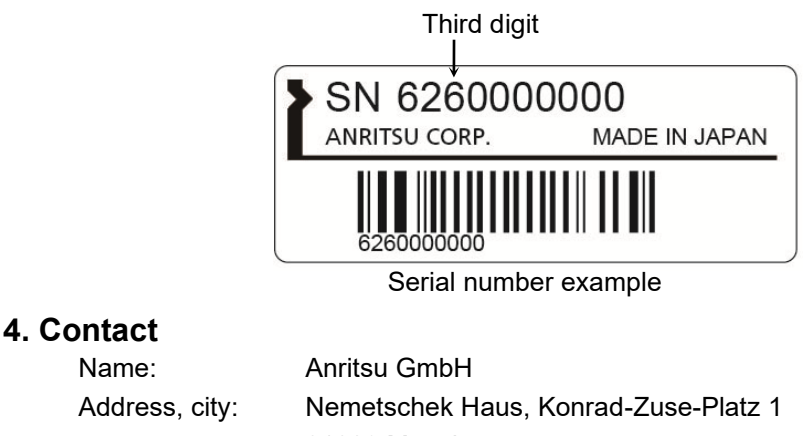

Country:

81829 München, Germany

## **UKCA Marking**

Anritsu affixes the UKCA marking on the following product in accordance with the guidance to indicate that it conforms to the EMC, LVD, and RoHS regulations in the United Kingdom.

#### **UKCA** marking

UK CA

1. Product Model

Model: MS2840A Signal Analyzer

#### 2. Applied Regulations

EMC: S.I. 2016 No. 1091 LVD: S.I. 2016 No. 1101 RoHS: S.I. 2012 No. 3032

#### 3. Applied Standards

- EMC: Emission: EN 61326-1: 2013 (Class A) Immunity: EN 61326-1: 2013 (Table 2)
- LVD: EN 61010-1: 2010 +A1:2019 (Pollution Degree 2)
- RoHS: EN IEC 63000: 2018 (Category 9)

#### 4. Contact

Name: ANRITSU EMEA Ltd. Address, city: 200 Capability Green, Luton Bedfordshire, LU1 3LU Country: United Kingdom

## **RCM Conformity Marking**

Anritsu affixes the RCM mark on the following product in accordance with the regulation to indicate that it conforms to the EMC framework of Australia/New Zealand.

#### **RCM** marking

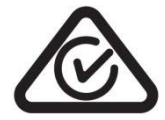

- 1. Product Model Model: MS2840A Signal Analyzer
- 2. Applied Standards

EMC: Emission:

EN 61326-1: 2013 (Class A equipment)

## About Eco label

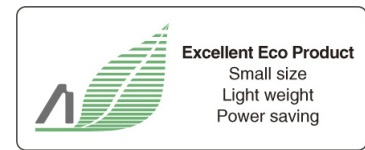

The label shown on the left is attached to Anritsu products meeting our environmental standards.

Details about this label and the environmental standards are available on the Anritsu website at <u>https://www.anritsu.com/</u>

## **About This Manual**

#### Associated Documents

The operation manual configuration of the MS2840A Signal Analyzer is shown below.

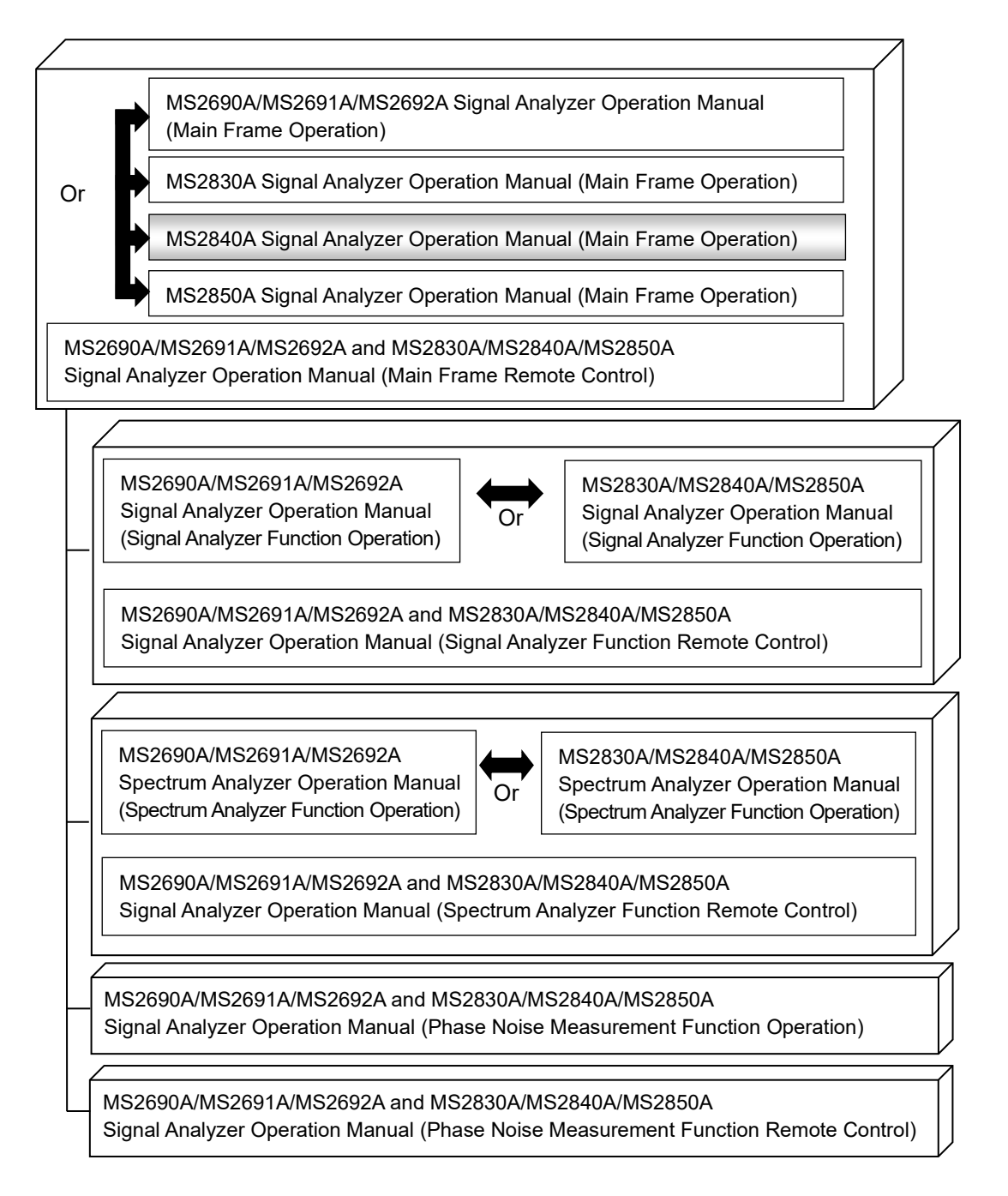

- Signal Analyzer Operation Manual (Mainframe) < This document>
- Signal Analyzer Operation Manual (Mainframe Remote Control) Description of basic operations, maintenance procedures, common functions and common remote functions of the mainframe
- Signal Analyzer Operation Manual (Signal Analyzer Function)
- Signal Analyzer Operation Manual (Signal Analyzer Function Remote Control)

Description of basic operations, functions and remote functions of the signal analyzer

- Signal Analyzer Operation Manual (Spectrum Analyzer Function)
- Signal Analyzer Operation Manual (Spectrum Analyzer Function Remote Control)

Description of basic operations, functions and remote functions of the spectrum analyzer

- Signal Analyzer Operation Manual (Phase Noise Measurement Function)
- Signal Analyzer Operation Manual (Phase Noise Measurement Function Remote Control)

Description of basic operations, common functions and common remote functions of the Phase Noise Measurement function

In this document, \_\_\_\_\_ indicates a panel key.

## **Table of Contents**

For Safety ......iii

| About This ManualI |                                                     |  |
|--------------------|-----------------------------------------------------|--|
| Chapter            | <b>1 Overview 1-1</b> Product Overview 1-3          |  |
| 12                 | Product Configuration 1-4                           |  |
| 1.3                | Specifications1-11                                  |  |
| Chapter 2          | 2 Before Use2-1                                     |  |
| 2.1 I              | Installation Location2-2                            |  |
| 2.2 I              | Items to Check Before Use2-4                        |  |
| 2.3                | Power Connection2-9                                 |  |
| Chapter            | 3 Common Operations 3-1                             |  |
| 3.1 I              | Part Names                                          |  |
| 3.2 -              | Turning Power On/Off3-12                            |  |
| 3.3                | Auto Calibration                                    |  |
| 3.4                | Settings on Configuration Screen                    |  |
| 3.5 l              | Loading, Unloading, and Switching Applications 3-38 |  |
| 3.6                | Save and Recall Functions                           |  |
| 3.7 I              | nitializing3-56                                     |  |
| 3.8 I              | Installing and Uninstalling                         |  |
| Chapter 4          | 4 Tutorial 4-1                                      |  |
| 4.1                | Spectrum Analysis Using Signal Analyzer             |  |
| 4.2                | Spectrum Analysis Using Spectrum Analyzer           |  |
| Chapter 4          | 5 System 5-1                                        |  |
| 5.1                | -<br>Setting Windows                                |  |
| 5.2                | -<br>Storage Device Configuration5-11               |  |
| 5.3                | System Recovery Functions5-12                       |  |
| 5.4                | Windows Security Measures5-17                       |  |

| Chapter | 6 Performance Test           | 6-1 |
|---------|------------------------------|-----|
| 61      | Overview of Performance Test | i-2 |

| 6.2 | Performance Test Items |
|-----|------------------------|

## Chapter 7 Power Meter ......7-1

| 7.1 | Power Meter         | 7-2  |
|-----|---------------------|------|
| 7.2 | Display Description | 7-3  |
| 7.3 | Function Menu       | 7-5  |
| 7.4 | Initialization      | 7-15 |

## 

| 8.1  | Outline of BER Measurement                         |
|------|----------------------------------------------------|
| 8.2  | Display Description                                |
| 8.3  | BER Measurement Function Menu8-9                   |
| 8.4  | Connecting MS2840A-026/126 to External System 8-11 |
| 8.5  | Performing BER Measurement                         |
| 8.6  | Setting Automatic Resynchronization Function       |
| 8.7  | Setting Input Interface                            |
| 8.8  | Setting PN_Fix Pattern                             |
| 8.9  | Setting User-defined Pattern                       |
| 8.10 | Description of BER Measurement Operation8-42       |

#### 

|     | ,                           | 0                 |     |
|-----|-----------------------------|-------------------|-----|
| 9.2 | Repackaging and Transportin | ng When Returning |     |
|     | Product                     |                   | 9-4 |
| 9.3 | Calibration                 |                   | 9-5 |
| 9.4 | Replacing SSD               |                   | 9-8 |

| Appendix A Performance Test Result FormA-1  |  |
|---------------------------------------------|--|
| Appendix B Panel Keys and Keyboard          |  |
| OperationsB-1                               |  |
| Appendix C Virus Check Procedure (WES 7)C-1 |  |
| Annendix D Virus Check Procedure            |  |
| (Windows 10)D-1                             |  |
| Appendix E Error MessagesE-1                |  |
| Appendix F Initial Value ListF-1            |  |
| IndexIndex-1                                |  |

# Chapter 1 Overview

This chapter provides an overview of the MS2840A Signal Analyzer and product configuration.

1

1

1

| .1 | Produc  | t Overview 1-3                                  |
|----|---------|-------------------------------------------------|
| .2 | Produc  | t Configuration1-4                              |
|    | 1.2.1   | Standard configuration1-4                       |
|    | 1.2.2   | Options1-5                                      |
|    | 1.2.3   | Applicable Parts1-8                             |
|    | 1.2.4   | Application Software1-10                        |
| .3 | Specifi | cations                                         |
|    | 1.3.1   | Mainframe (MS2840A) 1-11                        |
|    | 1.3.2   | Rubidium Reference Oscillator Option            |
|    |         | (MS2840A-001/101)1-58                           |
|    | 1.3.3   | High Stability Reference Oscillator Option      |
|    |         | (MS2840A-002/102)1-58                           |
|    | 1.3.4   | Analysis Bandwidth Extension to 31.25 MHz       |
|    |         | Option (MS2840A-005/105)1-58                    |
|    | 1.3.5   | Analysis Bandwidth Extension to 10 MHz          |
|    |         | Option (MS2840A-006/106)1-58                    |
|    | 1.3.6   | Preamplifier Option (MS2840A-008/108) 1-59      |
|    | 1.3.7   | Bandwidth Extension to 31.25 MHz for            |
|    |         | Millimeter-wave Option (MS2840A-009/109) . 1-59 |
|    | 1.3.8   | Phase Noise Measurement Function Option         |
|    |         | (MS2840A-010/110)1-60                           |
|    | 1.3.9   | Secondary SSD Option (MS2840A-011/111). 1-60    |
|    | 1.3.10  | Precompliance EMI Function Option               |
|    |         | (MS2840A-016/116)1-60                           |
|    | 1.3.11  | Noise Figure Measurement Function Option        |
|    |         | (MS2840A-017/117)1-61                           |
|    | 1.3.12  | BER Measurement Function Option                 |
|    |         | (MS2840A-026/126)1-62                           |
|    | 1.3.13  | Analog Function Extension for Vector Signal     |
|    |         | Generator Option (MS2840A-029/129) 1-63         |
|    | 1.3.14  | Low Phase Noise Performance Option              |
|    |         | (MS2840A-066/166)1-63                           |
|    | 1.3.15  | Microwave Preselector Bypass Option             |
|    |         | (MS2840A-067/167)1-66                           |
|    | 1.3.16  | Microwave Preamplifier Option                   |
|    |         | (MS2840A-068/168) 1-69                          |
|    | 1.3.17  | 26.5GHz Microwave Preamplifier Option           |
|    |         | (MS2840A-069/169) 1-70                          |
|    |         |                                                 |

1

| 1.3.18 | Analysis Bandwidth Extension to             |
|--------|---------------------------------------------|
|        | 62.5 MHz/125 MHz Option                     |
|        | (MS2840A-077/177/078/178)1-71               |
| 1.3.19 | 3.6GHz Analog Signal Generator Option       |
|        | (MS2840A-088/188)1-74                       |
| 1.3.20 | Vector Function Extension for Analog Signal |
|        | Generator Option (MS2840A-189) 1-75         |
| 1.3.21 | 2dB Step Attenuator for Millimeter-wave     |
|        | Option (MS2840A-019/119) 1-75               |
| 1.3.22 | Noise Floor Reduction Option                |
|        | (MS2840A-051/151)1-81                       |
| 1.3.23 | Rubidium Reference Oscillator Option        |
|        | (MS2840A-037/137)1-82                       |
| 1.3.24 | Removable SSD, Win10 Option                 |
|        | (MS2840A-014/114)1-82                       |
|        |                                             |

## 1.1 Product Overview

The MS2840A Signal Analyzer ("the MS2840A" hereafter) is a spectrum analyzer to which options such as real-time signal analysis and vector modulation analysis can be added.

The MS2840A enables high-speed and high-accuracy signal processing of wide-ranging analyses at full-span, a characteristic of conventional sweep-type spectrum analyzers, using a digital IF block. In addition, the FFT process (high-speed Fourier conversion) realizes high-speed spectrum analysis and simultaneous analysis on frequency and time axes not possible with conventional sweep-type spectrum analyzers. Also, added option enables recording of the RF input signal as digital data (digitize function). It can be used in a variety of applications from research and development to manufacturing thanks to its characteristics.

The key features are listed below:

- Wide frequency band (3.6 GHz/6 GHz/26.5 GHz/44.5 GHz)
- Wide analysis bandwidth (Option 006/106: 10 MHz, Option 005/105/009/109: 31.25 MHz, Option 077/177: 62.5 MHz, Option 078/178: 125 MHz)
- High dynamic range
- High-speed measurement
- High-speed, high-accuracy signal analysis using digital IF
- Enables time-continuous analysis of loaded data
- Large-capacity waveform memory and digitization function that records RF signals without missing (when option 006/106/005/105/009/109/077/177/078/178 is used)
- BER Measurement function (when option 026/126 is used)
- Rich measurement functions

The MS2840A is equipped with the hardware product made by National Instruments and comes with the license for NI-VISA. NI-VISA can be used for the purpose of controlling the MS2840A.

1

## **1.2 Product Configuration**

## 1.2.1 Standard configuration

Table 1.2.1-1 lists the standard configuration. At unpacking, check that all items are included. Contact an Anritsu Service and Sales office if any parts are missing or damaged.

| Items       | Model              | Product name      | Q'ty  | Remarks      |
|-------------|--------------------|-------------------|-------|--------------|
| Unit        | MS2840A            | Signal Analyzer   | 1     | _            |
| Accessories | _                  | Power cord        | 1     |              |
|             | P0031A             | USB memory        | 1     | 1 GB or more |
|             | Z0541A             | USB Mouse         | 1     | _            |
|             | Installation DVD-R |                   |       |              |
|             | MX269000A          | Standard Software | 1     | Installed    |
|             | _                  | Operation Manual  | 1 set |              |

#### Table 1.2.1-1 Standard Configuration

#### 1.2.2 Options

Table 1.2.2-1 through Table 1.2.2-2 list the options. They are sold separately.

#### Note:

There is a risk of losing the data when adding additional option(s), so **back up the data** stored on the SSD, in advance. Anritsu is not responsible for any loss of data.

| Option Number | Product Name                                  | Remarks                                        |
|---------------|-----------------------------------------------|------------------------------------------------|
| MS2840A-040   | 3.6 GHz Signal Analyzer                       | 9 kHz to 3.6 GHz                               |
| MS2840A-041   | 6 GHz Signal Analyzer                         | 9 kHz to 6 GHz                                 |
| MS2840A-044   | 26.5 GHz Signal Analyzer                      | 9 kHz to 26.5 GHz                              |
| MS2840A-046   | 44.5 GHz Signal Analyzer                      | 9 kHz to 44.5 GHz                              |
| MS2840A-001   | Rubidium Reference Oscillator                 | See Table 1.3.1-1 "Internal                    |
| MS2840A-101   | Rubidium Reference Oscillator Retrofit        | reference oscillator".                         |
| MS2840A-002   | High Stability Reference Oscillator           | 1                                              |
| MS2840A-102   | High Stability Reference Oscillator, Retrofit | 1                                              |
| MS2840A-037   | Rubidium Reference Oscillator                 | Discontinued                                   |
| MS2840A-137   | Rubidium Reference Oscillator Retrofit        | ]                                              |
| MS2840A-005   | Analysis Bandwidth Extension to 31.25 MHz     | Extends Analysis Bandwidth to<br>31.25 MHz     |
|               |                                               | Standard option for<br>MS2840A-040/041/044     |
| MS2840A-006   | Analysis Bandwidth 10 MHz                     | Analysis bandwidth: Max. 10 MHz                |
|               |                                               | Standard option                                |
| MS2840A-008   | Preamplifier                                  | 100 kHz to 3.6 GHz                             |
| MS2840A-108   | Preamplifier, Retrofit                        | (With MS2840A-040)                             |
|               |                                               | 100 kHz to 6 GHz<br>(With MS2840A-041/044/046) |
| MS2840A-009   | Bandwidth Extension to 31.25 MHz for          | Extends Analysis Bandwidth to                  |
|               | Millimeter-wave                               | 31.25 MHz                                      |
|               |                                               | Standard option for MS2840A-046                |

#### Table 1.2.2-1 Additional Options at/after shipment

1

#### Chapter 1 Overview

| Option Number | Product Name                                                            | Remarks                                                 |
|---------------|-------------------------------------------------------------------------|---------------------------------------------------------|
| MS2840A-010   | Phase Noise Measurement Function                                        | 10 MHz to Upper frequency limit                         |
| MS2840A-110   | Phase Noise Measurement Function, Retrofit                              |                                                         |
| MS2840A-011   | Secondary SSD                                                           |                                                         |
| MS2840A-111   | Secondary SSD, Retrofit                                                 |                                                         |
| MS2840A-014   | Removable SSD, Win10                                                    |                                                         |
| MS2840A-114   | Removable SSD, Win10 Retrofit                                           |                                                         |
| MS2840A-016   | Precompliance EMI Function                                              |                                                         |
| MS2840A-116   | Precompliance EMI Function Retrofit                                     |                                                         |
| MS2840A-017   | Noise Figure Measurement Function                                       |                                                         |
| MS2840A-117   | Noise Figure Measurement Function Retrofit                              |                                                         |
| MS2840A-019   | 2dB Step Attenuator for Millimeter-wave                                 |                                                         |
| MS2840A-119   | 2dB Step Attenuator for Millimeter-wave<br>Retrofit                     |                                                         |
| MS2840A-020   | 3.6 GHz Vector Signal Generator                                         | 250 kHz to 3.6 GHz                                      |
| MS2840A-120   | 3.6 GHz Vector Signal Generator, Retrofit                               |                                                         |
| MS2840A-021   | 6 GHz Vector Signal Generator                                           | 250 kHz to 6 GHz                                        |
| MS2840A-121   | 6 GHz Vector Signal Generator, Retrofit                                 |                                                         |
| MS2840A-022   | Low Power Extension for Vector Signal<br>Generator                      | Lower setting limit of output signal<br>level: –136 dBm |
| MS2840A-122   | Low Power Extension for Vector Signal<br>Generator, Retrofit            |                                                         |
| MS2840A-026   | BER Measurement function                                                |                                                         |
| MS2840A-126   | BER Measurement function, Retrofit                                      |                                                         |
| MS2840A-027   | ARB Memory Upgrade 256 MSample for<br>Vector Signal Generator           |                                                         |
| MS2840A-127   | ARB Memory Upgrade 256 MSample for<br>Vector Signal Generator, Retrofit |                                                         |
| MS2840A-028   | AWGN                                                                    |                                                         |
| MS2840A-128   | AWGN, Retrofit                                                          |                                                         |
| MS2840A-029   | Analog Function Extension for Vector Signal<br>Generator                |                                                         |
| MS2840A-129   | Analog Function Extension for Vector Signal<br>Generator Retrofit       |                                                         |
| MS2840A-051   | Noise Floor Reduction                                                   |                                                         |
| MS2840A-151   | Noise Floor Reduction Retrofit                                          |                                                         |
| MS2840A-066   | Low Phase Noise Performance                                             |                                                         |
| MS2840A-166   | Low Phase Noise Performance, Retrofit                                   |                                                         |

Table 1.2.2-1 Additional Options at/after shipment (Cont'd)

#### 1.2 Product Configuration

| Option Number | Product Name                                                      | Remarks                                            |  |
|---------------|-------------------------------------------------------------------|----------------------------------------------------|--|
| MS2840A-067   | Microwave Preselector Bypass                                      | With MS2840A-044/046 installed                     |  |
| MS2840A-167   | Microwave Preselector Bypass, Retrofit                            |                                                    |  |
| MS2840A-068   | Microwave Preamplifier                                            | 100 kHz to 44.5 GHz<br>(With MS2840-046 installed) |  |
| MS2840A-168   | Microwave Preamplifier, Retrofit                                  | (with MS2840-046 Installed)                        |  |
| MS2840A-069   | 26.5GHz Microwave Preamplifier                                    | 100 kHz to 26.5 GHz                                |  |
| MS2840A-169   | 26.5GHz Microwave Preamplifier, Retrofit                          | (With MS2840A-044 installed)                       |  |
| MS2840A-077   | Analysis Bandwidth Extension to<br>62.5 MHz                       | Extends Analysis Bandwidth to 62.5 MHz             |  |
| MS2840A-177   | Analysis Bandwidth Extension to<br>62.5 MHz, Retrofit             |                                                    |  |
| MS2840A-078   | Analysis Bandwidth Extension to<br>125 MHz                        | Extends Analysis Bandwidth to 125 MHz              |  |
| MS2840A-178   | Analysis Bandwidth Extension to<br>125 MHz, Retrofit              |                                                    |  |
| MS2840A-182   | CPU/Windows10 Upgrade, Retrofit                                   | Upgrade CPU and OS to<br>Windows 10                |  |
| MS2840A-088   | 3.6GHz Analog Signal Generator                                    |                                                    |  |
| MS2840A-188   | 3.6GHz Analog Signal Generator Retrofit                           |                                                    |  |
| MS2840A-189   | Vector Function Extension for Analog Signal<br>Generator Retrofit |                                                    |  |

| Table 1.2.2-1 | Additional Options at/af | ter shipment (Cont'd) |
|---------------|--------------------------|-----------------------|
|---------------|--------------------------|-----------------------|

#### Table 1.2.2-2 Optional Warranty Extension (MS2840A)

| Option Number | Product Name            | Remarks |
|---------------|-------------------------|---------|
| MS2840A-ES210 | 2-year Warranty Service |         |
| MS2840A-ES310 | 3-year Warranty Service |         |
| MS2840A-ES510 | 5-year Warranty Service | —       |

## 1.2.3 Applicable Parts

Table 1.2.3-1 lists the application parts. They are sold separately.

| Model<br>Number | Product Name                                                                                                    | Remarks         |  |
|-----------------|----------------------------------------------------------------------------------------------------|-----------------|--|
| W3812AE         | MS2840A Signal Analyzer Operation Manual<br>(Mainframe Operation)                                                                               | Printed version |  |
| W2851AE         | MS2690A/MS2691A/MS2692A and<br>MS2830A/MS2840A/MS2850A Signal Analyzer<br>Operation Manual (Mainframe Remote Control)                           | Printed version |  |
| W3335AE         | MS2830A/MS2840A/MS2850A Signal Analyzer<br>Operation Manual (Signal Analyzer Function<br>Operation)                                             | Printed version |  |
| W2853AE         | MS2690A/MS2691A/MS2692A and<br>MS2830A/MS2840A/MS2850A Signal Analyzer<br>Operation Manual (Signal Analyzer Function<br>Remote Control)         | Printed version |  |
| W3336AE         | MS2830A/MS2840A/MS2850A Signal Analyzer<br>Operation Manual (Spectrum Analyzer Function<br>Operation)                                           | Printed version |  |
| W2855AE         | MS2690A/MS2691A/MS2692A and<br>MS2830A/MS2840A/MS2850A Signal Analyzer<br>Operation Manual (Spectrum Analyzer Function<br>Remote Control)       | Printed version |  |
| W3117AE         | MS2690A/MS2691A/MS2692A and<br>MS2830A/MS2840A/MS2850A Signal Analyzer<br>Operation Manual (Phase Noise Measurement<br>Function Operation)      | Printed version |  |
| W3118AE         | MS2690A/MS2691A/MS2692A and<br>MS2830A/MS2840A/MS2850A Signal Analyzer<br>Operation Manual (Phase Noise Measurement<br>Function Remote Control) | Printed version |  |
| W3337AE         | MS2830A/MS2840A Signal Analyzer Vector Signal<br>Generator Operation Manual (Operation)                                                         | Printed version |  |
| W3338AE         | MS2830A/MS2840A Signal Analyzer Vector Signal<br>Generator Operation Manual (Remote Control)                                                    | Printed version |  |
| W2914AE         | MS2690A/MS2691A/MS2692A and<br>MS2830A/MS2840A Signal Analyzer Vector Signal<br>Generator Operation Manual (IQproducer™)                        | Printed version |  |
| W2929AE         | MS2690A/MS2691A/MS2692A and<br>MS2830A/MS2840A Signal Analyzer Vector Signal<br>Generator Operation Manual (Standard Waveform<br>Pattern)       | Printed version |  |

Table 1.2.3-1 Applicable Parts
# 1.2 Product Configuration

| Model<br>Number | Product Name                     | Remarks                                                                   |
|-----------------|----------------------------------|---------------------------------------------------------------------------|
| K240B           | Power divider (K connector)      | DC to 26.5 GHz, 50 Ω K-J,<br>1Wmax                                        |
| MA1612A         | FOUR-PORT Junction PAD           | 5 MHz to 3 GHz, N-J                                                       |
| MP752A          | TERMINATION                      | Discontinued<br>DC to 12.4 GHz, 50 Ω N-P                                  |
| J1755A          | Termination                      | DC to 18 GHz, 50 $\Omega$ N-P                                             |
| MA24106A        | USB Power Sensor                 | 50 MHz to 6 GHz,<br>with USB/Mini B cable<br>(Refer to Appendix D)        |
| J0576B          | Coaxial Cord                     | Approx. 1 m length<br>(N-P, 5D-2W, N-P)                                   |
| m J0576D        | Coaxial Cord                     | Approx. 2 m length<br>(N-P, 5D-2W, N-P)                                   |
| J0127A          | Coaxial Cord                     | Approx. 1 m length (BNC-P,<br>RG58A/U, BNC-P)                             |
| J0127B          | Coaxial Cord                     | Approx. 2 m length (BNC-P,<br>RG58A/U, BNC-P)                             |
| J0127C          | Coaxial Cord                     | Approx. 0.5 m length (BNC-P,<br>RG58A/U, BNC-P)                           |
| J0322A          | Coaxial Cord                     | DC to 18 GHz, approx. 0.5 m<br>length (SMA-P, 50 Ω<br>SUCOFLEX104, SMA-P) |
| J0322B          | Coaxial Cord                     | DC to 18 GHz, approx. 1 m length<br>(SMA-P, 50 Ω SUCOFLEX104,<br>SMA-P)   |
| J0322C          | Coaxial Cord                     | DC to 18 GHz, approx. 1.5 m<br>length (SMA-P, 50 Ω<br>SUCOFLEX104, SMA-P) |
| J0322D          | Coaxial Cord                     | DC to 18 GHz, approx. 2 m length<br>(SMA-P, 50 Ω SUCOFLEX104,<br>SMA-P)   |
| J1398A          | N-SMA ADAPTOR                    | DC to 26.5 GHz, 50 $\Omega$ N-P, SMA-J                                    |
| J0911           | Coaxial cord, 1.0 M (for 40 GHz) | DC to 40 GHz, approx. 1 m length<br>(SF102A,<br>11K254/11K254/1.0M)       |
| J0912           | Coaxial cord, 0.5 M (for 40 GHz) | DC to 40 GHz, approx. 0.5 m<br>length<br>(SF102A,<br>11K254/11K254/0.5M)  |
| 41KC-3          | Fixed attenuator, 3 dB           | DC to 40 GHz, 3 dB                                                        |
| 28K50A          | Coaxial Termination              | DC to 40 GHz, 50 Ω K-P                                                    |
| 28N50-2         | Coaxial Termination              | DC to 18 GHz, 50 $\Omega$ N-P                                             |

#### Table 1.2.3-1 Applicable Parts (Cont'd)

| Model<br>Number | Product Name                          | Remarks                                                                                   |
|-----------------|---------------------------------------|-------------------------------------------------------------------------------------------|
| J1261A          | Ethernet cable (shield type)          | Straight cable, 1 m                                                                       |
| J1261B          | Ethernet cable (shield type)          | Straight cable, 3 m                                                                       |
| J1261C          | Ethernet cable (shield type)          | Crossover cable, 1 m                                                                      |
| J1261D          | Ethernet cable (shield type)          | Crossover cable, 3 m                                                                      |
| J0008           | GPIB cable, 2.0 m                     | Approx. 2 m length                                                                        |
| J1487A          | AUX conversion adapter                | Discontinued<br>AUX $\rightarrow$ BNC<br>For vector signal generator option               |
| J1556A          | AUX conversion adapter                | AUX → BNC<br>For vector signal generator option<br>and BER measurement function<br>option |
| B0635A          | Rack Mount Kit                        |                                                                                           |
| B0636A          | Carrying case                         | Discontinued<br>Protective cover, casters                                                 |
| B0636C          | Carrying case                         | Protective cover, casters                                                                 |
| Z0975A          | Keyboard (USB)                        |                                                                                           |
| 34AKNF50        | Ruggedized K-To-Type N Female Adapter | DC to 20 GHz, SWR: 1.25                                                                   |

| Table 1.2.3-1 | Applicable Parts | (Cont'd) |
|---------------|------------------|----------|
|---------------|------------------|----------|

# 1.2.4 Application Software

For the latest information on the application software, either visit the MS2840A page on Anritsu website or contact an Anritsu Service and Sales office.

Application software is sold separately.

Anritsu website: <u>https://www.anritsu.com/</u>

# 1.3.1 Mainframe (MS2840A)

Table 1.3.1-1 through Table 1.3.1-3 show the specifications.

The following specification values are those under the conditions after 30-min warm-up at stable ambient temperature.

Typical values are only for reference and are not guaranteed.

Nominal values are not guaranteed.

The following conditions should apply (unless otherwise noted):

| Auto Sweep Time Select: | Normal                    |
|-------------------------|---------------------------|
| Auto Swp Type Rules:    | Swept Only                |
| Switching Speed mode:   | Normal (Best Phase Noise) |
| Attenuator Mode:        | Mechanical Atten Only     |

The specifications of the Signal Analyzer function are values at the center frequency if not specified.

1

| ltem               |                                                                              | Specifi                                      | ication                              |
|--------------------|------------------------------------------------------------------------------|----------------------------------------------|--------------------------------------|
| Frequency          | I                                                                            |                                              |                                      |
| Frequency range    | 9 kHz to 3.6 GHz<br>9 kHz to 6 GHz<br>9 kHz to 26.5 GHz<br>9 kHz to 44.5 GHz | (MS2840.<br>(MS2840.<br>(MS2840.<br>(MS2840. | A-040)<br>A-041)<br>A-044)<br>A-046) |
| Frequency band     | With MS2840A-040/041 ir                                                      | stalled.                                     |                                      |
| configuration      |                                                                              | Band                                         | Mixer harmonic order [N]             |
|                    | 9 kHz to 4000 MHz                                                            | 0                                            | 1                                    |
|                    | 3500 MHz to 4400 MHz                                                         | 1                                            | 1/2                                  |
|                    | 4300 MHz to 6100 MHz                                                         | 1                                            | 1                                    |
|                    | With MS2840A-044/046 in                                                      | nstalled,                                    |                                      |
|                    |                                                                              | Band                                         | Mixer harmonic order [N]             |
|                    | $9 \mathrm{kHz}$ to $4000 \mathrm{MHz}$                                      | 0                                            | 1                                    |
|                    | $3500 \mathrm{~MHz}$ to $4400 \mathrm{~MHz}$                                 | 1                                            | 1/2                                  |
|                    | 4300 MHz to 6000 MHz                                                         | 1                                            | 1                                    |
|                    | 3900 MHz to 8000 MHz                                                         | 3                                            | 1                                    |
|                    | 7900 MHz to 10575 MHz                                                        | 4                                            | 1                                    |
|                    | 10475 MHz to 12200 MHz                                                       | 5                                            | 2                                    |
|                    | 12100 MHz to 18400 MHz                                                       | 6                                            | 2                                    |
|                    | 18300 MHz to 26600 MHz                                                       | 7                                            | 4                                    |
|                    | 26500 MHz to 42100 MHz                                                       | 8                                            | 4                                    |
|                    | 42000 MHz to 44500 MHz                                                       | 9                                            | 8                                    |
| Preselector range  | Frequency Band Mode: No<br>4 GHz to 6 GHz                                    | ormal<br>(MS2840                             | A-041)                               |
|                    | Frequency Band Mode <sup>:</sup> Sp<br>3.5 GHz to 6 GHz                      | ourious<br>(MS2840.                          | A-041)                               |
|                    | Frequency Band Mode: No<br>4 GHz to 26.5 GHz                                 | ormal<br>(MS2840)                            | A-044)                               |
|                    | Frequency Band Mode: Sp<br>3 5 GHz to 26 5 GHz                               | ourious<br>(MS2840                           | A-044)                               |
|                    | Frequency Band Mode: No<br>4 GHz to 44.5 GHz                                 | ormal<br>(MS2840                             | A-046)                               |
|                    | Frequency Band Mode: Sp                                                      | urious                                       | A 0.40)                              |
| The second state   | 5.5 GHZ to 44.5 GHZ                                                          | UM52840.                                     | A-040/                               |
| rrequency settings | 100 MIL 4. 9 7 CH                                                            |                                              |                                      |
| Settable range     | -100 MHz to 3.7 GHz<br>100 MHz to 6.1 CHz                                    |                                              | (MS2840A-040)<br>(MS2840A-041)       |
|                    | -100 MHz to 97.0 GHz                                                         |                                              | (MS2840A-041)<br>(MS2840A-044)       |
|                    | -100 MHz to 45 GHz                                                           |                                              | (MS2840A-046)                        |
| Resolution         | 1 Hz                                                                         |                                              |                                      |

#### Table 1.3.1-1 Specifications for Mainframe

#### Specifications *1.3*

1

| Item                                          | Specification                                                                                                    |       |
|-----------------------------------------------|----------------------------------------------------------------------------------------------------|-------|
| Internal reference oscillator                 | With MS2840A-040/041 installed,                                                                                                    |       |
|                                               | Without MS2840A-001/101/002/102/037/137 installed,                                                                                                    | 0     |
| Aging rate                                    | $\pm 1 	imes 10^{-6}$ /year                                                                                                    | )ve   |
| Temperature characteristics                   | $\pm 2.5 \times 10^{-6} (0 \text{ to } 50 \text{ °C})$                                                                                                    | rviev |
| Frequency accuracy at the initial calibration | $\pm 1 \times 10^{-6}$ (18 to 28 °C, 1 hour after power-on)                                                                                                  | ~     |
|                                               | With MS2840A-002/102 installed,                                                                                                    |       |
| Activation characteristics                    | Based on frequency 24 hours after power-on, at 23 °C $\pm 5 \times 10^{-7}$ (2 minutes after power-on) $\pm 5 \times 10^{-8}$ (5 minutes after power-on)     |       |
| Aging rate                                    | $\pm 1 	imes 10^{-7}$ /year                                                                                                    |       |
| Temperature characteristics                   | $\pm 2 	imes 10^{-8}$ (0 to 50 °C)                                                                                                    |       |
| Frequency accuracy at the initial calibration | $\pm 2.2 \times 10^{-8}$ (18 to 28 °C, 1 hour after power-on)                                                                                                |       |
|                                               | With MS2840A-044/046 installed,                                                                                                    |       |
| Activation characteristics                    | Based on frequency 24 hours after power-on, at 23 °C<br>±5 × 10 <sup>-7</sup> (2 minutes after power-on)<br>±5 × 10 <sup>-8</sup> (5 minutes after power-on) |       |
| Aging rate                                    | $\pm 1 \times 10^{-7}$ /year                                                                                                    |       |
| Temperature<br>characteristics                | $\pm 2 \times 10^{-8}$ (0 to 50 °C)                                                                                                    |       |
| Frequency accuracy at the initial calibration | $\pm 2.2 \times 10^{-8}$ (18 to 28 °C, 1 hour after power-on)                                                                                                |       |
|                                               | With MS2840A-040/041/044/046 installed,                                                                                                    |       |
|                                               | With MS2840A-001/101 installed,                                                                                                    |       |
| Activation characteristics                    | Based on frequency 24 hours after power-on, at 23 °C $\pm 1 \times 10^{-9}$ (7 minutes after power-on)                                                       |       |
| Aging rate                                    | $\pm 1 	imes 10^{-10}$ /month, $\pm 1 	imes 10^{-9}$ /year                                                                                                   |       |
| Temperature<br>characteristics                | $\pm 1 	imes 10^{-9}$ (0 to 50 °C)                                                                                                    |       |
| Frequency accuracy at the initial calibration | $\pm 1 \times 10^{-10}$ (18 to 28 °C, 1 hour after power-on)                                                                                                 |       |
|                                               | With MS2840A-037/137 installed,                                                                                                    |       |
| Activation characteristics                    | Based on frequency 24 hours after power-on, at 23 °C $\pm 1 \times 10^{-9}$ (15 minutes after power-on)                                                      |       |
| Aging rate                                    | $\pm 1 	imes 10^{-10}$ /month, $\pm 1 	imes 10^{-9}$ /year                                                                                                   |       |
| Temperature characteristics                   | $\pm 1 	imes 10^{-9}$ (0 to 50 °C)                                                                                                    |       |
| Frequency accuracy at the initial calibration | $\pm 1 \times 10^{-10}$ (18 to 28 °C, 1 hour after power-on)                                                                                                 |       |

 Table 1.3.1-1
 Specifications for Mainframe (Cont'd)

| ltem                                      | Speci                                                                                                    | fication                                                                                                    |
|-------------------------------------------|----------------------------------------------------------------------------------------------------|----------------------------------------------------------------------------------------------------|
| Single side band noise                    | At 18 to 28 °C, 1000 MHz, spectrum analyzer function<br>Switching Speed mode: Normal (Best Phase Noise)                                                                                                    |                                                                                                    |
|                                           | (Frequency offset)<br>10 Hz<br>100 Hz<br>1 kHz<br>10 kHz<br>10 kHz<br>1 MHz<br>10 MHz<br>*: Without MS2840A-001/101/037/1<br>With MS2840A-066/166 installed a<br>Center frequency: 500 MHz, and SI<br>at the temperature of 18 to 28 °C                                                                                                    | $\begin{array}{ll} (\text{Single side band noise}) \\ -80 \ dBc/Hz & \text{Nominal*} \\ -92 \ dBc/Hz & \text{Nominal*} \\ -117 \ dBc/Hz & \text{Nominal*} \\ -123 \ dBc/Hz \\ -123 \ dBc/Hz \\ -135 \ dBc/Hz \\ -148 \ dBc/Hz & \text{Nominal} \\ 137 \ and \ With \ 002/102. \\ nd \ operating \ (066/166: \ Enabled, \\ PAN \leq 1 \ MHz \ as \ spectrum \ analyzer) \end{array}$ |
|                                           | (Frequency Offset)<br>100 Hz<br>1 kHz<br>10 kHz<br>100 kHz<br>1 MHz                                                                                                    | (Single side band noise)<br>–98 dBc/Hz Nominal<br>–122 dBc/Hz<br>–133 dBc/Hz<br>–133 dBc/Hz<br>–148 dBc/Hz Nominal                                                                                                    |
| Spurious caused by the<br>local frequency | $\begin{array}{l} 10 \ \mathrm{MHz} < \mathrm{frequency} \leq 1 \ \mathrm{GHz} \\ 3 \ \mathrm{kHz} \leq \mathrm{Freq.} \ \mathrm{offset} < 100 \ \mathrm{kHz} \\ 100 \ \mathrm{kHz} \leq \mathrm{Freq.} \ \mathrm{offset} < 10 \ \mathrm{MHz} \\ \mathrm{Frequency} > 1 \ \mathrm{GHz} \\ \mathrm{(Frequency offset)} \\ 3 \ \mathrm{kHz} \leq \mathrm{Freq.} \ \mathrm{offset} < 100 \ \mathrm{kHz} \\ 100 \ \mathrm{kHz} \leq \mathrm{Freq.} \ \mathrm{offset} < 10 \ \mathrm{MHz} \\ \mathrm{100 \ kHz} \leq \mathrm{Freq.} \ \mathrm{offset} < 10 \ \mathrm{MHz} \\ \mathrm{100 \ kHz} \leq \mathrm{Freq.} \ \mathrm{offset} < 10 \ \mathrm{MHz} \\ \mathrm{100 \ kHz} \leq \mathrm{Freq.} \ \mathrm{offset} < 10 \ \mathrm{MHz} \\ \mathrm{MHz} \\ \mathrm{100 \ kHz} \leq \mathrm{Freq.} \ \mathrm{offset} < 10 \ \mathrm{MHz} \\ \mathrm{MHz} \\ \mathrm$ | <ul> <li>-70 [dBc] Nominal</li> <li>-75 [dBc] Nominal</li> <li>Spurious</li> <li>-70 + 20 ×log(f) [dBc] Nominal*<sup>2</sup></li> <li>-75 + 20 ×log(N) [dBc] Nominal*<sup>2</sup></li> <li>ency [GHz], N: Mixing order</li> </ul>                                                                                                    |

Table 1.3.1-1 Specifications for Mainframe (Cont'd)

#### Specifications *1.3*

1

| ltem                                   | Specification                                                                                                    |
|----------------------------------------|----------------------------------------------------------------------------------------------------|
| Amplitude                              |                                                                                                    |
| Measurement range                      | Without MS2840A-008/108/068/168/069/169 or with Preamplifier<br>turned off<br>Average noise level up to +30 dBm<br>With MS2840A-008/108/068/168/069/169 and Preamplifier turned on<br>Average noise level up to +10 dBm                                                                                                    |
| Maximum input level                    | With MS2840A-040/041 installed,                                                                                                    |
| Continuous wave<br>average power<br>DC | Without MS2840A-008/108 or with Preamplifier turned off:<br>+30 dBm (Input attenuator ≥ 10 dB)<br>+20 dBm (Input attenuator = 0 dB)<br>±10 Vdc                                                                                                    |
| Continuous wave<br>average power       | With MS2840A-008/108 and Preamplifier turned on:<br>+10 dBm (Input attenuator = 0 dB)                                                                                                    |
| DC                                     | $\pm 10 \; \mathrm{Vdc}$                                                                                                    |
|                                        | With MS2840A-044/046 installed,                                                                                                    |
|                                        | Without MS2840A-008/108/068/168/069/169 or with Preamplifier turned off:                                                                                                    |
| Continuous wave<br>average power<br>DC | +30 dBm (Input attenuator ≥ 10 dB)<br>+20 dBm (Input attenuator = 0 dB)<br>±0 Vdc                                                                                                    |
| Continuous wave<br>average power       | With MS2840A-008/108/068/168/069/169 and Preamplifier turned on:<br>+10 dBm (Input attenuator = 0 dB)                                                                                                    |
| DC                                     | ±0 Vdc                                                                                                    |
| Input attenuator                       | With MS2840A-040/041/044 installed,                                                                                                    |
|                                        | U to 6U dB, 2 dB steps                                                                                                    |
|                                        | With MS2840A-046 Installed,         Attenuator Mode: E-ATT Combined Mode, Frequency Band Mode:         Normal, and Stop frequency ≤ 6 GHz.         or Attenuator Mode: E-ATT Combined Mode, Frequency Band Mode:         Spurious, and Stop frequency ≤ 4 GHz.         or MS2840A-019/119 installed         0 to 60 dB, 2 dB steps |
|                                        | Attenuator Mode: M-ATT Only.<br>or Attenuator Mode: E-ATT Combined Mode, Frequency Band Mode:<br>Normal, and Stop frequency > 6 GHz.<br>or Attenuator Mode: E-ATT Combined Mode, Frequency Band Mode:<br>Spurious, and Stop frequency > 4 GHz.<br>0 to 60 dB, 10 dB steps                                                          |

#### Table 1.3.1-1 Specifications for Mainframe (Cont'd)

| ltem                       | Specification                                                                                               |  |
|----------------------------|----------------------------------------------------------------------------------------------------|--|
| Input attenuator switching | Based on input attenuator 10 dB, at 18 to 28 °C                                                             |  |
| error                      | Without $MS2840A$ -008/108/068/168/069/169 or with Preamplifier                                             |  |
|                            | turned off:                                                                                                 |  |
|                            | $\pm 0.20 \text{ dB} (10 \text{ to } 60 \text{ dB})$                                                        |  |
|                            | $(300 \text{ kHz} \le \text{frequency} < 4 \text{ GHz}, \text{ Frequency Band Mode}: \text{Normal})$        |  |
|                            | (300 kHz ≤ frequency < 3.5 GHz, Frequency Band Mode: Spurious)                                              |  |
|                            | $\pm 0.75 \text{ dB} (10 \text{ to } 60 \text{ dB})$                                                        |  |
|                            | (4 GHz $\leq$ frequency $\leq$ 13.8 GHz, Frequency Band Mode: Normal)                                       |  |
|                            | $(3.5 \text{ GHz} \le \text{frequency} \le 13.8 \text{ GHz}, \text{ Frequency Band Mode}: \text{Spurious})$ |  |
|                            | ±0.80 dB (10 to 60 dB)                                                                                      |  |
|                            | $(13.8 \text{ GHz} < \text{frequency} \le 26.5 \text{ GHz})$                                                |  |
|                            | ±1.0 dB (10 to 60 dB)                                                                                       |  |
|                            | $(26.5 \text{ GHz} < \text{frequency} \le 40 \text{ GHz})$                                                  |  |
|                            | $\pm 1.0 \text{ dB typ.}(10 \text{ to } 60 \text{ dB})$                                                     |  |
|                            | $(40 \text{ GHz} < \text{frequency} \le 44.5 \text{ GHz})$                                                  |  |
| Reference level            |                                                                                                    |  |
| Setting range              | Log scale: -120 to +50 dBm or equivalent value (Signal Analyzer Mode)                                       |  |
|                            | –130 to +50 dBm or equivalent value (Spectrum Analyzer Mode)                                                |  |
|                            | Linear scale: 22.4 µV to 70.7 V or equivalent value (Signal Analyzer Mode)                                  |  |
|                            | 70.7 nV to 70.7 V or equivalent value (Spectrum Analyzer Mode)                                              |  |
|                            | Resolution: 0.01 dB or equivalent level                                                                     |  |
| Unit                       | Log scale: dBm, dBµV, dBmV, dBµV (emf), dBµV/m, V, W                                                        |  |
|                            | Linear scale: V                                                                                             |  |

Table 1.3.1-1 Specifications for Mainframe (Cont'd)

1

Overview

| ltem            | Specification                                                                                                    |
|-----------------|----------------------------------------------------------------------------------------------------|
| Linearity error | Without MS2840A-051/151 or with Noise Floor Reduction turned off.<br>Without MS2840A-008/108/068/168/069/169 or with Preamplifier<br>turned off:                                                                                                    |
|                 | <ul> <li>Excluding the noise floor effect</li> <li>±0.07 dB (mixer input level ≤ -20 dBm)</li> <li>±0.10 dB (mixer input level ≤ -10 dBm)</li> <li>With MS2840A-008/108/068/168/069/169 and with Preamplifier turned on:</li> <li>Excluding the noise floor effect</li> <li>±0.07 dB (Preamplifier Input Level ≤ -40 dBm)</li> </ul> |
|                 | ±0.10 dB (Preamplifier Input Level ≤ -30 dBm)<br>When Attenuator Mode is E-ATT Combined:<br>Without MS2840A-008/108/068/168/069/169 and with Preamplifier<br>turned off:                                                                                                    |
|                 | Excluding the noise floor effect<br>$\pm 0.07 \text{ dB}$ (mixer input level $\leq -20 \text{ dBm}$ , RF Input Level $\leq -10 \text{ dBm}$ )<br>$\pm 0.10 \text{ dB}$ (mixer input level $\leq -10 \text{ dBm}$ , RF Input Level $\leq -10 \text{ dBm}$ )<br>$\pm 0.07 \text{ dB}$ Nominal                                          |
|                 | (mixer input level $\leq -20$ dBm, 9 kHz $\leq$ frequency $\leq 300$ MHz,<br>RF input level $\leq +5$ dBm)                                                                                                    |
|                 | (mixer input level $\leq -20$ dBm, 300 MHz < frequency $\leq 6$ GHz,<br>RF input level $\leq +20$ dBm)<br>$\pm 0.10$ dB Nominal                                                                                                    |
|                 | (mixer input level $\leq$ -10 dBm, 9 kHz $\leq$ frequency $\leq$ 300 MHz,<br>RF input level $\leq$ +5 dBm)                                                                                                    |
|                 | (mixer input level $\leq$ -10 dBm, 300 MHz < frequency $\leq$ 6 GHz, RF input level $\leq$ +20 dBm)                                                                                                    |

#### Table 1.3.1-1 Specifications for Mainframe (Cont'd)

| ltem            | Specification                                                                                        |
|-----------------|----------------------------------------------------------------------------------------------------|
| RF frequency    | At 18 to 28 °C, input attenuator = 10 dB,                                                            |
| characteristics | With MS2840A-040/041,                                                                                |
|                 | and without MS2840A-008/108, or with Preamplifier turned off,                                        |
|                 | and without MS2840A-066/166, or with MS2840A-066/166 turned off:                                     |
|                 | $\pm 1.0 \text{ dB}$                                                                                 |
|                 | (9 kHz ≤ frequency < 300 kHz)                                                                        |
|                 | $\pm 0.35 \text{ dB}$                                                                                |
|                 | $(300 \text{ kHz} \le \text{frequency} < 50 \text{ MHz})$                                            |
|                 | $\pm 0.35 \text{ dB}$                                                                                |
|                 | $(50 \text{ MHz} \le \text{frequency} < 4 \text{ GHz}, \text{Frequency Band Mode}: \text{Normal})$   |
|                 | $(50 \text{ MHz} \le \text{frequency} < 3.5 \text{ GHz}, \text{ Frequency Band Mode: Spurious})$     |
|                 | $\pm 1.50 \text{ dB}$                                                                                |
|                 | $(4 \text{ GHz} \le \text{frequency} \le 6 \text{ GHz}, \text{Frequency Band Mode Normal})$          |
|                 | $(5.5 \text{ GHz} \le \text{Irequency} \le 6 \text{ GHz}, \text{ Frequency Band Model Spurious})$    |
|                 | with MS2840A-040/041,<br>and MS2840A-008/108, or with Preamplifier turned off                        |
|                 | and without $MS2840A \cdot 066/166$ or with $MS2840A \cdot 066/166$ turned on:                       |
|                 | $\pm 10 \mathrm{dB}$                                                                                 |
|                 | (9  kHz < frequency < 300  kHz)                                                                      |
|                 | $\pm 0.35 \text{ dB}$                                                                                |
|                 | $(300 \text{ kHz} \le \text{frequency} < 50 \text{ MHz})$                                            |
|                 | $\pm 0.35 \text{ dB}$                                                                                |
|                 | $(50 \text{ MHz} \le \text{frequency} < 3 \text{ GHz})$                                              |
|                 | ±1.50 dB                                                                                             |
|                 | $(3 \text{ GHz} \leq \text{frequency} \leq 3.7 \text{ GHz})$                                         |
|                 | With MS2840A-040/041,                                                                                |
|                 | and with MS2840A-008/108, and with Preamplifier turned on,                                           |
|                 | and without MS2840A-066/166, or with MS2840A-066/166 turned off                                      |
|                 | $\pm 1.0  \text{dB}$                                                                                 |
|                 | $(100 \text{ kHz} \le \text{irequency} < 300 \text{ kHz})$                                           |
|                 | ±0.65 aB<br>(300 kHz < frequency < 4 GHz, Frequency Band Mode' Normal)                               |
|                 | $(300 \text{ kHz} \le \text{frequency} < 3.5 \text{ GHz}$ . Frequency Band Mode: Spurious)           |
|                 | $\pm 1.8 \text{ dB}$                                                                                 |
|                 | (4 GHz < frequency < 6 GHz, Frequency Band Mode: Normal)                                             |
|                 | $(3.5 \text{ GHz} \leq \text{frequency} \leq 6 \text{ GHz}, \text{ Frequency Band Mode}$ : Spurious) |
|                 | With MS2840A-040/041,                                                                                |
|                 | and with MS2840A-008/108, and with Preamplifier turned on,                                           |
|                 | and without MS2840A-066/166, or with MS2840A-066/166 turned on:                                      |
|                 | ±1.0 dB                                                                                              |
|                 | $(100 \text{ kHz} \le \text{frequency} < 300 \text{ kHz})$                                           |
|                 | $\pm 0.65 \text{ dB}$                                                                                |
|                 | $(300 \text{ kHz} \le \text{frequency} < 3 \text{ GHz})$                                             |
|                 | $\pm 1.8 \text{ dB}$                                                                                 |
|                 | $(3 \text{ GHz} \le \text{frequency} \le 3.7 \text{ GHz})$                                           |

Table 1.3.1-1 Specifications for Mainframe (Cont'd)

1

| ltem                                             | Specification                                                                                                    |
|--------------------------------------------------|----------------------------------------------------------------------------------------------------|
| Item<br>RF frequency<br>characteristics (Cont'd) | SpecificationWith MS2840A-044/046,Without MS2840A-008/108/068/168/069/169, or with Preamplifierturned off,Without MS2840A-067/167 or with Microwave Preselector Bypassturned off and after Preselector Auto Tune is done: $\pm 1.0 \text{ dB}$ (9 kHz $\leq$ frequency < 300 kHz) |
|                                                  | (40 G11Z $\sim$ if equency $\geq$ 44.0 GftZ/                                                                                                    |

 Table 1.3.1-1
 Specifications for Mainframe (Cont'd)

| ltem                                     | Specification                                                                                                    |
|------------------------------------------|----------------------------------------------------------------------------------------------------|
| RF frequency<br>characteristics (Cont'd) | With MS2840A-044/046,<br>and with MS2840A-008/108, and with Preamplifier turned on:<br>±1.0 dB<br>(100 kHz ≤ frequency < 300 kHz)<br>±0.65 dB<br>(300 kHz ≤ frequency < 4 GHz, Frequency Band Mode: Normal)<br>(300 kHz ≤ frequency < 3.5 GHz, Frequency Band Mode: Spurious)<br>±1.8 dB<br>(4 GHz ≤ frequency ≤ 6 GHz, Frequency Band Mode: Normal)<br>(3.5 GHz ≤ frequency ≤ 6 GHz, Frequency Band Mode: Spurious)                                                                                                    |
|                                          | With MS2840A-044/046,<br>and with MS2840A-068/168/069/169, with Preamplifier turned on,<br>Without MS2840A-067/167 or with Microwave Preselector Bypass<br>turned off and after Preselector Auto Tune is done:<br>$\pm 1.0 \text{ dB}$<br>(100 kHz $\leq$ frequency < 300 kHz)<br>$\pm 0.65 \text{ dB}$<br>(300 kHz $\leq$ frequency < 4 GHz, Frequency Band Mode: Normal)<br>(300 kHz $\leq$ frequency < 3.5 GHz, Frequency Band Mode: Spurious)<br>$\pm 1.8 \text{ dB}$<br>(4 GHz $\leq$ frequency $\leq$ 13.8 GHz, Frequency Band Mode: Normal)<br>(3.5 GHz $\leq$ frequency $\leq$ 13.8 GHz, Frequency Band Mode: Normal)<br>(3.5 GHz $\leq$ frequency $\leq$ 13.8 GHz, Frequency Band Mode: Normal)<br>(3.5 GHz $\leq$ frequency $\leq$ 13.8 GHz, Frequency Band Mode: Normal)<br>(3.5 GHz $\leq$ frequency $\leq$ 13.8 GHz, Frequency Band Mode: Normal) |
|                                          | $\begin{array}{l} (13.8 \ \mathrm{GHz} < \mathrm{frequency} \leq 26.5 \ \mathrm{GHz}) \\ \pm 3.50 \ \mathrm{dB} \\ (26.5 \ \mathrm{GHz} < \mathrm{frequency} \leq 40 \ \mathrm{GHz}) \\ \pm 3.50 \ \mathrm{dB} \ \mathrm{Nominal} \\ (40 \ \mathrm{GHz} < \mathrm{frequency} \leq 44.5 \ \mathrm{GHz}) \end{array}$                                                                                                    |

Table 1.3.1-1 Specifications for Mainframe (Cont'd)

1

| Item                  | Specification                                                                                                    |
|-----------------------|----------------------------------------------------------------------------------------------------|
| 1 dB gain compression | With MS2840A-040/041 installed,                                                                                              |
|                       | Without MS2840A-008/108 or with Preamplifier turned off:                                                                     |
|                       | At mixer input level                                                                                                    |
|                       | $\geq$ +3 dBm                                                                                                    |
|                       | (300 MHz ≤ frequency ≤ 4 GHz, Frequency Band Mode: Normal)<br>(300 MHz ≤ frequency < 3.5 GHz, Frequency Band Mode: Spurious) |
|                       | $\geq$ +3 dBm                                                                                                    |
|                       | (4 GHz < frequency ≤ 6 GHz, Frequency Band Mode: Normal)<br>(3.5 GHz ≤ frequency ≤ 6 GHz, Frequency Band Mode: Spurious)     |
|                       | With MS2840A-008/108 and Preamplifier turned on:                                                                             |
|                       | At Preamplifier input level                                                                                                  |
|                       | $\geq -15 \text{ dBm Nominal}$                                                                                               |
|                       | $(300 \text{ MHz} \le \text{frequency} \le 6 \text{ GHz})$                                                                   |
|                       | With MS2840A-044/046 installed,                                                                                              |
|                       | Without MS2840A-008/108/068/168/069/169 or with Preamplifier                                                                 |
|                       | turned off:                                                                                                    |
|                       | At mixer input level                                                                                                    |
|                       | $\geq +3 \text{ dBm}$                                                                                                    |
|                       | $(300 \text{ MHz} \le \text{Irequency} \le 4 \text{ GHz}, \text{ Frequency Band Mode} \cdot \text{Normal})$                  |
|                       | >+3 dBm                                                                                                    |
|                       | (3.5 GHz < frequency < 4 GHz, Frequency Band Mode: Spurious)                                                                 |
|                       | $\geq 0 \text{ dBm}$ (4 GHz < frequency $\leq 13.5 \text{ GHz}$ )                                                            |
|                       | $\geq -1 \text{ dBm}$ (13.5 GHz < frequency $\leq 26.5 \text{ GHz}$ )                                                        |
|                       | $\geq -1 \text{ dBm}$ Nominal (26.5 GHz < frequency $\leq 40 \text{ GHz}$ )                                                  |
|                       | With MS2840A-068/168/069/169 and Preamplifier turned on:                                                                     |
|                       | At Preamplifier input level                                                                                                  |
|                       | $\geq -15 \text{ dBm}$ Nominal (300 MHz $\leq$ frequency $\leq 4 \text{ GHz}$ )                                              |
|                       | $\geq -21 \text{ dBm}$ Nominal (4 GHz < frequency $\leq 13.5 \text{ GHz}$ )                                                  |
|                       | $\geq -21 \text{ dBm}$ Nominal (13.5 GHz < frequency $\leq 26.5 \text{ GHz}$ )                                               |
|                       | $\geq -21 \text{ dBm}$ Nominal (26.5 GHz < frequency $\leq 40 \text{ GHz}$ )                                                 |

Table 1.3.1-1 Specifications for Mainframe (Cont'd)

| ltem                 | Specification                                                                                           |
|----------------------|----------------------------------------------------------------------------------------------------|
| Spurious response    |                                                                                                    |
| Second harmonic wave | With MS2840A-040/041 installed,                                                                         |
| distortion           | Without MS2840A-008/108 or with Preamplifier turned off:                                                |
|                      | At mixer input level = $-30 \text{ dBm}$                                                                |
|                      | Harmonics [dBc] SHI [dBm]                                                                               |
|                      | $\leq -60 \qquad \geq +30$                                                                              |
|                      | $(10 \text{ MHz} \le \text{Input frequency} \le 300 \text{ MHz})$                                       |
|                      | $\leq -65 \qquad \geq +35$                                                                              |
|                      | $(300 \text{ MHz} < \text{Input frequency} \le 1 \text{ GHz})$                                          |
|                      | $\leq -65 \geq +35$                                                                                     |
|                      | (1 GHz < Input frequency $\leq$ 2 GHz)                                                                  |
|                      | At mixer input level = $-20 \text{ dBm}$                                                                |
|                      | Harmonics [dBc] SHI [dBm]                                                                               |
|                      | $\leq -80 \geq +60$                                                                                     |
|                      | (2 GHz < Input frequency $\leq$ 3 GHz, Frequency Band Mode: Normal)                                     |
|                      | $\leq -80 \qquad \geq +60$                                                                              |
|                      | $(1.75 \text{ GHz} \le \text{Input frequency} \le 3 \text{ GHz},$                                       |
|                      | Frequency Band Mode: Spurious)                                                                          |
|                      | With MS2840A-008/108 and with Preamplifier turned on:                                                   |
|                      | At preamplifier input level = $-45 \text{ dBm}$                                                         |
|                      | Harmonics [dBc] SHI [dBm]                                                                               |
|                      | $\leq -50$ Nominal $\geq +5$ Nominal                                                                    |
|                      | $(10 \text{ MHz} \le \text{frequency} \le 300 \text{ MHz})$                                             |
|                      | $\leq -55$ Nominal $\geq +10$ Nominal                                                                   |
|                      | $(300 \text{ MHz} < \text{frequency} \le 3 \text{ GHz})$                                                |
|                      | With MS2840A-044/046 installed,                                                                         |
|                      | Without MS2840A-008/108/068/168/069/169 and MS2840A-067/167:                                            |
|                      | At mixer input level = $-30 \text{ dBm}$                                                                |
|                      | Harmonics [dBc] SHI [dBm]                                                                               |
|                      | $\leq -60 \geq +30$                                                                                     |
|                      | $(10 \text{ MHz} \le \text{Input frequency} \le 300 \text{ MHz})$                                       |
|                      | $\leq -65 \qquad \geq +35$                                                                              |
|                      | $(300 \text{ MHz} < \text{Input irequency} \le 1 \text{ GHz})$                                          |
|                      | $\geq -00$ $\geq +30$<br>(1 CHz < Input frequency < 2 CHz Everyonay Pand Mode' Normal)                  |
|                      | (1 G112 $\times$ input irequency $\geq 2$ G112, Frequency Dana Mode. Normal)<br>< $-65 \qquad > \pm 35$ |
|                      | $\leq -00 \leq 100$<br>(1 GHz < Input frequency < 1.75 GHz                                              |
|                      | Frequency Band Mode: Spurious)                                                                          |

 Table 1.3.1-1
 Specifications for Mainframe (Cont'd)

1

| ltem                 | Specification                                                                                                    |  |
|----------------------|----------------------------------------------------------------------------------------------------|--|
| Second harmonic wave | At mixer input level = $-20 \text{ dBm}$                                                                                                 |  |
| distortion (Cont'd)  | Harmonics [dBc] SHI [dBm]                                                                                                    |  |
|                      | $\leq -80 \qquad \geq +60$                                                                                                    |  |
|                      | (2 GHz < Input frequency ≤ 3 GHz, Frequency Band Mode: Normal)                                                                           |  |
|                      | $\leq -80 \qquad \geq +60$                                                                                                    |  |
|                      | $(1.75 \text{ GHz} \leq \text{Input frequency} \leq 2 \text{ GHz},$                                                                      |  |
|                      | Frequency Band Mode: Spurious)                                                                                                    |  |
|                      | At mixer input level = $-10 \text{ dBm}$                                                                                                 |  |
|                      | $\leq -80 \geq +70$                                                                                                    |  |
|                      | $(2 \text{ GHz} < \text{Input frequency} \le 3 \text{ GHz},$<br>Frequency Band Mode: Spurious)                                           |  |
|                      | $\sim 00$                                                                                                    |  |
|                      | $ \geq -90 \qquad \geq 700 $ $ (3 \text{ GHz} < \text{Input frequency} < 13.25 \text{ GHz}) $                                            |  |
|                      | $< 00$ Nominal $>\pm 80$ Nominal                                                                                                    |  |
|                      | $\leq -90$ Nominal $\geq +80$ Nominal (13.25 GHz < Input frequency < 22.25 GHz)                                                          |  |
|                      | $\frac{(15.25 \text{ GHz} \times \text{Input frequency} \le 22.25 \text{ GHz})}{\text{With } MS2840A \cdot 0.44/0.46 \text{ installed}}$ |  |
|                      | With $MS2840A 044/040$ instance,<br>With $MS2840A - 008/108/068/168/069/169$ and with Preamplifier                                       |  |
|                      | turned off:                                                                                                    |  |
|                      | Or with MS2840A-067/167 and with Microwave Preselector Bypass                                                                            |  |
|                      | turned off:                                                                                                    |  |
|                      | At mixer input level = -30 dBm                                                                                                    |  |
|                      | Harmonics [dBc] SHI [dBm]                                                                                                    |  |
|                      | $\leq -60 \geq +30$                                                                                                    |  |
|                      | (10 MHz $\leq$ frequency $\leq$ 300 MHz)                                                                                                 |  |
|                      | $\leq -65$ $\geq +35$                                                                                                    |  |
|                      | $(300 \text{ MHz} < \text{frequency} \le 1 \text{ GHz})$                                                                                 |  |
|                      | $\leq -65 \qquad \geq +35$                                                                                                    |  |
|                      | (1 GHz < frequency ≤ 2 GHz, Frequency Band Mode: Normal)                                                                                 |  |
|                      | $\leq -65 \geq +35$                                                                                                    |  |
|                      | (1 GHz < frequency < 1.75 GHz, Frequency Band Mode: Spurious)                                                                            |  |
|                      | At mixer input level = $-20 \text{ dBm}$                                                                                                 |  |
|                      | Harmonics [dBc] SHI [dBm]                                                                                                    |  |
|                      | $\leq -80$ $\geq +60$<br>(9 CHz $\leq$ Input fragment $\leq 2$ CHz. Fragment Dan d Made: Neurol)                                         |  |
|                      | $(2 \text{ GHz} < \text{Input irequency} \le 3 \text{ GHz}, \text{ Frequency Band Mode} \cdot \text{Normal})$                            |  |
|                      | $\leq -80 \qquad \geq +60$                                                                                                    |  |
|                      | $(1.75 \text{ GHz} \le \text{Input frequency} \le 2 \text{ GHz},$<br>Frequency Band Mode: Spurious)                                      |  |
|                      | At mixer input level = 10 dBm                                                                                                    |  |
|                      | At mixer input level $-10$ dBm $< -70$ $> +60$                                                                                           |  |
|                      | (2  GHz < Input frequency < 3  GHz)                                                                                                    |  |
|                      | Frequency Band Mode: Spurious)                                                                                                    |  |
|                      | <-70 >+60                                                                                                    |  |
|                      | $(3 \text{ GHz} < \text{Input frequency} \le 13.25 \text{ GHz})$                                                                         |  |
|                      | $\leq -70$ Nominal $\geq +60$ Nominal                                                                                                    |  |
|                      | $(13.25 \text{ GHz} < \text{Input frequency} \le 22.25 \text{ GHz})$                                                                     |  |
|                      |                                                                                                    |  |

Table 1.3.1-1 Specifications for Mainframe (Cont'd)

| ltem                 | Specification                                                                                                    |  |
|----------------------|----------------------------------------------------------------------------------------------------|--|
| Second harmonic wave | With MS2840A-044/046 installed,                                                                                                   |  |
| distortion (Cont'd)  | With MS2840A-008/108/068/168/069/169 and with Preamplifier turned on:                                                             |  |
|                      | Or with MS2840A-067/167 and with Microwave Preselector Bypass turned off:                                                         |  |
|                      | At mixer input level = -45 dBm<br>Harmonics [dBc] SHI [dBm]<br>≤ -50 Nominal ≥ +5 Nominal<br>(10 MHz < Input frequency < 300 MHz) |  |
|                      | $\leq -55$ Nominal $\geq +10$ Nominal<br>(300 MHz < Input frequency $\leq 2$ GHz)                                                 |  |
|                      | $\leq -45$ Nominal $\geq 0$ Nominal<br>(2 GHz < Input frequency $\leq 13.25$ GHz)                                                 |  |
|                      | $\leq -40$ Nominal $\geq -5$ Nominal                                                                                              |  |
|                      | $(13.25 \text{ GHz} < \text{Input frequency} \le 22.25 \text{ GHz})$                                                              |  |
|                      | When Attenuator Mode is E-ATT Combined:<br>Without MS2840A-008/108/068/168/069/169 and with Preamplifier<br>turned off:           |  |
|                      | At mixer input level = -30 dBm<br>Harmonics [dBc] SHI [dBm]                                                                       |  |
|                      | $\leq -60 \geq +30$                                                                                                    |  |
|                      | (10 MHz $\leq$ Input frequency $\leq$ 300 MHz, RF input level $\leq$ -5 dBm)                                                      |  |
|                      | $\leq -65 \geq +35$                                                                                                    |  |
|                      | $(300 \text{ MHz} < \text{Input frequency} \le 1 \text{ GHz}, \text{RF input level} \le -5 \text{ dBm})$                          |  |
|                      | $\leq -65$ $\geq +35$                                                                                                    |  |
|                      | $(1 \text{ GHz} < \text{Input frequency} \le 2 \text{ GHz},$                                                                      |  |
|                      | Frequency band Mode. Normal, KF input level $\leq \pm 5$ dBm/<br>(1 GHz < Input frequency < 1.75 GHz                              |  |
|                      | Frequency Band Mode: Spurious, RF input level $\leq$ +5 dBm)                                                                      |  |
|                      | At mixer input level = $-20 \text{ dBm}$                                                                                          |  |
|                      | Harmonics [dBc] SHI [dBm]                                                                                                    |  |
|                      | $\leq -80 \qquad \geq +60$                                                                                                    |  |
|                      | $(2 \text{ GHz} < \text{Input frequency} \le 3 \text{ GHz},)$                                                                     |  |
|                      | Frequency Band Mode: Normal, RF input level $\leq$ +5 dBm)                                                                        |  |
|                      | $(1.75 \text{ GHz} \le \text{Input frequency} \le 3 \text{ GHz},$                                                                 |  |
|                      | Frequency Band Mode: Spurious, RF input level $\leq$ +5 dBm)                                                                      |  |

Table 1.3.1-1 Specifications for Mainframe (Cont'd)

#### Specifications *1.3*

| Item                                        | Specification                                                                                                    |          |
|---------------------------------------------|----------------------------------------------------------------------------------------------------|----------|
| Second harmonic wave<br>distortion (Cont'd) | At mixer input level = $-30 \text{ dBm}$<br>Harmonics [dBc] SHI [dBm]<br>$\leq -60 \text{ Nominal} \geq +30 \text{ Nominal}$<br>(10 MHz $\leq$ Input frequency $\leq 300 \text{ MHz}$ , RF input level $\leq 0 \text{ dBm}$ )<br>$\leq -65 \text{ Nominal} \geq +35 \text{ Nominal}$<br>(300 MHz $<$ Input frequency $\leq 1 \text{ GHz}$ , RF input level $\leq +15 \text{ dBm}$ )<br>$\leq -65 \text{ Nominal} \geq +35 \text{ Nominal}$<br>(1 GHz $<$ Input frequency $\leq 2 \text{ GHz}$ ,<br>Frequency Band Mode: Normal, RF input level $\leq +15 \text{ dBm}$ )<br>(1 GHz $<$ Input frequency $< 1.75 \text{ GHz}$ ,<br>Frequency Band Mode: Spurious, RF input level $\leq +15 \text{ dBm}$ ) | Overview |
|                                             | At mixer input level = -20 dBm<br>Harmonics [dBc] SHI [dBm]<br>≤ -80 Nominal ≥ +60 Nominal<br>(2 GHz < Input frequency ≤ 3 GHz, Frequency Band Mode: Normal,<br>-5 dBm <rf +15="" dbm)<br="" input="" level="" ≤="">(1.75 GHz ≤ Input frequency ≤ 3 GHz,<br/>Frequency Band Mode: Spurious,<br/>-5 dBm<rf +15="" dbm)<br="" input="" level="" ≤="">SHI: Second Harmonic Intercent</rf></rf>                                                                                                    |          |
| Residual response                           | Frequency >1 MHz, Input attenuator = 0 dB, at 50 $\Omega$ terminator                                                                                                    |          |
| ·····                                       | (With MS2840A-077/177/078/178 installed,<br>excluding Bandwidth > 31.25 MHz.)                                                                                                    |          |
|                                             | $1 \text{ MHz} \leq \text{frequency} \leq 1 \text{ GHz} \leq -100 \text{ dBm}$                                                                                                    |          |
|                                             | $6 \text{ GHz} \le \text{frequency} \le 13.5 \text{ GHz} \le -90 \text{ dBm typ.}$                                                                                                    |          |
|                                             | 13.6  GHz < frequency < 26.5  GHz < -90  dBm Nominal                                                                                                    |          |
|                                             | $26.5 \text{ GHz} < \text{frequency} \le 44.5 \text{ GHz} \le -80 \text{ dBm Nominal.}$                                                                                                    |          |
| Connector                                   |                                                                                                    |          |
| RF input                                    |                                                                                                    |          |
| Connector                                   | With MS2840A-040/041/044,                                                                                                    |          |
|                                             | Front panel, N-J, 50 $\Omega$                                                                                                    |          |
|                                             | VSWR: Input attenuator ≥10 dB, 18 to 28 °C                                                                                                    |          |
|                                             | $\leq 1.2$ (Nominal) (40 MHz $\leq$ frequency $\leq 3$ GHz)                                                                                                    |          |
|                                             | $\leq 1.3$ (Nominal) (3 GHz $\leq$ frequency $\leq 4$ GHz)<br>$\leq 1.5$ (Nominal) (4 GHz $\leq$ frequency $\leq 6$ GHz)                                                                                                    |          |
|                                             | $\leq 1.6$ (Nominal) (4 GHz < frequency $\leq 0$ GHz)<br>$\leq 1.6$ (Nominal) (6 GHz < frequency $\leq 13.6$ GHz)                                                                                                    |          |
|                                             | $\leq 1.9$ (Nominal) (13.6 GHz < frequency $\leq 26.5$ GHz)                                                                                                    |          |
|                                             | With MS2840A-046,                                                                                                    |          |
|                                             | Front panel, N-J, 50 $\Omega$                                                                                                    |          |
|                                             | VSWR: Input attenuator $\geq 10$ dB, 18 to 28 °C                                                                                                    |          |
|                                             | $\leq 1.2$ (Nominal) (40 MHz $\leq$ frequency $\leq 3$ GHz)                                                                                                    |          |
|                                             | $\geq$ 1.3 (Nominal) (5 GHz < frequency $\leq$ 6 GHz)<br>< 1.3 (Nominal) (6 GHz < frequency < 13 6 GHz)                                                                                                    |          |
|                                             | $< 1.4$ (Nominal) (13.6 GHz < frequency $\leq 15.0$ GHz)                                                                                                    |          |
|                                             | $\leq 1.6$ (Nominal) (26.5 GHz < frequency $\leq 40$ GHz)                                                                                                    |          |
|                                             | $\leq$ 1.6 (Reference value with the V-K converter mounted and included) (40 GHz < frequency $\leq$ 44.5 GHz)                                                                                                    |          |

 Table 1.3.1-1
 Specifications for Mainframe (Cont'd)

| Item                     | Specification                                                                           |
|--------------------------|-----------------------------------------------------------------------------------------|
| RF output                | This is available when MS2840A-020/120/021/121 is installed.                            |
| Connector                | Front panel, N-J, 50 Ω (Nominal value)                                                  |
|                          | Refer to MS2830A/MS2840A Signal Analyzer Vector Signal Generator                        |
|                          | Operation Manual Operation.                                                             |
| 1st Local Output         | This is available when MS2840A-044/046 is installed.                                    |
|                          | Connector for External Mixer                                                            |
| Output                   | Local signal: Frequency 5 to 10 GHz, output level $\geq 10$ dBm typ.                    |
| Taraat                   | Blas current: Range 0.0 to 20.0 mA/ Resolution 0.1 mA                                   |
| Input                    | IF signal. Frequency 1875 MHZ                                                           |
| Connector                | Front panel, SMA-J, 50 Q (Nominal)                                                      |
| External reference input |                                                                                         |
| Connector                | Rear panel, BNC-J, 50 $\Omega$ (Nominal)                                                |
| Frequency                | 5 MHz/10 MHz/13 MHz                                                                     |
| Operating range          | ±1 ppm                                                                                  |
| Input Level              | $-15 \text{ dBm} \le \text{level} \le +20 \text{ dBm}, 50 \Omega \text{ (AC coupling)}$ |
| Reference signal output  |                                                                                         |
| Connector                | Rear panel, BNC-J, 50 Ω (Nominal value)                                                 |
| Frequency                | 10 MHz                                                                                  |
| Output Level             | $\geq 0 \text{ dBm}$ (AC coupling)                                                      |
| Sweep Status Output      |                                                                                         |
| Connector                | Rear panel, BNC-J                                                                       |
| Output Level             | TTL level (high level at sweep or waveform acquisition)                                 |
| SA Trigger Input         |                                                                                         |
| Connector                | Rear panel, BNC-J                                                                       |
| Input Level              | TTL level                                                                               |
| SG Trigger Input         | Available with MS2840A-020/120/021/121 installed.                                       |
| Connector                | Rear panel, BNC-J                                                                       |
| Input Level              | TTL level                                                                               |
| External controls        | Control from external controller (except power)                                         |
| Ethernet                 |                                                                                         |
| (10/100/1000Base-T)      |                                                                                         |
| Connector                | Connector Rear panel, RJ-45                                                             |
| GPIB                     |                                                                                         |
| Connector                | IEEE488.2 compatible                                                                    |
| Interface function       | Rear panel, IEEE488 bus connector                                                       |
|                          | SH1, AH1, T6, L4, SR1, RL1, PP0, DC1, DT0, C0, E2                                       |
| USB (B)                  |                                                                                         |
| Connector                | USB2.0 compatible                                                                       |
|                          | Rear panel, USB-B connector                                                             |

| Table 1.3.1-1 | Specifications | for Mainframe | (Cont'd) |
|---------------|----------------|---------------|----------|
|               | opeenieanene   |               |          |

1

| Item                       | Specification                                                                                                    |
|----------------------------|----------------------------------------------------------------------------------------------------|
| USB                        | Used to connect the USB power sensor or to connect a USB flash drive<br>for saving and reading the files (parameters, waveforms, screen copies,<br>etc.). |
| Connector                  | USB 2.0 compatible                                                                                                    |
|                            | USB-A connector (2 ports on front panel, 2 ports on rear panel)                                                                                           |
| Monitor Output             |                                                                                                    |
| Connector                  | Rear panel, VGA compatibility, mini D-SUB 15 pin                                                                                                    |
| Aux                        | Used for the input/output of an auxiliary device.                                                                                                    |
| Connector                  | Rear panel, 50 pins (DX10A-50S equivalent part)                                                                                                    |
| IF Output                  | This is available when MS2840A-044/046 is installed.                                                                                                    |
|                            | Outputs the signal for the 1st IF output connector before band filtering.                                                                                 |
| Connector                  | Rear panel, SMA-J, 50 Ω (Nominal)                                                                                                    |
| Output frequency           | 1875 MHz                                                                                                    |
| Gain                       | -10 dB (Nominal, ATT = 0 dB, at 10 GHz input frequency)                                                                                                   |
| Connector for Noise Source | This is available when MS2840A-017/117 is installed.                                                                                                    |
| Connector                  | Rear panel, BNC-J                                                                                                    |
| Output voltage range       | +28 V±0.5 V, Pulsed                                                                                                    |
| Display                    | XGA color LCD (Resolution: $1024 \times 768$ )                                                                                                    |
|                            | Size: 8.4" (213 mm diagonal)                                                                                                    |
| External Mixer             | This is available when MS2840A-044/046 is installed.                                                                                                    |
| Frequency                  | Frequency range: 26.5 to 325 GHz                                                                                                    |
| Frequency band             | Band Frequency range Mixing order                                                                                                    |
| configuration              | Band VHP 50.0 to 75.0 GHz 8+                                                                                                    |
|                            | Band EHP 60.0 to 90.0 GHz 12–                                                                                                    |
|                            | Band A $20.0 \text{ to } 40.0 \text{ GHz}$ $4^+$                                                                                                    |
|                            | Band U $40.0$ to $60.0$ GHz $6+$                                                                                                    |
|                            | Band V 50.0 to 75.0 GHz 8+                                                                                                    |
|                            | Band E 60.0 to 90.0 GHz 9+                                                                                                    |
|                            | Band W 75.0 to 110.0 GHz 11+                                                                                                    |
|                            | Band F 90.0 to 140.0 GHz 14+                                                                                                    |
|                            | Band D 110.0 to 170.0 GHz 17+                                                                                                    |
|                            | Band G 140.0 to 220.0 GHz 22+                                                                                                    |
|                            | Band I 170.0 to 260.0 GHz $26^+$                                                                                                    |
| Amplitudo                  | Setting range of mixer conversion loss 0 to 00.0 dP                                                                                                    |
| Ampitude                   | Maximum input loval Depends on Fyternal Mixor                                                                                                    |
|                            | Augusta noise level Depends on External Mixer                                                                                                    |
|                            | Frequency response. Depends on External Mixer                                                                                                    |
| Innert/Outerst             | Applicable mixer Two port mixer or by                                                                                                    |
| Input/Output               | Lecal frequency 5 to 10 CHz                                                                                                    |
|                            | Local frequency 0 to 10 GHZ                                                                                                    |
|                            | IF irequency 1875 MHz                                                                                                    |

| ont'd) |
|--------|
|        |

| ltem                               | Specification                                                                                                    |
|------------------------------------|----------------------------------------------------------------------------------------------------|
| Overall Specifications             |                                                                                                    |
| Mass, Weight                       |                                                                                                    |
| Dimensions                         | 177 mm (h) × 426 mm (w) × 390 mm (d) (excluding protrusions)                                                        |
| Weight                             | $\leq 14.5$ kg (with MS2840A-040/041 and MS2840A-020/021 options installed; excludes all other options)             |
|                                    | $\leq 15.3$ kg (with MS2840A-044/046 installed; excludes all other options)                                         |
| Power Supply                       |                                                                                                    |
| Voltage                            | Rated Voltage: AC 100 to 120 V or 200 to 240 V                                                                      |
| Frequency                          | 50 to 60 Hz                                                                                                    |
| Power consumption                  | $\leq$ 350 VA (including all options, maximum value)                                                                |
|                                    | 140 VA Nominal<br>(With MS2840A-040/041 installed, excluding other options)                                         |
|                                    | 220 VA Nominal<br>(With MS2840A-040/041, -020/021 and -022 installed, excluding other<br>options)<br>220 VA Nominal |
|                                    | (With MS2840A-044/046 installed, excluding other options)                                                           |
| Temperature                        |                                                                                                    |
| Operating temperature              | 0 to 50 °C                                                                                                    |
| Storage temperature                | -20 to +60 °C                                                                                                    |
| <b>Environment</b> Performance     |                                                                                                    |
| Conducted emission                 | Conforms to EN 61326-1                                                                                              |
| Radiated emission                  | Conforms to EN 61326-1                                                                                              |
| Harmonic current emission          | Conforms to EN 61000-3-2                                                                                            |
| Electrostatic discharge            | Conforms to EN 61326-1                                                                                              |
| Electromagnetic field immunity     | Conforms to EN 61326-1                                                                                              |
| Fast transient/burst               | Conforms to EN 61326-1                                                                                              |
| Surge                              | Conforms to EN 61326-1                                                                                              |
| Conducted RF                       | Conforms to EN 61326-1                                                                                              |
| Power frequency magnetic field     | Conforms to EN 61326-1                                                                                              |
| Voltage dips/short<br>interruption | Conforms to EN 61326-1                                                                                              |

1

Overview

| ltem          | Specification                                                                                                    |
|---------------|----------------------------------------------------------------------------------------------------|
| Common        |                                                                                                    |
| Function      | Displays the waveforms of Spectrum, Power vs Time, and others from<br>the data obtained for certain amount of time.                |
| Trace mode    | Spectrum, Power vs Time, Frequency vs Time, CCDF, Spectrogram,<br>Phase vs Time, No Trace                                          |
| Bandwidth     | Specifies the capture analysis bandwidth from the center frequency<br>1 kHz to 10 MHz (1-2.5-5 sequence)<br>(With MS2840A-006/106) |
|               | 1 kHz to 25 MHz (1-2.5-5 sequence), 31.25 MHz<br>(With MS2840A-005/105 or MS2840A-009/109 installed.)                              |
|               | 1 kHz to 25 MHz (1-2.5-5 sequence), 31.25 MHz, 50 MHz, 62.5 MHz (With MS2840A-077/177 installed.)                                  |
|               | 1 kHz to 25 MHz (1-2.5-5 sequence), 31.25 MHz, 50 MHz, 62.5 MHz, 100 MHz, 125 MHz (With MS2840A-078/178 installed.)                |
| Sampling rate | Automatically set depending on analysis bandwidth                                                                                  |
|               | 2 kHz to 20 MHz (1-2-5 sequence)<br>(With MS2840A-006/106)                                                                         |
|               | 2 kHz to 50 MHz (1-2-5 sequence)<br>(With MS2840A-005/105, MS2840A-009/109 installed.)                                             |
|               | 2 kHz to 100 MHz (1-2-5 sequence)<br>(With MS2840A-077/177 installed.)                                                             |
|               | 2 kHz to 200 MHz (1-2-5 sequence)<br>(With MS2840A-078/178 installed.)                                                             |

#### Table 1.3.1-2 Specifications for Signal Analyzer Function

| ltem                        | Specification                                                                                                |  |  |
|-----------------------------|----------------------------------------------------------------------------------------------------|--|--|
| Capture time                |                                                                                                    |  |  |
| Capture Time Length         | Sets the capture time length                                                                                 |  |  |
| Minimum capture time:       | 2 μs to 50 ms (determined depending on analysis bandwidth)                                                   |  |  |
| Maximum capture time:       | 2 to 2000 s (determined depending on analysis bandwidth)                                                     |  |  |
| Setting mode                | Auto, Manual                                                                                                 |  |  |
|                             | (With MS2840A-077/177/078/178 not installed or Bandwidth $\leq$ 31.25 MHz.)                                  |  |  |
| Capture Time Length         | Sets the capture time length.                                                                                |  |  |
| Minimum capture time:       | 1 μs                                                                                                    |  |  |
| Maximum capture time:       | 500 ms                                                                                                    |  |  |
| Setting mode                | Auto, Manual                                                                                                 |  |  |
|                             | (With MS2840A-077/177 installed and Bandwidth > 31.25 MHz.)                                                  |  |  |
| Capture Time Length         | Sets the capture time length.                                                                                |  |  |
| Minimum capture time:       | 500 ns to 1 μs (determined depending on analysis bandwidth)                                                  |  |  |
| Maximum capture time:       | 500 ms                                                                                                    |  |  |
| Setting mode                | Auto, Manual                                                                                                 |  |  |
|                             | (With MS2840A-078/178 installed and Bandwidth $> 31.25$ MHz.)                                                |  |  |
| Trigger                     |                                                                                                    |  |  |
| Trigger mode                | Free Run (Trig Off), Video, Wide IF Video, Frame, External (TTL)<br>SG Marker (With MS2840A-020/120/021/121) |  |  |
| ADC resolution              | 16 bits                                                                                                    |  |  |
|                             | (With MS2840A-077/177/078/178 not installed or Bandwidth $\leq 31.25$ MHz.)                                  |  |  |
| Spectrum indicator function |                                                                                                    |  |  |
| Function overview           | Displays the spectrum for arbitrary time length and frequency range in the acquired waveform data.           |  |  |
| Analysis time range         |                                                                                                    |  |  |
| Analysis Start Time         | Sets analysis start time position from beginning of waveform data.                                           |  |  |
| Analysis Time Length        | Sets analysis time span.                                                                                     |  |  |
| Setting mode                | Auto, Manual                                                                                                 |  |  |

| Item                          | Specification                                                                                                    |        |
|-------------------------------|----------------------------------------------------------------------------------------------------|--------|
| Frequency                     | Center frequency and SPAN can be set within the frequency range in waveform data.                                                  |        |
| Frequency settings            |                                                                                                    | 9      |
|                               | 0 MHz to 3.6 GHz (MS2840A-040)                                                                                                    | /er    |
|                               | 0 MHz to 6 GHz (MS2840A-041)                                                                                                    | 2<br>2 |
|                               | 0 MHz to 26.5 GHz (MS2840A-044)                                                                                                    | ew     |
|                               | 0 MHz to 44.5 GHz (MS2840A-046)                                                                                                    |        |
|                               | (With MS2840A-077/177/078/178 not installed or Bandwidth $\leq 31.25$ MHz.)                                                        |        |
|                               | 300 MHz to 3.6 GHz (MS2840A-040)                                                                                                   |        |
|                               | 300 MHz to 6 GHz (MS2840A-041)                                                                                                    |        |
|                               | (With MS2840A-077/177/078/178 installed and Bandwidth > 31.25<br>MHz.)                                                             |        |
|                               | 300 MHz to 6 GHz (MS2840A-044)                                                                                                    |        |
|                               | 300 MHz to 6 GHz (MS2840A-046)                                                                                                    |        |
|                               | (With MS2840A-077/177/078/178 installed but MS2840A-067/167 not installed and Bandwidth > 31.25 MHz.)                              |        |
|                               | 300 MHz to 26.5 GHz (MS2840A-044)                                                                                                  |        |
|                               | 300 MHz to 44.5 GHz (MS2840A-046)                                                                                                  |        |
|                               | (With MS2840A-07771777078/178 and MS2840A-0677167 installed and Bandwidth $> 31.25$ MHz)                                           |        |
| Display frequency accuracy    | $\pm [Indicator frequency \times reference frequency accuracy \pm SPAN]$                                                           |        |
| Display nequency accuracy     | $\pm$ Indicator frequency × reference frequency accuracy + SPAN<br>frequency × reference frequency accuracy + RBW × 0.05 + 2 × N + |        |
|                               | SPAN frequency / (Trace point count $-1$ )] Hz                                                                                     |        |
|                               | N: Mixer harmonic order                                                                                                    |        |
| Resolution bandwidth<br>(RBW) |                                                                                                    |        |
| Setting range                 | 1 Hz to 1 MHz (1-3 sequence)                                                                                                    |        |
| Selectivity                   | y (-60 dB/-3 dB) 4.5:1, Nominal                                                                                                    |        |
|                               | (With MS2840A-077/177/078/178 not installed or Bandwidth $\leq 31.25$                                                              |        |
|                               | MHz.)                                                                                                    |        |
| Setting range                 | 3 kHz to 3 MHz (1-3 sequence)                                                                                                    |        |
| Selectivity                   | / (-60 dB/-3 dB) 4.5:1, Nominal                                                                                                    |        |
|                               | (With MS2840A-077/177 installed and Bandwidth > 31.25 MHz.)                                                                        |        |
| Setting range                 | 3 kHz to 10 MHz (1-3 sequence)                                                                                                    |        |
| Selectivity                   | y (-60 dB/-3 dB ) 4.5:1, Nominal                                                                                                   |        |
|                               | (With MS2840A-078/178 installed and Bandwidth > 31.25 MHz.)                                                                        |        |

#### Table 1.3.1-2 Specifications for Signal Analyzer Function (Cont'd)

| Item                        | Specification                                                                                                    |
|-----------------------------|----------------------------------------------------------------------------------------------------|
| Absolute amplitude accuracy | At 18 to 28 °C, RBW = Auto, Time Detection = Average,<br>Marker Result = Integration or Peak (Accuracy),<br>Center frequency, CW, excluding the noise floor effect                                                                                                    |
|                             | With Preamplifier turned off:<br>Input attenuator ≥ 10 dB,<br>Mixer input level ≤ −10 dBm                                                                                                    |
|                             | With Preamplifier turned on:                                                                                                    |
|                             | Input attenuator = 10 dB, preamplifier input level $\leq$ -30 dBm                                                                                                    |
|                             | With MS2840A-040/041 installed,<br>Without MS2840A-008/108 or with Preamplifier turned off,<br>and Without MS2840A-066/166 or with MS2840A-066/166 turned off:<br>±0.5 dB<br>(300 kHz ≤ frequency < 4 GHz, Frequency Band Mode: Normal)<br>(300 kHz ≤ frequency < 3 5 GHz, Frequency Band Mode: Spurious) |
|                             | $\pm 1.8 \text{ dB}$ $(4 \text{ GHz} \le \text{frequency} \le 6 \text{ GHz}, \text{ Frequency Band Mode: Normal})$ $(3.5 \text{ GHz} \le \text{frequency} \le 6 \text{ GHz}, \text{ Frequency Band Mode: Spurious})$                                                                                      |
|                             | Without MS2840A-008/108 or with Preamplifier turned off,<br>and With MS2840A-066/166 or with MS2840A-066/166 turned on:<br>±0.5 dB                                                                                                    |
|                             | $(300 \text{ kHz} \le \text{frequency} < 3 \text{ GHz})$                                                                                                    |
|                             | $\pm 1.0 \text{ dB}$<br>(3 GHz $\leq$ frequency $\leq 3.7 \text{ GHz}$ )                                                                                                    |
|                             | With MS2840A-008/108 and with Preamplifier turned on,<br>and Without MS2840A-066/166 or with MS2840A-066/166 turned off:<br>+1.0 dB                                                                                                    |
|                             | (300 kHz ≤ frequency < 4 GHz, Frequency Band Mode: Normal)<br>(300 kHz ≤ frequency < 3.5 GHz, Frequency Band Mode: Spurious)                                                                                                    |
|                             | ±1.8 dB<br>(4 GHz ≤ frequency ≤ 6 GHz, Frequency Band Mode: Normal)<br>(3.5 GHz ≤ frequency ≤ 6 GHz, Frequency Band Mode: Spurious)                                                                                                    |
|                             | With MS2840A-008/108 and with Preamplifier turned on,<br>and With MS2840A-066/166 and with MS2840A-066/166 turned on:<br>±1.0 dB                                                                                                    |
|                             | $(300 \text{ kHz} \le \text{frequency} < 3 \text{ GHz})$                                                                                                    |
|                             | $\pm 1.8 \text{ dB}$<br>(3 GHz $\leq$ frequency $\leq 3.7 \text{ GHz}$ )                                                                                                    |

 Table 1.3.1-2
 Specifications for Signal Analyzer Function (Cont'd)

1

| Item                                    | Specification                                                                                                    |
|-----------------------------------------|----------------------------------------------------------------------------------------------------|
| Absolute amplitude accuracy<br>(Cont'd) | With MS2840A-044/046 installed, Without MS2840A-068/168/069/169 or with Preamplifier turned off:<br>±0.5 dB (300 kHz ≤ frequency < 4 GHz, Frequency Band Mode: Normal) (300 kHz ≤ frequency < 3.5 GHz, Frequency Band Mode: Spurious) ±1.8 dB (4 GHz ≤ frequency ≤ 6 GHz, Frequency Band Mode: Normal) (3.5 GHz ≤ frequency ≤ 4 GHz, Frequency Band Mode: Spurious) ±1.8 dB (6 GHz < frequency ≤ 13.8 GHz, Frequency Band Mode: Normal) (4 GHz < frequency ≤ 13.8 GHz, Frequency Band Mode: Spurious) ±1.8 dB (6 GHz < frequency ≤ 13.8 GHz, Frequency Band Mode: Normal) (4 GHz < frequency ≤ 13.8 GHz, Frequency Band Mode: Spurious) ±3.0 dB (13.8 GHz < frequency ≤ 26.5 GHz) ±3.0 dB (26.5 GHz < frequency ≤ 40 GHz) ±3.5 dB Nominal                                                                                                    |
|                                         | <ul> <li>(40 GHz &lt; frequency ≤ 44.5 GHz)</li> <li>With MS2840A-044/046 installed,</li> <li>With MS2840A-068/168/069/169 and Preamplifier turned on:</li> <li>±1.0 dB</li> <li>(300 kHz ≤ frequency &lt; 4 GHz, Frequency Band Mode: Normal)</li> <li>(300 kHz ≤ frequency &lt; 3.5 GHz, Frequency Band Mode: Spurious)</li> <li>±1.8 dB</li> <li>(4 GHz ≤ frequency ≤ 6 GHz, Frequency Band Mode: Normal)</li> <li>(3.5 GHz ≤ frequency ≤ 4 GHz, Frequency Band Mode: Spurious)</li> <li>±2.0 dB</li> <li>(6 GHz &lt; frequency ≤ 13.8 GHz, Frequency Band Mode: Normal)</li> <li>(4 GHz &lt; frequency ≤ 13.8 GHz, Frequency Band Mode: Normal)</li> <li>(4 GHz &lt; frequency ≤ 13.8 GHz, Frequency Band Mode: Spurious)</li> <li>±3.0 dB</li> <li>(13.8 GHz &lt; frequency ≤ 26.5 GHz)</li> <li>±4.0 dB</li> <li>(26.5 GHz &lt; frequency ≤ 40 GHz)</li> <li>±4.0 dB Nominal</li> <li>(40 GHz &lt; frequency ≤ 44.5 GHz)</li> </ul> The absolute amplitude accuracy is calculated from an RSS (root summed square) error of the RF frequency characteristics, linear error and input attenuator switching error. |

 Table 1.3.1-2
 Specifications for Signal Analyzer Function (Cont'd)

| ltem              | Specification                                                                                                    |
|-------------------|----------------------------------------------------------------------------------------------------|
| In-band frequency | With MS2840A-040/041 installed                                                                                                    |
| characteristics   | With MS2840A-077/177/078/178 not installed or Bandwidth $\leq 31.25$                                                                                      |
|                   | MHz, On the basis of a level of the center frequency, at 18 to 28 °C                                                                                      |
|                   | Without MS2840A-066/166, or with MS2840A-066/166 turned off:                                                                                              |
|                   | in center frequency ±10 MHz<br>±0.31 dB                                                                                                    |
|                   | (30 MHz ≤ frequency ≤ 4 GHz, Frequency Band Mode: Normal)<br>(30 MHz ≤ frequency < 3.5 GHz, Frequency Band Mode: Spurious)                                |
|                   | With MS2840A-066/166 and operating,                                                                                                    |
|                   | in center frequency ±10 MHz<br>±0.31 dB                                                                                                    |
|                   | (30 MHz ≤ frequency ≤ 3.7 GHz, Frequency Band Mode: Normal)<br>(30 MHz ≤ frequency < 3.5 GHz, Frequency Band Mode: Spurious)                              |
|                   | With MS2840A-044/046 installed                                                                                                    |
|                   | With MS2840A-067/167/068/168/077/177/078/178 not installed or Bandwidth $\leq$ 31.25 MHz, On the basis of a level of the center frequency, at 18 to 28 °C |
|                   | in center frequency ±10 MHz<br>±0.31 dB                                                                                                    |
|                   | (30 MHz ≤ frequency ≤ 4 GHz, Frequency Band Mode: Normal)<br>(30 MHz ≤ frequency < 3.5 GHz, Frequency Band Mode: Spurious)                                |
|                   | See section 1.3.18 "Analysis Bandwidth Extension to 62.5 MHz/125 MHz Option                                                                               |
|                   | (MS2840A-077/177/078/178)" for "With MS2840A-077/177/078/178,<br>Bandwidth > 31.25 MHz".                                                                  |

 Table 1.3.1-2
 Specifications for Signal Analyzer Function (Cont'd)

| ltem                        | Specificatio                                                      | on                      |
|-----------------------------|-------------------------------------------------------------------|-------------------------|
| Display average noise level | At 18 to 28 °C, Time Detection = Average, input attenuator = 0 dB |                         |
|                             | With MS2840A-040/041 installed                                    |                         |
|                             | Without MS2840A-066/166,                                          |                         |
|                             | Without MS2840A-008/108 or with Pre                               | eamplifier turned off:  |
|                             | 100 kHz                                                           | –131.5 [dBm/Hz]         |
|                             | 1 MHz                                                             | –141.5 [dBm/Hz]         |
|                             | $30 \text{ MHz} \leq \text{frequency} < 1 \text{ GHz}$            | –150.5 [dBm/Hz]         |
|                             | $1 \text{ GHz} \leq \text{frequency} < 2.4 \text{ GHz}$           | –148.5 [dBm/Hz]         |
|                             | $2.4 \text{ GHz} \leq \text{frequency} \leq 3.5 \text{ GHz}$      | –146.5 [dBm/Hz]         |
|                             | With MS2840A-041                                                  |                         |
|                             | $3.5 \text{ GHz} < \text{frequency} \le 6 \text{ GHz}$            | –143.5 [dBm/Hz]         |
|                             | Without MS2840A-066/166,                                          |                         |
|                             | With MS2840A-008/108 or with Pream                                | plifier turned on:      |
|                             | 100 kHz                                                           | –144.5 [dBm/Hz] Nominal |
|                             | 1 MHz                                                             | –153.5 [dBm/Hz]         |
|                             | $30 \text{ MHz} \leq \text{frequency} < 1 \text{ GHz}$            | –163.5 [dBm/Hz]         |
|                             | $1 \text{ GHz} \leq \text{frequency} < 2 \text{ GHz}$             | -162.5  [dBm/Hz]        |
|                             | $2 \text{ GHz} \leq \text{frequency} \leq 3.5 \text{ GHz}$        | –161.5 [dBm/Hz]         |
|                             | With MS2840A-041, Frequency Bar                                   | nd Mode: Normal         |
|                             | $3.5 \text{ GHz} \leq \text{frequency} \leq 4 \text{ GHz}$        | –158.5 [dBm/Hz]         |
|                             | With MS2840A-041, Frequency Bar                                   | nd Mode: Spurious       |
|                             | $3.5 \text{ GHz} < \text{frequency} \le 4 \text{ GHz}$            | –158.5 [dBm/Hz]         |
|                             | With MS2840A-041                                                  |                         |
|                             | $4 \text{ GHz} \leq \text{frequency} \leq 6 \text{ GHz}$          | –158.5 [dBm/Hz]         |
|                             | With MS2840A-066/166 installed                                    |                         |
|                             | Without MS2840A-008/108 or with Pre                               | eamplifier turned off:  |
|                             | 100 kHz                                                           | –130.5 [dBm/Hz]         |
|                             | 1 MHz                                                             | –140.5 [dBm/Hz]         |
|                             | $30 \text{ MHz} \leq \text{frequency} < 1 \text{ GHz}$            | -149.5 [dBm/Hz]         |
|                             | $1 \text{ GHz} \leq \text{frequency} < 2.4 \text{ GHz}$           | –147.5 [dBm/Hz]         |
|                             | $2.4~\mathrm{GHz} \leq \mathrm{frequency} \leq 3.5~\mathrm{GHz}$  | –144.5 [dBm/Hz]         |
|                             | With MS2840A-041 installed                                        |                         |
|                             | $3.5 \text{ GHz} < \text{frequency} \le 6 \text{ GHz}$            | -141.5 [dBm/Hz]         |

#### Table 1.3.1-2 Specifications for Signal Analyzer Function (Cont'd)

| Item                        | Specificati                                                                                                    | on                                                                                                    |
|-----------------------------|----------------------------------------------------------------------------------------------------|----------------------------------------------------------------------------------------------------|
| Display average noise level | With MS2840A-066/166 and with MS2840A-066/166 turned off,<br>With MS2840A-008/108 and with Preamplifier turned op:                                                                                                    |                                                                                                    |
|                             | $\begin{array}{l} 100 \ \mathrm{kHz} \\ 1 \ \mathrm{MHz} \\ 30 \ \mathrm{MHz} \leq \mathrm{frequency} < 1 \ \mathrm{GHz} \\ 1 \ \mathrm{GHz} \leq \mathrm{frequency} < 2 \ \mathrm{GHz} \\ 2 \ \mathrm{GHz} \leq \mathrm{frequency} \leq 3.5 \ \mathrm{GHz} \end{array}$ | -143.5 [dBm/Hz] Nominal<br>-152.5 [dBm/Hz]<br>-162.5 [dBm/Hz]<br>-161.5 [dBm/Hz]<br>-159.5 [dBm/Hz]                    |
|                             | With MS2840A-041 installed, Freq<br>3.5 GHz < frequency ≤ 4 GHz<br>With MS2840A-041 installed, Freq<br>3.5 GHz < frequency < 4 GHz                                                                                                    | uency Band Mode: Normal<br>–155.5 [dBm/Hz]<br>uency Band Mode: Spurious<br>–155.5 [dBm/Hz]                             |
|                             | With MS2840A-041 installed,<br>4 GHz < frequency $\leq$ 6 GHz<br>With MS2840A-066/166 and with ,MS<br>With MS2840A-008/108 and with Pre-                                                                                                    | –155.5 [dBm/Hz]<br>2840A-066/166 turned on,<br>amplifier turned on:                                                    |
|                             | 100 kHz<br>1 MHz<br>30 MHz $\leq$ frequency $<$ 1 GHz<br>1 GHz $\leq$ frequency $<$ 2 GHz<br>2 GHz $\leq$ frequency $\leq$ 3.5 GHz<br>3.5 GHz $<$ frequency $\leq$ 3.7 GHz                                                                                               | -143.5 [dBm/Hz] Nominal<br>-152.5 [dBm/Hz]<br>-159.5 [dBm/Hz]<br>-158.5 [dBm/Hz]<br>-155.5 [dBm/Hz]<br>-151.5 [dBm/Hz] |

 Table 1.3.1-2
 Specifications for Signal Analyzer Function (Cont'd)

1

| Item                                    | Specification                                                                                                    | า                                                  |
|-----------------------------------------|----------------------------------------------------------------------------------------------------|----------------------------------------------------|
| Display average noise level<br>(Cont'd) | With MS2840A-044/046 installed,<br>Without MS2840A-067/167/068/168/069/169 or with Preamplifier<br>turned off,<br>Frequency Band Mode: Normal |                                                    |
|                                         | 100 kHz                                                                                                    | -131.5 [dBm/Hz]                                    |
|                                         | 1 MHz                                                                                                    | -141.5 [dBm/Hz]                                    |
|                                         | 30 MHz < frequency < 1 GHz                                                                                                    | -150.5 [dBm/Hz]                                    |
|                                         | 1  GHz < frequency < 2.4  GHz                                                                                                    | -147.5 [dBm/Hz]                                    |
|                                         | $2.4 \text{ GHz} \leq \text{frequency} \leq 3.5 \text{ GHz}$                                                                                  | $-144.5 \left[ dBm/Hz \right]$                     |
|                                         | $3.5 \text{ GHz} < \text{frequency} \le 4 \text{ GHz}$                                                                                        | -141.5 [dBm/Hz]                                    |
|                                         | $4 \text{ GHz} < \text{frequency} \le 6 \text{ GHz}$                                                                                          | -141.5 [dBm/Hz]                                    |
|                                         | $6 \text{ GHz} < \text{frequency} \le 13.5 \text{ GHz}$                                                                                       | -148.5 [dBm/Hz]                                    |
|                                         | $13.5 \text{ GHz} < \text{frequency} \le 18.3 \text{ GHz}$                                                                                    | -146.5 [dBm/Hz]                                    |
|                                         | 18.3 GHz < frequency ≤ 26.5 GHz<br>With MS2840A-046                                                                                           | –143.5 [dBm/Hz]                                    |
|                                         | $26.5 \text{ GHz} < \text{frequency} \le 34 \text{ GHz}$                                                                                      | –143.5 [dBm/Hz]                                    |
|                                         | $34 \text{ GHz} < \text{frequency} \le 40 \text{ GHz}$                                                                                        | -141.5 [dBm/Hz]                                    |
|                                         | $40 \text{ GHz} \leq \text{frequency} \leq 44.5 \text{ GHz}$                                                                                  | –137.5 [dBm/Hz]                                    |
|                                         | Without MS2840A-067/167 and with Ms<br>with Preamplifier turned off. Frequency                                                                | S2840A-068/168/069/169, and<br>Z Band Mode: Normal |
|                                         | 100 kHz                                                                                                    | -131.5 [dBm/Hz]                                    |
|                                         | 1 MHz                                                                                                    | -141.5 [dBm/Hz]                                    |
|                                         | 30  MHz < frequency < 1  GHz                                                                                                    | -150.5 [dBm/Hz]                                    |
|                                         | 1  GHz < frequency < 2.4  GHz                                                                                                    | -147.5 [dBm/Hz]                                    |
|                                         | 2.4  GHz < frequency < 3.5  GHz                                                                                                    | -144.5 [dBm/Hz]                                    |
|                                         | $3.5 \text{ GHz} < \text{frequency} \le 4 \text{ GHz}$                                                                                        | -141.5  [dBm/Hz]                                   |
|                                         | $4 \text{ GHz} < \text{frequency} \le 6 \text{ GHz}$                                                                                          | -141.5 [dBm/Hz]                                    |
|                                         | $6 \text{ GHz} < \text{frequency} \le 13.5 \text{ GHz}$                                                                                       | -144.5 [dBm/Hz]                                    |
|                                         | $13.5 \text{ GHz} < \text{frequency} \le 18.3 \text{ GHz}$                                                                                    | -142.5 [dBm/Hz]                                    |
|                                         | $18.3 \mathrm{~GHz} < \mathrm{frequency} \le 26.5 \mathrm{~GHz}$                                                                              | –138.5 [dBm/Hz]                                    |
|                                         | With MS2840A-046                                                                                                    |                                                    |
|                                         | $26.5 \mathrm{GHz} < \mathrm{frequency} \leq 34 \mathrm{GHz}$                                                                                 | –138.5 [dBm/Hz]                                    |
|                                         | $34 \text{ GHz} < \text{frequency} \le 40 \text{ GHz}$                                                                                        | -132.5 [dBm/Hz]                                    |
|                                         | $40 \text{ GHz} < \text{frequency} \le 44.5 \text{ GHz}$                                                                                      | $-129.5 \left[ dBm/Hz \right]$                     |
|                                         | With MS2840A-067/167                                                                                                    |                                                    |
|                                         | See section 1.3.15 "Microwave Presel<br>(MS2840A-067/167)".                                                                                   | lector Bypass Option                               |

 Table 1.3.1-2
 Specifications for Signal Analyzer Function (Cont'd)

| ltem                                    | Specificatio                                                                                                    | n                              |
|-----------------------------------------|----------------------------------------------------------------------------------------------------|--------------------------------|
| Display average noise level<br>(Cont'd) | Without MS2840A-067/167 and with MS2840A-068/168/069/169, and with Preamplifier turned on, Frequency Band Mode: Normal |                                |
|                                         | 100 kHz                                                                                                    | –144.5 [dBm/Hz] Nominal        |
|                                         | 1 MHz                                                                                                    | –153.5 [dBm/Hz]                |
|                                         | $30 \text{ MHz} \leq \text{frequency} < 1 \text{ GHz}$                                                                 | –163.5 [dBm/Hz]                |
|                                         | $1 \text{ GHz} \leq \text{frequency} < 2 \text{ GHz}$                                                                  | –161.5 [dBm/Hz]                |
|                                         | $2 \text{ GHz} \leq \text{frequency} \leq 3.5 \text{ GHz}$                                                             | $-160.5 \left[ dBm/Hz \right]$ |
|                                         | $3.5 \text{ GHz} < \text{frequency} \le 4 \text{ GHz}$                                                                 | –157.5 [dBm/Hz]                |
|                                         | $4 \text{ GHz} < \text{frequency} \le 6 \text{ GHz}$                                                                   | –157.5 [dBm/Hz]                |
|                                         | $6 \text{ GHz} < \text{frequency} \le 13.5 \text{ GHz}$                                                                | -160.5 [dBm/Hz]                |
|                                         | $13.5 \text{ GHz} < \text{frequency} \le 18.3 \text{ GHz}$                                                             | –160.5 [dBm/Hz]                |
|                                         | With MS2840A-044 installed                                                                                             |                                |
|                                         | $18.3 \text{ GHz} < \text{frequency} \le 26.5 \text{ GHz}$                                                             | –154.5 [dBm/Hz]                |
|                                         | With MS2840A-046 installed                                                                                             |                                |
|                                         | $18.3 \text{ GHz} < \text{frequency} \le 26.5 \text{ GHz}$                                                             | –157.5 [dBm/Hz]                |
|                                         | $26.5 \text{ GHz} < \text{frequency} \le 34 \text{ GHz}$                                                               | –157.5 [dBm/Hz]                |
|                                         | $34 \text{ GHz} < \text{frequency} \le 40 \text{ GHz}$                                                                 | -154.5 [dBm/Hz]                |
|                                         | $40 \text{ GHz} < \text{frequency} \le 44.5 \text{ GHz}$                                                               | –146.5 [dBm/Hz]                |
|                                         | With MS2840A-046 installed,                                                                                            |                                |
|                                         | With MS2840A-019/119                                                                                                   |                                |
|                                         | See section 1.3.21 "2dB Step Attenu                                                                                    | ator for Millimeter-wave       |
|                                         | Option (MS2840A-019/119)".                                                                                             |                                |

 Table 1.3.1-2
 Specifications for Signal Analyzer Function (Cont'd)

1

Overview

| ltem                                        | Specification                                                                 |  |
|---------------------------------------------|-------------------------------------------------------------------------------|--|
| Measurement function                        |                                                                               |  |
| Adjacent Channel Power<br>Measurement (ACP) |                                                                               |  |
| Reference                                   | Span Total, Carrier Total, Both Sides of Carriers or Carrier Select           |  |
| Adjacent channel specification              | $3 \text{ channels} \times 2$                                                 |  |
| Channel Power                               |                                                                               |  |
| Absolute value                              | dBm, dBm/Hz                                                                   |  |
| measurement                                 |                                                                               |  |
| Occupied Bandwidth (OBW)                    | N% of Power method, X dB Down method                                          |  |
| Power vs Time Display Function              |                                                                               |  |
| Function overview                           | Indicates time changes of power for captured waveform data.                   |  |
| Analysis time range                         |                                                                               |  |
| Analysis Start Time                         | Sets analysis start time position from beginning of waveform data.            |  |
| Analysis Time Length                        | Sets analysis time span.                                                      |  |
| Setting mode                                | Auto, Manual                                                                  |  |
| Resolution bandwidth                        |                                                                               |  |
| Filter type                                 | Rect, Gaussian, Nyquist, Root Nyquist, Off (default: Off)                     |  |
| Roll-off rate setting                       | 0.01 to 1 (settable for Nyquist and Root Nyquist)                             |  |
| Filter frequency offset                     | Filter center frequency can be set within frequency band of waveform data.    |  |
| Peak to Peak measurement                    | Measured using AM Depth or marker function.<br>+Peak, –Peak, (P-P)/2, Average |  |
| Burst Average Power                         | Measures average power of burst signal.                                       |  |

#### Table 1.3.1-2 Specifications for Signal Analyzer Function (Cont'd)

1-39

| Item                                             | Specification                                                                                                    |  |  |  |
|--------------------------------------------------|----------------------------------------------------------------------------------------------------|--|--|--|
| Frequency vs Time Display Function               |                                                                                                    |  |  |  |
| Function overview                                | Displays frequency time fluctuations of input signal from captured waveform data.                                                                                                    |  |  |  |
| Analysis time range                              |                                                                                                    |  |  |  |
| Analysis Start Time                              | Sets analysis start time position from beginning of waveform data.                                                                                                    |  |  |  |
| Analysis Time Length                             | Sets analysis time span.                                                                                                    |  |  |  |
| Setting mode                                     | Auto, Manual                                                                                                    |  |  |  |
| Operating level range                            | $-17$ to $+30$ dBm (Input attenuator $\geq 10$ dB)                                                                                                    |  |  |  |
| Frequency (vertical axis)                        |                                                                                                    |  |  |  |
|                                                  | Center frequency and SPAN can be set within the frequency range in waveform data                                                                                                    |  |  |  |
| Display frequency range<br>Input frequency range | Selectable from 1/25, 1/10, 1/5 and 1/2 of analysis bandwidth<br>10 MHz to 6 GHz                                                                                                    |  |  |  |
| Display frequency accuracy                       |                                                                                                    |  |  |  |
|                                                  | Input level = −17 to +30 dBm, SPAN ≤ 31.25 MHz, scale = SPAN/25:<br>At CW input<br>±(reference oscillator accuracy × center frequency + indicator frequency<br>range × 0.01) Hz             |  |  |  |
| Peak to Peak measurement                         | Measured using FM Depth or marker function.<br>+Peak, –Peak, (P-P)/2, Average                                                                                                    |  |  |  |
| FM CW measurement                                | Measures the following items after detecting chirp signals<br>automatically or specifying the range by marker.<br>FM Error Peak, FM Error RMS, Chirp Deviation, Chirp Rate,<br>Chirp Length |  |  |  |
| CCDF Display Function                            |                                                                                                    |  |  |  |
| Function overview                                | Displays CCDF and APD of waveform data captured at specific time.                                                                                                    |  |  |  |
| Analysis time range                              |                                                                                                    |  |  |  |
| Analysis Start Time                              | Sets analysis start time position from beginning of waveform data.                                                                                                    |  |  |  |
| Analysis Time Length                             | Sets analysis time span.                                                                                                    |  |  |  |
| Setting mode                                     | Auto, Manual                                                                                                    |  |  |  |
| Display                                          | Graphically displays CCDF and APD.                                                                                                    |  |  |  |
| Histogram resolution                             | n 0.01 dB                                                                                                    |  |  |  |
| Numerical value                                  | Average Power, Max Power, Crest Factor                                                                                                    |  |  |  |
| Resolution Bandwidth                             |                                                                                                    |  |  |  |
| Filter type                                      | Rectangle, Off (default: Off)                                                                                                    |  |  |  |
| Filter frequency offset                          | Filter center frequency can be set within frequency band of waveform data.                                                                                                    |  |  |  |

 Table 1.3.1-2
 Specifications for Signal Analyzer Function (Cont'd)

#### Specifications *1.3*

1

| Item                          | Specification                                                                   |  |  |  |
|-------------------------------|---------------------------------------------------------------------------------|--|--|--|
| Spectrogram Display Function  |                                                                                 |  |  |  |
| Function overview             | Displays the spectrum for selected time length in the acquired waveform data.   |  |  |  |
| Analysis time range           |                                                                                 |  |  |  |
| Analysis Start Time           | Sets analysis start time position from beginning of waveform data.              |  |  |  |
| Analysis Time Length          | Sets analysis time span.                                                        |  |  |  |
| Setting mode                  | Auto, Manual                                                                    |  |  |  |
| Frequency                     | Center frequency and SPAN can be set within the frequency range waveform data.  |  |  |  |
| Resolution bandwidth<br>(RBW) |                                                                                 |  |  |  |
| Setting range                 | 1 Hz to 1 MHz (1-3 sequence)                                                    |  |  |  |
| Selectivity                   | (–60 dB/–3 dB ) 4.5:1, Nominal value                                            |  |  |  |
| Digitize function             |                                                                                 |  |  |  |
| Function overview             | Capable of outputting captured waveform data to internal SSD or external device |  |  |  |
| Waveform data                 |                                                                                 |  |  |  |
| Format                        | I, Q (32-bit Float Binary format)                                               |  |  |  |
| Level                         | $\sqrt{(I^2 + Q^2)} = 1 \text{ at } 0 \text{ dBm input}$                        |  |  |  |
| Level accuracy                | Same as absolute amplitude accuracy of signal analyzer                          |  |  |  |
| External output               | Capable of outputting to external PC through Ethernet                           |  |  |  |

#### Table 1.3.1-2 Specifications for Signal Analyzer Function (Cont'd)

| Item                                    | Specification                          |                     |  |  |
|-----------------------------------------|----------------------------------------|---------------------|--|--|
| Replay Function                         |                                        |                     |  |  |
| Function overview                       | Analyzes traces of saved waveform data |                     |  |  |
| Conditions for measurable waveform data | I, Q (Binary format)                   |                     |  |  |
| Conditions for measurable               | SPAN                                   | Sampling rate       |  |  |
| waveform data                           | 1 kHz                                  | 2  m kHz            |  |  |
|                                         | $2.5~\mathrm{kHz}$                     | $5 \mathrm{kHz}$    |  |  |
|                                         | $5~\mathrm{kHz}$                       | 10  kHz             |  |  |
|                                         | 10 kHz                                 | $25 \mathrm{kHz}$   |  |  |
|                                         | $25~\mathrm{kHz}$                      | $50 \mathrm{kHz}$   |  |  |
|                                         | $50 \mathrm{~kHz}$                     | 100 kHz             |  |  |
|                                         | 100  kHz                               | 200 kHz             |  |  |
|                                         | $250~\mathrm{kHz}$                     | $500 \mathrm{~kHz}$ |  |  |
|                                         | $500 \mathrm{~kHz}$                    | 1 MHz               |  |  |
|                                         | $1 \mathrm{MHz}$                       | $2 \mathrm{~MHz}$   |  |  |
|                                         | $2.5~\mathrm{MHz}$                     | $5 \mathrm{~MHz}$   |  |  |
|                                         | $5~\mathrm{MHz}$                       | $10 \mathrm{~MHz}$  |  |  |
|                                         | $10 \mathrm{~MHz}$                     | $20 \mathrm{~MHz}$  |  |  |
|                                         | $18.6 \mathrm{~MHz}$                   | $20 \mathrm{~MHz}$  |  |  |
|                                         | $20~\mathrm{MHz}$                      | $25 \mathrm{~MHz}$  |  |  |
|                                         | $25~\mathrm{MHz}$                      | $50 \mathrm{~MHz}$  |  |  |
|                                         | $31.25 \mathrm{~MHz}$                  | $50 \mathrm{~MHz}$  |  |  |
|                                         | $50 \mathrm{~MHz}$                     | $100 \mathrm{~MHz}$ |  |  |
|                                         | $62.5~\mathrm{MHz}$                    | $100 \mathrm{~MHz}$ |  |  |
|                                         | $100 \mathrm{~MHz}$                    | $200 \mathrm{~MHz}$ |  |  |
|                                         | $125 \mathrm{~MHz}$                    | $200 \mathrm{~MHz}$ |  |  |

#### Table 1.3.1-2 Specifications for Signal Analyzer Function (Cont'd)

1

| ltem                     | Specification                                                           |         |                |  |  |
|--------------------------|-------------------------------------------------------------------------|---------|----------------|--|--|
| Combinations of SPAN and | SPAN                                                                    | Minimum | Capture Sample |  |  |
| minimum capture sample   | 1 kHz                                                                   | 74000   | (37 s)         |  |  |
|                          | $2.5~\mathrm{kHz}$                                                      | 160000  | (32 s)         |  |  |
|                          | $5~\mathrm{kHz}$                                                        | 310000  | (31 s)         |  |  |
|                          | $10 \mathrm{~kHz}$                                                      | 610000  | (30.5 s)       |  |  |
|                          | $25~\mathrm{kHz}$                                                       | 730000  | (14.6 s)       |  |  |
|                          | $50~\mathrm{kHz}$                                                       | 730000  | (7.3 s)        |  |  |
|                          | $100 \mathrm{~kHz}$                                                     | 730000  | (3.65 s)       |  |  |
|                          | $250 \mathrm{~kHz}$                                                     | 730000  | (1.46 s)       |  |  |
|                          | $500 \mathrm{~kHz}$                                                     | 730000  | (730 ms)       |  |  |
|                          | 1 MHz                                                                   | 730000  | (365  ms)      |  |  |
|                          | $2.5 \mathrm{~MHz}$                                                     | 730000  | (146  ms)      |  |  |
|                          | 5 MHz                                                                   | 730000  | (73  ms)       |  |  |
|                          | 10 MHz                                                                  | 730000  | (36.5 ms)      |  |  |
|                          | 18.6 MHz                                                                | 730000  | (36.5 ms)      |  |  |
|                          | 20 MHz                                                                  | 730000  | (29.2  ms)     |  |  |
|                          | 25 MHz                                                                  | 730000  | (14.6  ms)     |  |  |
|                          | 31.25 MHz                                                               | 730000  | (14.6  ms)     |  |  |
|                          | 50 MHz                                                                  | 730000  | (7.3  ms)      |  |  |
|                          | 62.5 MHz                                                                | 730000  | (7.3  ms)      |  |  |
|                          | 100 MHz<br>195 MHz                                                      | 730000  | (3.65  ms)     |  |  |
|                          | 120 MIIIZ                                                               | 730000  | (3.65 ms)      |  |  |
| Phase vs Time            |                                                                         |         |                |  |  |
| Function overview        | Displays the phase time fluctuation of the input signal in the acquired |         |                |  |  |
|                          | waveform data.                                                          |         |                |  |  |
| Analysis Time Range      |                                                                         |         |                |  |  |
| Available Mode           | Auto, Manual                                                            |         |                |  |  |
| Analysis Start Time      | Sets analysis start time position from beginning of waveform data.      |         |                |  |  |
| Analysis Time Length     | Sets analysis time span.                                                |         |                |  |  |
| Phase (Vertical Axis)    |                                                                         |         |                |  |  |
| Display Mode             | Wrap, Unwrap                                                            |         |                |  |  |
| Phase Display Range      | 0.01 deg./div to 200 Gdeg./div                                          |         |                |  |  |
| Offset                   | -100 to 100 Mdeg.                                                       |         |                |  |  |

 Table 1.3.1-2
 Specifications for Signal Analyzer Function (Cont'd)

| ltem                       | Specification                                                    |  |  |
|----------------------------|------------------------------------------------------------------|--|--|
| Frequency                  |                                                                  |  |  |
| SPAN                       |                                                                  |  |  |
| Range                      | 0 Hz, 300 Hz to 3.6 GHz (MS2840A-040)                            |  |  |
|                            | 0 Hz, 300 Hz to 6 GHz (MS2840A-041)                              |  |  |
|                            | 0 Hz, 300 Hz to 1 MHz (MS2840A-066/166 turned on)                |  |  |
|                            | 0 Hz, 300 Hz to 26.5 GHz (MS2840A-044)                           |  |  |
|                            | 0 Hz, 300 Hz to 44.5 GHz (MS2840A-046)                           |  |  |
| Resolution                 | 2 Hz                                                             |  |  |
| SPAN accuracy              | $\pm 0.2$ % When number of trace points = 10001                  |  |  |
| Display frequency accuracy | $\pm$ [Indicator frequency × reference frequency accuracy + SPAN |  |  |
|                            | frequency × SPAN accuracy + RBW × $0.05 + 2 \times N + SPAN$     |  |  |
|                            | frequency/(Trace point count–1)] Hz                              |  |  |
|                            | N is Mixing order                                                |  |  |
| Resolution bandwidth       |                                                                  |  |  |
| (RBW)                      |                                                                  |  |  |
| Settable range             | 1 Hz to 3 MHz (1-3 sequence),                                    |  |  |
|                            | 500 Hz, 50 kHz, 2 MHz, 5 MHz, 10 MHz                             |  |  |
|                            | Only when MS2840A-005/105/009/109 is installed.                  |  |  |
|                            | 20 MHz, 31.25 MHz                                                |  |  |
|                            | 1 Hz to 10 Hz: Not available when SPAN = 0 Hz                    |  |  |
|                            | 31.25 MHz: Available when SPAN = 0 Hz                            |  |  |
| Selectivity                | (-60 dB/-3 dB) 4.5:1, Nominal value, when 1 Hz to 10 MHz is set. |  |  |
| Video bandwidth (VBW)      |                                                                  |  |  |
| Setting range              | 1 Hz to 10 MHz (1-3 sequence), 5 kHz, off                        |  |  |
| VBW mode                   | Video Average/Power Average                                      |  |  |

 Table 1.3.1-3
 Specifications for spectrum analyzer function
1

Overview

| Item                        | Specificatio                                                                          | on                            |
|-----------------------------|---------------------------------------------------------------------------------------|-------------------------------|
| Amplitude                   |                                                                                       |                               |
| Display average noise level | At 18 to 28 °C, Detector = Sample, VBW = attenuator 0 dB,<br>With MS2840A-040/041,    | = 1 Hz (Video Average), Input |
|                             | Without MS2840A-066/166,                                                              |                               |
|                             | Without MS2840A-008/108 or with Pre                                                   | eamplifier turned off         |
|                             | $9 \text{ kHz} \leq \text{frequency} < 100 \text{ kHz}$                               | –120 [dBm/Hz]                 |
|                             | $100 \text{ kHz} \leq \text{frequency} < 1 \text{ MHz}$                               | –134 [dBm/Hz]                 |
|                             | $1 \text{ MHz} \leq \text{frequency} < 10 \text{ MHz}$                                | –144 [dBm/Hz]                 |
|                             | $10 \text{ MHz} \leq \text{frequency} < 30 \text{ MHz}$                               | –150 [dBm/Hz]                 |
|                             | $30 \text{ MHz} \leq \text{frequency} < 1 \text{ GHz}$                                | –153 [dBm/Hz]                 |
|                             | $1 \text{ GHz} \le \text{frequency} < 2.4 \text{ GHz}$                                | -151 [dBm/Hz]                 |
|                             | $2.4 \text{ GHz} \leq \text{frequency} \leq 3.5 \text{ GHz}$                          | –149 [dBm/Hz]                 |
|                             | With MS2840A-041,                                                                     |                               |
|                             | $3.5 \text{ GHz} < \text{frequency} \le 6 \text{ GHz}$                                | –146 [dBm/Hz]                 |
|                             | Without MS2840A-066/166,                                                              |                               |
|                             | With MS2840A-008/108 and with Prea                                                    | mplifier turned on            |
|                             | 100 kHz                                                                               | –147 [dBm/Hz] Nominal         |
|                             | 1 MHz                                                                                 | –156 [dBm/Hz]                 |
|                             | $30 \text{ MHz} \leq \text{frequency} < 1 \text{ GHz}$                                | –166 [dBm/Hz]                 |
|                             | $1 \text{ GHz} \leq \text{frequency} < 2 \text{ GHz}$                                 | $-165 \left[ dBm/Hz \right]$  |
|                             | $2 \text{ GHz} \leq \text{frequency} \leq 3.5 \text{ GHz}$<br>With MS2840A-041,       | –164 [dBm/Hz]                 |
|                             | $3.5 \text{ GHz} < \text{frequency} \le 4 \text{ GHz}$                                | -161 [dBm/Hz]                 |
|                             | With MS2840A-041,                                                                     |                               |
|                             | $4 \text{ GHz} < \text{frequency} \le 6 \text{ GHz}$                                  | –161 [dBm/Hz]                 |
|                             | With MS2840A-066/166, and<br>Without MS2840A-008/108 or with Pro-                     | amplifier turned off          |
|                             | $9 \text{ kHz} \leq \text{frequency} \leq 100 \text{ kHz}$                            | $-120 \left[ dBm/Hz \right]$  |
|                             | $5 \text{ KHz} \le \text{frequency} < 100 \text{ KHz}$<br>100 kHz < frequency < 1 MHz | -120 [dBm/Hz]                 |
|                             | $1 \text{ MHz} \le \text{frequency} \le 10 \text{ MHz}$                               | -143 [dBm/Hz]                 |
|                             | 10  MHz < frequency < 30  MHz                                                         | $-149 \left[ dBm/Hz \right]$  |
|                             | 30  MHz < frequency < 1  GHz                                                          | $-152 \left[ dBm/Hz \right]$  |
|                             | 1  GHz < frequency < 2.4  GHz                                                         | $-150 \left[ dBm/Hz \right]$  |
|                             | $2.4 \text{ GHz} \le \text{frequency} \le 3.5 \text{ GHz}$                            | $-147 \left[ dBm/Hz \right]$  |
|                             | With MS2840A-041 installed                                                            |                               |
|                             | $3.5 \text{ GHz} < \text{frequency} \le 6 \text{ GHz}$                                | -144 [dBm/Hz]                 |

#### Table 1.3.1-3 Specifications for spectrum analyzer function (Cont'd)

**1-45** 

| ltem                        | Specification                                                                            |                       |
|-----------------------------|------------------------------------------------------------------------------------------|-----------------------|
| Display average noise level | At 18 to 28 °C, Detector = Sample, VBW = 1 Hz (Video Average), Input                     |                       |
| (Cont'd)                    | attenuator 0 dB,                                                                         |                       |
|                             | With MS2840A-066/166, with MS2840A-066/166 turned off,                                   |                       |
|                             | With MS2840A-008/108 and with Pream                                                      | nplifier turned on:   |
|                             | 100 kHz                                                                                  | –146 [dBm/Hz] Nominal |
|                             | 1 MHz                                                                                    | -155 [dBm/Hz]         |
|                             | $30 \text{ MHz} \le \text{frequency} < 1 \text{ GHz}$                                    | -165 [dBm/Hz]         |
|                             | $1 \text{ GHz} \le \text{frequency} < 2 \text{ GHz}$                                     | -164 [dBm/Hz]         |
|                             | $2 \text{ GHz} \leq \text{frequency} \leq 3.5 \text{ GHz}$<br>With MS28404-041 installed | –162 [dBm/Hz]         |
|                             | 35  GHz < frequency < 4  GHz                                                             | -158 [dBm/Hz]         |
|                             | With $MS2840A-041$ installed                                                             |                       |
|                             | $4 \text{ GHz} \leq \text{frequency} \leq 6 \text{ GHz}$                                 | -158 [dBm/Hz]         |
|                             | + GHZ ( hequency _ 0 GHZ                                                                 |                       |
|                             | With MS2840A-066/166, with MS2840A                                                       | A-066/166 turned on,  |
|                             | With MS2840A-008/108 and with Prear                                                      | nplifier turned on-   |
|                             | 100 kHz                                                                                  | -146 [dBm/Hz] Nominal |
|                             |                                                                                          | -155 [dBm/Hz]         |
|                             | $30 \text{ MHz} \le \text{trequency} < 1 \text{ GHz}$                                    | -162 [dBm/Hz]         |
|                             | $1 \text{ GHz} \le \text{frequency} < 2 \text{ GHz}$                                     | -161 [dBm/Hz]         |
|                             | $2 \text{ GHz} \le \text{frequency} \le 3.5 \text{ GHz}$                                 | -158 [dBm/Hz]         |
|                             | $3.5 \text{ GHz} < \text{frequency} \le 3.7 \text{ GHz}$                                 | –154 [dBm/Hz]         |
|                             | With MS2840A-044/046 installed,                                                          |                       |
|                             | Without MS2840A-067/167/068/168/069                                                      | 9/169.                |
|                             | Frequency Band Mode: Normal                                                              |                       |
|                             | $9 \text{ kHz} \le \text{frequency} < 100 \text{ kHz}$                                   | –120 [dBm/Hz]         |
|                             | $100 \text{ kHz} \leq \text{frequency} < 1 \text{ MHz}$                                  | –134 [dBm/Hz]         |
|                             | $1 \text{ MHz} \leq \text{frequency} < 10 \text{ MHz}$                                   | -144 [dBm/Hz]         |
|                             | $10 \text{ MHz} \leq \text{frequency} < 30 \text{ MHz}$                                  | –150 [dBm/Hz]         |
|                             | $30 \text{ MHz} \leq \text{frequency} < 1 \text{ GHz}$                                   | –153 [dBm/Hz]         |
|                             | $1 \text{ GHz} \leq \text{frequency} < 2.4 \text{ GHz}$                                  | –150 [dBm/Hz]         |
|                             | $2.4 \text{ GHz} \leq \text{frequency} \leq 3.5 \text{ GHz}$                             | –147 [dBm/Hz]         |
|                             | $3.5 \text{ GHz} < \text{frequency} \le 4 \text{ GHz}$                                   | –144 [dBm/Hz]         |
|                             | 4 GHz < frequency ≤6 GHz                                                                 | -144 [dBm/Hz]         |
|                             | 6 GHz < frequency ≤13.5 GHz                                                              | –151 [dBm/Hz]         |
|                             | $13.5 \text{ GHz} < \text{frequency} \le 18.3 \text{ GHz}$                               | -149 [dBm/Hz]         |
|                             | $18.3 \text{ GHz} < \text{frequency} \leq 26.5 \text{ GHz}$                              | –146 [dBm/Hz]         |
|                             | With MS2840A-046,                                                                        |                       |
|                             | $26.5 \text{ GHz} < \text{frequency} \le 34 \text{ GHz}$                                 | -146 [dBm/Hz]         |
|                             | $34 \text{ GHz} < \text{frequency} \le 40 \text{ GHz}$                                   | -144 [dBm/Hz]         |
|                             | 40 GHz < frequency ≤44.5 GHz                                                             | -140 [dBm/Hz]         |

| Table 1.3.1-3 | Specifications for s | pectrum analy | yzer function | (Cont'd) |
|---------------|----------------------|---------------|---------------|----------|
|---------------|----------------------|---------------|---------------|----------|

| ltem                                    | Specification                                                        | n                        |
|-----------------------------------------|----------------------------------------------------------------------|--------------------------|
| Display average noise level<br>(Cont'd) | Without MS2840A-067/167, with MS28-<br>with Preamplifier turned off. | 40A-068/168/069/169, and |
|                                         | Frequency Band Mode: Normal                                          |                          |
|                                         | $9 \text{ kHz} \le \text{frequency} < 100 \text{ kHz}$               | –120 [dBm/Hz]            |
|                                         | 100 kHz ≤ frequency < 1 MHz                                          | –134 [dBm/Hz]            |
|                                         | $1 \text{ MHz} \leq \text{frequency} < 10 \text{ MHz}$               | -144 [dBm/Hz]            |
|                                         | $10 \text{ MHz} \leq \text{frequency} < 30 \text{ MHz}$              | -150 [dBm/Hz]            |
|                                         | $30 \text{ MHz} \leq \text{frequency} < 1 \text{ GHz}$               | –153 [dBm/Hz]            |
|                                         | $1 \text{ GHz} \leq \text{frequency} < 2.4 \text{ GHz}$              | -150 [dBm/Hz]            |
|                                         | $2.4~\mathrm{GHz} \leq \mathrm{frequency} \leq 3.5~\mathrm{GHz}$     | -147 [dBm/Hz]            |
|                                         | $3.5 \text{ GHz} < \text{frequency} \le 4 \text{ GHz}$               | –144 [dBm/Hz]            |
|                                         | $4 \text{ GHz} < \text{frequency} \le 6 \text{ GHz}$                 | –144 [dBm/Hz]            |
|                                         | $6 \text{ GHz} \leq \text{frequency} \leq 13.5 \text{ GHz}$          | –147 [dBm/Hz]            |
|                                         | $13.5 \text{ GHz} < \text{frequency} \le 18.3 \text{ GHz}$           | –145 [dBm/Hz]            |
|                                         | $18.3 \mathrm{~GHz} < \mathrm{frequency} \le 26.5 \mathrm{~GHz}$     | –141 [dBm/Hz]            |
|                                         | With MS2840A-046                                                     |                          |
|                                         | $26.5 \text{ GHz} < \text{frequency} \le 34 \text{ GHz}$             | -141 [dBm/Hz]            |
|                                         | $34 \text{ GHz} < \text{frequency} \le 40 \text{ GHz}$               | –135 [dBm/Hz]            |
|                                         | $40 \text{ GHz} < \text{frequency} \le 44.5 \text{ GHz}$             | –132 [dBm/Hz]            |

 Table 1.3.1-3
 Specifications for spectrum analyzer function (Cont'd)

1

| ltem                                    | Specification                                                                          |                              |
|-----------------------------------------|----------------------------------------------------------------------------------------|------------------------------|
| Display average noise level<br>(Cont'd) | Without MS2840A-067/167, with MS2840A-068/168/069/169 and with Preamplifier turned on. |                              |
|                                         | Frequency Band Mode: Normal                                                            |                              |
|                                         | 100 kHz                                                                                | –147 [dBm/Hz] Nominal        |
|                                         | 1 MHz                                                                                  | –156 [dBm/Hz]                |
|                                         | $30 \text{ MHz} \leq \text{frequency} < 1 \text{ GHz}$                                 | –166 [dBm/Hz]                |
|                                         | $1 \text{ GHz} \leq \text{frequency} < 2 \text{ GHz}$                                  | –164 [dBm/Hz]                |
|                                         | $2 \mathrm{~GHz} \leq \mathrm{frequency} \leq 3.5 \mathrm{~GHz}$                       | –163 [dBm/Hz]                |
|                                         | $3.5 \text{ GHz} < \text{frequency} \le 4 \text{ GHz}$                                 | –160 [dBm/Hz]                |
|                                         | $4 \text{ GHz} < \text{frequency} \le 6 \text{ GHz}$                                   | $-160 \left[ dBm/Hz \right]$ |
|                                         | $6 \text{ GHz} < \text{frequency} \le 13.5 \text{ GHz}$                                | –163 [dBm/Hz]                |
|                                         | $13.5 \text{ GHz} < \text{frequency} \le 18.3 \text{ GHz}$                             | –163 [dBm/Hz]                |
|                                         | With MS2840A-044                                                                       |                              |
|                                         | $18.3 \text{ GHz} \leq \text{frequency} \leq 26.5 \text{ GHz}$                         | –157 [dBm/Hz]                |
|                                         | With MS2840A-046                                                                       |                              |
|                                         | $18.3 \text{ GHz} < \text{frequency} \le 26.5 \text{ GHz}$                             | –160 [dBm/Hz]                |
|                                         | $26.5 \text{ GHz} < \text{frequency} \le 34 \text{ GHz}$                               | –160 [dBm/Hz]                |
|                                         | $34 \text{ GHz} \leq \text{frequency} \leq 40 \text{ GHz}$                             | –157 [dBm/Hz]                |
|                                         | $40 \text{ GHz} < \text{frequency} \le 44.5 \text{ GHz}$                               | –149 [dBm/Hz]                |
|                                         | With MS2840A-067/167                                                                   |                              |
|                                         | See section 1.3.15 "Microwave Prese                                                    | lector Bypass Option         |
|                                         | (MS2840A-067/167)".                                                                    |                              |
|                                         | With MS2840A-046 installed,                                                            |                              |
|                                         | With MS2840A-019/119                                                                   |                              |
|                                         | See section 1.3.21 "2dB Step Attenua                                                   | ator for Millimeter-wave     |
|                                         | Option (MS2840A-019/119)".                                                             |                              |

 Table 1.3.1-3
 Specifications for spectrum analyzer function (Cont'd)

#### Specifications *1.3*

1

| ltem               | Specification                                                                                                    |         |
|--------------------|----------------------------------------------------------------------------------------------------|---------|
| Absolute amplitude | At 18 to 28 °C, Auto Sweep Time Select = Normal,                                                                                                    |         |
| accuracy           | $30 \text{ Hz} \le \text{RBW} \le 1 \text{ MHz}$ , Detection = Positive, Without                                                                                                    |         |
|                    | MS2840A-051/151 or with Noise Floor Reduction turned off, CW,                                                                                                    | Ov<br>V |
|                    | excluding the noise floor effect, and not when FF'T is being executed                                                                                                    | er      |
|                    | (displayed on the screen).                                                                                                    | vie     |
|                    | With Preamplifier turned off:                                                                                                    | W       |
|                    | Input attenuator $\geq 10 \text{ dB}$ ,<br>Miyon input level $\leq -10 \text{ dBm}$                                                                                                    |         |
|                    | With Progmalifier turned on:                                                                                                    |         |
|                    | With rreamplifier turned on Input stronget $= 10 \text{ dB}$ proceeding input level $< 30 \text{ dBm}$                                                                                 |         |
|                    | Input attenuator $-10$ ub, preampliner input level $\leq -50$ ubin,                                                                                                    |         |
|                    | With MS2840A-040/041 installed,                                                                                                    |         |
|                    | Without MS2840A-008/108 or with Preamplifier turned off,                                                                                                    |         |
|                    | and without MS2840A-066/166 or with MS2840A-066/166 turned of $10.7$ JB                                                                                                    |         |
|                    | ±0.5 dB<br>(200 kHz < frequency < 4 CHz, Frequency Rend Mode: Normal)                                                                                                    |         |
|                    | $(300 \text{ kHz} \le \text{frequency} < 3.5 \text{ GHz}$ , Frequency Band Mode: Normal)<br>$(300 \text{ kHz} \le \text{frequency} < 3.5 \text{ GHz}$ , Frequency Band Mode: Spurious) |         |
|                    | +1.8 dB                                                                                                    |         |
|                    | (4 GHz < frequency < 6 GHz, Frequency Band Mode: Normal)                                                                                                    |         |
|                    | $(3.5 \text{ GHz} \le \text{frequency} \le 6 \text{ GHz}, \text{Frequency Band Mode}: \text{Spurious})$                                                                                |         |
|                    | Without MS2840A-008/108 or with Preamplifier turned off.                                                                                                    |         |
|                    | and with MS2840A-066/166 and with MS2840A-066/166 turned on:                                                                                                    |         |
|                    | $\pm 0.5~\mathrm{dB}$                                                                                                    |         |
|                    | $(300 \text{ kHz} \le \text{frequency} < 3 \text{ GHz})$                                                                                                    |         |
|                    | $\pm 1.8 \text{ dB}$                                                                                                    |         |
|                    | $(3 \text{ GHz} \le \text{frequency} \le 3.7 \text{ GHz})$                                                                                                    |         |
|                    | With MS2840A-008/108 and with Preamplifier turned on,                                                                                                    |         |
|                    | and without MS2840A-066/166 or with MS2840A-066/166 turned off:                                                                                                    |         |
|                    | ±1.0 dB                                                                                                    |         |
|                    | $(300 \text{ kHz} \le \text{frequency} < 4 \text{ GHz}, \text{Frequency Band Mode: Normal})$                                                                                           |         |
|                    | $(300 \text{ kHz} \le \text{frequency} < 3.5 \text{ GHz}, \text{ Frequency Band Mode: Spurious})$                                                                                      |         |
|                    | $\pm 1.8 \text{ dB}$                                                                                                    |         |
|                    | $(4 \text{ GHz} \le \text{frequency} \le 6 \text{ GHz}, \text{Frequency Band Mode}, \text{Normal})$                                                                                    |         |
|                    | With MS2840A-008/108 and with Decoupling at two days                                                                                                    |         |
|                    | with $MS2840A$ -066/166 and with $MS2840A$ -066/166 turned on,                                                                                                    |         |
|                    | $+10 \mathrm{dB}$                                                                                                    |         |
|                    | (300  kHz < frequency < 3  GHz)                                                                                                    |         |
|                    | +1.8 dB                                                                                                    |         |
|                    | (3  GHz < frequency < 3.7  GHz)                                                                                                    |         |

 Table 1.3.1-3
 Specifications for spectrum analyzer function (Cont'd)

| ltem               | Specification                                                                                                    |
|--------------------|----------------------------------------------------------------------------------------------------|
| Absolute amplitude | With MS2840A-044/046 installed,                                                                                                    |
| accuracy (Cont'd)  | Without MS2840A-068/168/069/169 or with Preamplifier turned off                                                                              |
|                    | $\pm 0.5 \text{ dB}$                                                                                                    |
|                    | (300 kHz ≤frequency < 4 GHz, Frequency Band Mode: Normal)<br>(300 kHz ≤ frequency < 3.5 GHz, Frequency Band Mode: Spurious)                  |
|                    | ±1.8 dB<br>(4 GHz ≤ frequency ≤ 6 GHz, Frequency Band Mode: Normal)<br>(3.5 GHz ≤ frequency ≤ 4 GHz, Frequency Band Mode: Spurious)          |
|                    | ±1.8 dB<br>(6 GHz < frequency ≤ 13.8 GHz, Frequency Band Mode: Normal)<br>(4 GHz < frequency ≤ 13.8 GHz, Frequency Band Mode: Spurious)      |
|                    | ±3.0 dB                                                                                                    |
|                    | $(13.8 \text{ GHz} < \text{frequency} \le 26.5 \text{ GHz})$                                                                                 |
|                    | $\pm 3.0 \text{ dB}$<br>(26.5 GHz < frequency $\leq 40 \text{ GHz}$ )                                                                        |
|                    | ±3.5 dB Nominal                                                                                                    |
|                    | $(40 \text{ GHz} < \text{frequency} \le 44.5 \text{ GHz})$                                                                                   |
|                    | With MS2840A-068/168/069/169 and with Preamplifier turned on                                                                                 |
|                    | ±1.0 dB<br>(300 kHz ≤ frequency < 4 GHz, Frequency Band Mode: Normal)<br>(300 kHz ≤ frequency < 3.5 GHz, Frequency Band Mode: Spurious)      |
|                    | ±1.8 dB                                                                                                    |
|                    | (4 GHz $\leq$ frequency $\leq$ 6 GHz, Frequency Band Mode: Normal)<br>(3.5 GHz $\leq$ frequency $\leq$ 4 GHz, Frequency Band Mode: Spurious) |
|                    | ±2.0 dB                                                                                                    |
|                    | (6 GHz < frequency ≤ 13.8 GHz, Frequency Band Mode: Normal)<br>(4 GHz < frequency ≤ 13.8 GHz, Frequency Band Mode: Spurious)                 |
|                    | $\pm 3.0 \text{ dB}$ (13.8 GHz < frequency < 26.5 GHz)                                                                                       |
|                    | $(13.6 \text{ GHz} < \text{frequency} \le 20.5 \text{ GHz})$<br>+4.0 dB                                                                      |
|                    | (26.5  GHz < frequency < 40  GHz)                                                                                                    |
|                    | $\pm 4.0 \text{ dB}$ Nominal                                                                                                    |
|                    | $(40 \text{ GHz} < \text{frequency} \le 44.5 \text{ GHz})$                                                                                   |
|                    | The absolute amplitude accuracy is calculated from an RSS (root                                                                              |
|                    | summed square) error of the RF frequency characteristics, linearity                                                                          |
|                    | error and input attenuator switching error.                                                                                                  |

 Table 1.3.1-3
 Specifications for spectrum analyzer function (Cont'd)

| er turned off:<br>Bm (per wave) and<br>Band Mode: Normal)<br>y Band Mode:<br>and Mode: Normal)<br>and Mode: Spurious)<br>amplifier turned on<br>-45 dBm (per wave)<br>kHz:<br>Band Mode: Normal) |
|----------------------------------------------------------------------------------------------------|
|                                                                                                    |

## Table 1.3.1-3 Specifications for spectrum analyzer function (Cont'd)

*1-51* 

| Item                                                           | Specification                                                                                                    |
|----------------------------------------------------------------|----------------------------------------------------------------------------------------------------|
| Two-tone third-order<br>intermodulation distortion<br>(Cont'd) | Attenuator Mode = E-ATT Combined,<br>Without MS2840A-008/108/068/168/069/169, or with Preamplifier<br>turned off:                                                               |
|                                                                | At 18 to 28 °C, with mixer input level = $-15$ dBm (per wave) and using $\geq 300$ kHz separation, at RBW $\leq 30$ kHz:                                                        |
|                                                                | ≤ –54 dBc (TOI = +12 dBm)<br>(30 MHz ≤ frequency < 300 MHz, RF input level ≤ –5 dBm)                                                                                            |
|                                                                | ≤ –62 dBc (TOI = +16 dBm)<br>(300 MHz ≤ frequency < 1 GHz, RF input level ≤ –5 dBm)                                                                                             |
|                                                                | ≤ -62 dBc (TOI = +16 dBm)<br>(1 GHz ≤ frequency < 4 GHz, Frequency Band Mode: Normal,<br>BE input level < +5 dBm)                                                               |
|                                                                | (1 GHz $\leq$ frequency $<$ 3.5 GHz, Frequency Band Mode: Spurious,<br>RF input level $\leq$ +5 dBm)                                                                            |
|                                                                | ≤ -60 dBc (TOI = +15 dBm)<br>(4 GHz ≤ frequency ≤ 6 GHz, Frequency Band Mode: Normal,<br>RF input level ≤ +5 dBm)<br>(2.5 GHz ≤ frequence ≤ 6 GHz Frequency Band Mode: Creation |
|                                                                | (3.5 GHz $\leq$ frequency $\leq$ 6 GHz, Frequency Band Mode. Spurious, RF input level $\leq$ +5 dBm)                                                                            |
|                                                                | $\leq$ -54 dBc (TOI = +12 dBm) Nominal<br>(30 MHz $\leq$ frequency < 300 MHz,<br>-5 dBm < RF input level $\leq$ 0 dBm)                                                          |
|                                                                | $\leq$ -62 dBc (TOI = +16 dBm) Nominal<br>(300 MHz $\leq$ frequency < 3.5 GHz,<br>-5 dBm < RF input level $\leq$ +15 dBm)                                                       |
|                                                                | $\leq -60 \text{ dBc} \text{ (TOI} = +15 \text{ dBm) Nominal}$                                                                                                    |
|                                                                | (3.5 GHz ≤ frequency ≤ 6 GHz, Frequency Band Mode: Normal,<br>-5 dBm < RF input level ≤ +15 dBm)                                                                                |

 Table 1.3.1-3
 Specifications for spectrum analyzer function (Cont'd)

1

Overview

| Item                                   | Specification                                                                                                    |
|----------------------------------------|----------------------------------------------------------------------------------------------------|
| Two-tone third-order                   | With MS2840A-044/046 installed                                                                                                    |
| intermodulation distortion<br>(Cont'd) | Without MS2840A-068/168/069/169 or with Preamplifier turned off, At 18 to 28 °C, with mixer input level = $-15$ dBm (per wave) and using $\geq 300$ kHz separation, at RBW $\leq 30$ kHz: |
|                                        | $\leq -54 \text{ dBc} (\text{TOI} = +12 \text{ dBm})$                                                                                                    |
|                                        | $(30 \text{ MHz} \le \text{frequency} < 300 \text{ MHz})$                                                                                                    |
|                                        | ≤ –62 dBc (TOI = +16 dBm)<br>(300 MHz ≤ frequency < 4 GHz, Frequency Band Mode: Normal)                                                                                                   |
|                                        | $\leq -60 \text{ dBc} (\text{TOI} = +15 \text{ dBm})$                                                                                                    |
|                                        | $(4 \text{ GHz} \le \text{frequency} \le 6 \text{ GHz}, \text{Frequency Band Mode}: \text{Normal})$                                                                                       |
|                                        | $\leq -56 \text{ dBc (TOI = +13 dBm)}$                                                                                                    |
|                                        | $(3.5 \text{ GHz} \le \text{frequency} \le 6 \text{ GHz}, \text{ Frequency Band Mode} \text{ Spurious})$                                                                                  |
|                                        | $\leq -56 \text{ dBc} (101 = +13 \text{ dBm})$<br>(6 GHz $\leq$ frequency $\leq 13.5 \text{ GHz}$ )                                                                                       |
|                                        | < -56 dBe (TOI = +13 dBm)                                                                                                    |
|                                        | (13.5  GHz < frequency < 26.5  GHz)                                                                                                    |
|                                        | $\leq -56 \text{ dBc}$ (TOI = +13 dBm) Nominal                                                                                                    |
|                                        | $(26.5 \text{ GHz} < \text{frequency} \le 40 \text{ GHz})$ With MS2840A-046 installed                                                                                                    |
|                                        | With MS2840A-044/046 installed                                                                                                    |
|                                        | With MS2840A-067/167 and with Microwave Preselector Bypass                                                                                                    |
|                                        | Preamplifier turned on, At 18 to 28 °C, with Preamplifier input level $= -45$ dBm (per wave) and using $\geq 300$ kHz separation, at RBW $\leq 30$                                        |
|                                        | kHz:                                                                                                    |
|                                        | $\leq -73 \text{ dBc} (\text{TOI} = -8.5 \text{ dBm}) \text{ Nominal}$                                                                                                    |
|                                        | $(30 \text{ MHz} \le \text{frequency} < 300 \text{ MHz})$                                                                                                    |
|                                        | $\leq -78 \text{ dBc}$ (TOI = -6 dBm) Nominal<br>(200 MHz $\leq$ frequency $\leq 700 \text{ MHz}$ )                                                                                       |
|                                        | $(500 \text{ MHz} \le \text{frequency} \le 700 \text{ MHz})$                                                                                                    |
|                                        | (700 MHz < frequency < 4 GHz, Frequency Band Mode: Normal)<br>(700 MHz < frequency < 3.5 GHz, Frequency Band Mode: Spurious)                                                              |
|                                        | $\leq$ -78 dBc (TOI = -6 dBm) Nominal                                                                                                    |
|                                        | $(4 \text{ GHz} \le \text{frequency} \le 6 \text{ GHz}, \text{Frequency Band Mode}; \text{Normal})$                                                                                       |
|                                        | $(3.5 \text{ GHz} \le \text{frequency} \le 4 \text{ GHz}, \text{Frequency Band Mode}; \text{Spurious})$                                                                                   |
|                                        | $\leq -70 \text{ dBc}$ (TOI = -10 dBm) Nominal<br>(C CUL $\leq$ frequencies $\leq 12.5 \text{ CUL}$ Frequencies Band Market N = 1)                                                        |
|                                        | (6 GHz < frequency < 13.5 GHz, Frequency Band Mode: Normal)<br>(4 GHz < frequency < 13.5 GHz, Frequency Band Mode: Spurious)                                                              |
|                                        | < -70  dBc (TOI = $-10  dBm$ ) Nominal                                                                                                    |
|                                        | $(13.5 \text{ GHz} < \text{frequency} \le 26.5 \text{ GHz})$                                                                                                    |
|                                        | $\leq -70 \text{ dBc} (\text{TOI} = -10 \text{ dBm}) \text{ Nominal}$                                                                                                    |
|                                        | $(26.5 \text{ GHz} < \text{frequency} \le 40 \text{ GHz})$ With MS2840A-046 installed                                                                                                    |

 Table 1.3.1-3
 Specifications for spectrum analyzer function (Cont'd)

| ltem                                                           | Specification                                                                                                    |
|----------------------------------------------------------------|----------------------------------------------------------------------------------------------------|
| Two-tone third-order<br>intermodulation distortion<br>(Cont'd) | When Attenuator Mode is E-ATT Combined<br>Without MS2840A-008/108/068/168/069/169 and with Preamplifier<br>turned off, at 18 to 28 °C, with mixer input level = -15 dBm (per<br>wave) and using > 300 kHz separation, at RBW < 30 kHz                                                     |
|                                                                | $\leq -54 \text{ dBc} (\text{TOI} = +12 \text{ dBm})$<br>(30 MHz $\leq$ frequency $<$ 300 MHz, RF input level $\leq -5 \text{ dBm}$ )<br>$\leq -62 \text{ dBc} (\text{TOI} = +16 \text{ dBm})$<br>(300 MHz $\leq$ frequency $\leq 1 \text{ GHz}$ , RF input level $\leq -5 \text{ dBm}$ ) |
|                                                                | ≤ -62 dBc (TOI = +16 dBm)<br>(1 GHz < frequency < 4 GHz, Frequency Band Mode: Normal,<br>RF input level ≤ +5 dBm, )                                                                                                    |
|                                                                | (1 GHz < frequency < 3.5 GHz, Frequency Band Mode: Spurious,<br>RF input level ≤ +5 dBm)                                                                                                    |
|                                                                | ≤ –60 dBc (TOI = +15 dBm)<br>(4 GHz ≤ frequency ≤ 6 GHz, Frequency Band Mode: Normal,<br>RF input level ≤ +5 dBm)                                                                                                    |
|                                                                | ≤–56 dBc (TOI = +13 dBm)<br>(3.5 GHz ≤ frequency ≤ 4 GHz, Frequency Band Mode: Spurious,<br>RF input level ≤ +5 dBm)                                                                                                    |
|                                                                | $\leq$ -54 dBc (TOI = +12 dBm) Nominal<br>(30 MHz $\leq$ frequency < 300 MHz,<br>-5 dBm < RF input level $\leq$ 0 dBm)                                                                                                    |
|                                                                | ≤ -62 dBc (TOI = +16 dBm) Nominal<br>(300 MHz ≤ frequency < 4 GHz, Frequency Band Mode: Normal,<br>-5 dBm < RF input level ≤ +15 dBm)                                                                                                    |
|                                                                | (300 MHz ≤ frequency < 3.5 GHz,<br>Frequency Band Mode: Spurious,<br>-5 dBm < RF input level ≤ +15 dBm)                                                                                                    |
|                                                                | ≤ -60 dBc (TOI = +15 dBm) Nominal<br>(4 GHz ≤ frequency ≤ 6 GHz, Frequency Band Mode: Normal,<br>-5 dBm < RF input level ≤ +15 dBm)                                                                                                    |
|                                                                | ≤ –56 dBc (TOI = +13 dBm) Nominal<br>(3.5 GHz ≤ frequency ≤ 4 GHz, Frequency Band Mode: Spurious,<br>–5 dBm < RF input level ≤ +15 dBm)                                                                                                    |

 Table 1.3.1-3
 Specifications for spectrum analyzer function (Cont'd)

| Item              | Specification                                                                   |     |
|-------------------|---------------------------------------------------------------------------------|-----|
| Image response    | With MS2840A-040/041 installed,                                                 |     |
|                   | Frequency Band Mode: Normal                                                     |     |
|                   | $\leq -70 \; \mathrm{dBc}$                                                      |     |
|                   | $(10 \text{ MHz} \le \text{frequency} < 4 \text{ GHz})$                         | er  |
|                   | $\leq -55 \text{ dBc}$                                                          | VIe |
|                   | $(4 \text{ GHz} \le \text{frequency} \le 6 \text{ GHz})$                        | ×   |
|                   | With MS2840A-066/166 installed and operating (066/166: Enabled,                 |     |
|                   | Center frequency: 3.7 GHz or less, and SPAN $\leq$ 1 MHz as spectrum analyzer). |     |
|                   | $\leq -10$ dBc (This is generated at "input signal + 150 MHz".)                 |     |
|                   | $(110 \text{ MHz} \le \text{frequency} < 3.7 \text{ GHz})$                      |     |
|                   | With MS2840A-044/046 installed,                                                 |     |
|                   | Frequency Band Mode: Normal                                                     |     |
|                   | When MS2840A-067/167 is NOT installed                                           |     |
|                   | $\leq -70 \text{ dBc}$                                                          |     |
|                   | $(10 \text{ MHz} \le \text{frequency} < 4 \text{ GHz})$                         |     |
|                   | $\leq -55  \mathrm{dBc}$                                                        |     |
|                   | $(4 \text{ GHz} \le \text{frequency} \le 6 \text{ GHz})$                        |     |
|                   | $\leq -70 \text{ dBc}$<br>(6 CHz < frequency < 13.5 CHz)                        |     |
|                   | $(0.0112 < \text{frequency} \le 13.5.0112)$                                     |     |
|                   | $\leq -70$ dBc<br>(13.5 GHz < frequency < 26.5 GHz)                             |     |
|                   | < -70 dBc Nominal                                                               |     |
|                   | $(26.5 \text{ GHz} < \text{frequency} \le 44.5 \text{ GHz})$                    |     |
| Multiple Response | With MS2840A-040/041 installed,                                                 | 1   |
| -                 | With MS2840A-066/166 installed and operating (066/166: Enabled,                 |     |
|                   | Center frequency: 3.7 GHz or less, and SPAN $\leq$ 1 MHz as spectrum            |     |
|                   | analyzer), and Mixer input level: –15 dBm.                                      |     |
|                   | $\leq -10$ dBc Nominal                                                          |     |
|                   | $(110 \text{ MHz} < \text{frequency} \le 3.7 \text{ GHz})$                      |     |

 Table 1.3.1-3
 Specifications for spectrum analyzer function (Cont'd)

| Item                       | Specification                                                                                   |  |
|----------------------------|-------------------------------------------------------------------------------------------------|--|
| Sweep                      |                                                                                                 |  |
| Sweep mode                 | Single, Continuous                                                                              |  |
| Sweep time                 |                                                                                                 |  |
| Setting range              | 1 ms to 1000 s (SPAN $\ge$ 300 Hz)                                                              |  |
|                            | $1 \ \mu s \text{ to } 1000 \ s \ (SPAN = 0 \ Hz)$                                              |  |
| Detection mode             | Pos&Neg, Positive Peak, Sample, Negative Peak, RMS                                              |  |
| CISPR detector             | With MS2840A-040/041 installed,                                                                 |  |
|                            | Quasi-Peak, CISPR-AVG, RMS-AVG                                                                  |  |
| The number of trace points | When $SPAN > 30 \text{ GHz}$ :<br>5001 to 30001                                                 |  |
|                            | When $500 \text{ MHz} < \text{SPAN} < 30 \text{ GHz}$ :                                         |  |
|                            | 1001  to  30001                                                                                 |  |
|                            | When 100 MHz < SPAN < 500 MHz:                                                                  |  |
|                            | 101 to 30001                                                                                    |  |
|                            | When 300 Hz $\leq$ SPAN $\leq$ 100 MHz and Sweep Time > 10 s:                                   |  |
|                            | 101 to 30001                                                                                    |  |
|                            | When $300 \text{ Hz} \le \text{SPAN} \le 100 \text{ MHz}$ and Sweep Time $\le 10 \text{ s}^{:}$ |  |
|                            | $\frac{11 \text{ to } 30001}{\text{ ML}}$                                                       |  |
|                            | When $SPAN = 0$ Hz and Sweep 11me> 10 s.<br>101 to 30001                                        |  |
|                            | When SPAN = 0 Hz and Sweep Time $\leq 10 \text{ s}$ :                                           |  |
|                            | 11 to 30001                                                                                     |  |
|                            | Resolution: 1 point                                                                             |  |
| Scale                      |                                                                                                 |  |
| Log indicator              | 10div/12div : 0.1 to 20 dB/div, 1-2-5 sequence                                                  |  |
| Lin indicator              | 10div : 1 to 10 %/div, 1-2-5 sequence                                                           |  |
| Trigger function           |                                                                                                 |  |
| Trigger mode               | Free Run (Trig Off), Video, Wide IF Video, External, Frame                                      |  |
|                            | SG Marker (With MS2840A-020/120/021/121)                                                        |  |
| Gate function              |                                                                                                 |  |
| Gate mode                  | Off, Wide IF Video, External, Frame                                                             |  |
|                            | SG Marker (With MS2840A-020/120/021/121)                                                        |  |

| Table 1.3.1-3 | Specifications for spectrum analyzer function (Cont'd) |  |
|---------------|--------------------------------------------------------|--|
|---------------|--------------------------------------------------------|--|

| Item                                            | Specification                                                                                                    |
|-------------------------------------------------|----------------------------------------------------------------------------------------------------|
| Measurement function                            |                                                                                                    |
| Adjacent Channel Power<br>Measurement (ACP)     |                                                                                                    |
| Reference                                       | Span Total, Carrier Total, Both Sides of Carriers or Carrier Select                                                                                                    |
| Adjacent channel specification                  | 3 channels × 2 (Normal Mode)<br>8 channels × 2 (Advanced Mode)                                                                                                    |
| Burst arrange                                   | Indicates average power of specified time in the time domain mode.                                                                                                    |
| Channel Power                                   |                                                                                                    |
| Absolute value<br>measurement                   | dBm, dBm/Hz                                                                                                    |
| Occupied Bandwidth (OBW)                        | N% of Power method, X dB Down method                                                                                                    |
| Spectrum Emission Mask<br>(SEM)                 | Peak/Margin measurement: Pass/fail judgment is performed by<br>Peak/Margin measurement.                                                                                                    |
| Spurious Emission                               | Worst/Peaks measurement: Pass/fail judgment is performed by<br>Worst/Peaks measurement                                                                                                    |
| Frequency counter                               |                                                                                                    |
| Counter accuracy                                | $\begin{array}{l} \pm (marker \ frequency \times reference \ frequency \ accuracy + (0.1 \times N/Gate \\ Time[s])) \ Hz) \\ at \ SPAN \leq 1 \ MHz, \ RBW = 1 \ kHz, \ S/N \geq 50 \ dB, \ Gate \ Time \geq 100 \ ms \\ Mixer \ harmonic \ order \ [N] \end{array}$ |
| Two-tone third-order intermodulation distortion | Measures IM3 and TOI from two-tone signal.                                                                                                    |

#### Table 1.3.1-3 Specifications for spectrum analyzer function (Cont'd)

1

#### 1.3.2 Rubidium Reference Oscillator Option (MS2840A-001/101)

 Table 1.3.2-1
 Rubidium Reference Oscillator Specifications

| Items                    | Specifications                                      |
|--------------------------|-----------------------------------------------------|
| Function and Performance | See Table 1.3.1-1, "Internal reference oscillator". |

# 1.3.3 High Stability Reference Oscillator Option (MS2840A-002/102)

Table 1.3.3-1 High Stability Reference Oscillator Option Specifications

| Item                     | Specification                                                   |
|--------------------------|-----------------------------------------------------------------|
| Function and Performance | See Table 1.3.1-1, "Internal reference oscillator".             |
| Others                   | This option is not available when MS2840A-044/046 is installed. |

# 1.3.4 Analysis Bandwidth Extension to 31.25 MHz Option (MS2840A-005/105)

Table 1.3.4-1 Analysis Bandwidth Extension to 31.25 MHz Option Specifications

| ltem                     | Specification                                               |
|--------------------------|-------------------------------------------------------------|
| Function and Performance | Standard option for MS2840A-040/041/044                     |
|                          | Function to analyze 31.25 MHz bandwidth                     |
| Others                   | This option is not available when MS2840A-046 is installed. |

# 1.3.5 Analysis Bandwidth Extension to 10 MHz Option (MS2840A-006/106)

Table 1.3.5-1 Analysis Bandwidth Extension to 10 MHz Option Specifications

| Item                     | Specification                        |
|--------------------------|--------------------------------------|
| Function and Performance | Standard option                      |
|                          | Function to analyze 10 MHz bandwidth |

1

Overview

## 1.3.6 Preamplifier Option (MS2840A-008/108)

Table 1.3.6-1 lists the specifications for the preamplifier.

The following specification values are those under the conditions after 30-min warm-up at stable ambient temperature. Typical values are only for reference and are not guaranteed.

| Item                                | Specification                                                         |
|-------------------------------------|-----------------------------------------------------------------------|
| Frequency                           | ·                                                                     |
| Frequency range                     | 100 kHz to 3.6 GHz (With MS2840A-040)                                 |
|                                     | 100 kHz to 6 GHz (With MS2840A-041/044/046)                           |
| Amplitude                           |                                                                       |
| Measurement range                   | See Table 1.3.1-1, "Measurement range".                               |
| Maximum input level                 | See Table 1.3.1-1, "Maximum input level".                             |
| Display average noise level         | See Table 1.3.1-2, "Display average noise level".                     |
| (Signal Analyzer function)          |                                                                       |
| Display average noise level         | See Table 1.3.1-3, "Display average noise level".                     |
| (Spectrum analyzer                  |                                                                       |
| function)                           |                                                                       |
| RF Frequency                        | See Table 1.3.1-1, "RF frequency characteristics".                    |
| Characteristics                     |                                                                       |
| Input attenuator switching<br>error | See Table 1.3.1-1, "Input attenuator switching error".                |
| Linearity error                     | See Table 1.3.1-1, "Linearity error".                                 |
| Second harmonic wave                | See Table 1.3.1-1, "Second harmonic wave distortion".                 |
| distortion                          |                                                                       |
| 1 dB gain compression               | See Table 1.3.1-1, "1 dB gain compression".                           |
| Two-tone third-order                | See Table 1.3.1-3, "Two-tone third-order intermodulation distortion". |
| intermodulation distortion          |                                                                       |
| Others                              | Cannot install simultaneously with MS2840A-068/168/069/169.           |

| Table 1.3.6-1 Pre | eamplifier Option | Specifications |
|-------------------|-------------------|----------------|
|-------------------|-------------------|----------------|

# 1.3.7 Bandwidth Extension to 31.25 MHz for Millimeter-wave Option (MS2840A-009/109)

#### Table 1.3.7-1 Bandwidth Extension to 31.25 MHz for Millimeter-wave Specifications

| ltem        | Specification                                                        |
|-------------|----------------------------------------------------------------------|
| Application | Standard option for MS2840A-046                                      |
|             | Extends the analysis bandwidth to 31.25 MHz in signal analyzer mode. |
| Others      | This option is available when MS2840A-046 is installed.              |

# 1.3.8 Phase Noise Measurement Function Option (MS2840A-010/110)

 Table 1.3.8-1
 Phase Noise Measurement Function Option Specifications

| ltem      | Specification                                                                                                    |
|-----------|----------------------------------------------------------------------------------------------------|
| Function  | Displays the phase noise characteristics on a logarithmic scale.                                                                                                    |
| Frequency | Refer to<br><i>MS2690A/MS2691A/MS2692A and MS2830A/MS2840A/MS2850A</i><br><i>Signal Analyzer Operation Manual Phase Noise Measurement</i><br><i>Function Operation.</i> |

## 1.3.9 Secondary SSD Option (MS2840A-011/111)

Table 1.3.9-1 Secondary SSD Option Specifications

| ltem        | Specification                                                    |
|-------------|------------------------------------------------------------------|
| Application | Removable SSD for storing user data                              |
|             | Insert into the Secondary HDD/SSD slot on the back panel to use. |
|             | Figure 3.1.1-2 Rear panel "16 Secondary HDD/SSD slot"            |

# 1.3.10 Precompliance EMI Function Option (MS2840A-016/116)

 Table 1.3.10-1
 Precompliance EMI Function Option Specifications

| ltem                                | Specification                                                                                               |
|-------------------------------------|----------------------------------------------------------------------------------------------------|
| Function                            | Adds the Detection Mode and the Resolution Bandwidth for EMI measurement to the Spectrum Analyzer function. |
| Detection Mode (CISPR<br>Detector)  | Quasi-Peak, CISPR-AVG, RMS-AVG                                                                              |
| Resolution Bandwidth<br>(CISPR RBW) | 200 Hz (6 dB BW), 9 kHz (6 dB BW), 120 kHz (6 dB BW),<br>1 MHz (Impulse)                                    |

# 1.3.11 Noise Figure Measurement Function Option (MS2840A-017/117)

| ltem                 | Specification                                                               |
|----------------------|-----------------------------------------------------------------------------|
| Function             | Adds the function to measure Noise Figure, Noise Factor, Gain and Y factor. |
| Frequency            | Refer to                                                                    |
| Noise Figure         | MS2690A/MS2691A/MS2692A and MS2830A/MS2840A/MS2850A                         |
| Gain                 | Signal Analyzer Operation Manual Noise Figure Measurement                   |
| Resolution Bandwidth | Function Operation.                                                         |

| Table 1.3.11-1         Noise Figure Measurement Function Option Specification |
|-------------------------------------------------------------------------------|
|-------------------------------------------------------------------------------|

1

# 1.3.12 BER Measurement Function Option (MS2840A-026/126)

| Item                                   | Specification                                                                                                    |  |
|----------------------------------------|----------------------------------------------------------------------------------------------------|--|
| Connector                              | Rear panel Aux connector                                                                                                    |  |
| Input level                            | TTL level                                                                                                    |  |
| Input signal                           | Data, Clock, Enable                                                                                                    |  |
| Input bit rate                         | 100 bps to 10 Mbps                                                                                                    |  |
| Measurable patterns                    | PN9, PN11, PN15, PN20, PN23, ALL0, ALL1, repetition of 01<br>PN9Fix, PN11Fix, PN15Fix, PN20Fix, PN23Fix<br>UserDefine (4096 bits max.)                                                                                                    |  |
|                                        | <ul> <li>PN signal: No error has been detected for (PN stage count × 2) bits</li> <li>PNFix signal: Synchronization with the PN signal is established if no error has been detected for (PN stage count × 2) bits.</li> <li>Next the guale and synchronization of the PNFix</li> </ul> |  |
| Synchronization establishing condition | signal are established if no error has been detected for<br>PN stage count bits beginning with the start bit of the<br>PNFix signal.                                                                                                    |  |
|                                        | ALL0, ALL1, repetition of 01:<br>No error has been detected for 10 bits.                                                                                                    |  |
|                                        | UserDefine: No error has been detected for 8 to 1024 bits (variable).                                                                                                    |  |
|                                        | The start bit used for synchronization detection can also be selected.                                                                                                    |  |
| Re-synchronization judgment condition  | x/y (Resynchronization is executed if x bits out of y bits are errors.)<br>y (Measurement bit count): Selected from 500 bits, 5000 bits,<br>and 50000 bits                                                                                                    |  |
|                                        | x (Error bit count out of y bits): 1 to y/2 bits                                                                                                    |  |
| Measurable bit count                   | $\leq 2^{32}-1$ bits                                                                                                    |  |
| Measurable error bit count             | $\leq 2^{31}-1$ bits                                                                                                    |  |
| Measurement termination condition      | Measurement bit count, measurement error bit count                                                                                                    |  |
| Auto Resync function                   | Can be switched between enable/disable.                                                                                                    |  |
| Count operation at resynchronization   | Can be selected from Count Clear and Count Keep.                                                                                                    |  |
| Measurement mode                       | Continuous, Single, Endless                                                                                                    |  |
| Display                                | Status, Error, Error Rate, Error Count, SyncLoss Count<br>Measurement bit count                                                                                                    |  |
| Polarity reversal function             | Data, Clock, and Enable polarities can be reversed.                                                                                                    |  |
| Measured value clear<br>function       | It is possible to clear the measured values to 0 while retaining<br>synchronization during BER measurement, and start the<br>measurement again from 0.                                                                                                    |  |

| Table 1.3.12-1 | BER Measurement | <b>Function O</b> | ption S | pecifications |
|----------------|-----------------|-------------------|---------|---------------|
|                |                 |                   | P       | poonioanono   |

# 1.3.13 Analog Function Extension for Vector Signal Generator Option (MS2840A-029/129)

Table 1.3.13-1 Analog Function Extension for Vector Signal Generator Option Specifications

| ltem        | Specification                                                                                                    |
|-------------|----------------------------------------------------------------------------------------------------|
| Application | Adds the analog signal generator function to<br>MS2840A-020/120/021/121 vector signal generator option (with<br>022/122) |

#### 1.3.14 Low Phase Noise Performance Option (MS2840A-066/166)

Summary:

The SSB phase noise is improved for RF input signals by provision of an internal dedicated frequency converter.

Near-carrier phase noise is reduced by installing the Low Phase Noise option (MS2830A-066/166) and turning On the Low Phase Noise option function.

#### Excellent SSB phase noise performance of MS2840A-066/166:

MS2840A-066/166 is much superior to our previous model in SSB phase noise performance. The target of our previous model was limited to narrow-band radio devices (radio devices for professional use) and digital TV broadcast transmitters. However, the MS2840A-066/166 with the improved performance can target not only the above devices, but also built-in oscillators which needed special phase noise measuring instruments to measure.

Example of Improvement:

The Low Phase Noise Performance option brings the following improvements.

- Allows near-carrier spurious measurement.
- The adjacent channel power (ACP) measurement is performed with accuracy because noise power over the adjacent channel is reduced.
- S/N and EVM are improved due to reduced residual FM. Additionally, installing the Phase Noise Measurement option (MS2840A-010) allows the following measurements.
- Phase noise characteristics of an oscillator.
- Calculation of residual FM and jitter using the marker.

Precautions when Low Phase Noise option enabled (On). The operation principle of the frequency converter is generation of a spurious response at a specific frequency. As a result, sometimes it is better not to use, such as when measuring spurious.

When the DUT signal frequency is known, when the MS2840A Rx frequency is set to 35 MHz beyond that frequency, measurement can be made as if the Low Phase Noise Function is Off (disabled) because the spurious response cannot be observed.

However, even if the DUT signal frequency is unknown, measurement can be made after setting the Low Phase Noise Function to Off (disabled) and verifying the presence of a response at about the same level (in other words, confirming that the observed signal has the correct response).

The spurious responses are as follows:

(1) Image Response

This response is generated when a signal with frequency fin is input to the MS2840A RF input connector and the MS2840A Rx frequency is set to fin -150 MHz, and more than 110 MHz (with MS2840A-066/166). The generated level is about -20 dBc.

(2) Multiple Response

This response is generated when a signal with frequency fin is input to the MS2840A RF input connector and the MS2840A Rx frequency is set to (fin  $\pm$  75 MHz)/N – 75 MHz (N = 1,2,3 ...),and more than 110 MHz (with MS2840A-066/166). The generated level is about –10 dBc.

1

Overview

| ltem                        | Specification                                                            |
|-----------------------------|--------------------------------------------------------------------------|
| Frequency                   |                                                                          |
| Frequency Range             | 9 kHz to 3.7 GHz                                                         |
|                             | 9 kHz to 3.5 GHz (Frequency Band Mode: Spurious)                         |
| SPAN                        | 1 kHz to 31.25 MHz (Signal Analyzer function)                            |
|                             | 300 Hz to 1 MHz (Spectrum Analyzer function)                             |
| Single side band noise      | See Table 1.3.1-1, "Single side band noise".                             |
| Resolution bandwidth        | See Table 1.3.1-3, "Specifications for spectrum analyzer function,       |
| (RBW)                       | Resolution bandwidth (RBW)".                                             |
| Amplitude                   |                                                                          |
| Display average noise level | See Table 1.3.1-2, "Specifications for Signal Analyzer Function, Display |
| (Signal Analyzer function)  | average noise level".                                                    |
| Display average noise level | See Table 1.3.1-3, "Specifications for spectrum analyzer function,       |
| (Spectrum analyzer          | Display average noise level".                                            |
| function)                   |                                                                          |
| Spurious Response           |                                                                          |
| Image response              | See Table 1.3.1-3, "Specifications for spectrum analyzer function, Image |
|                             | response".                                                               |
| Multiple response           | See Table 1.3.1-3, "Specifications for spectrum analyzer function,       |
|                             | Multiple response".                                                      |
| Others                      | This option is not available when MS2840A-044/046 is installed.          |

#### Table 1.3.14-1 Low Phase Noise Performance Option Specifications

**1-65** 

#### 1.3.15 Microwave Preselector Bypass Option (MS2840A-067/167)

Summary:

By bypassing the preselector (image response elimination filter), the RF frequency characteristics and the in-band frequency

characteristics are improved, and level accuracy improvement can be achieved.

Notes on default values when this option is installed:

To improve the in-band frequency characteristics, the default value is set to On for the Signal Analyzer function, and is always set to On for all other applications.

To avoid measuring the image signals generated internally, the default value is set to Off for the Spectrum Analyzer function.

| Item                         | Specification                                                                                                    |  |
|------------------------------|----------------------------------------------------------------------------------------------------|--|
| Intended Use                 | Bypasses the preselector to improve the RF frequency characteristics<br>and the in-band frequency characteristics.                                                                          |  |
|                              | When this function is set to On, the image response elimination filter is<br>bypassed. Therefore, this function is not appropriate for image<br>response recention and spurious measurement |  |
| Function and performance     |                                                                                                    |  |
| Frequency                    |                                                                                                    |  |
| Frequency range              | 4 GHz to 26.5 GHz       (MS2840A-044)         4 GHz to 44.5 GHz       (MS2840A-046)                                                                                                    |  |
| Amplitude                    |                                                                                                    |  |
| RF frequency characteristics | At 18 to 28 °C, input attenuator = 10 dB,                                                                                                    |  |
|                              | With Microwave Preselector Bypass turned on,                                                                                                    |  |
|                              | Without MS2840A-068/168/069/169 or with Preamplifier turned off:                                                                                                    |  |
|                              | ±1.00 dB<br>(6 GHz ≤ frequency ≤ 13.8 GHz, Frequency Band Mode: Normal)<br>(4 GHz ≤ frequency ≤ 13.8 GHz, Frequency Band Mode: Spurious)                                                    |  |
|                              | ±1.50 dB<br>(13.8 GHz < frequency ≤ 26.5 GHz)                                                                                                    |  |
|                              | $\pm 2.00 \text{ dB}$<br>(26.5 GHz < frequency $\leq 40 \text{ GHz}$ )                                                                                                    |  |
|                              | ±2.00 dB typ.<br>(40 GHz < frequency < 44.5 GHz)                                                                                                    |  |

#### Table 1.3.15-1 Microwave Preselector Bypass Option Specifications

#### Specifications *1.3*

1

| Item                        | Specification                                                                                                    | 1       |
|-----------------------------|----------------------------------------------------------------------------------------------------|---------|
| RF frequency                | With Microwave Preselector Bypass turned on,                                                                                                    |         |
| characteristics (Cont'd)    | With MS2840A-068/168/069/169 or with Preamplifier turned on:                                                                                                    |         |
|                             | ±1.8 dB<br>(6 GHz ≤ frequency ≤ 13.8 GHz, Frequency Band Mode: Normal)<br>(4 GHz ≤ frequency ≤ 13.8 GHz, Frequency Band Mode: Spurious)                             | Overvie |
|                             | $\pm 2.50 \text{ dB}$<br>(13.8 GHz < frequency $\leq 26.5 \text{ GHz}$ )                                                                                            | ¥       |
|                             | $\pm 3.00 \text{ dB}$<br>(26.5 GHz < frequency $\leq 40 \text{ GHz}$ )                                                                                              |         |
|                             | $\pm 3.00 \text{ dB Nominal}$<br>(40 GHz < frequency $\leq 44.5 \text{ GHz}$ )                                                                                      |         |
| Display average noise level | At 18 to 28 °C, Detector = Sample, VBW = 1 Hz (Video Average)<br>At input attenuator 0 dB,<br>If Frequency < 6 GHz, the specifications are the same as those in the |         |
|                             | state without MS2840A-067/167.<br>Refer to Table 1.3.1-3 "Specifications for spectrum analyzer function:                                                            |         |
|                             | Display average noise level."                                                                                                    |         |
|                             | Irrespective of Microwave Preselector Bypass turned on/off,                                                                                                    |         |
|                             | Without MS2840A-068/168/069/169 installed,                                                                                                    |         |
|                             | With MS2840A-044/046,                                                                                                    |         |
|                             | $6 \text{ GHz} < \text{frequency} \le 13.5 \text{ GHz} -147 \text{ [dBm/Hz]}$                                                                                       |         |
|                             | $13.5 \text{ GHz} \le \text{frequency} \le 18.3 \text{ GHz} - 145 \text{ [dBm/Hz]}$                                                                                 |         |
|                             | $18.3 \text{ GHz} < \text{Irequency} \le 26.3 \text{ GHz} - 141 \text{ [dBm/Hz]}$                                                                                   |         |
|                             | With MS2840A-046,<br>$26.5 \text{ CHz} \leq \text{frequency} \leq 24 \text{ CHz} = 141 \text{ [dPm/Hz]}$                                                            |         |
|                             | $20.5 \text{ GHz} < \text{frequency} \le 54 \text{ GHz} = -141 \text{ [uDm/Hz]}$<br>$34 \text{ GHz} < \text{frequency} \le 40 \text{ GHz} = -135 \text{ [dBm/Hz]}$  |         |
|                             | $40 \text{ GHz} < \text{frequency} \le 40 \text{ GHz} = -130 \text{ [dBm/Hz]}$                                                                                      |         |
|                             | With MS2840A-068/168/069/169 or with Preamplifier turned off:                                                                                                    |         |
|                             | With MS2840A-044/046.                                                                                                    |         |
|                             | $6 \text{ GHz} < \text{frequency} \le 13.5 \text{ GHz} -142 \text{ [dBm/Hz]}$                                                                                       |         |
|                             | $13.5 \text{ GHz} < \text{frequency} \le 18.3 \text{ GHz} - 140 \text{ [dBm/Hz]}$                                                                                   |         |
|                             | $18.3 \text{ GHz} < \text{frequency} \le 26.5 \text{ GHz} - 136 \text{ [dBm/Hz]}$                                                                                   |         |
|                             | With MS2840A-046,                                                                                                    |         |
|                             | $26.5 \text{ GHz} < \text{frequency} \le 34 \text{ GHz} -136 \text{ [dBm/Hz]}$                                                                                      |         |
|                             | $34 \text{ GHz} < \text{frequency} \le 40 \text{ GHz} -131 \text{ [dBm/Hz]}$                                                                                        |         |
|                             | $40 \text{ GHz} < \text{frequency} \le 44.5 \text{ GHz} -128 \text{ [dBm/Hz]}$                                                                                      |         |

 Table 1.3.15-1
 Microwave Preselector Bypass Option Specifications (Cont'd)

| ltem                        | Specification                                                                        |
|-----------------------------|--------------------------------------------------------------------------------------|
| Display average noise level | With Microwave Preselector Bypass turned on,                                         |
| (Cont'd)                    | With MS2840A-068/168/069/169 and with Preamplifier turned on:                        |
|                             | With MS2840A-044,                                                                    |
|                             | $6 \text{ GHz} < \text{frequency} \le 13.5 \text{ GHz} -158 \text{ [dBm/Hz]}$        |
|                             | $13.5 \text{ GHz} < \text{frequency} \le 18.3 \text{ GHz} - 157 \text{ [dBm/Hz]}$    |
|                             | $18.3 \text{ GHz} < \text{frequency} \le 26.5 \text{ GHz} - 152 \text{ [dBm/Hz]}$    |
|                             | With MS2840A-046,                                                                    |
|                             | $6 \text{ GHz} < \text{frequency} \le 13.5 \text{ GHz} - 161 \text{ [dBm/Hz]}$       |
|                             | $13.5 \text{ GHz} < \text{frequency} \le 18.3 \text{ GHz} - 161 \text{ [dBm/Hz]}$    |
|                             | $18.3 \text{ GHz} < \text{frequency} \le 26.5 \text{ GHz} - 156 \text{ [dBm/Hz]}$    |
|                             | $26.5 \text{ GHz} < \text{frequency} \le 34 \text{ GHz} -152 \text{ [dBm/Hz]}$       |
|                             | $34 \text{ GHz} < \text{frequency} \le 40 \text{ GHz} -151 \text{ [dBm/Hz]}$         |
|                             | $40 \text{ GHz} < \text{frequency} \le 44.5 \text{ GHz} -143 \text{ [dBm/Hz]}$       |
|                             | With Microwave Preselector Bypass turned off,                                        |
|                             | With MS2840A-068/168/069/169 and with Preamplifier turned on:                        |
|                             | With MS2840A-044,                                                                    |
|                             | $6 \text{ GHz} < \text{frequency} \le 13.5 \text{ GHz} - 162 \text{ [dBm/Hz]}$       |
|                             | $13.5 \text{ GHz} < \text{frequency} \le 18.3 \text{ GHz} - 160 \text{ [dBm/Hz]}$    |
|                             | $18.3 \text{ GHz} < \text{frequency} \le 26.5 \text{ GHz} - 159 \text{ [dBm/Hz]}$    |
|                             | With MS2840A-046,                                                                    |
|                             | $6 \text{ GHz} < \text{frequency} \le 13.5 \text{ GHz} - 164 \text{ [dBm/Hz]}$       |
|                             | $13.5 \text{ GHz} < \text{frequency} \le 18.3 \text{ GHz} - 164 \text{ [dBm/Hz]}$    |
|                             | $18.3 \text{ GHz} < \text{frequency} \le 26.5 \text{ GHz} - 159 \text{ [dBm/Hz]}$    |
|                             | $26.5 \text{ GHz} \leq \text{trequency} \leq 34 \text{ GHz} = -157 \text{ [dBm/Hz]}$ |
|                             | $34 \text{ GHz} \le \text{frequency} \le 40 \text{ GHz} = -155 \text{ [dBm/Hz]}$     |
|                             | $40 \text{ GHz} < \text{Irequency} \le 44.0 \text{ GHz} -146 [dbm/Hz]$               |
|                             | With MS2840A-019/119                                                                 |
|                             | See section 1.3.21 "2dB Step Attenuator for Millimeter-wave Option                   |
|                             | (MS2840A-019/119)".                                                                  |
| Image response              | With MS2840A-067/167 and Microwave Preselector Bypass turned off,                    |
|                             | $-60 \text{ dBc} (6 \text{ GHz} < \text{frequency} \le 13.5 \text{ GHz})$            |
|                             | $-60 \text{ dBc} (13.5 \text{ GHz} < \text{frequency} \le 26.5 \text{ GHz})$         |
|                             | With MS2840A-067/167 and Microwave Preselector Bypass turned on,                     |
|                             | Generated at the frequency at the distance of $1875 \text{ MHz} \times 2$            |
|                             | 0 dBc Nominal (4 GHz $\leq$ frequency $\leq$ 26.5 GHz)                               |
|                             | 0 dBc Nominal (26.5 GHz < frequency $\leq$ 44.5 GHz)                                 |

 Table 1.3.15-1
 Microwave Preselector Bypass Option Specifications (Cont'd)

## 1.3.16 Microwave Preamplifier Option (MS2840A-068/168)

This option amplifies signal prior to 1st mixer to enhance sensitivity.

This option is the wideband version of Preamplifier Option (MS2840A-008/108), and can be used on the application software in a similar way.

| Item                                                           | Specification                                                                                                    |
|----------------------------------------------------------------|----------------------------------------------------------------------------------------------------|
| Frequency                                                      |                                                                                                    |
| Frequency range                                                | 100 kHz to 44.5 GHz                                                                                                    |
| Amplitude                                                      |                                                                                                    |
| Measurement range                                              | See Table 1.3.1-1, "Measurement range".                                                                                                 |
| Maximum input level                                            | See Table 1.3.1-1, "Specifications for Mainframe, Maximum input level".                                                                 |
| Display average noise level<br>(Signal Analyzer function)      | See Table 1.3.1-2, "Specifications for Signal Analyzer Function, Display average noise level".                                          |
| Display average noise level<br>(Spectrum analyzer<br>function) | See Table 1.3.1-3, "Display average noise level".                                                                                       |
| RF Frequency<br>Characteristics                                | See Table 1.3.1-1, "Specifications for Mainframe, RF frequency characteristics".                                                        |
| Input attenuator switching error                               | See Table 1.3.1-1, "Specifications for Mainframe, Input attenuator switching error".                                                    |
| Linearity error                                                | See Table 1.3.1-1, "Specifications for Mainframe, Linearity error".                                                                     |
| Second harmonic wave distortion                                | See Table 1.3.1-1, "Specifications for Mainframe, Second harmonic wave distortion".                                                     |
| 1 dB gain compression                                          | See Table 1.3.1-1, "Specifications for Mainframe, 1 dB gain compression".                                                               |
| Two-tone third-order<br>intermodulation distortion             | See Table 1.3.1-3, "Specifications for spectrum analyzer function,<br>Two-tone third-order intermodulation distortion".                 |
| Others                                                         | Cannot install simultaneously with MS2840A-008/108.<br>Dedicated option for MS2840A-046.<br>Cannot be installed to MS2840A-040/041/044. |

#### Table 1.3.16-1 Microwave Preamplifier Option Specifications

## 1.3.17 26.5GHz Microwave Preamplifier Option (MS2840A-069/169)

This option amplifies signal prior to 1st mixer to enhance sensitivity.

This option is the wideband version of Preamplifier Option (MS2840A-008/108), and can be used on the application software in a similar way.

| ltem                                                           | Specification                                                                                                    |
|----------------------------------------------------------------|----------------------------------------------------------------------------------------------------|
| Frequency                                                      |                                                                                                    |
| Frequency range                                                | 100 kHz to 26.5 GHz                                                                                                    |
| Amplitude                                                      |                                                                                                    |
| Measurement range                                              | See Table 1.3.1-1, "Measurement range".                                                                                                 |
| Maximum input level                                            | See Table 1.3.1-1, "Specifications for Mainframe, Maximum input level".                                                                 |
| Display average noise level<br>(Signal Analyzer function)      | See Table 1.3.1-2, "Specifications for Signal Analyzer Function, Display average noise level".                                          |
| Display average noise level<br>(Spectrum analyzer<br>function) | See Table 1.3.1-3, "Display average noise level".                                                                                       |
| RF Frequency<br>Characteristics                                | See Table 1.3.1-1, "Specifications for Mainframe, RF frequency characteristics".                                                        |
| Input attenuator switching<br>error                            | See Table 1.3.1-1, "Specifications for Mainframe, Input attenuator switching error".                                                    |
| Linearity error                                                | See Table 1.3.1-1, "Specifications for Mainframe, Linearity error".                                                                     |
| Second harmonic wave distortion                                | See Table 1.3.1-1, "Specifications for Mainframe, Second harmonic wave distortion".                                                     |
| 1 dB gain compression                                          | See Table 1.3.1-1, "Specifications for Mainframe, 1 dB gain compression".                                                               |
| Two-tone third-order intermodulation distortion                | See Table 1.3.1-3, "Specifications for spectrum analyzer function,<br>Two-tone third-order intermodulation distortion".                 |
| Others                                                         | Cannot install simultaneously with MS2840A-008/108.<br>Dedicated option for MS2840A-044.<br>Cannot be installed to MS2840A-040/041/046. |

Table 1.3.17-1 26.5GHz Microwave Preamplifier Option Specifications

# 1.3.18 Analysis Bandwidth Extension to 62.5 MHz/125 MHz Option (MS2840A-077/177/078/178)

| Table 1.3.18-1 | Analysis Bandwidth Extension to 62.5 MHz/125 MHz Option S | pecifications |
|----------------|-----------------------------------------------------------|---------------|
|                |                                                           |               |

| ltem                 | Specification                                                                                                    |  |
|----------------------|----------------------------------------------------------------------------------------------------|--|
| Model, Name          | MS2840A-077 Analysis Bandwidth Extension to 62.5 MHz                                                                                                    |  |
|                      | MS2840A-177 Analysis Bandwidth Extension to 62.5 MHz Retrofit                                                                                                    |  |
|                      | MS2840A-078 Analysis Bandwidth Extension to 125 MHz                                                                                                    |  |
|                      | MS2840A-178 Analysis Bandwidth Extension to 125 MHz Retrofit                                                                                                    |  |
| Application          | Extends the analysis bandwidth to 62.5 MHz/125 MHz in single<br>analyzer mode by bypassing a bandwidth-limiting filter such as a<br>preselector and performing fast sampling.<br>On the other hand, because an image response is received due to<br>bypassing the image response elimination filter, this is not adequate<br>for measuring spurious or out-of-analysis-band signals and analyzing<br>signals. |  |
| Bandwidth            | See Table 1.3.1-2, "Specifications for signal analyzer function,<br>Bandwidth".                                                                                                    |  |
| Sampling rate        | See Table 1.3.1-2, "Specifications for signal analyzer function,<br>Sampling rate".                                                                                                    |  |
| Capture time         | See Table 1.3.1-2, "Specifications for signal analyzer function, Capture time".                                                                                                    |  |
| Resolution bandwidth | See Table 1.3.1-2, "Specifications for signal analyzer function,<br>Resolution bandwidth".                                                                                                    |  |
| ADC resolution       | 14 bits                                                                                                    |  |
| Frequency settings   | See Table 1.3.1-2, "Specifications for signal analyzer function,<br>Frequency settings".                                                                                                    |  |

1

| ltem                                            | Specification                                                     |                                                             |  |
|-------------------------------------------------|-------------------------------------------------------------------|-------------------------------------------------------------|--|
| Display average noise level                     | At 18 to 28 °C, Time Detection = Average, input attenuator = 0 dB |                                                             |  |
|                                                 | With MS2840A-040/041 installed                                    |                                                             |  |
|                                                 | With MS2840A-077/177/078/178, Band                                | lwidth > 31.25 MHz                                          |  |
|                                                 | Without MS2840A-066/166,                                          |                                                             |  |
|                                                 | Without MS2840A-008/108 or with MS                                | S2840A-008/108 and                                          |  |
|                                                 | Preamplifier turned off,                                          |                                                             |  |
|                                                 | $300 \text{ MHz} \le \text{frequency} < 1 \text{ GHz}$            | -146.5 [dBm/Hz]                                             |  |
|                                                 | $1 \text{ GHz} \le \text{frequency} < 2.4 \text{ GHz}$            | -144.5 [dBm/Hz]                                             |  |
|                                                 | $2.4 \text{ GHz} \leq \text{frequency} \leq 3.5 \text{ GHz}$      | –142.5 [dBm/Hz]                                             |  |
|                                                 | With MS2840A-041                                                  |                                                             |  |
|                                                 | $3.5 \text{ GHz} < \text{frequency} \le 6 \text{ GHz}$            | -139.5 [dBm/Hz]                                             |  |
|                                                 | With MS2840A-077/177/078/178, Band                                | 1width > 31.25 MHz                                          |  |
|                                                 | Without MS2840A-066/166,<br>With MS2840A-008/108 and Procent      | fion turned on                                              |  |
|                                                 | with MS2840A-008/108, and Freamph                                 |                                                             |  |
|                                                 | $300 \text{ MHz} \le \text{frequency} \le 1 \text{ GHz}$          | $-160 \left[ dBm/Hz \right]$<br>150 $\left[ dBm/Hz \right]$ |  |
|                                                 | $2 \text{ GHz} \leq \text{frequency} \leq 2 \text{ GHz}$          | $-159 \left[ \text{(dBm/Hz)} \right]$                       |  |
|                                                 | $2 \text{ GHZ} \leq \text{frequency} \leq 5.5 \text{ GHZ}$        |                                                             |  |
|                                                 | With $MS2040A^{-}041$<br>3.5 GHz < frequency < 6 GHz              | $-153 \left[ dBm/Hz \right]$                                |  |
|                                                 | 5.5 GHZ < frequency <u>s</u> 0 GHZ                                | -105 [uDii/112]                                             |  |
|                                                 | With MS2840A-077/177/078/178 Bandwidth > 31.25 MHz                |                                                             |  |
|                                                 | With MS2840A-066/166.                                             |                                                             |  |
|                                                 | Without MS2840A-008/108, or with M                                | thout MS2840A-008/108, or with MS2840A-008/108 and          |  |
|                                                 | Preamplifier turned off                                           |                                                             |  |
|                                                 | $300 \text{ MHz} \leq \text{frequency} < 1 \text{ GHz}$           | -143.5 [dBm/Hz]                                             |  |
|                                                 | $1 \text{ GHz} \leq \text{frequency} < 2.4 \text{ GHz}$           | –141.5 [dBm/Hz]                                             |  |
|                                                 | $2.4 \text{ GHz} \leq \text{frequency} \leq 3.5 \text{ GHz}$      | –138.5 [dBm/Hz]                                             |  |
|                                                 | With MS2840A-041                                                  |                                                             |  |
|                                                 | $3.5 \text{ GHz} < \text{frequency} \le 6 \text{ GHz}$            | –135.5 [dBm/Hz]                                             |  |
|                                                 | With MS2840A-077/177/078/178, Band                                | lwidth > 31.25 MHz                                          |  |
|                                                 | With MS2840A-066/166,                                             |                                                             |  |
| With MS2840A-008/108 and Preamplifier turned of |                                                                   | fier turned on                                              |  |
|                                                 | $300 \text{ MHz} \leq \text{frequency} < 1 \text{ GHz}$           | $-157 \left[ dBm/Hz \right]$                                |  |
|                                                 | $1 \text{ GHz} \le \text{frequency} < 2 \text{ GHz}$              | -156 [dBm/Hz]                                               |  |
|                                                 | $2 \text{ GHz} \leq \text{frequency} \leq 3.5 \text{ GHz}$        | –153 [dBm/Hz]                                               |  |
|                                                 | With MS2840A-041                                                  |                                                             |  |
|                                                 | $3.5 \text{ GHz} < \text{frequency} \le 6 \text{ GHz}$            | –148 [dBm/Hz]                                               |  |

 Table 1.3.18-1
 Analysis Bandwidth Extension to 62.5 MHz/125 MHz Option Specifications (Cont'd)

1

Overview

| Item                        | Specification                                                       |                                |  |
|-----------------------------|---------------------------------------------------------------------|--------------------------------|--|
| Display average noise level | With MS2840A-044/046 installed                                      |                                |  |
| (Cont'd)                    | With MS2840A-077/177/078/178, Bandwidth > 31.25 MHz                 |                                |  |
|                             | Without MS2840A-008/108/068/168/069/169 or with                     |                                |  |
|                             | MS2840A-008/108/068/168/069/169 and Preamplifier turned off,        |                                |  |
|                             | 300 MHz ≤ frequency < 1 GHz                                         | –146.5 [dBm/Hz]                |  |
|                             | $1 \text{ GHz} \leq \text{frequency} < 2.4 \text{ GHz}$             | –143.5 [dBm/Hz]                |  |
|                             | $2.4 \text{ GHz} \leq \text{frequency} \leq 3.5 \text{ GHz}$        | –140.5 [dBm/Hz]                |  |
|                             | $3.5 \text{ GHz} < \text{frequency} \le 4 \text{ GHz}$              | –137.5 [dBm/Hz]                |  |
|                             | $4 \text{ GHz} < \text{frequency} \le 6 \text{ GHz}$                | –137.5 [dBm/Hz]                |  |
|                             | With MS2840A-077/177/078/178, Bandw                                 | m vidth > 31.25~MHz            |  |
|                             | With MS2840A-008/108/068/168/069/169                                | 9 and Preamplifier turned on,  |  |
|                             | $300 \text{ MHz} \leq \text{frequency} < 1 \text{ GHz}$             | –160 [dBm/Hz]                  |  |
|                             | $1 \text{ GHz} \leq \text{frequency} < 2 \text{ GHz}$               | –158 [dBm/Hz]                  |  |
|                             | $2 \text{ GHz} \leq \text{frequency} \leq 3.5 \text{ GHz}$          | –156 [dBm/Hz]                  |  |
|                             | $3.5 \mathrm{~GHz} < \mathrm{frequency} \le 4 \mathrm{~GHz}$        | –151 [dBm/Hz]                  |  |
|                             | $4 \text{ GHz} < \text{frequency} \le 6 \text{ GHz}$                | –151 [dBm/Hz]                  |  |
|                             | With MS2840A-077/177/078/178 and MS2840A-067/167,                   |                                |  |
|                             | Bandwidth > 31.25 MHz,                                              |                                |  |
|                             | Without MS2840A-068/168/069/169,                                    |                                |  |
|                             | $6 \text{ GHz} < \text{frequency} \le 13.5 \text{ GHz}$             | –137.5 [dBm/Hz]                |  |
|                             | $13.5 \text{ GHz} \leq \text{frequency} \leq 18.3 \text{ GHz}$      | –135.5 [dBm/Hz]                |  |
|                             | $18.3 \text{ GHz} < \text{frequency} \le 26.5 \text{ GHz} $ $-131.$ |                                |  |
|                             | With MS2840A-046                                                    |                                |  |
|                             | $26.5 \mathrm{~GHz} \leq \mathrm{frequency} \leq 34 \mathrm{~GHz}$  | –131.5 [dBm/Hz]                |  |
|                             | $34 \text{ GHz} < \text{frequency} \le 40 \text{ GHz}$              | $-125.5 \left[ dBm/Hz \right]$ |  |
|                             | $40 \text{ GHz} \leq \text{frequency} \leq 44.5 \text{ GHz}$        | –122.5 [dBm/Hz]                |  |
|                             | With MS2840A-077/177/078/178 and MS2840A-067/167,                   |                                |  |
|                             | Bandwidth $> 31.25$ MHz,                                            |                                |  |
|                             | With MS2840A-068/168/069/169, and Preamplifier turned off,          |                                |  |
|                             | $6 \text{ GHz} < \text{frequency} \le 13.5 \text{ GHz}$             | –132.5 [dBm/Hz]                |  |
|                             | $13.5 \text{ GHz} < \text{frequency} \le 18.3 \text{ GHz}$          | –130.5 [dBm/Hz]                |  |
|                             | $18.3 \mathrm{~GHz} < \mathrm{frequency} \le 26.5 \mathrm{~GHz}$    | –126.5 [dBm/Hz]                |  |
|                             | With MS2840A-046                                                    |                                |  |
|                             | $26.5 \mathrm{~GHz}$ < frequency $\leq 34 \mathrm{~GHz}$            | $-126.5 \left[ dBm/Hz \right]$ |  |
|                             | $34 \text{ GHz} < \text{frequency} \le 40 \text{ GHz}$              | –121.5 [dBm/Hz]                |  |
|                             | $40 \text{ GHz} < \text{frequency} \le 44.5 \text{ GHz}$            | –118.5 [dBm/Hz]                |  |

#### Table 1.3.18-1 Analysis Bandwidth Extension to 62.5 MHz/125 MHz Option Specifications (Cont'd)

Г

| ltem                        | Specification                                                                            |                                          |  |
|-----------------------------|------------------------------------------------------------------------------------------|------------------------------------------|--|
| Display average noise level | With MS2840A-044/046 installed                                                           |                                          |  |
| (Cont'd)                    | With MS2840A-077/177/078/178 and MS2840A-067/167,                                        |                                          |  |
|                             | Bandwidth > 31.25 MHz,                                                                   |                                          |  |
|                             | With MS2840A-044                                                                         |                                          |  |
|                             | With MS2840A-069/169 and Preamp                                                          | lifier turned on,                        |  |
|                             | $6 \text{ GHz} \leq \text{frequency} \leq 13.5 \text{ GHz}$                              | –151 [dBm/Hz]                            |  |
|                             | $13.5 \text{ GHz} < \text{frequency} \le 18.3 \text{ GHz} \qquad -150 \text{ [dBm/Hz]}$  |                                          |  |
|                             | $18.3 \text{ GHz} < \text{frequency} \le 26.5 \text{ GHz}$                               | –146 [dBm/Hz]                            |  |
|                             | With MS2840A-046                                                                         |                                          |  |
|                             | With MS2840A-068/168 and Preamp                                                          | lifier turned on,                        |  |
|                             | $6 \text{ GHz} < \text{frequency} \le 13.5 \text{ GHz}$                                  | -153 [dBm/Hz]                            |  |
|                             | $13.5 \text{ GHz} < \text{frequency} \le 18.3 \text{ GHz}$                               | -153 [dBm/Hz]                            |  |
|                             | $18.3 \text{ GHz} < \text{frequency} \le 26.5 \text{ GHz}$                               | -149 [dBm/Hz]                            |  |
|                             | $26.5 \text{ GHz} < \text{frequency} \le 34 \text{ GHz}$                                 | -149 [dBm/Hz]                            |  |
|                             | $54 \text{ GHz} < \text{frequency} \le 40 \text{ GHz}$                                   | -140 [dBm/Hz]<br>-140 [dBm/Hz]           |  |
|                             | $400112 < frequency \le 44.50112$                                                        | -140 [ubiii/112]                         |  |
|                             | Conception 1.2.21 "2dD Ston Attenuator for Millimeter more                               |                                          |  |
|                             | See section 1.3.21 "2dB Step Attenuator for Millimeter-wave<br>Option (MS2840A-019/119)" |                                          |  |
| Image response              | With MS2840A-077/177 installed and Bandwidth $> 31.25$ MHz                               |                                          |  |
| image response              | To be generated at a frequency that is 200 MHz away                                      |                                          |  |
|                             | 0  dBe Nominal (300 MHz < frequency < 44.5 GHz)                                          |                                          |  |
|                             | With MS2840A-077/177/078/178 and MS2840A-067/167 installed and                           |                                          |  |
|                             | Bandwidth $> 31.25$ MHz.                                                                 | offit offitor instance and               |  |
|                             | To be generated at a frequency that is 1                                                 | $875 \text{ MHz} \times 2 \text{ away}.$ |  |
|                             | 0 dBc Nominal (6 GHz < frequency < 44.5 GHz)                                             |                                          |  |
| RF frequency                | See Table 1.3.1-1. "Specifications for Mainframe, RF frequency                           |                                          |  |
| characteristics             | characteristics".                                                                        |                                          |  |
| Linearity error             | See Table 1.3.1-1, "Specifications for Mainframe, Linearity error".                      |                                          |  |
| Others                      |                                                                                          |                                          |  |

#### Table 1.3.18-1 Analysis Bandwidth Extension to 62.5 MHz/125 MHz Option Specifications (Cont'd)

# 1.3.19 3.6GHz Analog Signal Generator Option (MS2840A-088/188)

#### Table 1.3.19-1 3.6GHz Analog Signal Generator Option Specifications

| Item        | Specification                                         |  |
|-------------|-------------------------------------------------------|--|
| Application | Adds the analog signal generator function to MS2840A. |  |

# 1.3.20 Vector Function Extension for Analog Signal Generator Option (MS2840A-189)

#### Table 1.3.20-1 Vector Function Extension for Analog Signal Generator Option Specifications

| ltem        | Specification                                           |
|-------------|---------------------------------------------------------|
| Application | Adds the vector modulation function to MS2840A-088/188. |

# 1.3.21 2dB Step Attenuator for Millimeter-wave Option (MS2840A-019/119)

| Specification                                                                                                    |                                                                                                    |  |
|----------------------------------------------------------------------------------------------------|----------------------------------------------------------------------------------------------------|--|
| MS2840A-019 2dB Step Attenuator for 2                                                                                                    | Millimeter-wave                                                                                                    |  |
| MS2840A-119 2dB Step Attenuator for 2                                                                                                    | Millimeter-wave Retrofit                                                                                                    |  |
| Sets the resolution of the Step Attenuator (mechanical) from standard                                                                                                    |                                                                                                    |  |
| See Table 1.3.1-1, "Specifications for Main                                                                                                    | nframe, Input attenuator".                                                                                                    |  |
| At 18 to 28 °C, Time Detection = Average,<br>With MS2840A-046 and MS2840A-019/11<br>Without MS2840A-067/167/068/168<br>100 kHz<br>1 MHz<br>30 MHz $\leq$ frequency $<$ 1 GHz<br>1 GHz $\leq$ frequency $<$ 2.4 GHz<br>2.4 GHz $\leq$ frequency $\leq$ 3.5 GHz<br>3.5 GHz $<$ frequency $\leq$ 4 GHz<br>4 GHz $\leq$ frequency $\leq$ 6 GHz<br>6 GHz $<$ frequency $\leq$ 13.5 GHz<br>13.5 GHz $<$ frequency $\leq$ 18.3 GHz<br>18.3 GHz $<$ frequency $\leq$ 26.5 GHz<br>26.5 GHz $<$ frequency $\leq$ 40 GHz<br>34 GHz $<$ frequency $\leq$ 40 GHz | input attenuator = 0 dB<br>9 installed<br>-131.5 [dBm/Hz]<br>-141.5 [dBm/Hz]<br>-150.5 [dBm/Hz]<br>-147.5 [dBm/Hz]<br>-144.5 [dBm/Hz]<br>-141.5 [dBm/Hz]<br>-141.5 [dBm/Hz]<br>-146.5 [dBm/Hz]<br>-143.5 [dBm/Hz]<br>-143.5 [dBm/Hz]<br>-139.5 [dBm/Hz]                                                                                                    |  |
|                                                                                                    | $\label{eq:specification} \begin{array}{ c c } \textbf{Specification} \\ \textbf{MS2840A-019} & 2dB \ \text{Step} \ \text{Attenuator for} \\ \textbf{MS2840A-119} & 2dB \ \text{Step} \ \text{Attenuator for} \\ \textbf{Sets the resolution of the Step \ \text{Attenuator for} \\ \textbf{Sets the resolution of the Step \ \text{Attenuator for} \\ \textbf{Sets the resolution of the Step \ \text{Attenuator for} \\ \textbf{Sets the resolution of the Step \ \text{Attenuator for} \\ \textbf{Sets the resolution of the Step \ \text{Attenuator for} \\ \textbf{Sets the resolution of the Step \ \text{Attenuator for} \\ \textbf{Sets the resolution of the Step \ \text{Attenuator for} \\ \textbf{Sets the resolution of the Step \ \text{Attenuator for} \\ \textbf{Sets the resolution of the Step \ \text{Attenuator for} \\ \textbf{Sets the resolution of the Step \ \text{Attenuator for} \\ \textbf{Sets the resolution of the Step \ \text{Attenuator for} \\ \textbf{Sets the resolution of the Step \ \text{Attenuator for} \\ \textbf{Sets the resolution of the Step \ \text{Attenuator for} \\ \textbf{Sets the resolution of the Step \ \text{Attenuator for} \\ \textbf{MS2840A-046 \ 44.5 \ GHz} \\ \textbf{Sets the resolution for \ Main \ MS2840A-046 \ 44.5 \ \text{GHz} \\ \textbf{1 \ MHz} \\ \textbf{30 \ MHz \le frequency \le 13.5 \ GHz} \\ \textbf{1 \ MHz} \\ \textbf{30 \ MHz \le frequency \le 13.5 \ GHz} \\ \textbf{34 \ GHz < frequency \le 34 \ GHz} \\ \textbf{34 \ GHz < frequency \le 40 \ GHz} \\ \textbf{34 \ GHz < frequency \le 44.5 \ GHz} \\ \textbf{40 \ GHz < frequency \le 44.5 \ GHz} \\ \textbf{40 \ GHz = frequency \le 44.5 \ GHz} \\ 40 \ GH$ |  |

| Table 1.3.21-1 | 2dB Step Attenuator for Millimeter-wave | Option | Specifications |
|----------------|-----------------------------------------|--------|----------------|
|----------------|-----------------------------------------|--------|----------------|

1

| ltem                        | Specification                                                      |                         |
|-----------------------------|--------------------------------------------------------------------|-------------------------|
| Display average noise level | Without MS2840A-067/167, with MS2840A-068/168, and                 |                         |
| Signal Analyzer function    | Preamplifier turned off                                            |                         |
| (Cont'd)                    | 100 kHz                                                            | –131.5 [dBm/Hz]         |
|                             | 1 MHz                                                              | –141.5 [dBm/Hz]         |
|                             | $30 \text{ MHz} \leq \text{frequency} < 1 \text{ GHz}$             | –150.5 [dBm/Hz]         |
|                             | $1 \text{ GHz} \leq \text{frequency} < 2.4 \text{ GHz}$            | –147.5 [dBm/Hz]         |
|                             | $2.4 \mathrm{~GHz} \leq \mathrm{frequency} \leq 3.5 \mathrm{~GHz}$ | –144.5 [dBm/Hz]         |
|                             | $3.5 \text{ GHz} \leq \text{frequency} \leq 4 \text{ GHz}$         | –141.5 [dBm/Hz]         |
|                             | $4 \text{ GHz} < \text{frequency} \le 6 \text{ GHz}$               | –141.5 [dBm/Hz]         |
|                             | $6 \text{ GHz} < \text{frequency} \le 13.5 \text{ GHz}$            | –144.5 [dBm/Hz]         |
|                             | $13.5 \mathrm{~GHz}$ < frequency $\leq 18.3 \mathrm{~GHz}$         | –142.5 [dBm/Hz]         |
|                             | $18.3 \text{ GHz} \leq \text{frequency} \leq 26.5 \text{ GHz}$     | –138.5 [dBm/Hz]         |
|                             | $26.5 \mathrm{~GHz} < \mathrm{frequency} \le 34 \mathrm{~GHz}$     | –137.5 [dBm/Hz]         |
|                             | $34 \text{ GHz} < \text{frequency} \le 40 \text{ GHz}$             | –132.5 [dBm/Hz]         |
|                             | $40 \text{ GHz} < \text{frequency} \le 44.5 \text{ GHz}$           | –127.5 [dBm/Hz]         |
|                             | Without MS2840A-067/167, with MS28                                 | 40A-068/168, and        |
|                             | Preamplifier turned on                                             |                         |
|                             | 100 kHz                                                            | –144.5 [dBm/Hz] Nominal |
|                             | 1 MHz                                                              | –153.5 [dBm/Hz]         |
|                             | $30 \text{ MHz} \leq \text{frequency} < 1 \text{ GHz}$             | -163.5 [dBm/Hz]         |
|                             | $1 \text{ GHz} \leq \text{frequency} < 2 \text{ GHz}$              | -161.5 [dBm/Hz]         |
|                             | $2 \text{ GHz} \leq \text{frequency} \leq 3.5 \text{ GHz}$         | -160.5 [dBm/Hz]         |
|                             | $3.5 \text{ GHz} < \text{frequency} \le 4 \text{ GHz}$             | -157.5 [dBm/Hz]         |
|                             | $4 \text{ GHz} < \text{frequency} \le 6 \text{ GHz}$               | -157.5 [dBm/Hz]         |
|                             | $6 \text{ GHz} < \text{frequency} \le 13.5 \text{ GHz}$            | -160.5 [dBm/Hz]         |
|                             | $13.5 \text{ GHz} < \text{frequency} \le 18.3 \text{ GHz}$         | -160.5 [dBm/Hz]         |
|                             | $18.3 \text{ GHz} < \text{frequency} \le 26.5 \text{ GHz}$         | -157.5 [dBm/Hz]         |
|                             | $26.5 \text{ GHz} < \text{frequency} \le 34 \text{ GHz}$           | -156.5 [dBm/Hz]         |
|                             | $34 \text{ GHz} < \text{frequency} \le 40 \text{ GHz}$             | -153.5 [dBm/Hz]         |
|                             | $40 \text{ GHz} < \text{frequency} \le 44.5 \text{ GHz}$           | –146.5 [dBm/Hz]         |
|                             | With MS2840A-077/177/078/178, and B                                | andwidth > 31.25 MHz    |
|                             | Without MS2840A-008/108/068/168, or                                | with                    |
|                             | MS2840A-008/108/068/168, and Preamp                                | olifier turned off:     |
|                             | $300 \text{ MHz} \le \text{frequency} < 1 \text{ GHz}$             | -145.5 [dBm/Hz]         |
|                             | $1 \text{ GHz} \leq \text{frequency} < 2.4 \text{ GHz}$            | -142.5 [dBm/Hz]         |
|                             | $2.4 \text{ GHz} \le \text{frequency} \le 3.5 \text{ GHz}$         | -140.5 [dBm/Hz]         |
|                             | $3.5 \text{ GHz} < \text{frequency} \le 4 \text{ GHz}$             | -137.5 [dBm/Hz]         |
|                             | $4 \text{ GHz} \leq \text{frequency} \leq 6 \text{ GHz}$           | -137.5 [dBm/Hz]         |
|                             |                                                                    |                         |

 Table 1.3.21-1
 2dB Step Attenuator for Millimeter-wave Option Specifications (Cont'd)

1

Overview

| Item                        | Specification                                                                                                   |                              |  |
|-----------------------------|----------------------------------------------------------------------------------------------------|------------------------------|--|
| Display average noise level | With MS2840A-077/177/078/178, Bandwidth > $31.25$ MHz, with MS2840A-008/108/068/168, and Proceedings to the set |                              |  |
| Signal Analyzer function    | MIS2840A-008/108/068/168, and Pream]                                                                            | pinner turned on.            |  |
| (Cont d)                    | $300 \text{ MHz} \le \text{frequency} < 1 \text{ GHz}$                                                          | -160 [dBm/Hz]                |  |
|                             | $1 \text{ GHz} \le \text{frequency} < 2 \text{ GHz}$                                                            | -158 [dBm/Hz]                |  |
|                             | $2 \text{ GHz} \leq \text{frequency} \leq 3.5 \text{ GHz}$                                                      | -156 [dBm/Hz]                |  |
|                             | $3.5 \text{ GHz} < \text{frequency} \le 4 \text{ GHz}$                                                          | -151 [dBm/Hz]                |  |
|                             | $4 \text{ GHz} < \text{frequency} \le 6 \text{ GHz}$                                                            | –151 [dBm/Hz]                |  |
|                             | With MS2840A-077/177/078/178, with I                                                                            | MS2840A-067/167.             |  |
|                             | Bandwidth > 31.25 MHz, and without M                                                                            | MS2840A-068/168:             |  |
|                             | 6 GHz < frequency < 13 5 GHz                                                                                    | -137.5 [dBm/Hz]              |  |
|                             | 13.5  GHz < frequency < 18.3  GHz                                                                               | -135.5 [dBm/Hz]              |  |
|                             | 18.3  GHz < frequency < 26.5  GHz                                                                               | -131.5 [dBm/Hz]              |  |
|                             | $26.5 \text{ GHz} \leq \text{frequency} \leq 34 \text{ GHz}$                                                    | -130.5 [dBm/Hz]              |  |
|                             | $20.5 \text{ GHz} < \text{frequency} \le 54 \text{ GHz}$                                                        | -130.5 [dBm/Hz]              |  |
|                             | $40 \text{ GHz} \leq \text{frequency} \leq 40 \text{ GHz}$                                                      | -125.5 [dBm/Hz]              |  |
|                             | $400112 < \text{frequency} \le 44.00112$                                                                        | -119.9 [uDii/112]            |  |
|                             | With MS2840A-077/177/078/178, with MS2840A-067/167,                                                             |                              |  |
|                             | Bandwidth > 31.25 MHz, with MS2840A-068/168, and Preamplifier turned off:                                       |                              |  |
|                             |                                                                                                    |                              |  |
|                             | 6 GHz < frequency < 13.5 GHz                                                                                    | -132.5 [dBm/Hz]              |  |
|                             | 13.5 GHz < frequency < 18.3 GHz                                                                                 | -130.5  [dBm/Hz]             |  |
|                             | 18.3 GHz < frequency < 26.5 GHz                                                                                 | -126.5  [dBm/Hz]             |  |
|                             | $26.5 \text{ GHz} \leq \text{frequency} \leq 34 \text{ GHz}$                                                    | -125.5 [dBm/Hz]              |  |
|                             | 34  GHz < frequency < 40  GHz                                                                                   | -121.5 [dBm/Hz]              |  |
|                             | 40  GHz < frequency < 44.5  GHz                                                                                 | -115.5 [dBm/Hz]              |  |
|                             | io alle allequolog _ illo alle                                                                                  |                              |  |
|                             | With MS2840A-077/177/078/178, with MS2840A-067/167,                                                             |                              |  |
|                             | Bandwidth > 31.25 MHz, with MS2840A-068/168,                                                                    |                              |  |
|                             | and Preamplifier turned on:                                                                                     |                              |  |
|                             | $6 \text{ GHz} < \text{frequency} \le 13.5 \text{ GHz}$                                                         | –153 [dBm/Hz]                |  |
|                             | $13.5 \text{ GHz} < \text{frequency} \le 18.3 \text{ GHz}$                                                      | –153 [dBm/Hz]                |  |
|                             | $18.3 \text{ GHz} < \text{frequency} \le 26.5 \text{ GHz}$                                                      | –149 [dBm/Hz]                |  |
|                             | 26.5  GHz < frequency < 34  GHz                                                                                 | $-148 \left[ dBm/Hz \right]$ |  |
|                             | 34  GHz < frequency < 40  GHz                                                                                   | $-140 \left[ dBm/Hz \right]$ |  |
|                             | 40  GHz < frequency < 44.5  GHz                                                                                 | $-137 \left[ dBm/Hz \right]$ |  |

#### Table 1.3.21-1 2dB Step Attenuator for Millimeter-wave Option Specifications (Cont'd)

| ltem                        | Specification                                                        |                              |
|-----------------------------|----------------------------------------------------------------------|------------------------------|
| Display average noise level | At 18 to 28 °C, Detector = Sample, VBW = 1 Hz (Video Average), Input |                              |
| Spectrum analyzer function  | attenuator 0 dB,                                                     |                              |
|                             | With MS2840A-046 and MS2840A-019/11                                  | 9 installed,                 |
|                             | Without MS2840A-067/167/068/168, Fre                                 | equency Band Mode: Normal    |
|                             | 9 kHz < frequency < 100 kHz                                          | -120 [dBm/Hz]                |
|                             | $100 \text{ kHz} \leq \text{frequency} < 1 \text{ MHz}$              | -134 [dBm/Hz]                |
|                             | $1 \text{ MHz} \leq \text{frequency} < 10 \text{ MHz}$               | -144 [dBm/Hz]                |
|                             | $10 \text{ MHz} \leq \text{frequency} < 30 \text{ MHz}$              | -150 [dBm/Hz]                |
|                             | $30 \text{ MHz} \leq \text{frequency} < 1 \text{ GHz}$               | –153 [dBm/Hz]                |
|                             | $1 \text{ GHz} \leq \text{frequency} < 2.4 \text{ GHz}$              | -150 [dBm/Hz]                |
|                             | $2.4 \mathrm{~GHz} \le \mathrm{frequency} \le 3.5 \mathrm{~GHz}$     | -147 [dBm/Hz]                |
|                             | $3.5 \text{ GHz} < \text{frequency} \le 4 \text{ GHz}$               | -144 [dBm/Hz]                |
|                             | $4 \text{ GHz} \leq \text{frequency} \leq 6 \text{ GHz}$             | -144 [dBm/Hz]                |
|                             | $6 \text{ GHz} < \text{frequency} \le 13.5 \text{ GHz}$              | -150 [dBm/Hz]                |
|                             | $13.5 \text{ GHz} < \text{frequency} \le 18.3 \text{ GHz}$           | -149 [dBm/Hz]                |
|                             | $18.3 \text{ GHz} < \text{frequency} \leq 26.5 \text{ GHz}$          | -146 [dBm/Hz]                |
|                             | $26.5 \text{ GHz} < \text{frequency} \le 34 \text{ GHz}$             | -146 [dBm/Hz]                |
|                             | 34 GHz < frequency ≤40 GHz                                           | -142 [dBm/Hz]                |
|                             | $40 \text{ GHz} < \text{frequency} \le 44.5 \text{ GHz}$             | –137 [dBm/Hz]                |
|                             | Without MS2840A-067/167, with MS284                                  | 40A-068/168. Preamplifier    |
|                             | turned off, and Frequency Band Mode: Normal                          |                              |
|                             | 9 kHz < frequency < 100 kHz                                          | -120 [dBm/Hz]                |
|                             | 100 kHz < frequency < 1 MHz                                          | $-134 \left[ dBm/Hz \right]$ |
|                             | $1 \text{ MHz} \le \text{frequency} \le 10 \text{ MHz}$              | $-144 \left[ dBm/Hz \right]$ |
|                             | $10 \text{ MHz} \leq \text{frequency} < 30 \text{ MHz}$              | -150 [dBm/Hz]                |
|                             | $30 \text{ MHz} \leq \text{frequency} < 1 \text{ GHz}$               | –153 [dBm/Hz]                |
|                             | $1 \text{ GHz} \leq \text{frequency} < 2.4 \text{ GHz}$              | -150 [dBm/Hz]                |
|                             | $2.4 \text{ GHz} \leq \text{frequency} \leq 3.5 \text{ GHz}$         | -147 [dBm/Hz]                |
|                             | $3.5 \text{ GHz} < \text{frequency} \le 4 \text{ GHz}$               | -144 [dBm/Hz]                |
|                             | 4 GHz < frequency ≤6 GHz                                             | -144 [dBm/Hz]                |
|                             | 6 GHz < frequency ≤13.5 GHz                                          | -146 [dBm/Hz]                |
|                             | $13.5 \text{ GHz} < \text{frequency} \le 18.3 \text{ GHz}$           | –145 [dBm/Hz]                |
|                             | $18.3 \text{ GHz} < \text{frequency} \leq 26.5 \text{ GHz}$          | –141 [dBm/Hz]                |
|                             | $26.5 \text{ GHz} < \text{frequency} \le 34 \text{ GHz}$             | -140 [dBm/Hz]                |
|                             | $34 \text{ GHz} < \text{frequency} \le 40 \text{ GHz}$               | –135 [dBm/Hz]                |
|                             | 40 GHz < frequency ≤44.5 GHz                                         | –130 [dBm/Hz]                |

 Table 1.3.21-1
 2dB Step Attenuator for Millimeter-wave Option Specifications (Cont'd)

1

Overview

| Item                        | Specification                                                                                                    |                              |
|-----------------------------|----------------------------------------------------------------------------------------------------|------------------------------|
| Display average noise level | Without MS2840A-067/167, with MS2840A-068/168, Preamplifier                                                                                            |                              |
| Spectrum analyzer function  | turned on, and Frequency Band Mode: Normal                                                                                                    |                              |
| (Cont'd)                    | 100 kHz                                                                                                    | –147 [dBm/Hz] Nominal        |
|                             | 1 MHz                                                                                                    | –156 [dBm/Hz]                |
|                             | $30 \text{ MHz} \leq \text{frequency} < 1 \text{ GHz}$                                                                                                 | –166 [dBm/Hz]                |
|                             | $1 \text{ GHz} \leq \text{frequency} < 2 \text{ GHz}$                                                                                                  | -164 [dBm/Hz]                |
|                             | $2 \text{ GHz} \leq \text{frequency} \leq 3.5 \text{ GHz}$                                                                                             | –163 [dBm/Hz]                |
|                             | $3.5 \text{ GHz} < \text{frequency} \le 4 \text{ GHz}$                                                                                                 | –160 [dBm/Hz]                |
|                             | $4 \text{ GHz} \leq \text{frequency} \leq 6 \text{ GHz}$                                                                                               | –160 [dBm/Hz]                |
|                             | $6 \text{ GHz} < \text{frequency} \le 13.5 \text{ GHz}$                                                                                                | –163 [dBm/Hz]                |
|                             | $13.5 \text{ GHz} \leq \text{frequency} \leq 18.3 \text{ GHz}$                                                                                         | –163 [dBm/Hz]                |
|                             | $18.3 \text{ GHz} \leq \text{frequency} \leq 26.5 \text{ GHz}$                                                                                         | $-160 \left[ dBm/Hz \right]$ |
|                             | $26.5 \text{ GHz} < \text{frequency} \le 34 \text{ GHz}$                                                                                               | –159 [dBm/Hz]                |
|                             | $34 \text{ GHz} < \text{frequency} \le 40 \text{ GHz}$                                                                                                 | –156 [dBm/Hz]                |
|                             | $40 \text{ GHz} < \text{frequency} \le 44.5 \text{ GHz}$                                                                                               | –149 [dBm/Hz]                |
|                             | With MS2840A-067/167, without MS2840A-068/168. Microwa                                                                                                 |                              |
|                             | Preselector Bypass turned on/off, and Frequency Band Mode: Normal                                                                                      |                              |
|                             | 6 GHz < frequency < 13.5 GHz                                                                                                    | -147 [dBm/Hz]                |
|                             | $13.5 \text{ GHz} < \text{frequency} \le 18.3 \text{ GHz}$                                                                                             | $-145 \left[ dBm/Hz \right]$ |
|                             | $18.3 \text{ GHz} < \text{frequency} \le 26.5 \text{ GHz}$                                                                                             | -141 [dBm/Hz]                |
|                             | $26.5 \text{ GHz} < \text{frequency} \le 34 \text{ GHz}$                                                                                               | -140 [dBm/Hz]                |
|                             | $34 \text{ GHz} < \text{frequency} \le 40 \text{ GHz}$                                                                                                 | –135 [dBm/Hz]                |
|                             | $40 \text{ GHz} < \text{frequency} \le 44.5 \text{ GHz}$                                                                                               | –129 [dBm/Hz]                |
|                             | With MS2840A-067/167, with MS2840A-068/168, Preamplifier<br>turned off, Microwave Preselector Bypass turned on/off, and<br>Frequency Band Mode: Normal |                              |
|                             | $6 \text{ GHz} < \text{frequency} \le 13.5 \text{ GHz}$                                                                                                | -142 [dBm/Hz]                |
|                             | $13.5 \text{ GHz} < \text{frequency} \le 18.3 \text{ GHz}$                                                                                             | –140 [dBm/Hz]                |
|                             | $18.3 \text{ GHz} < \text{frequency} \le 26.5 \text{ GHz}$                                                                                             | –136 [dBm/Hz]                |
|                             | $26.5 \mathrm{~GHz} < \mathrm{frequency} \le 34 \mathrm{~GHz}$                                                                                         | –135 [dBm/Hz]                |
|                             | $34 \text{ GHz} < \text{frequency} \le 40 \text{ GHz}$                                                                                                 | –131 [dBm/Hz]                |
|                             | $40 \text{ GHz} < \text{frequency} \le 44.5 \text{ GHz}$                                                                                               | –125 [dBm/Hz]                |
|                             | With MS2840A-067/167, with MS2840A-068/168, Preamplifier turned on, Microwave Preselector Bypass turned on, and Frequency                              |                              |
|                             | Band Mode: Normal                                                                                                    | _                            |
|                             | $6 \mathrm{~GHz}$ < frequency $\leq 13.5 \mathrm{~GHz}$                                                                                                | –161 [dBm/Hz]                |
|                             | $13.5 \mathrm{~GHz}$ < frequency $\leq 18.3 \mathrm{~GHz}$                                                                                             | –161 [dBm/Hz]                |
|                             | $18.3 \text{ GHz} < \text{frequency} \le 26.5 \text{ GHz}$                                                                                             | –156 [dBm/Hz]                |
|                             | $26.5 \text{ GHz} < \text{frequency} \le 34 \text{ GHz}$                                                                                               | -152 [dBm/Hz]                |
|                             | $34 \text{ GHz} < \text{frequency} \le 40 \text{ GHz}$                                                                                                 | -151 [dBm/Hz]                |
|                             | $40 \text{ GHz} \le \text{frequency} \le 44.5 \text{ GHz}$                                                                                             | -143 [dBm/Hz]                |

Table 1.3.21-1 2dB Step Attenuator for Millimeter-wave Option Specifications (Cont'd)

| ltem                                                                  | Specification                                                                                                    |                                                                                                    |
|-----------------------------------------------------------------------|----------------------------------------------------------------------------------------------------|----------------------------------------------------------------------------------------------------|
| Display average noise level<br>Spectrum analyzer function<br>(Cont'd) | With MS2840A-067/167, with MS2840A<br>turned on, Microwave Preselector Bypa<br>Band Mode: Normal<br>$6 \text{ GHz} < \text{frequency} \le 13.5 \text{ GHz}$<br>$13.5 \text{ GHz} < \text{frequency} \le 18.3 \text{ GHz}$<br>$18.3 \text{ GHz} < \text{frequency} \le 26.5 \text{ GHz}$<br>$26.5 \text{ GHz} < \text{frequency} \le 34 \text{ GHz}$<br>$34 \text{ GHz} < \text{frequency} \le 40 \text{ GHz}$ | A-068/168, Preamplifier<br>ss turned off, and Frequency<br>-164 [dBm/Hz]<br>-164 [dBm/Hz]<br>-159 [dBm/Hz]<br>-157 [dBm/Hz]<br>-155 [dBm/Hz] |
|                                                                       | $34 \text{ GHz} < \text{frequency} \le 40 \text{ GHz}$<br>$40 \text{ GHz} < \text{frequency} \le 44.5 \text{ GHz}$                                                                                                    | –155 [dBm/Hz]<br>–146 [dBm/Hz]                                                                                                    |

 Table 1.3.21-1
 2dB Step Attenuator for Millimeter-wave Option Specifications (Cont'd)
1

Overview

# 1.3.22 Noise Floor Reduction Option (MS2840A-051/151)

| ltem                  | Specification                                                                                                    |  |  |
|-----------------------|----------------------------------------------------------------------------------------------------|--|--|
| Model, Name           | MS2840A-051 Noise Floor Reduction                                                                                                    |  |  |
|                       | MS2840A-151 Noise Floor Reduction Retrofit                                                                                                    |  |  |
| Application           | When measuring signals using MS2840A Signal Analyzer either alone<br>or with the external mixer connected, MS2840A-051/151 allow<br>estimating the effects from noise floor of the devices and deducting the<br>estimated effects from the actually measured results.<br>This function is usable only for Spectrum Analyzer |  |  |
| Noise Floor Reduction | Noise Floor Reduction is decided under the following conditions if not otherwise specified.                                                                                                    |  |  |
|                       | 18 to 28 °C, Detector = Sample, RBW = 1 MHz, VBW = 1 Hz (Power Average), Input attenuator = 0 dB, 50 $\Omega$ termination, Preselector Manual Tune = 0 Hz and after Analyze Noise Floor is done:                                                                                                    |  |  |
|                       | This function measures the power per 1 Hz within each frequency band<br>by the following settings.<br>Center Frequency: (Center frequency of each frequency band<br>$+ \pi \times 1000 \ 000$ ) Hz                                                                                                    |  |  |
|                       | Span: Bandwidth of each frequency band /10                                                                                                    |  |  |
|                       | When MS2840A-040/041 is installed,                                                                                                    |  |  |
|                       | MS2840A-066 is installed and Low Phase Noise is On,<br>Center frequency = 2003.146093 MHz, Span = 1 MHz                                                                                                    |  |  |
|                       | Noise floor reduction = 11 dB Nominal                                                                                                    |  |  |
|                       | MS2840A-066 is not installed or Low Phase Noise = Off                                                                                                    |  |  |
|                       | Frequency Range Noise Floor Reduction                                                                                                    |  |  |
|                       | 9 kHz to 4000 MHz 11 dB Nominal                                                                                                    |  |  |
|                       | 3500 to 4400 MHz 11 dB Nominal                                                                                                    |  |  |
|                       | 4300 to 6100 MHz 11 dB Nominal                                                                                                    |  |  |

### Table 1.3.22-1 Noise Floor Reduction Option Specifications

### Chapter 1 Overview

| ltem                  | Specification                                                                                                    |                                                                                                    |  |
|-----------------------|----------------------------------------------------------------------------------------------------|----------------------------------------------------------------------------------------------------|--|
| Noise Floor Reduction | When MS2840A-044/046 is installed:                                                                                                    |                                                                                                    |  |
| (Cont'd)              | Without the external mixer                                                                                                    |                                                                                                    |  |
|                       | Frequency Range                                                                                                    | Noise Floor Reduction                                                                                                |  |
|                       | 9 kHz to 4000 MHz                                                                                                    | 11 dB Nominal                                                                                                    |  |
|                       | 3500 to 4400 MHz                                                                                                    | 11 dB Nominal                                                                                                    |  |
|                       | 4300 to 6000 MHz                                                                                                    | 11 dB Nominal                                                                                                    |  |
|                       | 3900 to 8000 MHz                                                                                                    | 7 dB Nominal                                                                                                    |  |
|                       | 7900 to 10575 MHz                                                                                                    | 7 dB Nominal                                                                                                    |  |
|                       | $10475$ to $12200\ \mathrm{MHz}$                                                                                                    | 7 dB Nominal                                                                                                    |  |
|                       | 12100 to 18400 MHz                                                                                                    | 7 dB Nominal                                                                                                    |  |
|                       | 18300 to 26600 MHz                                                                                                    | 7 dB Nominal                                                                                                    |  |
|                       | 26500 to 42100 MHz                                                                                                    | 7 dB Nominal                                                                                                    |  |
|                       | 42000 to 44500MHz                                                                                                    | 7 dB Nominal                                                                                                    |  |
|                       | With the external mixer<br>At Span:Bandwidth of each fr<br>External Mixer Noise Floor is<br>Noise Floor Reduction: 11 dB<br>Note that Noise Floor Reduct | requency band/100 after Analyze<br>s done by the external mixer.<br>5 Nominal<br>tion depends on the external mixer. |  |

 Table 1.3.22-1
 Noise Floor Reduction Option Specifications (Cont'd)

## 1.3.23 Rubidium Reference Oscillator Option (MS2840A-037/137)

| Table 1 3 23-1 | Rubidium Reference Oscillator Specifications |
|----------------|----------------------------------------------|
|                | Rubialan Reference Obeniator Opecifications  |

| Items                    | Specifications                                      |
|--------------------------|-----------------------------------------------------|
| Function and Performance | See Table 1.3.1-1, "Internal reference oscillator". |

## 1.3.24 Removable SSD, Win10 Option (MS2840A-014/114)

### Table 1.3.24-1 Removable SSD, Win10 Option Specifications

| Items       | Specifications                                                   |  |  |
|-------------|------------------------------------------------------------------|--|--|
| Application | Removable SSD for storing user data of Windows 10 based products |  |  |
|             | User-installable and removable SSD                               |  |  |
|             | Insert into the Primary HDD/SSD slot on the back panel to use.   |  |  |
|             | Figure 3.1.1-2 Rear panel "15 Primary HDD/SSD slot"              |  |  |

# Chapter 2 Before Use

This chapter describes items that you should know before using the MS2840A. Be sure to read this section at least once as it contains safety tips and cautions for avoiding failure during use.

| 2.1 | Installa | ation Location                                |
|-----|----------|-----------------------------------------------|
|     | 2.1.1    | Installation orientation2-2                   |
|     | 2.1.2    | Distance from surrounding objects2-3          |
|     | 2.1.3    | Installation location conditions2-3           |
| 2.2 | Items    | to Check Before Use 2-4                       |
|     | 2.2.1    | Safety labels                                 |
|     | 2.2.2    | Input level and reverse power (when vector    |
|     |          | signal generator is installed) to RF Input2-5 |
|     | 2.2.3    | Electrostatic                                 |
|     | 2.2.4    | Notes on handling input connector and         |
|     |          | SG output connector (when vector signal       |
|     |          | generator is installed)2-8                    |
|     | 2.2.5    | USB memory stick 2-8                          |
| 2.3 | Power    | Connection2-9                                 |
|     | 2.3.1    | Power requirements2-9                         |
|     | 2.3.2    | Connecting power cord2-9                      |

# 2.1 Installation Location

## 2.1.1 Installation orientation

Install the MS2840A horizontally or at an angle using the tilted legs as shown in Figure 2.1.1-1. Do not place objects on top of the MS2840A when tilted.

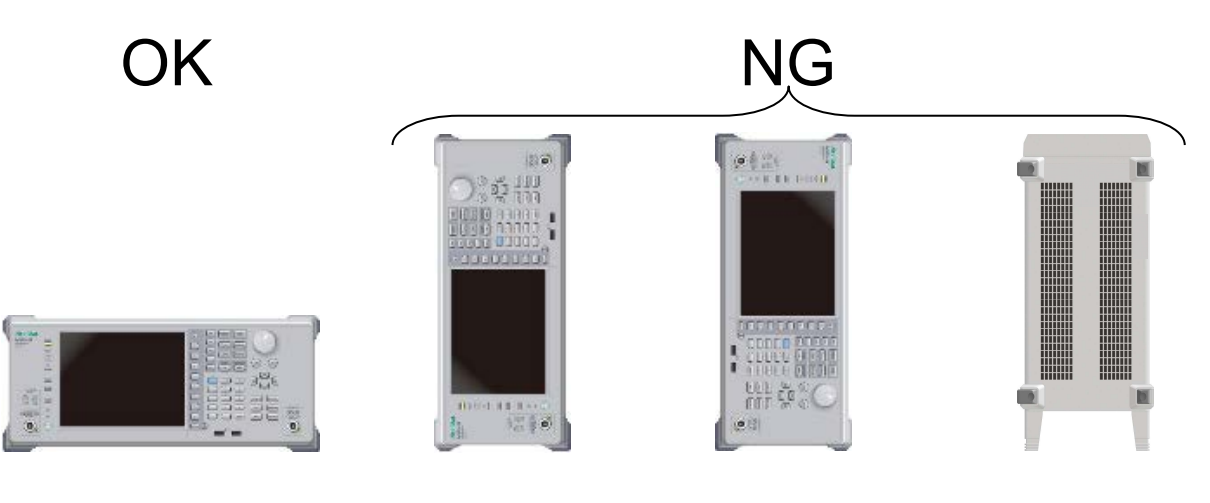

Figure 2.1.1-1 Installation orientation

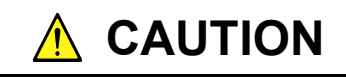

If the MS2840A is not installed in a "OK" direction as above, a small shock may turn it over and harm the user.

## 2.1.2 Distance from surrounding objects

A fan is installed to the MS2840A to prevent the internal temperature from rising. Install the MS2840A in a location with the vents at least 10 cm away from walls, peripherals or other obstructions so as not to block the fan perimeter.

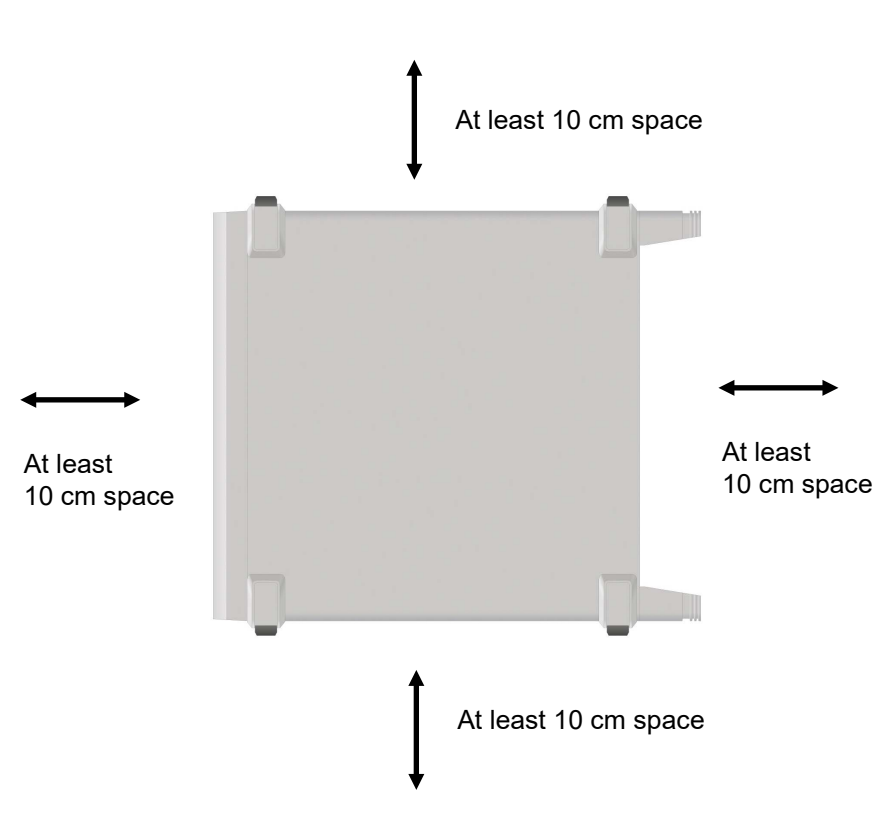

Figure 2.1.2-1 Distance from surrounding objects

## 2.1.3 Installation location conditions

Although the MS2840A operates at an ambient temperature of 0 to 50 °C, avoid using it in locations, such as the following, since it may cause failure.

- Locations with strong vibrations
- Humid and dusty locations
- Locations with direct sunlight
- Locations where there is the risk of exposure to active gases
- Locations where power voltage severely fluctuates

2

Before Use

# 2.2 Items to Check Before Use

# 2.2.1 Safety labels

To protect the safety of the user, the WARNING label shown in Figure 2.2.1-1 is affixed to the rear panel. Observe the instructions on the label.

| NO OPERATOR SERVICE-<br>ABLE PARTS INSIDE. |  |
|--------------------------------------------|--|
| REFER SERVICING TO                         |  |
| QUALIFIED PERSONNEL.                       |  |
|                                            |  |

| j, |                                 |
|----|---------------------------------|
|    | WARNING                         |
|    | THIS MEASURING EQUIPMENT IS A   |
|    | PRECISION ELECTRONIC DEVICE     |
| -  | THAT CONTAINS HAZARDOUS PARTS,  |
|    | AND THEREFORE MUST NOT BE       |
|    | SERVICED BY THE CUSTOMER.       |
|    | UNDER NO CIRCUMSTANCES          |
|    | DISASSEMBLE THIS EQUIPMENT.     |
|    | THIS EQUIPMENT MUST BE SERVICED |
|    | ONLY BY QUALIFIED SERVICE       |
|    | PERSONNEL.                      |
| ł  |                                 |

Figure 2.2.1-1 Warning labels

# 2.2.2 Input level and reverse power (when vector signal generator is installed) to RF Input

The MS2840A is not provided with over-power protection. Be careful not to apply the power to the RF Input connector as described below: For Option 040/041, without Option 008/108 installed, or with Preamplifier turned off:

+30 dBm Max (Input attenuator  $\geq$ 10 dB), ±10 Vdc Max For Option 040/041, with Option 008/108 installed, and with Preamplifier turned on:

+10 dBm Max (Input attenuator = 0 dB), ±10 Vdc Max

For Option 044/046, without Option 008/108/068/168/069/169 installed, or with Preamplifier turned off:

+30 dBm Max (Input attenuator  $\geq$  10 dB), ±0 Vdc Max For Option 044/046, with Option 008/108/068/168/069/169 installed, and with Preamplifier turned on:

+10 dBm Max (Input attenuator = 0 dB),  $\pm 0$  Vdc Max There is no reverse power protection for the SG output connector when the Option 020/120/021/121 Vector Signal Generator Option is installed. Be careful not to apply reverse power to the SG Output connector as described below:

When Option 022/122 is NOT installed:

+12 dBm Max (<20 MHz), +24 dBm Max (≥20 MHz) When Option 022/122 is installed:

+18 dBm Max (<20 MHz), +30 dBm Max (≥20 MHz) In addition, do not apply DC voltage even when within the range described above.

## 2.2.3 Electrostatic

# 

- Always use the supplied 3-pin power cord to ground both the MS2840A and DUT (included in test circuit). After confirming that both the MS2840A and DUT are grounded, use coaxial cables to connect them. NEVER connect the MS2840A and DUT without grounding, otherwise electrostatic discharge may damage the MS2840A.
- Do not touch the core conductor of the connector or bring it into contact with metal. Doing so may damage the input circuit of the MS2840A.

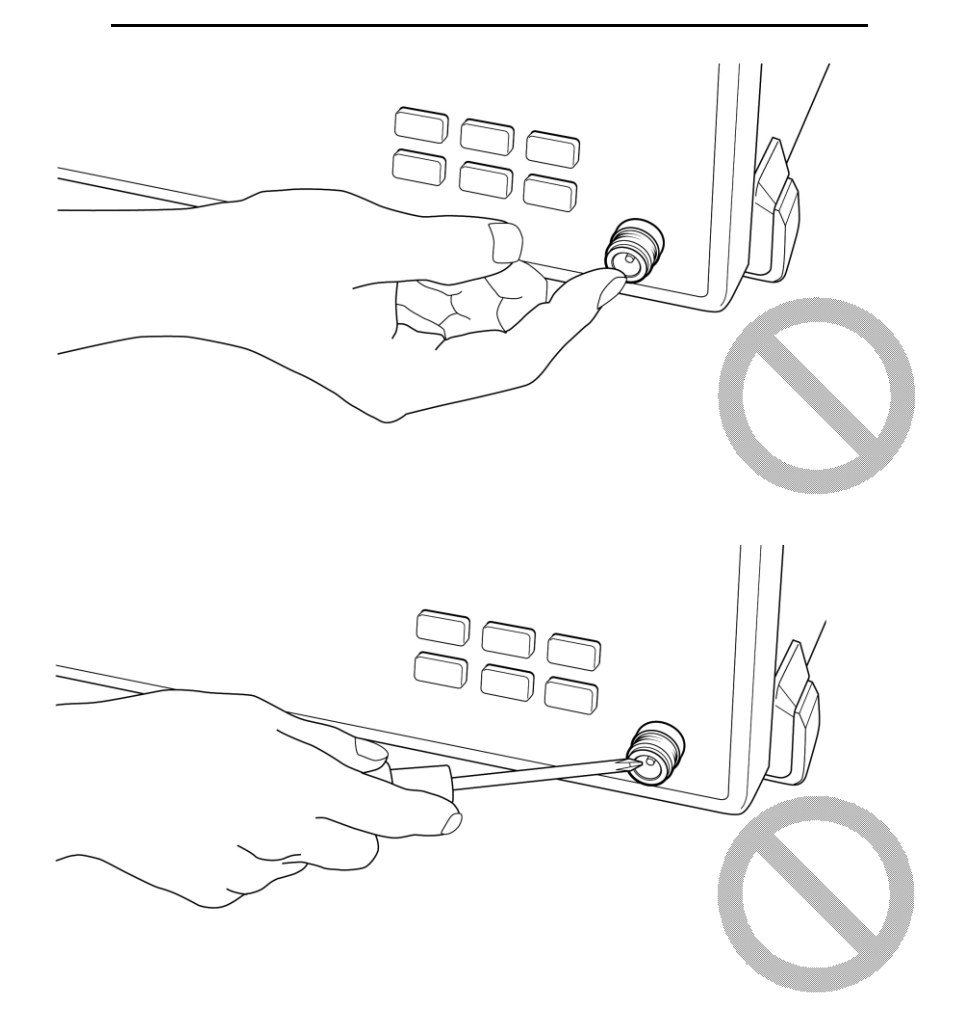

# 

Do not touch the core conductor of the coaxial cable connected to the input connector or bring it into contact with metal.

Doing so may damage the input circuit of the MS2840A.

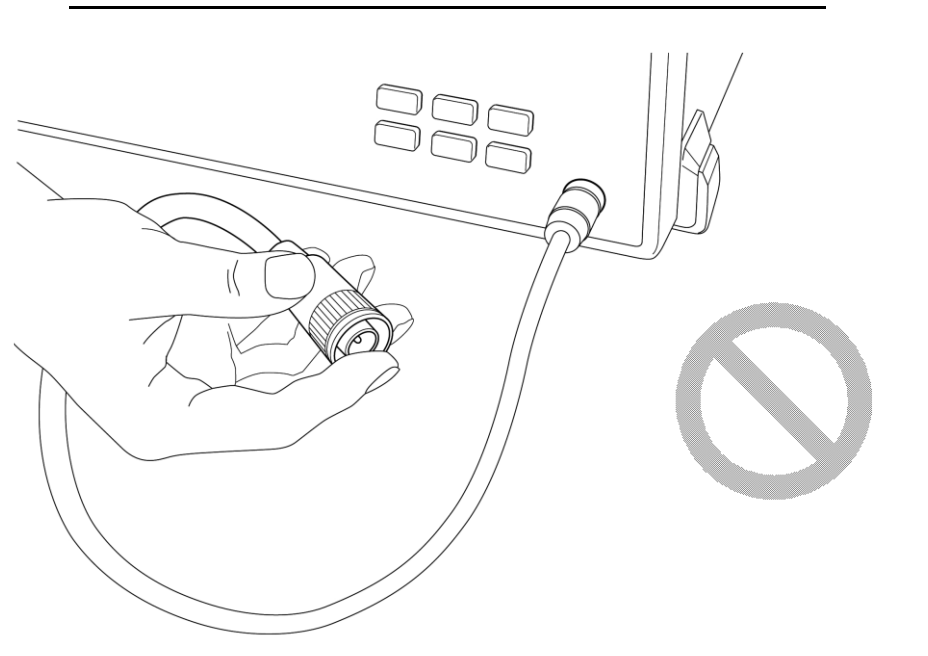

# 

Do not touch the core conductor to the metal when connecting the coaxial cable to the connector.

Doing so may damage the input circuit of the MS2840A.

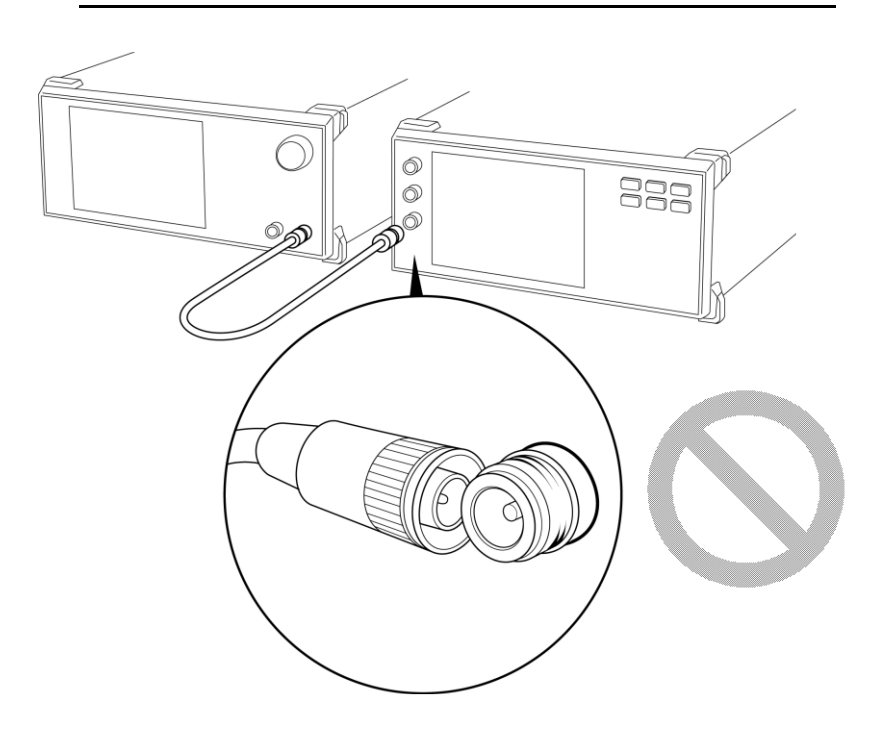

# 2.2.4 Notes on handling input connector and SG output connector (when vector signal generator is installed)

For Option 040/041, only connect N-type connector to RF Input and SG Output. For Option 044, only connect N-type connector to RF Input. For Option 046, only connect K-type connector to RF Input. Connecting a different connector will damage the connector.

## 2.2.5 USB memory stick

Note the orientation of the connection when using a USB memory stick. Plugging in a USB memory stick in the wrong direction may damage the connector.

# 2.3 Power Connection

This section describes the procedures for supplying power.

### 2.3.1 Power requirements

For normal operation of the MS2840A, observe the power voltage range described below.

| Power source   | Voltage range | Frequency     |
|----------------|---------------|---------------|
| 100 Vac system | 100 to 120 V  | 50 to 60 Hz   |
| 200 Vac system | 200 to 240 V  | 50 to $60$ Hz |

Operating voltage is within the range of +10 % to -15 % from the rated voltage (Max. 250 V).

Changeover between 100 and 200 V system is made automatically.

The maximum power consumption of the MS2840A is 350 VA. Provide sufficient power capacity.

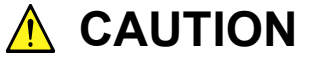

Supplying power exceeding the above range may result in electrical shock, fire, failure, or malfunction.

## 2.3.2 Connecting power cord

Insert the power plug into a grounded outlet, and connect the other end to the power inlet on the rear panel. To ensure that the instrument is properly grounded, always use the supplied 3-pin power cord.

# 

Always connect the instrument to a properly grounded outlet. Do not use the instrument with an extension cord or transformer that does not have a ground wire.

If the instrument is connected to an ungrounded outlet, there is a risk of receiving a fatal electric shock. In addition, the peripheral devices connected to the instrument may be damaged.

Unless otherwise specified, the signal-connector ground terminal, like an external conductor of the coaxial connector, of the instrument is properly grounded when connecting the power cord to a grounded outlet. Connect the ground terminal of DUT to a ground having the same potential before connecting with the instrument. Failure to do so may result in an electric shock, fire, failure, or malfunction.

# 

If an emergency arises causing the instrument to fail or malfunction, disconnect the instrument from the power supply by disconnecting either end of the power cord.

When installing the instrument, place the instrument so that an operator may easily connect or disconnect the power cord from the power inlet and outlet. Moreover, DO NOT fix the power cord around the plug and the power inlet with a holding clamp or similar device.

If the instrument is mounted in a rack, a power switch for the rack or a circuit breaker may be used for power disconnection.

It should be noted that, the power switch on the front panel of the instrument is a standby switch, and cannot be used to cut the main power.

# Chapter 3 Common Operations

This chapter describes items to be understood before actually operating the MS2840A, including part names, basic parameter setting methods, modulation operation method and useful functions.

| 3.1 | Part Names 3-2 |                                              |  |
|-----|----------------|----------------------------------------------|--|
|     | 3.1.1          | Part names                                   |  |
| 3.2 | Turning        | g Power On/Off3-12                           |  |
|     | 3.2.1          | Turning power On                             |  |
|     | 3.2.2          | Turning power Off                            |  |
| 3.3 | Auto C         | alibration3-15                               |  |
| 3.4 | Setting        | s on Configuration Screen                    |  |
|     | 3.4.1          | Display description                          |  |
|     | 3.4.2          | Interface Settings                           |  |
|     | 3.4.3          | Copy Settings                                |  |
|     | 3.4.4          | System Settings                              |  |
|     | 3.4.5          | Application Switch Settings                  |  |
|     | 3.4.6          | System Information                           |  |
|     | 3.4.7          | Option Information                           |  |
|     | 3.4.8          | File Operation                               |  |
|     | 3.4.9          | Software Install/Uninstall                   |  |
|     | 3.4.10         | Correction                                   |  |
|     | 3.4.11         | Display Annotation                           |  |
|     | 3.4.12         | Calibration Alert                            |  |
| 3.5 | Loadin         | g, Unloading, and Switching Applications3-38 |  |
|     | 3.5.1          | Loading applications                         |  |
|     | 3.5.2          | Unloading applications                       |  |
|     | 3.5.3          | Switching applications                       |  |
|     | 3.5.4          | Changing application layout                  |  |
| 3.6 | Save a         | nd Recall Functions3-47                      |  |
|     | 3.6.1          | Saving parameters and waveform data 3-47     |  |
|     | 3.6.2          | Recalling parameters                         |  |
|     | 3.6.3          | Screen copy                                  |  |
|     | 3.6.4          | Simple Save&Recall                           |  |
| 3.7 | Initializ      | ing                                          |  |
|     | 3.7.1          | Preset                                       |  |
|     | 3.7.2          | System Reset                                 |  |
| 3.8 | Installi       | ng and Uninstalling3-58                      |  |
|     | 3.8.1          | Installing software                          |  |
|     | 3.8.2          | Uninstalling software                        |  |

#### Chapter 3 Common Operations

# 3.1 Part Names

## 3.1.1 Part names

#### Front Panel

This section describes the keys and connectors located on the front panel.

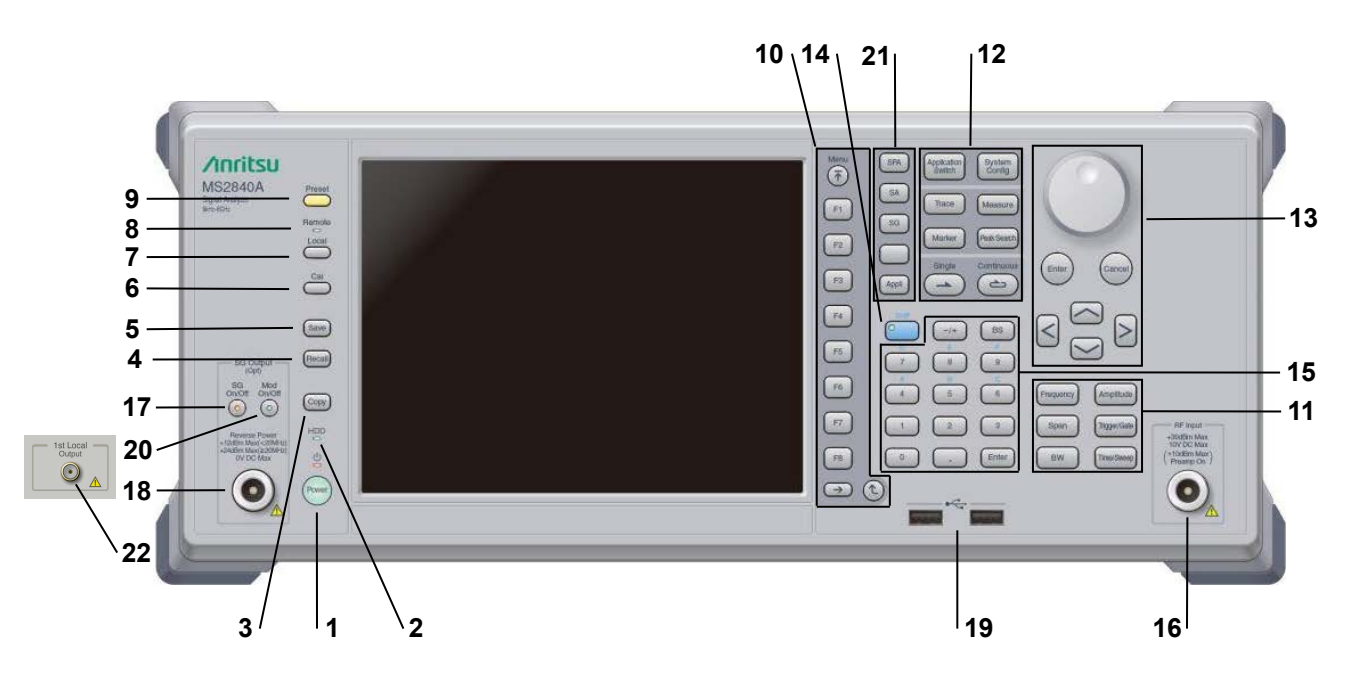

Figure 3.1.1-1 Front Panel

| 1 | Power  | Power Switch<br>Press to switch between the standby state in which AC power is supplied<br>and the Power On state in which the MS2840A is under operation. The<br>Power lamp $\stackrel{(1)}{=}$ lights up orange in the standby state, and lights up green<br>in the Power On state. Press the power switch for a reasonably long<br>duration (for about two seconds). |
|---|--------|----------------------------------------------------------------------------------------------------|
| 2 | SSD    | SSD access lamp<br>Lights up when the MS2840A internal SSD is being accessed.                                                                                                    |
| 3 | Сору   | Copy key<br>Press to capture a screen image from the display and save it to a file.                                                                                                    |
| 4 | Recall | Recall key<br>Press to recall a parameter file.                                                                                                    |

3

| 5  | Save                         | Save key<br>Press to save a parameter file.                                                                                                    |                                                                                 |  |  |
|----|------------------------------|----------------------------------------------------------------------------------------------------|---------------------------------------------------------------------------------|--|--|
| 6  | Cal                          | Cal key<br>Press to display the calibration execution menu.                                                                                                    |                                                                                 |  |  |
| 7  | Local                        | Local key<br>Press to return to local operation from remote control operation through<br>GPIB, Ethernet or USB (B), and enable panel settings.                                                                                                    |                                                                                 |  |  |
| 8  | Remote                       | Remote lamp<br>Lights up wi                                                                                                    | Remote lamp<br>Lights up when the MS2840A is in a remote control state.         |  |  |
| 9  | Preset                       | Preset key<br>Resets parameters to their initial settings.                                                                                                    |                                                                                 |  |  |
| 10 | Menu<br>F1<br>F2<br>F3<br>F4 | Function keys<br>Used for selecting or executing function menu displayed on the right of<br>the screen. The function menu contents are provided in multiple pages<br>and layers.<br>The number on the bottom of the screen indicates the menu page<br>number. |                                                                                 |  |  |
|    | F6<br>F6                     | $\rightarrow$                                                                                                    | Next key<br>Press to go to the next page.                                       |  |  |
|    | F7<br>F8<br>→ €              |                                                                                                    | Back key<br>Press to go back to the previous layer within the function<br>menu. |  |  |
|    |                              | Menu                                                                                                    | Top key<br>Press to go back to the uppermost (top) layer.                       |  |  |

#### Chapter 3 Common Operations

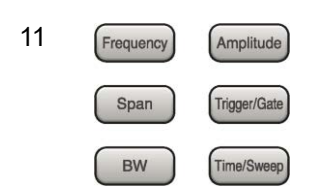

Main function keys 1

Used to set or execute main functions of the MS2840A. Executable functions vary depending on the application currently selected.

Frequency Press to set parameters related to frequency.

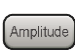

Press to set parameters related to level.

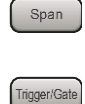

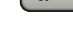

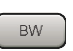

Press to set parameters related to RBW/VBW.

Press to set parameters related to trigger.

Press to set parameters related to frequency span.

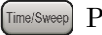

[Time/Sweep] Press to set parameters related to Time/Sweep.

#### Main function keys 2

Used to set or execute main functions of the MS2840A. Executable functions vary depending on the application currently selected.

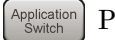

Press to switch an application.

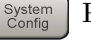

Press to display the Configuration screen.

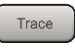

Press to set parameters related to trace.

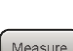

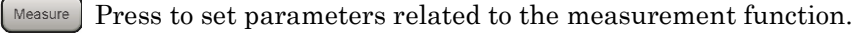

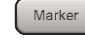

Press to set parameters related to the marker function. Peak Search Press to set parameters related to the peak search function.

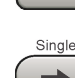

Press to start a single measurement.

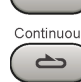

Press to start continuous measurements.

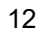

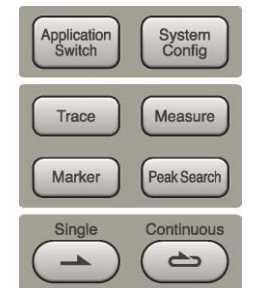

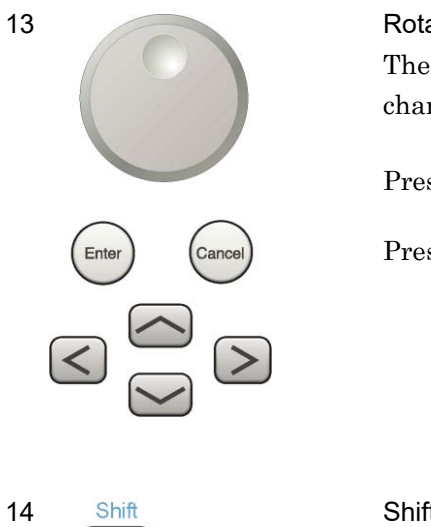

#### Rotary knob/Cursor keys/Enter key/Cancel key

The rotary knob and cursor keys are used to select display items or change settings.

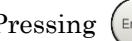

Pressing (Enter) fixes the entered or selected data.

Pressing (Cancel) cancels the entered or selected data.

#### Shift key

Used to operate any keys with functions described in blue characters on the panel. First press the Shift key, then press the target key when the Shift key lamp lights up green.

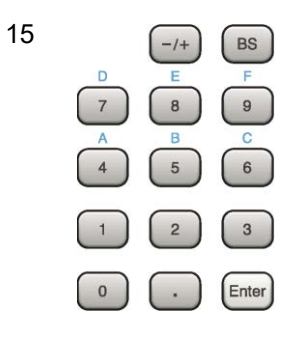

Numeric keypad

Used to enter numbers on parameter setup screens.

Pressing BS deletes the last entered digit or character.

Hexadecimal values [A] to [F] can be entered by pressing 4 to 4 when the Shift key lamp on lights up green.

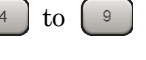

16

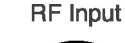

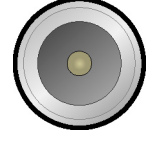

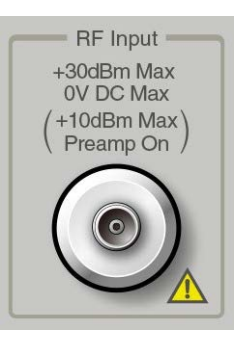

**RF** Input connector Inputs an RF signal. When Option 040/041/044 is installed: Type N connector

When Option 046 is installed: Type K connector

## Chapter 3 Common Operations

| 17 | SG On/Off                | RF output control key<br>If the Vector Signal Generator option is installed, pressing<br>(On) or disables (Off) the RF signal output. The lamp of the RF output<br>control key lights up orange when the RF signal output is set to On.<br>This is not available when the Option 044/046 is installed. |                                                                                                    |  |
|----|--------------------------|----------------------------------------------------------------------------------------------------|----------------------------------------------------------------------------------------------------|--|
| 18 | SG Output(Opt)           | RF output connector<br>Outputs an RF signal, when the vector signal generator option is<br>installed.<br>This is not available when the Option 044/046 is installed.                                                                                                    |                                                                                                    |  |
| 19 | • <del></del>            | USB connector (type A)<br>Used to connect a USB keyboard or mouse or the USB flash drive<br>supplied with the MS2840A.                                                                                                    |                                                                                                    |  |
| 20 | Mod<br>On/Off            | Modulation control key<br>When the vector signal generator option is installed, RF signal<br>modulation can be turned on and off by pressing<br>When modulation is on, the key lamp lights up green.<br>This is not available when the Option 044/046 is installed.                                    |                                                                                                    |  |
| 21 | SPA<br>SA<br>SG<br>Appli | Application key<br>Press to switch                                                                                                    | n between applications.                                                                                                    |  |
|    |                          | SPA                                                                                                    | SPA key<br>Press to display the Spectrum Analyzer main screen.                                                                                                    |  |
|    |                          | SA                                                                                                    | SA key<br>Press to display the Signal Analyzer main screen, when<br>Option 005/105/006/106/009/109/077/177/078/178 is<br>installed.                                                                                                    |  |
|    |                          | SG                                                                                                    | SG key<br>Press to display the Signal Analyzer main screen, when<br>Vector Signal Generator option is installed.                                                                                                    |  |
|    |                          |                                                                                                    | Blank key<br>Not used.                                                                                                    |  |
|    |                          | Appli                                                                                                    | Appli key<br>When Auto is specified, the application selected by using<br>the Application Switch is displayed. When Manual is<br>specified, the pre-specified Application is displayed.<br>Refer to 3.5.4 "Changing application layout". |  |

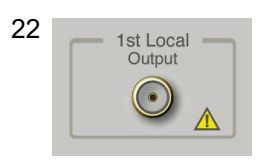

1st Local Output connector

This is available when the Option 044/046 is installed.

Supplies local signal and bias current to the external mixer, and receives the IF signal with its frequency converted.

#### Chapter 3 Common Operations

#### Rear panel

This section describes the connectors located on the rear panel.

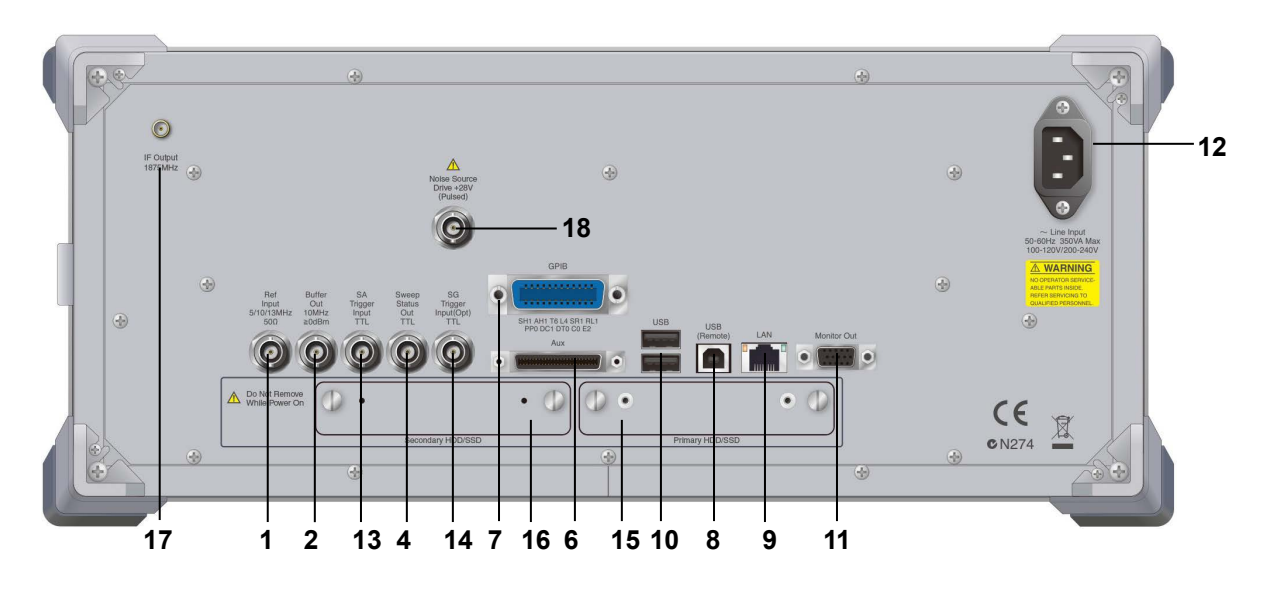

Figure 3.1.1-2 Rear panel

Ref Input connector (reference frequency signal input connector) Inputs an external reference frequency signal (5 MHz/10 MHz/13 MHz). It is used for inputting reference frequency signals with accuracy higher than that of those inside the MS2840A, or for synchronizing the frequency of the MS2840A to that of other device.

Buffer Out connector (reference frequency signal output connector) Outputs the reference frequency signal (10 MHz) generated inside the MS2840A. It is used for synchronizing the frequencies between other devices and the MS2840A based on the reference frequency signal output from this connector.

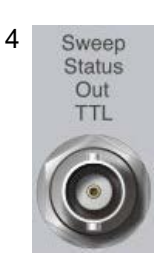

#### Sweep Status Out connector

Outputs a signal that is enabled when an internal measurement is performed or measurement data is obtained.

≥0dBm

Ref Input

5/10/13MHz 50Ω

1

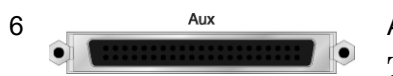

AUX connector

This is a complex connector for inputting a baseband clock reference signal of the Vector Signal Generator (optional), and BER Measurement function (optional). See Table 3.1.1-1 for the internal pin assignment of the AUX connector.

| Function | Pin Number | Signal Name |      |
|----------|------------|-------------|------|
|          | 24         | BER_CLK     |      |
|          | 25         | GND         |      |
| DFD      | 48         | BER_EN      |      |
| DER      | 45         | GND         | C    |
|          | 49         | BER_DATA    | OB   |
|          | 50         | GND         | IB   |
|          | 13         | MARKER1     | on   |
|          | 11         | GND         | Cp   |
|          | 38         | MARKER2     | era  |
|          | 36         | GND         | atio |
| SC       | 39         | MARKER3     | ons  |
| 50       | 16         | GND         | 01   |
|          | 42         | PULS_MOD    |      |
|          | 41         | GND         |      |
|          | 22         | BB_REF_CLK  |      |
|          | 20         | GND         |      |

Table 3.1.1-1 Pin assignment of AUX connector

Do not connect anything to connectors not listed in Table 3.1.1-1, because they are interface connectors provided for device maintenance.

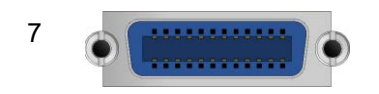

#### **GPIB** connector

Used when controlling the MS2840A externally via GPIB.

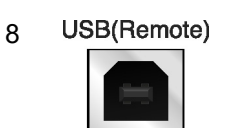

USB connector (type B) Used when controlling the MS2840A externally via USB.

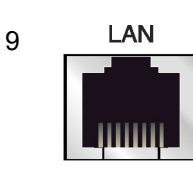

Ethernet connector Used for connecting to a personal computer (PC) or for Ethernet connection.

#### Chapter 3 Common Operations

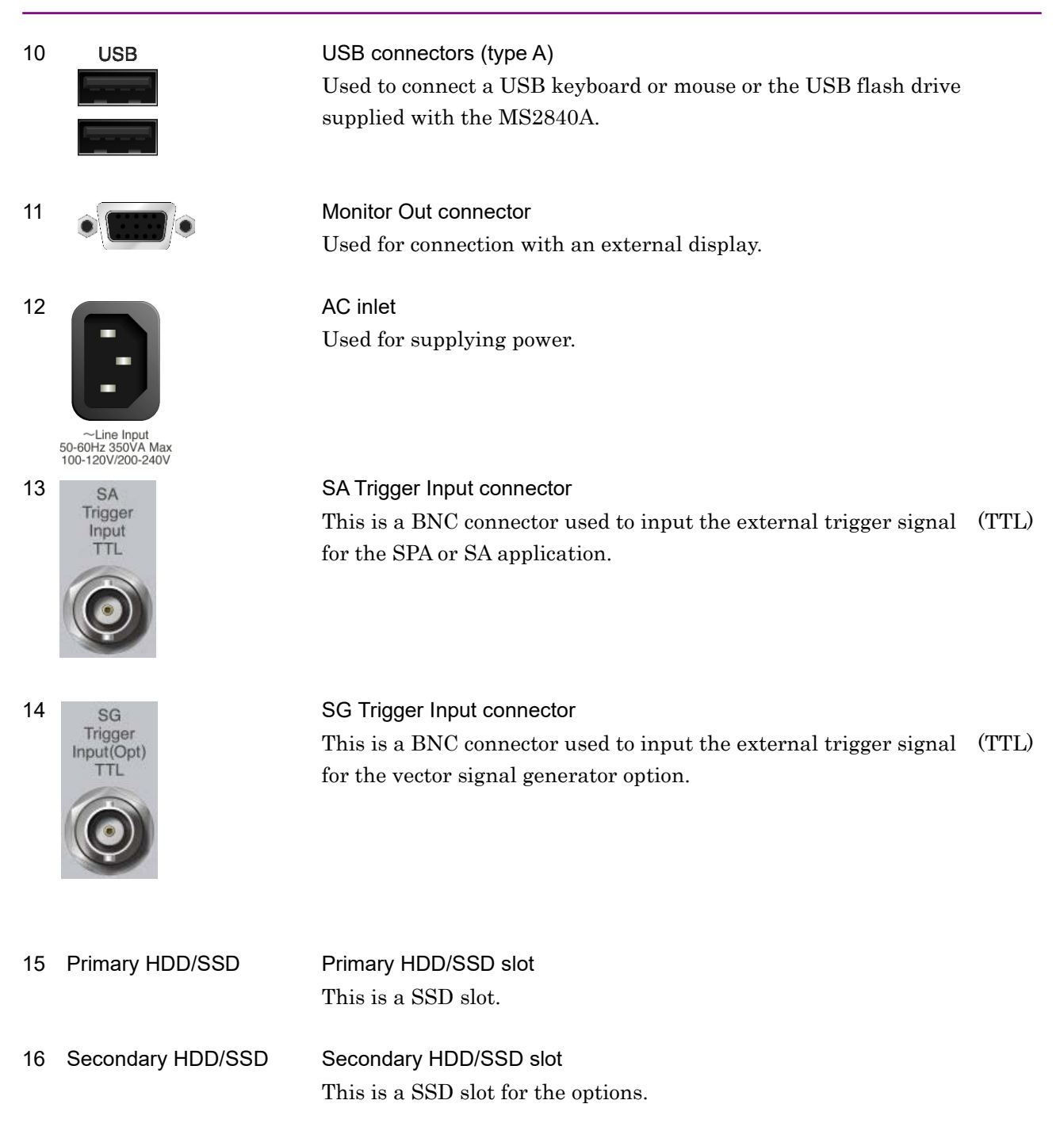

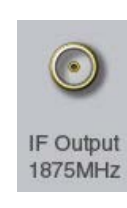

17

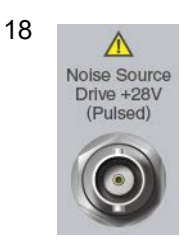

IF output connector Monitor output of the internal IF signal. This is available when the Option 044/046 is installed.

Noise Source connector Supply (+28V) of the Noise Source Drive.

This is available when the Option 017/117 is installed.

# 3.2 Turning Power On/Off

## 3.2.1 Turning power On

The following shows the procedure for turning the power On.

#### <Procedure>

- 1. Plug in the power cord jack side to the AC power inlet on the rear panel. Make sure it is plugged all the way in at this time.
- 2. Plug the power cord plug side to the AC power outlet. The MS2840A enters standby state and the power switch  $\bigcirc$  lamp lights up orange.
- 3. Press the power switch. The power lamp lights up green and startup begins.

Turning the power On starts Windows then the MS2840A software. The following startup screen is displayed during startup. Do not press the power switch while the startup screen is displayed. The software may not startup normally when the power switch is pressed.

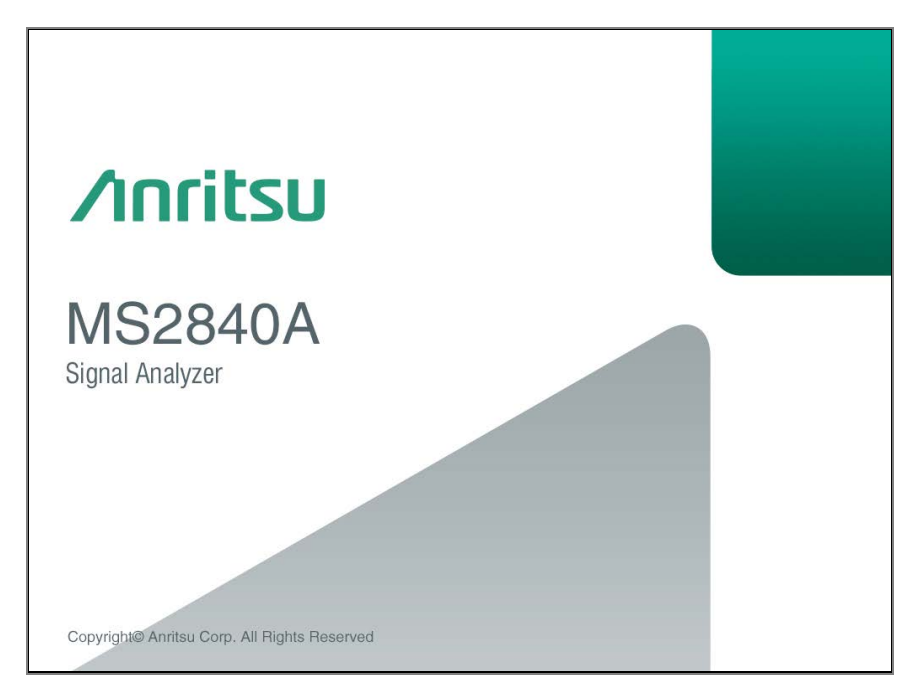

Figure 3.2.1-1 Example of Startup Screen

## 3.2.2 Turning power Off

The following shows the procedure for turning the power Off.

When turning power Off using panel keys

<Procedure>

Press the power switch to close applications and start shutdown.
 The green power switch power lamp lights off, the 
 lamp lights up orange, and the power is turned Off. The main power is On at this time.

#### Note:

Do not press the power switch for more than 4 seconds. Doing so will forcibly shut down the system during software closing processing.

#### When turning power Off using mouse connected to MS2840A

#### <Procedure>

Other than Windows 10

- Connect the supplied mouse to the MS2840A and open the Start Menu from the Windows Taskbar. Refer to 5.1.1 "Displaying Windows Desktop".
- 2. Select Shut down.
- Shutdown begins, the green power switch power lamp lights off, the begins and the power is turned Off. The main power is On at this time.

#### Windows 10

- Connect the supplied mouse to the MS2830A and open the Start Menu from the Windows Taskbar. Refer to 5.1.1 "Displaying Windows Desktop".
- 2. Select **Power**.
- 3. Select Shut down.
- Shutdown begins, the green power switch power lamp lights off, the lamp lights up orange, and the power is turned Off. The main power is On at this time.

Forced shutdown

#### <Procedure>

 Press the power switch for four seconds or more. The green power switch power lamp lights off, the power is turned Off.

#### Notes:

- Use forced shutdown as an emergency operation only when key, mouse, or keyboard operations are disabled. A failure may have occurred in the event the power cannot be turned Off even after pressing the power switch for 4 or more seconds. Unplug the power cord from the outlet and contact an Anritsu Service and Sales office or agent.
- Unplugging the power plug while accessing the SSD may result in SSD failures. Unplug the power plug when the power is turned Off.

# 3.3 Auto Calibration

An auto calibration function that uses an internal calibrating oscillator is provided to minimize measurement errors of the MS2840A.

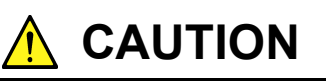

- Do not input signals to RF input when calibrating. Correct calibration values cannot be obtained when the auto calibrating function is executed while signals are being input.
- Do not turn off the power while executing the auto calibration because it will cause a malfunction or a failure.

Press  $\bigcirc$  <sup>Cal</sup> (Cal) to display the Cal function menu.

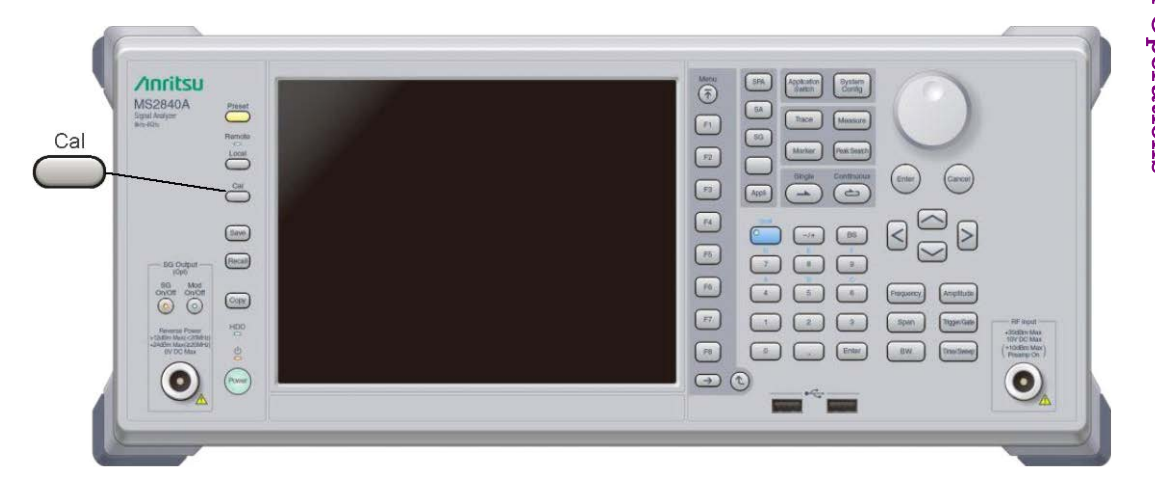

Figure 3.3-1 Cal key

3

## Chapter 3 Common Operations

| Function<br>Key | Menu Display                          | Function                                                                                                    |
|-----------------|---------------------------------------|----------------------------------------------------------------------------------------------------|
| Page 1          | Application Cal                       | Press Cal (Cal) to display                                                                                           |
| F1              | SIGANA All                            | Executes all calibrations (Level Cal, Band Cal,<br>Local Leak Suppression, Extra Band Cal)<br>except Extra Band Cal. |
| F2              | Level Cal                             | Executes level calibration.                                                                                          |
| F3              | Band Cal                              | Executes analysis band calibration.                                                                                  |
| F4              | Local Leak<br>Suppression             | Executes local leak suppression.                                                                                     |
| F6              | Extra Band Cal                        | Executes band calibration within the current frequency.                                                              |
| $\mathbf{F7}$   | Extra Band Cal Clear                  | Clears the calibration values obtained by<br>Extra Band Cal to zero.                                                 |
| F8              | Close                                 | Returns to the application screen.                                                                                   |
| Page 2          | Application Cal                       | Press $\stackrel{Cal}{\longrightarrow}$ (Cal), then press $\bigcirc$ (more) to display.                              |
| F5              | Analyze Noise Floor<br>Clear          | Clears the calibration values obtained by<br>Analyze Noise Floor and Analyze External<br>Mixer Noise Floor to zero.  |
| F6              | Analyze Noise Floor                   | Measures noise floor calibration values.                                                                             |
| $\mathbf{F7}$   | Analyze External<br>Mixer Noise Floor | Measures noise floor calibration values when using the external mixer                                                |
| F8              | Close                                 | Returns to the application screen.                                                                                   |

Table 3.3-1 Cal function menu

Note:

Analyze Noise Floor Clear, Analyze Noise Floor, and Analyze External Mixer Noise Floor are displayed only when MS2840A-051/151 is installed.

The auto calibration function includes the following four functions and a function to execute (1) to (3) functions in a batch.

(1) Level calibration (Level Cal)

Calibrates reference level errors, RBW switching errors and input attenuator switching errors to minimize level measurement errors.

# Example: Executing signal level calibration <Procedure>

- 1. Press  $\overset{Cal}{\frown}$  (Cal).
- 2. Select  $\boxed{F^2}$  (Level Cal).

#### (2) Analysis band calibration (Band Cal)

Calibrates the frequency flatness and phase characteristics within the analyzed band.

## Example: Executing analysis band calibration

<Procedure>

- 1. Press  $\bigcirc$  Cal).
- 2. Select [3] (Band Cal).

#### (3) Local Leak Suppression

Executes calibration to suppress local leaks affecting low frequency and low level measurements.

Example: Suppressing local leaks using local leak suppression function <Procedure>

- 1. Press  $\overset{Cal}{\frown}$  (Cal).
- 2. Select [14] (Local Leak Suppression).

The following are the steps to batch execute all calibration functions.

#### <Procedure>

- 1. Press  $\bigcirc^{Cal}$  (Cal).
- 2. Select F1 (SIGANAAll).

#### (4) Extra Band Cal

Executes band calibration within the current frequency.

Example: Executes band calibration within the current frequency. <Procedure>

- 1. Press  $\bigcirc$  (Cal).
- 2. Select 📧 (Extra Band Cal).

The calibration value is applied if both of the following conditions are met:

- The difference between "the center frequency at the time of executing Extra Band Cal" and "the set value for the current center frequency" is 100 kHz or less.
- Both of the center frequencies are on the same frequency band.

To activate Extra Band Cal, select any function other than Spectrum Analyzer, Signal Generator, BER Measurement, and Power Meter.

Extra Band Cal calibration values cannot be applied when Low Phase Noise is enabled. For Low Phase Noise, refer to 3.4.4 "System Settings".

Depending on the version of the software you install, the existing Extra Band Cal calibration values might be cleared when installing the software. When the software is installed successfully, execute Extra Band Cal to obtain calibration values again. For how to install the software, refer to 3.8.1 "Installing software".

#### (5) Extra Band Cal Clear

Clears the calibration values obtained by Extra Band Cal.

Example: Clearing the calibration values obtained by Extra Band Cal. <Procedure>

- 1. Press  $\bigcirc$  (Cal)
- 2. Select F7 (Extra Band Cal).

(6) Analyze Noise Floor Clear

Clears the noise floor calibration values obtained by Analyze Noise Floor and Analyze External Mixer Noise Floor to zero.

Example: Clearing the noise floor calibration values obtained by Analyze Noise Floor.

<Procedure>

- 1. Press  $\bigcirc^{Cal}$  (Cal).
- 2. Press  $\longrightarrow$  (more).
- 3 Select **F5** (Analyze Noise Floor Clear).

This function is available only when MS2840A-051/151 is installed and Spectrum Analyzer is selected.

(7) Analyze Noise Floor

Measures noise floor calibration values

#### Note:

It takes 20 to 30 minutes to acquire the noise floor calibration values. Do not power off or operate MS2840A when acquiring the calibration values.

Example: Obtaining noise floor calibration values to deduct from the measured results.

#### <Procedure>

- 1. Press  $\bigcirc^{Cal}$  (Cal).
- 2. Press  $\longrightarrow$  (more).
- 3 Select 📧 (Analyze Noise Floor).

This function is available only when MS2840A-051/151 is installed and Spectrum Analyzer is selected.

Estimates internal noise floor from the measured results using the calibration values obtained by Analyze Noise Floor in addition to the noise floor calibration values that are stored inside MS2840A at shipment. Then deducts the estimation from the measured results.

Terminate RF Input when obtaining the noise floor calibration values by Analyze Noise Floor.

Depending on the version of the software you install, the existing Analyze Noise Floor calibration values might be cleared when installing the software. When the software is installed successfully, execute Analyze Noise Floor to obtain calibration values again. For how to install the software, refer to 3.8.1 "Installing software". (8) Analyze External Mixer Noise Floor

Measures noise floor calibration values when using the external mixer

#### Note:

It takes 20 to 30 minutes to acquire the noise floor calibration values. Do not power off or operate MS2840A when acquiring the calibration values.

Example: Obtaining noise floor calibration values to deduct from the measured results when using the external mixer.

#### <Procedure>

- 1. Press  $\overset{Cal}{\frown}$  (Cal).
- 2. Press  $\rightarrow$  (more).
- 3 Select 🗊 (Analyze External Mixer Noise Floor).

This function is available only when MS2840A-051/151 is installed and Spectrum Analyzer is selected.

The attempt of executing Analyze External Mixer Noise Floor fails when the external mixer is Off.

Terminate the input port of the external mixer when obtaining the noise floor calibration values by Analyze External Mixer Noise Floor.

Depending on the version of the software you install, the existing Analyze External Mixer Noise Floor calibration values might be cleared when installing the software. When the software is installed successfully, execute Analyze External Mixer Noise Floor to obtain calibration values again. For how to install the software, refer to 3.8.1 "Installing software".

# 3.4 Settings on Configuration Screen

MS2840A system settings, and settings for system information display and common application functions can be configured in the Configuration screen.

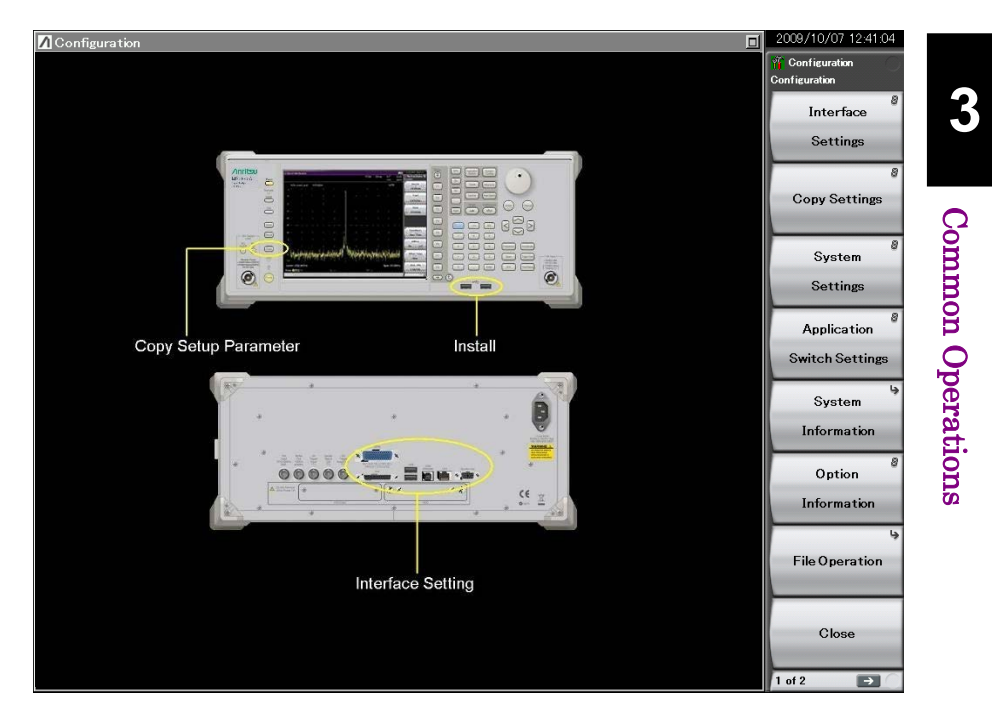

Press System to display the Configuration screen.

Figure 3.4-1 Configuration screen

Note:

When the firmware is updated, the settings will be the initial values. Refer to Appendix F "Initial Value List" for initial values.

# 3.4.1 Display description

The function menu in the Configuration screen consists of two pages, which can be toggled by pressing  $\bigcirc$ .

| Function<br>Key | Menu Display                   | Function                                                                                                    |
|-----------------|--------------------------------|----------------------------------------------------------------------------------------------------|
| Page 1          | Configuration                  | Press System to display.                                                                                                    |
| F1              | Interface Settings             | Sets interface used for remote control.<br>Mainframe Remote Control<br>1.3 "Interface Settings"<br>3.4.2 "Interface Settings" |
| F2              | Copy Settings                  | Sets screen copy.                                                                                                    |
| F3              | System Settings                | Turns on and off the buzzer sound and sets the reference frequency signal .                                                   |
| F4              | Application Switch<br>Settings | Sets loading/unloading of applications.                                                                                       |
| F5              | System Information             | Displays MS2840A system information.                                                                                          |
| F6              | Option Information             | Displays options installed in the MS2840A.                                                                                    |
| F7              | File Operation                 | Sets file and data management.                                                                                                |
| F8              | Close                          | Closes Configuration screen.                                                                                                  |
| Page 2          | Configuration                  | Press $\left[ \begin{array}{c} \text{System} \\ \text{Config} \end{array} \right]$ , then press $\longrightarrow$ to display. |
| F1              | Software Install               | Sets software and license installation.                                                                                       |
| F3              | Calibration Alert              | Sets the calibration alert functions.                                                                                         |
| F4              | Display Annotation             | Turns on and off frequency and level display on<br>the application screen.<br>On: Display (default), Off: Hide                |
| F6              | Save&Recall Settings           | Sets the mode for save and recall function.                                                                                   |
| F7              | Correction                     | Sets settings related to Correction.                                                                                          |
| F8              | Close                          | Closes Configuration screen.                                                                                                  |

 Table 3.4.1-1
 Configuration function menu

## 3.4.2 Interface Settings

Pressing [1] (Interface Settings) after [2016] displays the Interface Settings screen. GPIB, Ethernet and USB interface conditions used for remote control can be set in this screen. Select the item to be set with the cursor, and then press [17] (Set) to reflect the settings of that item.

Refer to Section 1.3 "Interface Settings" in the MS2690A/MS2691A/MS2692A and MS2830A/MS2840A/MS2850A Signal Analyzer Operation Manual (Mainframe Remote Control) for details.

| 🎬 Parameter Setting     | zs X                          |
|-------------------------|-------------------------------|
| Interface Settings      | Copy Settings System Settings |
| GPIB Settings           |                               |
| Address                 | 1 🚍                           |
|                         | [Min 0 to Max 30]             |
| Ethernet Settings -     |                               |
| DHCP                    | ⊙On ©Off                      |
| IP Address              | 192 🗧 168 🗧 100 🗧 100 🗲       |
| Subnet Mask             | 255 🛨 255 🛨 255 🛨 0 🗦         |
| Default Gateway         | 🗄 🗄 🗄                         |
| Host Name               | HOSTNAME                      |
| Raw Socket Port I       | Number 49153 📑                |
| <br>USB(B) Settings —   |                               |
| Vendor ID               | 0x0B5B                        |
| Product ID              | 0x0006                        |
| Serial Number           | 6200871175                    |
|                         |                               |
| <br>Terminator Settings |                               |
| Terminator              | CR/LF                         |
| Remote Language S       | Settings                      |
| Language                | Native                        |
|                         | Set Cancel                    |

Figure 3.4.2-1 Interface Settings screen

## 3.4.3 Copy Settings

Pressing 2 (Copy Settings) after 3 displays the Copy Settings screen. Screen copy conditions can be set in this screen. Select the item to be set with the cursor, and then press 7 (Set) to reflect the settings of that item.

| 🙀 Parameter Settings                 |        |        | ×     |
|--------------------------------------|--------|--------|-------|
| Interface Settings Copy Settings Sys | tem Se | ttings | ]     |
| File Type Settings                   |        |        |       |
| BMP Color                            |        |        |       |
| • PNG                                |        |        |       |
| Color Settings                       |        |        |       |
| Normal                               |        |        |       |
|                                      |        |        |       |
| File Name Settings                   |        |        |       |
| Date + sequential number(00-99)      |        |        |       |
| ◯ User~Specified Name                |        |        |       |
| Storage Place Settings               |        |        |       |
| (A)                                  |        |        |       |
|                                      |        |        |       |
| 1                                    |        |        |       |
|                                      |        |        |       |
|                                      |        |        |       |
|                                      |        |        |       |
|                                      |        |        |       |
|                                      |        |        |       |
| Se                                   | t      | Ca     | incel |

Figure 3.4.3-1 Copy Settings screen

| ltem                   | Description                                                                                                    |
|------------------------|----------------------------------------------------------------------------------------------------|
| File Type Settings     | Selects the file format. BMP or PNG can be set.                                                                                                    |
| Color Settings         | Sets the screen copy color.<br>Normal (same as screen display), Reverse,<br>Monochrome, or Reversed monochrome<br>can be selected.                                                                                                    |
| File Name Settings     | The file naming method can be selected from<br>auto (date + sequence number) or random.<br>This setting is applied also to determining<br>name for parameters and waveform data<br>saving file.<br>3.6.1 "Saving parameters and waveform<br>data" |
| Storage Place Settings | The file save location can be selected                                                                                                    |
# 3.4.4 System Settings

Pressing [3] (System Settings) after system displays the System Settings screen. Select the item to be set with the cursor, and then press [7] (Set) to reflect the settings of that item.

| 👖 Parameter Settings 🗾                           |                     |             |  |
|--------------------------------------------------|---------------------|-------------|--|
| Interface Settings Copy Settings System Settings |                     |             |  |
| Beep Sound Settings —                            |                     |             |  |
| © On                                             |                     |             |  |
| ● Off                                            |                     |             |  |
| Reference Signal                                 |                     |             |  |
| © Auto                                           |                     |             |  |
| Fixed to Internal                                |                     |             |  |
| External Reference Frequency                     |                     |             |  |
| © 5MHz                                           |                     |             |  |
| © 10MHz                                          |                     |             |  |
| © 13MHz                                          |                     |             |  |
| Attenuator Mode                                  |                     |             |  |
| Electronic Atten Combined                        |                     |             |  |
| Mechanical Atten Only                            |                     |             |  |
|                                                  |                     |             |  |
| On f≤ 3.7GHz                                     | (Frequency Band Mod | e:Sourious) |  |
| ● Off SPAN ≤ 1M                                  | IHz (SPA)           |             |  |
|                                                  |                     |             |  |
|                                                  | Set                 | Cancel      |  |

Figure 3.4.4-1 System Settings screen

| Table 3.4.4-1 | System Settings items |
|---------------|-----------------------|
|---------------|-----------------------|

| Item               | Description                                                                                                    |
|--------------------|----------------------------------------------------------------------------------------------------|
| Beep Sound Setting | Sets the warning sound On/Off.                                                                                                    |
| Reference Signal   | Selects the reference frequency signal type.<br><u>Auto</u><br>Detects and automatically selects external<br>reference signal input. Synchronizes the<br>internal reference oscillator when an external<br>input is not detected, and synchronizes to the<br>external reference signal when an external<br>input is detected.<br><u>Fixed to Internal</u> |
|                    | Uses the internal reference oscillator.                                                                                                    |

| Item                            | Description                                                                                                    |
|---------------------------------|----------------------------------------------------------------------------------------------------|
| External Reference<br>Frequency | Selects signal frequency, when using external<br>reference signal as the signal source for<br>reference frequency.                                                                                                    |
|                                 | Switches between Electronic attenuator<br>(E-ATT) and Mechanical attenuator<br>(M-ATT).*1                                                                                                    |
|                                 | Electronic Atten Combined :<br>Mostly uses E-ATT with partial use<br>of M-ATT.                                                                                                    |
|                                 | Mechanical Atten Only :<br>Exclusively uses M-ATT.                                                                                                    |
| Attenuator Mode                 | Note:                                                                                                    |
|                                 | When inputting a signal of -10 dBm or<br>higher into the RF input port in the<br>frequency of 10 MHz or lower<br>(undefined in the E-ATT Combined<br>standards), the signal may be distorted.<br>When executing measurement in the<br>frequency of 10 MHz or lower, use of<br>"Mechanical Atten Only" is<br>recommended. |
|                                 | Sets Low Phase Noise option On/Off                                                                                                    |
| Low Phase Noise*2               | The setting range is displayed at the right side of the frame.                                                                                                    |

\*1: The switching is made according to the table shown below.

\*2: This is displayed when the MS2840A-066/166 Low Phase Noise Performance Option is installed.
Figure 3.4.4-1 is an example for other than MS2840A-040. For MS2840A-040, the setting range display is only for SPAN ≤1 MHz (SPA).

### 3.4 Settings on Configuration Screen

| Option | Frequency*1            | Electronic Atten<br>Combined    | Mechanical<br>Atten Only |
|--------|------------------------|---------------------------------|--------------------------|
| 040    | $\leq 6 \mathrm{~GHz}$ | 0 to 10 dB $\rightarrow$ M-ATT  | All M-ATT                |
| 041    |                        | 12 to 40 dB $\rightarrow$ E-ATT |                          |
| 044    |                        | 42 to 60 dB $\rightarrow$ M-ATT |                          |
|        | $> 6 \mathrm{GHz}$     | All M-ATT                       | All M-ATT                |
| 046    | $\leq 6 \ GHz^{*2}$    | 0, 10 dB $\rightarrow$ M-ATT    | All M-ATT                |
|        |                        | 12 to 40 dB $\rightarrow$ E-ATT |                          |
|        |                        | 50, 60 dB $\rightarrow$ M-ATT   |                          |
|        | > 6 GHz*3              | All M-ATT                       | All M-ATT                |

 Table 3.4.4-2
 Attenuator Mode switching

| *1: | The following reference frequency is used: |
|-----|--------------------------------------------|
|     | Spectrum analyzer mode: STOP frequency     |
|     | Signal analyzer mode: Center frequency     |
|     |                                            |

| *2: | Spurious Mode:                                                                |
|-----|-------------------------------------------------------------------------------|
|     | Stop frequency $\leq 4.1~\mathrm{GHz}$ and Start frequency $< 4~\mathrm{GHz}$ |

\*3: Spurious Mode: Stop frequency > 4.1 GHz or Start frequency > 4 GHz

### 3.4.5 Application Switch Settings

Pressing 4 (Application Switch Settings) after displays the Application Switch Settings function menu. The loading/unloading of applications can be set from this menu. Select the item to be set with the cursor, and then press 7 (Set) to display the setting window of that item or start performing the setting.

| Function<br>Key | Menu Display                 | Function                                                                                                    |
|-----------------|------------------------------|----------------------------------------------------------------------------------------------------|
| F1              | Load Application<br>Select   | Selects an application located in the Unloaded<br>Applications frame to startup the selected<br>application.<br>3.5.1 "Loading applications" |
| F2              | Unload Application<br>Select | Selects an application located in the Loaded<br>Applications frame to end the selected<br>application.<br>3.5.2 "Unloading applications"     |
| F3              | Position Change              | Sets the loaded application anywhere on the Application Switch menu.                                                                         |
| F7              | Set                          | Displays the setting window for the items<br>selected by pressing F1, F2, or F3, or starts<br>performing the setting.                        |
| F8              | Close                        | Returns to the Configuration screen.                                                                                                    |

 Table 3.4.5-1
 Application Switch Settings function menu

# 3.4.6 System Information

Pressing (System Information) after displays the System Information function menu. The MS2840A system information can be viewed from this menu. Pressing the function key corresponding to the system information to be viewed displays the window of the selected item.

| Function<br>Key | Menu Display            | Function                                                                                                    |  |
|-----------------|-------------------------|----------------------------------------------------------------------------------------------------|--|
| Page 1          | System Information      | Press System and then press F5 (System Information) to display.                                                                                                    |  |
| F1              | System Information View | Displays the MS2840A product type, serial<br>number, operating time, and attenuator<br>switching counts.<br>ATT_2DB (With MS2840A-046 and without<br>MS2840A-019/119: No display)<br>ATT_4DB (With MS2840A-046: No display)<br>ATT_4aDB (With MS2840A-046 and<br>MS2840A-019/119: Display)<br>ATT_4bDB (With MS2840A-046 and<br>MS2840A-019/119: Display)<br>ATT_8DB (With MS2840A-046: No display)<br>ATT_10DB<br>ATT_16DB (With MS2840A-046: No display)<br>ATT_20DB<br>ATT_30DB (With MS2840A-046: Display) |  |
| F2              | Software Version View   | Displays the version of the software installed in the MS2840A.                                                                                                    |  |
| F3              | FPGA Version View       | Displays the FPGA version for each board installed in the MS2840A.                                                                                                    |  |
| F4              | Board Revision View     | Displays the revisions of each board installed in<br>the MS2840A. (Some boards are not displayed.)                                                                                                    |  |
| F5              | Software License View   | Displays the license of software installed in the MS2840A.                                                                                                    |  |
| F6              | SG Wave License View    | Displays the license of SG waveforms installed<br>in the MS2840A (only when a vector signal<br>generator is installed).                                                                                                    |  |
| Page 2          | System Information      | Press System, and then press 5 (System<br>Information) to display.                                                                                                    |  |
| F1              | System Reset            | Initializes the system.                                                                                                    |  |
| F7              | Information Save        | Saves the MS2840A system information.                                                                                                    |  |

 Table 3.4.6-1
 System Information function menu

### 3.4.7 Option Information

Pressing [6] (Option Information) after [3540m] displays the option screen. Information on options installed in the MS2840A can be viewed in this screen.

### 3.4.8 File Operation

Pressing 🔽 (File Operation) after Stand displays the File Operation function menu. Data files can be managed from this menu. Pressing the function key corresponding to the data file to be managed displays the setting window of that item.

| Function<br>Key | Menu Display        | Function                                       |
|-----------------|---------------------|------------------------------------------------|
| F1              | Device<br>(D:)      | Selects drive.                                 |
| F2              | Parameter Save Data | Manages save data for parameter settings file. |
| F3              | Copy Data           | Manages copied file data.                      |
| F4              | Trace Data          | Manages trace data.                            |
| F5              | Digitizer Data      | Manages digitized data.                        |
| F7              | System Information  | Manages system information.                    |

Table 3.4.8-1 File Operation function menu

### 3.4.9 Software Install/Uninstall

Press , and then press  $\longrightarrow$  to move to page 2 of the Configuration function menu. Press  $\bigcirc$  (Software Install) to display the Software Install menu. Software can be installed and uninstalled to/from the MS2840A from this menu. Pressing the function key corresponding to the item to be set executes the selected item.

Refer to Section 3.8 "Installing and Uninstalling" for details.

### 3.4.10 Correction

When making measurements with a spectrum analyzer, it may be necessary to correct the error and gain of the measurement system. The following are examples of them:

- Frequency characteristics and loss of measurement cables
- Frequency characteristics and loss of pre-amplifier, etc. connected to RF input connector.
- When wanting to measure the field strength with an antenna or near-field probe connected (antenna factor correction).

In the cases above, Correction functions allow you to correct the error and gain.

You can input correction value via csv file or remote control operation. If inputting via csv file, refer to the Recall Correction Table. For details of remote command input, see "Correction Make Up" in Chapter 4 of the *MS2690A/MS2691A/MS2692A and MS2830A/MS2840A/MS2850A Signal Analyzer Operation Manual Mainframe Remote Control.* 

#### Correction

Press States, and then press  $\implies$  to move to page 2 of the Configuration function menu. Press  $\boxed{17}$  (Correction) to display the Correction function menu. Those functions are used to set correction factors for frequency characteristics.

| Function<br>Key | Menu Display            | Function                                                                                               |
|-----------------|-------------------------|----------------------------------------------------------------------------------------------------|
| F1              | Correction (On/Off)     | Sets Correction to On/Off.<br>When set to On, the level correction<br>processing function is executed. |
| F2              | Save Correction Table   | Opens the Save Correction Table function menu.                                                         |
| F3              | Recall Correction Table | Opens the Recall Correction Table function menu.                                                       |
| F8              | Close                   | Returns to the Configuration menu.                                                                     |

|  | Table 3.4.10-1 | <b>Correction function menu</b> |
|--|----------------|---------------------------------|
|--|----------------|---------------------------------|

#### Save Correction Table

Pressing 😰 (Save Correction Table) on Correction function menu displays Save Correction Table function menu. Those functions are used to save level frequency characteristics.

| Function<br>Key | Menu Display          | Function                                                                                                    |
|-----------------|-----------------------|----------------------------------------------------------------------------------------------------|
| F1              | Device<br>(D:)        | Selects the drive.                                                                                                    |
| F7              | Save Correction Table | Saves the level frequency characteristics.<br>When File Name Setting is set to Data +<br>sequential, the file is automatically<br>named "Corr date_sequential number". The<br>file is in CSV format and is saved in<br>"[Selected drive]:\Anritsu<br>Corporation\Signal Analyzer\User<br>Data\Corrections\". Up to 1000 files can be<br>saved in the folder. |
| F8              | Close                 | Returns to the Configuration menu.                                                                                                    |

 Table 3.4.10-2
 Save Correction Table function menu

#### **Recall Correction Table**

Pressing 📑 (Recall Correction Table) on Correction function menu displays the Recall Correction Table function menu. Those functions are used to recall the saved level frequency characteristics.

| Function<br>Key | Menu Display               | Function                                                                 |
|-----------------|----------------------------|--------------------------------------------------------------------------|
| F1              | Device<br>(D:)             | Selects the drive.                                                       |
| F7              | Recall Correction<br>Table | Recalls the level frequency characteristics.<br>A file is in CSV format. |
| F8              | Close                      | Returns to the Configuration menu.                                       |

Table 3.4.10-3 Recall Correction Table function menu

A Correction file is in CSV format, as shown below. Signal levels can be corrected by sets of frequency and level in the Correction file. Also, the correction factors between Fa and Fb are calculated by the linear interpolation of log value at Fa and Fb.

Frequency (Hz),Level (dB) 0,0 980000000,1 1000000000,4 1200000000,1

Describe the frequency and level to be corrected within the following range for the CSV file.

Up to 4096 items of correction data can be set.

[Frequency] Range -1 to 400 GHz Resolution 1 Hz Set the unit in Hz.

[Level] Range -100 to 100 dB Resolution 0.001 dB

Operation when correction factors are entered

As shown in Figure 3.4.10-1, if the frequency range over which the correction factors are entered is from Fa to Fb, displayed frequency ranges lower than Fa or higher than Fb have correction factors applied. The correction factor for frequencies lower than Fa is the same as that (La) for Fa and the correction factor for frequencies higher than Fb is the same as that (Lb) for Fb. The correction factors between Fa and Fb are calculated by the linear interpolation of log value at Fa and Fb.

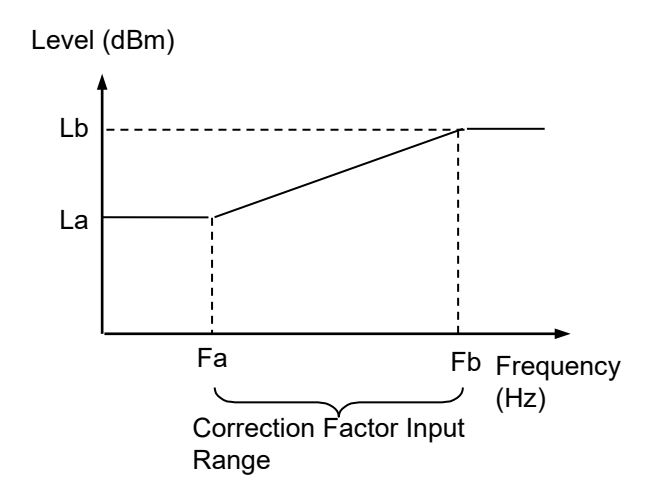

Figure 3.4.10-1 Operation When Correction Factors Are Entered

Correction factors apply to all the applications other than Signal Generator.

In Signal Analyzer functions, the correction factors of the center frequency are applied to all the trace data in the same span.

Executing the following functions initializes the correction factors. Installing application software does not initialize the correction factors.

- To execute System Reset.
- To execute the system recovery functions.

### 3.4.11 Display Annotation

When Display Annotation is OFF, the measurement target's frequency and level included in the frequency-related settings, level-related settings, marker values, and measurement results are hidden from the application screen to avoid being seen.

Press System and then press  $\longrightarrow$ . Switch On/Off the display by pressing (Display Annotation) on Page 2 of the Configuration function menu.

On Displays frequency and signal level. (Default)

Off Hides frequency and signal level.

#### Note:

When Display Annotation is Off, only applications that support Display Annotation function are displayed in the Application Switch menu.

### 3.4.12 Calibration Alert

Calibration Alert displays an alert when the temperature change or the elapsed time based on the last automatic calibration (SIGANA All) meets the trigger conditions. The trigger conditions for alerts, or temperature thresholds and elapsed time, can be specified.

Press Stem and then press  $\bigcirc$ . Pressing [3] (Calibration Alert) on Page 2 of the Configuration function menu displays the Calibration Alert function menu.

| Function<br>Key | ltem         | Description                                                                                                    |
|-----------------|--------------|----------------------------------------------------------------------------------------------------|
| F1              | Alert Mode   | Specifies the trigger conditions for alerts.NoneNo alert occurs.TemperatureAn alert occurs when a temperature goesoutsides the specified thresholds based on theinternal temperature measured at the lastautomatic calibration (SIGANA All).Elapsed TimeAn alert occurs when the time passes longerthan the specified Elapsed Time since the lastautomatic calibration time (SIGANA All)BothAn alert occurs when either of temperaturechange or elapsed time meets the triggerconditions. |
| F2              | Temperature  | Specifies the temperature thresholds for alerts.Range0.5 to 50.0 °CResolution0.5 °CDefault2.0 °C                                                                                                    |
| F3              | Elapsed Time | Specifies the elapsed time for alerts.Range1 to 200 h (hours)Resolution1 h (hour)Default1 h (hour)                                                                                                    |

Table 3.4.12-1 Calibration Alert function menu

When the specified trigger conditions are met, an alert appears at upper part of the screen as Figure 3.4.12-1. An alert is released by executing automatic calibration (SIGANA All).

| 1 MS2840A S        | oectrum Analyzer |       |        |     | Calibration (S | IGANA All) | required | _ 1          |
|--------------------|------------------|-------|--------|-----|----------------|------------|----------|--------------|
| MKR <del>-</del> A | 2.001 150 000 0  | 0 GHz | -25.96 | dBm |                | 100ki iz   | SWT      | 1048<br>15ms |
| Referenc           | e Level 0.00dBm  |       | 1      |     |                | RMS        | 1001 p   | oints        |
| 0.0<br>-10.0       |                  |       | -      |     |                |            |          | Į            |

Figure 3.4.12-1 Alert Display

When Alert Mode is Both or Temperature, the alert remains displayed even after the internal temperature goes back to within the specified thresholds. The alert is released by executing automatic calibration (SIGANA All).

#### Notes:

- Even when the trigger conditions are met, no alert appears for the first 30 minutes after turning On the MS2840A, because it is the warm-up time.
- This function uses Windows date/time to monitor the elapsed time from the last automatic calibration (SIGANA All). An alert is not displayed at correct elapsed time when the Windows date/time is changed. Execute automatic calibration (SIGANA All) again if it is changed.
- For details of remote control commands to query status, refer to "Status of Calibration Alert" in Section 4.1 "Application Common Device Messages" in the *MS2690A/MS2691A/MS2692A and MS2830A/MS2840A/MS2850A Signal Analyzer Operation Manual (Mainframe Remote Control).*

# 3.5 Loading, Unloading, and Switching Applications

The following describes the procedures for loading, unloading and switching applications (signal analyzer, spectrum analyzer, etc.).

Loading applications refers to the setting of applications already installed to an execution state. Loaded applications are registered to the Application Switch menu and are in an operable state. In addition, these applications enter an execution state when the power is turned on after registration. At the factory default, all applications are installed thus in "loaded" state. However, application in excess of maximum number of loadable applications is listed as "Unloaded".

Unloading applications refers to the halting and ending of applications in an execution state. Unloaded applications are released from Application Switch menu registration and will not run until they are re-loaded.

Switching applications refers to the operation for selecting the applications to be operated from the applications in an execution state. You can select the target applications from the Application Switch menu.

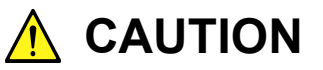

- Applications registered to the Application Switch menu automatically enter an execution state when starting up the MS2840A. The more registered applications, the longer startup will take.
- In the event running applications are suddenly ended while operating Windows, press , turn the MS2840A power Off or shutdown Windows, and then turn the MS2840A power On again.
- When many applications are running simultaneously and the measurement software calls a measurement function from the signal or spectrum analyzer functions, sometimes the application may take a long time to switch. Reducing the number of simultaneously running applications by unloading them will help prevent this problem.

### 3.5.1 Loading applications

Applications can be loaded from the Configuration screen.

<Procedure>

- 1. After pressing with press (Application Switch Settings) to display the Application Switch Registration screen.
- Press [\*] (Load Application Select), select the applications to be loaded from the applications displayed in "Unloaded Applications" at the bottom part of the screen, and then press [\*] (Set).
   Press [\*] (Load Application Select) once again, when an error message "Loading application failed" is displayed.

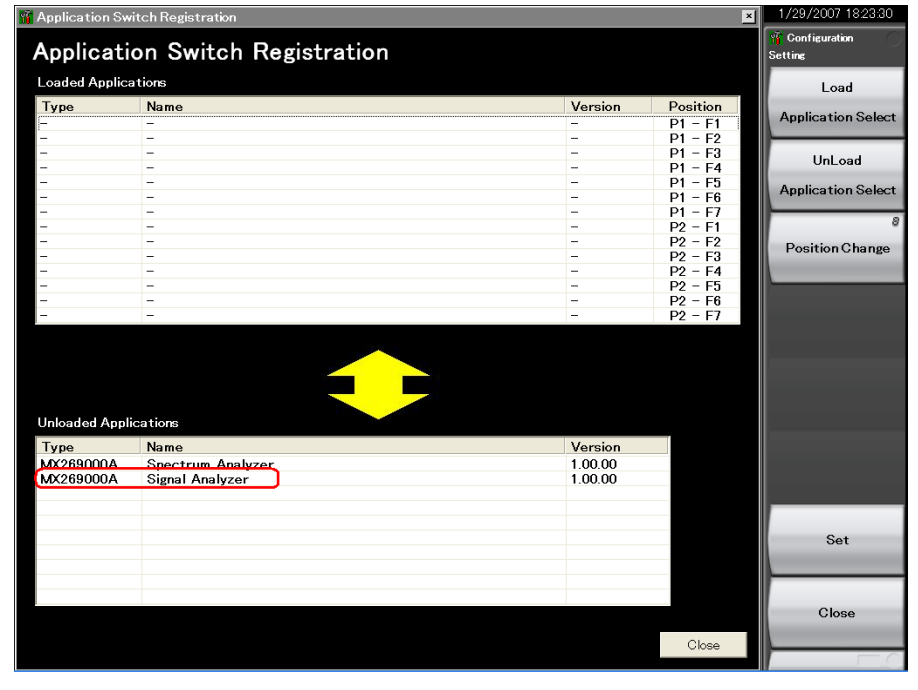

Figure 3.5.1-1 Application Switch Registration screen

- 1/31/2007 13:20:10 M Application Switch Registration ×I Configuration Application Switch Registration Loaded Applications Load Version 1.00.00 Name Signal Analyzer Туре MX269000A Pos P1 P1 P1 P1 P1 P1 P1 P2 P2 P2 P2 P2 P2 P2 P2 P2 P2 Application Select - F1 - F2 - F3 - F4 - F5 - F6 - F7 - F1 - F2 - F3 - F4 - F5 - F6 - F7 UnLoad Application Selec Position Change Unloaded Applications Name Spectrum Analyzer Version 1.00.00 Туре MX269000A Set Close Close
- 3. When registered correctly, the selected applications will be displayed in "Loaded Applications" at the top part of the screen.

Figure 3.5.1-2 Application Switch Registration screen

4. Press restriction to display the Application Switch menu. Check that the loaded application is displayed in the menu. Select the application with the function key to operate the application.

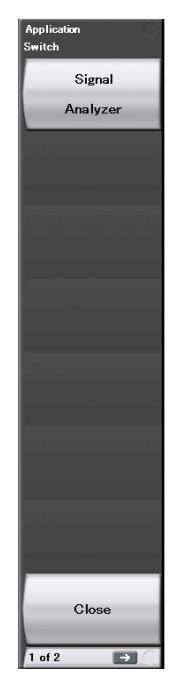

Figure 3.5.1-3 Application Switch Menu screen

### 3.5.2 Unloading applications

Applications can be unloaded from the Configuration screen.

<Procedure>

- 1. After pressing with press 4 (Application Switch Settings) to display the Application Switch Registration screen.
- 2. Press [2] (Unload Application Select), select the application to be unloaded from the applications displayed in "Loaded Applications" at the top part of the screen with the cursor, and then press [7] (Set).

| Application Sw | ritch Registration     |         | ×        | 1/31/2007 13:20:10       |
|----------------|------------------------|---------|----------|--------------------------|
| Applicati      | on Switch Registration |         |          | Genfiguration<br>Setting |
| Loaded Applica | ations                 |         |          | Load                     |
| Туре           | Name                   | Version | Position |                          |
| MX269000A      | Signal Analyzer        | 1.00.00 | P1 - F1  | Application Select       |
| -              | -                      | -       | P1 - F2  |                          |
| -              |                        |         | P1 - F3  | UnLoad                   |
| -              | -                      | -       | P1 - F5  |                          |
| -              | -                      | -       | P1 - F6  | Application Select       |
| -              | -                      | -       | P1 - F7  |                          |
| -              | -                      | -       | P2 - F1  | •                        |
| -              | -                      | -       | P2 - F2  | Position Change          |
| -              | -                      | -       | P2 - F3  |                          |
| -              | -                      |         | P2 - F4  |                          |
| -              | -                      | -       | P2 - F6  |                          |
| -              | -                      | -       | P2 - F7  |                          |
| Unloaded Appl  | ications               |         | _        |                          |
| Туре           | Name                   | Version |          |                          |
| MX269000A      | Spectrum Analyzer      | 1.00.00 |          |                          |
|                |                        |         |          |                          |
|                |                        |         |          |                          |
|                |                        |         |          |                          |
|                |                        |         |          | Set                      |
|                |                        |         |          |                          |
|                |                        |         |          |                          |
|                |                        |         |          |                          |
|                |                        |         |          | Class                    |
|                |                        |         |          | Close                    |
|                |                        |         | Close    |                          |
|                |                        |         | 0.056    |                          |

Figure 3.5.2-1 Application Switch Registration screen

3. When ended correctly, the selected applications will be displayed in "Unloaded Applications" at the bottom part of the screen.

| 🖁 Application Swit | ch Registration        |         | ×        | 1/29/2007 18:23:30 |
|--------------------|------------------------|---------|----------|--------------------|
| Applicatio         | on Switch Registration |         |          | Gonfiguration      |
| Loaded Applica     | tions                  |         |          | Load               |
| Туре               | Name                   | Version | Position |                    |
| -                  | -                      | -       | P1 - F1  | Application Select |
| -                  | =                      | -       | P1 - F2  | <u> </u>           |
| -                  | -                      | -       | P1 – F3  | Ust and            |
| -                  | -                      | -       | P1 – F4  | UnLoau             |
| -                  | -                      | -       | P1 - F5  | Application Soloct |
| -                  | -                      | -       | P1 - F6  | Application Select |
| -                  | -                      | -       | P1 - F7  |                    |
| -                  | -                      | -       | P2 - F1  |                    |
| -                  | -                      | -       | P2 - F2  | Position Change    |
| -                  | -                      | -       | P2 - F3  | 1 osition onlange  |
| -                  | -                      | -       | P2 - F4  | Δ                  |
| -                  | -                      | -       | P2 - F5  |                    |
| -                  | -                      | -       | P2 - F6  |                    |
| -                  | -                      | -       | P2 - F7  |                    |
| Unloaded Applic    | ations                 |         |          |                    |
| Туре               | Name                   | Version |          |                    |
| MX269000A          | Spectrum Analyzer      | 1.00.00 |          |                    |
| MX269000A          | Signal Analyzer        | 1 00 00 |          |                    |
|                    |                        |         |          |                    |
|                    |                        |         |          |                    |
|                    |                        |         |          |                    |
|                    |                        |         |          | Set                |
|                    |                        |         |          |                    |
|                    |                        |         |          | A                  |
|                    |                        |         |          |                    |
|                    |                        |         |          | 1                  |
|                    |                        |         |          | Close              |
|                    |                        |         |          |                    |
|                    |                        |         | Close    | L                  |
|                    |                        |         |          |                    |

Figure 3.5.2-2 Application Switch Settings screen

### 3.5.3 Switching applications

Applications to be operated can be switched in the Application Switch menu.

Pressing Accentant displays the Application Switch menu. Pressing the function key corresponding to the application switches to the selected application screen.

If the [1] Application (Auto/Manual) setting is set to Auto as explained in "3.5.4 Changing application layout", the application you selected above is assigned. From the next time on, you can call up the application by only pressing the Appli key.

#### Note:

When Display Annotation is Off, only applications that support Display Annotation function are displayed in the Application Switch menu.

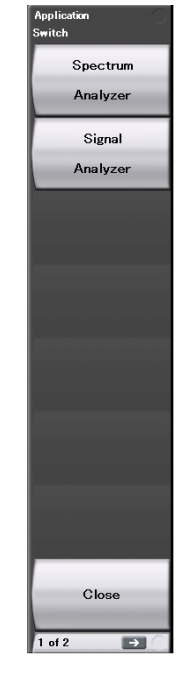

Figure 3.5.3-1 Application Switch menu

### 3.5.4 Changing application layout

The layout of applications can be changed as desired in the Application Switch menu. Set the application layout in the Configuration screen.

#### <Procedure>

- 1. After pressing (system), press (4 (Application Switch Settings) to display the Application Switch Registration screen.
- 2. Press S (Position Change) to display the Application Switch Function Position Edit screen. The Setting function menu is also displayed.

#### Note:

The arrangement in the Function Position area is the arrangement of the function keys displayed according to the Application Switch key.

The arrangement in the Application Key area is the same as the Application Key arrangement.

| Table 3.5.4-1 | Setting 1 | function | menu |
|---------------|-----------|----------|------|
|---------------|-----------|----------|------|

| Function<br>Key | Menu Display                 | Function                                                                                                    |
|-----------------|------------------------------|----------------------------------------------------------------------------------------------------|
| F1              | Application<br>(Auto/Manual) | Auto:<br>The setting of Application Key slot 5 is<br>performed automatically, and an application is<br>assigned to the Appli key automatically.<br>3.5.3 "Switching applications"<br>Manual:<br>The setting of Application Key slot 5 is<br>performed manually, and the assignment of an<br>application to the Appli key is fixed. |
| F7              | Set                          | Finalizes the assignment of applications.                                                                                                    |
| F8              | Cancel                       | Returns to the Configuration screen.                                                                                                    |

#### 3.5 Loading, Unloading, and Switching Applications

3. In the Function Position field, select the application whose layout is to be changed with the cursor, and then press (Enter).

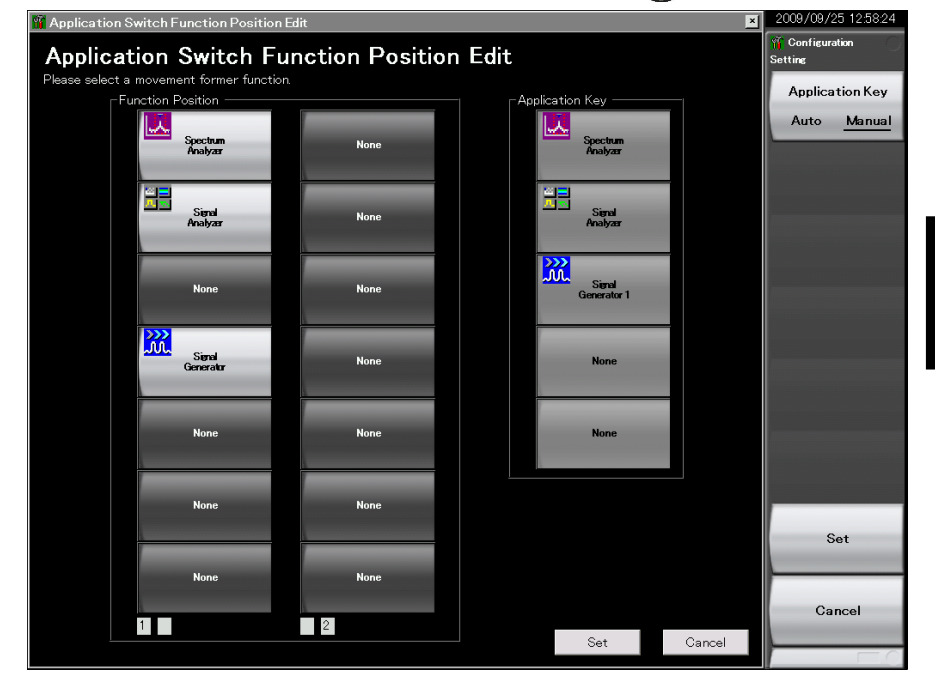

Figure 3.5.4-1 Application Switch Function Position Edit screen

4. Select the new position from the slots in the Function Position area or slot 5 in the Application Key area using the cursor keys and press (Enter).

#### Note:

Slots 1, 2, and 3 in the Application Key area are automatically assigned to the Spectrum Analyzer, and Signal Analyzer, and Signal Generator applications in accordance with the application key display on the front panel. Slot 4 is not used.

Any application can be set for slot 5 and assigned to the (Appli) key.

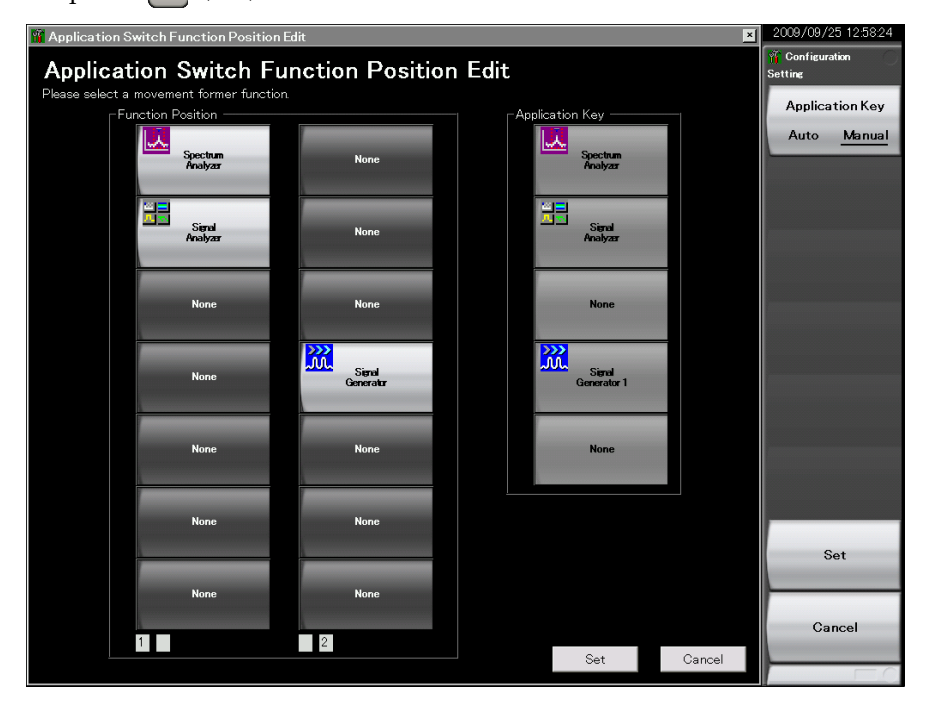

5. After checking that the application is placed in the selected position, press [F7] (Set).

Figure 3.5.4-2 Application Switch Function Position Edit screen

# 3.6 Save and Recall Functions

This section describes the conditions for setting parameters to the internal SSD and USB flash drive (Parameter) and saving (Save) and recalling (Recall) of waveform data (Trace).

#### Note:

Use the USB flash drive supplied with the MS2840A. Using other USB flash drive may cause malfunction due to device incompatibility.

### 3.6.1 Saving parameters and waveform data

With the MS2840A, the current setting conditions and waveform data can be saved to the internal SSD or a USB flash drive.

Saving parameter settings

#### <Procedure>

- Press Save from the Configuration screen, Signal Analyzer screen, or Spectrum Analyzer screen to display the Save function menu shown in Table 3.6.1-1.
- Press [1] (Device) to change the save destination. When the Setting window is displayed, select the drive to be saved and then press [1] (Set) to set.
- 3. When the save destination has been determined, press [7] (Save Application). The save target will be all parameter setting conditions (Parameter) of the launched applications.

The parameter saving file will be output with the name "Param\_date\_ sequential number.xml." If a parameter is saved on the same date, the file is automatically named in the order "Param\_date\_000.xml," "Param\_date\_001.xml," "Param\_date\_002.xml" and so on. Parameter saves of up to "Param\_date\_999.xml" can be made.

A sequential number from 000 to 999 will be added to the file name.

To specify the file name, set User Specified Name in File Name Settings in Copy Settings. The parameter saving file name can be specified when saving.

3.4.3 "Copy Settings"

Files will be saved in the following directory of the save target drive specified in [1] (Device).

\Anritsu Corporation\Signal Analyzer\User Data\ Parameter Setting

Up to 1000 files can be saved in the folder.

Saving waveform data

#### <Procedure>

- 1. Press (Save) from the Signal Analyzer and Spectrum Analyzer screen to display the Save function menu shown in Table 3.6.1-1.
- Press [\*] (Device) to change the save destination. When the Setting window is displayed, select the drive to be saved and then press [\*7] (Set) to set.
- 3. When the save destination has been determined, press [5] (Save Waveform CSV DATA). The save target will be the waveform data (Trace).

| Function<br>Key | Menu Display              | Function                                                                 |
|-----------------|---------------------------|--------------------------------------------------------------------------|
| F1              | Device<br>(D:)            | Changes the saving destination.                                          |
| F3              | Save Limit                | Displays the Save Limit function menu.                                   |
| F4              | Save on Event             | Displays the Save on Event function menu.                                |
| F5              | Save Waveform<br>CSV DATA | Saves the displayed waveform data (Trace).                               |
| F7              | Save Application          | Saves the parameter setting conditions of all the launched applications. |
| F8              | Close                     | Returns to the Configuration screen.                                     |

Table 3.6.1-1 Save function menu

A sequential number from 00 to 99 will be added to the file name. If a file with file number 99 is used, no more files can be saved.

To specify the file name, set User Specified Name in File Name Settings in Copy Settings. The waveform data file name can be specified when saving.

3.4.3 "Copy Settings"

Files will be saved in the following directory of the save target drive specified in [1] (Device). \Anritsu Corporation\Signal Analyzer\User Data\Trace Data

The maximum number of files in one folder is: Signal Analyzer: 1000 Spectrum Analyzer: 100

### 3.6.2 Recalling parameters

With the MS2840A, settings can be restored by loading saved setting conditions from the internal SSD or a USB flash drive.

Recalling parameter setting conditions only of applications to be operated using Application Switch <Procedure>

- 1. Press Recall from the Configuration, Signal Analyzer, or Spectrum Analyzer screen to display the Recall function menu shown in Table 3.6.2-1.
- Press [1] (Device) to change the location of saved parameter setting conditions. When the Setting window is displayed, select the drive in which parameter setting conditions are saved, and then press [7] (Set) to set.
- 3. Press 📧 (Recall Current Application) to display the Parameter Save Data List.
- 4. Select the parameter setting conditions to be recalled with the cursor, and then press [7] (Set) to recall parameter setting conditions to the application.

Recalling parameter setting conditions for all launched applications.

<Procedure>

- Press recall from the Configuration, Signal Analyzer or Spectrum Analyzer screen to display the Recall function menu shown in Table 3.6.2-1.
- 2. Press [1] (Device) to change the location of saved setting parameters. When the Setting window is displayed, select the drive in which setting parameters are saved, and then press [7] (Set) to set.
- 3. Press F (Recall all Application) to display the Parameter Save Data List.
- 4. Select the parameter setting conditions to be recalled with the cursor, and then press (Set) to recall the parameter setting conditions to all loaded applications.

| Function<br>Key | Menu Display                   | Function                                                                                                    |
|-----------------|--------------------------------|----------------------------------------------------------------------------------------------------|
| F1              | Device<br>(D:)                 | Changes the saving destination.                                                                                                    |
| F6              | Recall Current Appli<br>cation | Displays the Parameter Save Data List.<br>This function is used to recall the parameter<br>setting conditions of only the current<br>application. |
| $\mathbf{F7}$   | Recall all Application         | Displays the Parameter Save Data List.<br>This function is used to recall the parameter<br>setting conditions of all the loaded applications.     |
| F8              | Close                          | Returns to the Configuration screen.                                                                                                    |

Table 3.6.2-1 Recall function menu

### 3.6.3 Screen copy

A displayed screen image can be saved to the internal SSD or a USB flash drive as a BMP or PNG formatted file.

The conditions for copying a screen image can be set in the Copy Settings screen. Refer to the following section for details.

3.4.3 "Copy Settings"

Executing screen copy

#### <Procedure>

- 1. Display the screen to be saved.
- Press Copy to save the screen image to the selected media in BMP or PNG format. A saved file name is displayed when saving is completed.

The image file will be output with the file name "Copy\_Date\_Sequence\_Number.bmp". When screen copies are made on the same date, they are automatically named in an order as "Copy\_Date\_000.bmp", "Copy\_Date\_001.bmp", "Copy\_Date\_002.bmp", and so on. Screen copies of up to "Copy\_Date\_999.bmp" can be made. A sequential number from 000 to 999 will be added to the file name.

Files will be saved in the following directory of the save target drive specified in [1] (Device). \Anritsu Corporation\Signal Analyzer\User Data\Copy Files

Up to 1000 files can be saved in the folder.

# 3.6.4 Simple Save&Recall

This function allows parameter setting conditions to be recalled with little operations.

Enabling Simple Save&Recall

#### <Procedure>

- 1. Press [System] to display the Configuration screen.
- 2. Press  $\implies$  to display page 2 of the Configuration function menu.
- 3. Press 📧 (Save&Recall Settings) to display the Save&Recall Settings function menu in Figure 3.6.4-1.

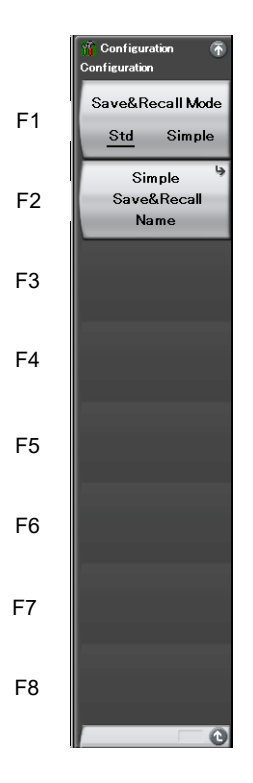

Figure 3.6.4-1 Save&Recall Settings function menu

| Table 3.6.4-1 | Save&Recall Settin | ngs function menu |
|---------------|--------------------|-------------------|
|---------------|--------------------|-------------------|

| Menu Display               | Description                                                                                                    |
|----------------------------|----------------------------------------------------------------------------------------------------|
| Save&Recall Mode           | Switches the Save&Recall mode.<br>Set the Standard mode or Simple mode.<br>Set the Standard mode or Simple mode.<br>3.6.1 "Saving parameters and waveform<br>data"<br>3.6.2 "Recalling parameters" |
| Simple Save&Recall<br>Name | Use this item to change the parameter name<br>(file name) to be saved from the default setting<br>in Simple mode.                                                                                  |

Changing the parameter name (file name) to be saved from the default setting

Pressing [2] (Simple Save&Recall Name) in Figure 3.6.4-1 displays the Simple Save&Recall Name function menu in Figure 3.6.4-2. Up to ten parameter names can be registered in Simple mode.

The default parameter names are PRM\_1 to PRM\_10.

To change the parameter name, press the function key to be changed.

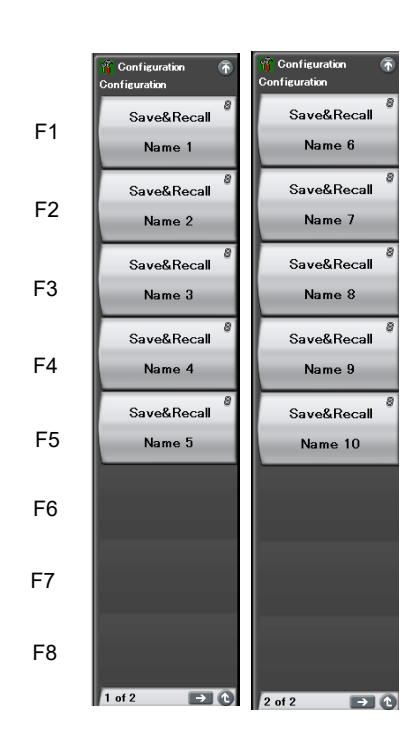

Figure 3.6.4-2 Simple Save&Recall Name function menu

Simple Save function

Pressing Save in Simple mode displays the Simple Save function menu in Figure 3.6.4-3.

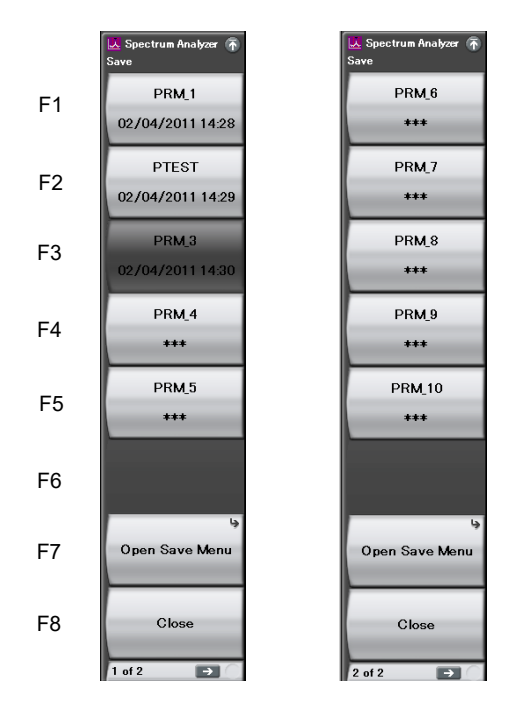

Figure 3.6.4-3 Simple Save function menu

Parameter names set with the Simple Save&Recall Name function menu are displayed on the function keys.

When the Protect of the parameter saving file has been set to On (when set to Read-only), the relevant function key is grayed out, and if it is pressed, an error message is displayed.

The last saved date and time of the parameter saving file is displayed in the second line. If the corresponding parameter saving file does not exist, "\*\*\*" is displayed on the function key.

In the example in Figure 3.6.4-3, the parameter name of PRM\_2 has been changed to the parameter name of PTEST. Also, PRM\_3 file has been set to Read-only.

Pressing the function key stores the parameter saving file with the parameter name displayed.

\Anritsu Corporation\Signal Analyzer\User Data\Parameter Setting

The parameter settings can be saved in Standard mode on Open Save Menu.

Simple Recall function

3.6.1 "Saving parameters and waveform data"

Pressing Real in Simple mode displays the Simple Recall function menu in Figure 3.6.4-4.

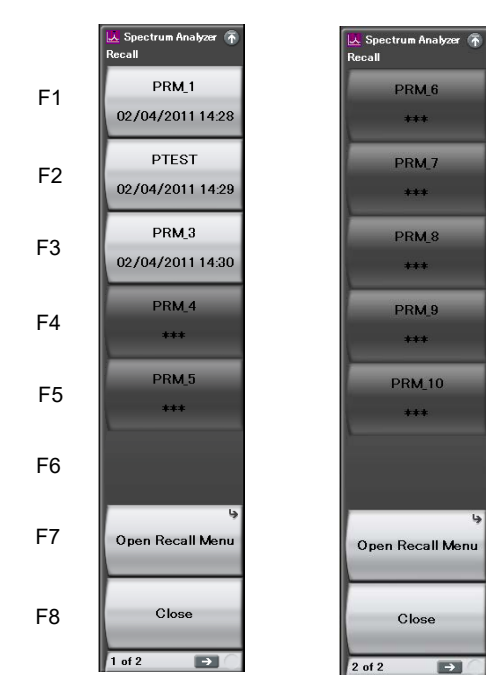

Figure 3.6.4-4 Simple Recall function menu

Parameter names set with the Simple Save&Recall Name function menu are displayed on the function keys.

The last saved date and time of the parameter saving file is displayed in the second line.

Pressing the function key executes Recall of the corresponding parameter saving file.

If the corresponding parameter saving file does not exist, the function key is grayed out, and if it is pressed, an error message is displayed.

The parameter settings can be recalled in Standard mode on Open Recall Menu.

3.6.2 "Recalling parameters"

# 3.7 Initializing

This section describes how to initialize settings.

### 3.7.1 Preset

Preset is a function for initializing application settings. Configuration screen settings are not initialized using this function. Similarly, there is no effect on user data saved to the internal SSD.

#### <Procedure>

- 1. Press  $\stackrel{\text{Preset}}{\frown}$  to display the Preset function menu.
- 2. Press [1] (Preset) to initialize only applications to be operated using the Application Switch.
- 3. Press **[5]** (Preset All Application) to initialize all loaded applications.

#### Table 3.7.1-1Preset function menu

| Function<br>Key | Menu Display               | Function                                                                                                    |
|-----------------|----------------------------|----------------------------------------------------------------------------------------------------|
| F1              | Preset                     | Initializes only the application subject to operation by the Application Switch.                                             |
| F3              | Preselector Tune<br>Preset | Sets the preselector peaking bias value to<br>factory default.<br>For details, refer to the following operation<br>manuals*. |
| F5              | Preset All Application     | Initializes all the loaded applications.                                                                                     |
| F6              | Reboot                     | Restarts the equipment.                                                                                                    |
| $\overline{F8}$ | Close                      | Closes the current menu.                                                                                                    |

- \*: MS2830A/MS2840A/MS2850A Signal Analyzer Operation Manual (Signal Analyzer Function Operation)
   6.7 "Setting Preselector"
  - MS2830A/MS2840A/MS2850A Signal Analyzer Operation Manual (Spectrum Analyzer Function Operation) 7.8 "Preselector Tuning"
  - MX269017A Vector Modulation Analysis Software Operation Manual (Operation)

3.2.2 "Preselector function menu"

# 3.7.2 System Reset

System Reset is a function for initializing all installed applications and Configuration screen settings, and deleting all user data saved to the internal SSD.

#### Note:

User data deleted by executing this function cannot be recovered.

#### <Procedure>

- 1. Press (<sup>System</sup> configuration screen.
- 2. Press <sup>[5]</sup> (System Information) and then press → to display page 2 of the System Information function menu.
- 3. Press 🗊 (System Reset) to execute System Reset.
- 4. The MS2840A restarts automatically when System Reset is completed.

| Table 3.7.2-1 | System Information function menu (2/2) |
|---------------|----------------------------------------|
|---------------|----------------------------------------|

| Function<br>Key | Menu Display       | Function                                                                                                    |
|-----------------|--------------------|----------------------------------------------------------------------------------------------------|
| Page 2          | System Information | Pressing System, then F5, and then $\rightarrow$ displays page 2 of the System Information menu.                                                                                         |
| F1              | System Reset       | Initializes all the installed applications and the<br>Configuration screen settings, and erases all the<br>user data saved on the internal SSD. Erased<br>user data cannot be recovered. |
| F7              | Information Save   | Saves the system information.                                                                                                    |

# 3.8 Installing and Uninstalling

This section describes the procedure for installing application software and licenses.

### 3.8.1 Installing software

Preparation for installing USB flash drive

<Procedure>

- 1. Connect the USB flash drive to the PC, and then insert the installation disk.
- 2. Select MS2840A Install from Install Software on the installation menu.
- 3. Specify the root directory of the connected USB flash drive on the installation directory specification window (e.g., "E:\" when the USB flash drive is drive E).
- Click **OK** to copy the installation data into the USB flash drive. The installation data is copied into the "E:\Anritsu Corporation\Signal Analyzer\Install" folder, when the USB flash drive is drive E.

Set the same folder configuration before the installation, in order to manually install by copying a set of the installation files in the USB flash drive and drive D.

#### Installing software

#### <Procedure>

- 1. Remove the peripheral devices from the USB ports of the MS2840A, other than mouse and keyboard.
- 2. Press verter to display the Configuration screen, and then press (Software Install) from page 2 of the Configuration function menu.
- The Software Install menu shown in Figure 3.8.1-1 is displayed. Press [1] (Install).
- 4. The installation selection menu is displayed. Insert the USB flash drive containing the purchased software data into the USB port of the MS2840A.

#### Note:

Do not insert any devices other than USB flash drive to the USB ports during installation.

5. Press [F1] (Software) to display the device selection window.

- 6. Select the USB flash drive containing the software with the cursor, and then press (Set). The versions of the already installed software (Installed Applications) and of the software to install (Installation Package on XX) are displayed. They cannot be selected and installed individually.
- When pressing [1] (Install), a message box asking "Do you install the application software?" is displayed. Press Yes to start installation.
- 8. The MS2840A restarts automatically when the installation is completed.

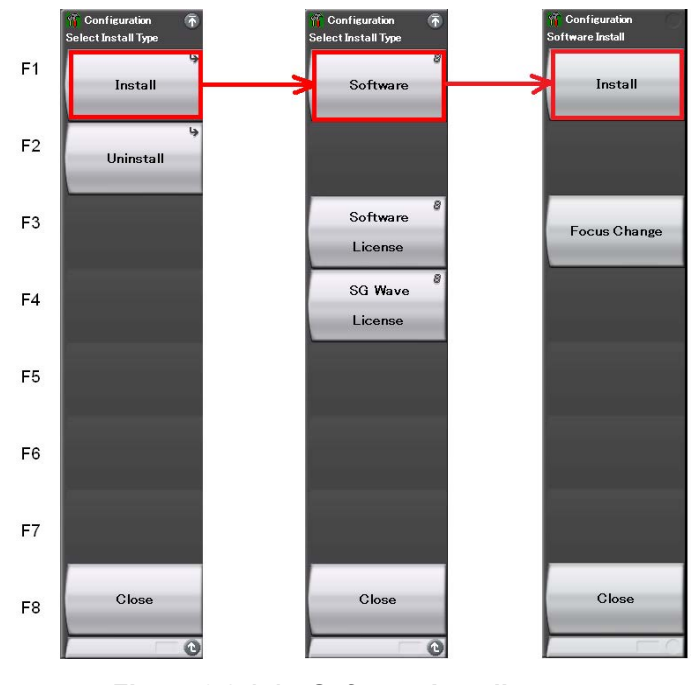

Figure 3.8.1-1 Software Install menu

Installing software licenses

#### <Procedure>

- Press Statem to display the Configuration function screen, and then press F1 (Software Install) from page 2 of the Configuration function menu.
- The Software Install menu shown in Figure 3.8.1-2 is displayed. Press [\*] (Install).
- 3. The installation selection menu is displayed. Insert the USB flash drive containing the purchased software license data into the USB port of the MS2840A.
- 4. Press [53] (Software License) to display the device selection window.
- Select the USB flash drive containing the software license with the cursor, and then press (Set). The licenses already installed (Installed Licenses) and the licenses to install (Installation Licenses on XX) are displayed. Select licenses to install.
- 6. When pressing 🗊 (Install), a message box asking "Do you install the selected application software license?" is displayed. Press Yes to start installation.
- 7. The license becomes valid when the MS2840A is restarted after installation is completed.

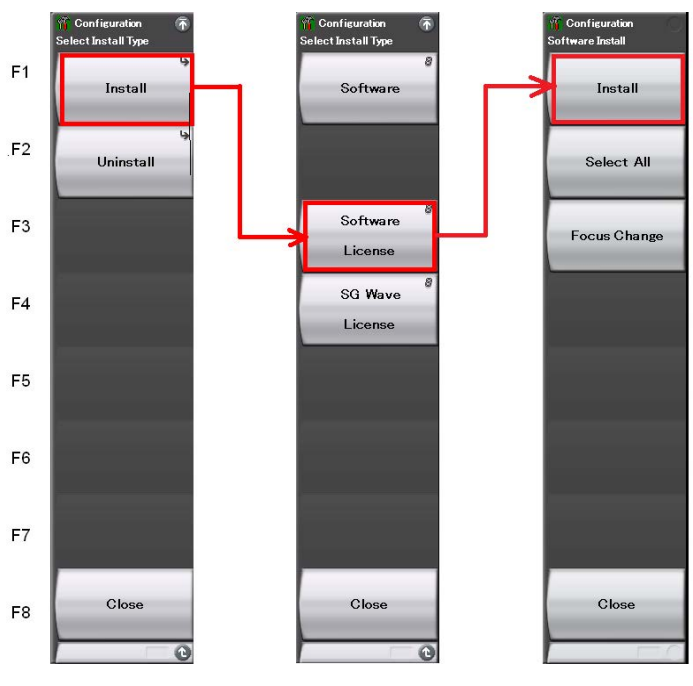

Figure 3.8.1-2 Software Install menu
### Installing waveform pattern licenses

- 1. Press state to display the Configuration screen, and then press (Software Install) from page 2 of the Configuration function menu.
- The Software Install menu shown in Figure 3.8.1-3 is displayed. Press [1] (Install).
- 3. The installation selection menu is displayed. Insert the USB flash drive containing the purchased waveform pattern license data into the USB port of the MS2840A.
- 4. Press [4] (SG Wave License) to display the device selection window.
- Select the USB flash drive containing the waveform pattern license with the cursor, and then press (Set). The licenses already installed (Installed Licenses) and the licenses to install (Installation Licenses on XX) are displayed. Select licenses to install.
- 6. When pressing [1] (Install), a message box asking "Do you install the selected SG Waveform license?" is displayed. Press Yes to start installation.
- 7. The license will be valid when the MS2840A is restarted after installation is completed.

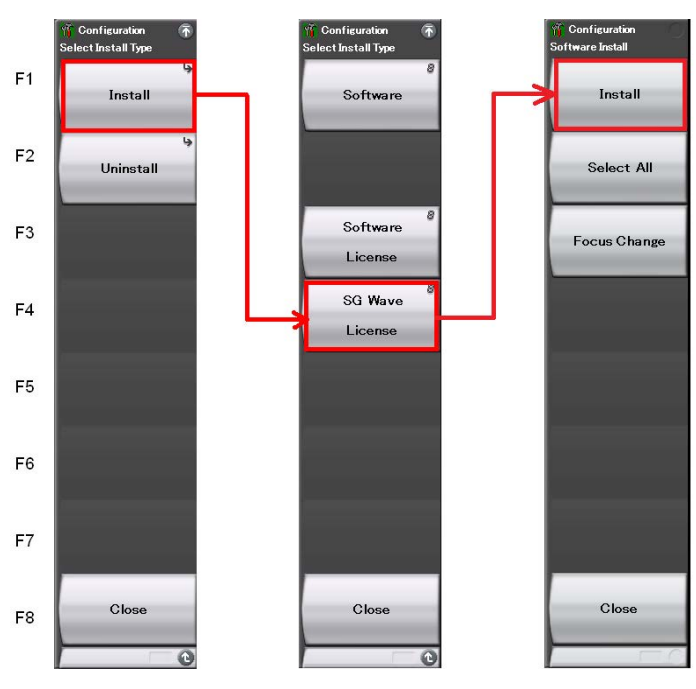

Figure 3.8.1-3 Software Install menu

### 3.8.2 Uninstalling software

The Install screen must be displayed in order to uninstall software or license files from the MS2840A.

Uninstalling software

- 1. Press [Software] to display the Configuration screen, and then press [F] (Software Install) from page 2 of the Configuration function menu.
- The Software Install menu shown in Figure 3.8.2-1 is displayed. Press [52] (Uninstall).
- 3. The installation selection menu is displayed. Press F (Software).
- 4. The installed software list screen is displayed. Select the software to be uninstalled from the installed software with the cursor.
- 5. When pressing 🗈 (Uninstall), a message box asking "Do you uninstall the selected application software?" is displayed. Press Yes to start uninstallation.

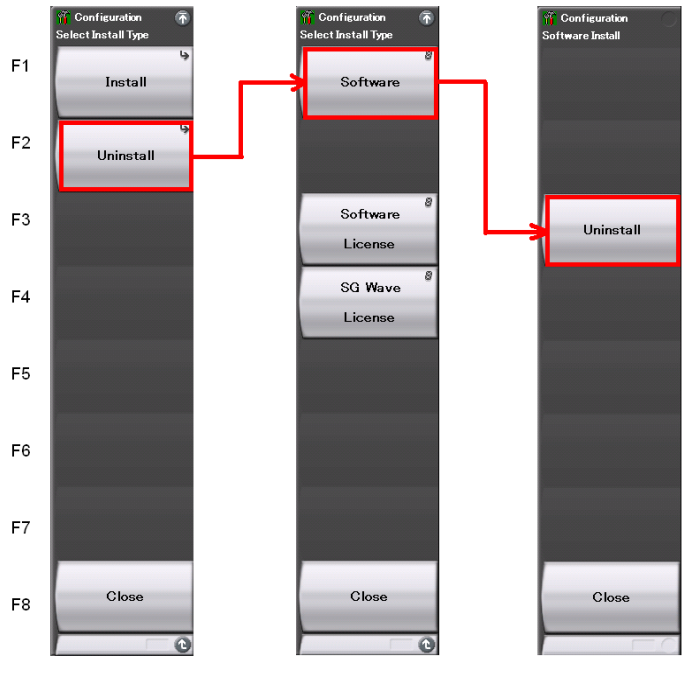

Figure 3.8.2-1 Software Install menu

- 1. Press events to display the Configuration screen, and then press (Software Install) from page 2 of the Configuration function menu.
- The Software Install menu shown in Figure 3.8.2-2 is displayed. Press [2] (Uninstall).
- 3. The installation selection menu is displayed. Press 📧 (Software License).
- 4. The installed software license list screen is displayed. Select the software license to be uninstalled from the installed software licenses with the cursor.
- When pressing [13] (Uninstall), a message box asking "Do you uninstall the selected application software license?" is displayed. Press Yes to start uninstallation.

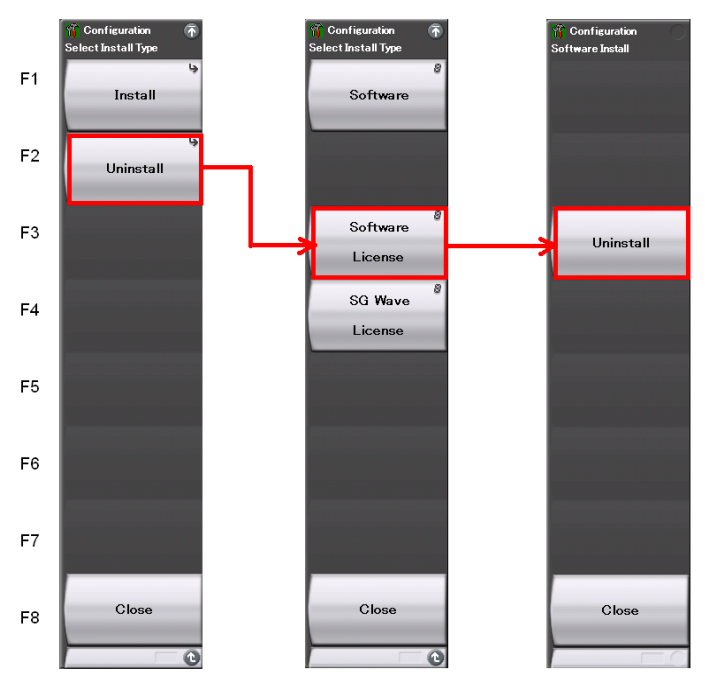

Figure 3.8.2-2 Software Install menu

### Chapter 3 Common Operations

Uninstalling waveform pattern licenses

- 1. Press [System] to display the Configuration screen, and then press [F1] (Software Install) from page 2 of the Configuration function menu.
- The Software Install menu shown in Figure 3.8.2-3 is displayed. Press [52] (Uninstall).
- 3. The installation selection menu is displayed. Press 🖪 (SG Wave License).
- 4. The installed waveform pattern license list screen is displayed. Select the waveform pattern license to be uninstalled from the installed waveform pattern licenses with the cursor.
- 5. When pressing (Uninstall), a message box asking "Do you uninstall the selected SG Waveform license?" is displayed. Press Yes to start uninstallation.

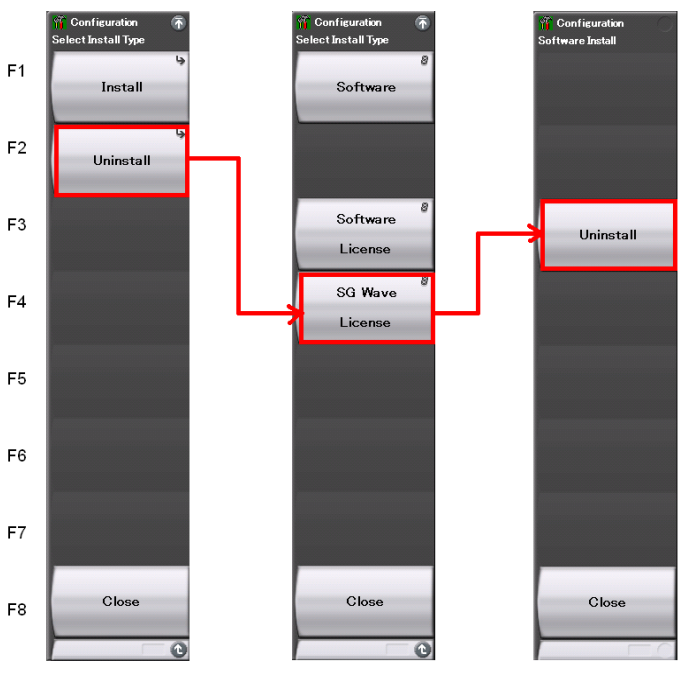

Figure 3.8.2-3 Software Install menu

# Chapter 4 Tutorial

This chapter describes the waveform display of the signal analyzer and spectrum analyzer.

| 4.1 | Spectrum Analysis Using Signal Analyzer   |     |
|-----|-------------------------------------------|-----|
|     | 4.1.1 Spectrum analysis                   | 4-2 |
| 4.2 | Spectrum Analysis Using Spectrum Analyzer | 4-6 |
|     | 4.2.1 Spectrum Analysis                   | 4-6 |

# 4.1 Spectrum Analysis Using Signal Analyzer

Option 006/106 is required to use the signal analyzer function.

### 4.1.1 Spectrum analysis

This section describes the operation procedure for displaying input signal waveforms to the application screen of the signal analyzer.

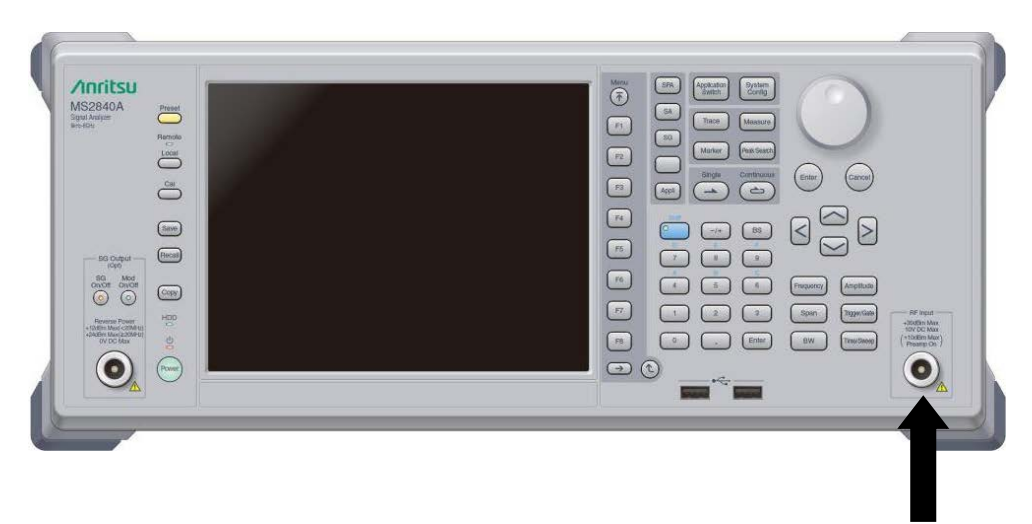

Input signal

Figure 4.1.1-1 Front panel

Example: Input Signal: Frequency: 1 GHz (CW) Level: -10 dBm

- 1. Connect the input signal to the RF Input on the front panel of the MS2840A.
- Press System then F4 (Application Switch Settings) to display the 2. Application Switch Settings menu.
- Press 🛐 (Load Application Select) to select within the "Unload 3. Applications" column of the application with the cursor. Select "Signal Analyzer" here with the cursor, and then press [57] (Set).
- Check that "Signal Analyzer" is displayed within the "Loaded 4. Applications" column then press
- 5. Pressing the function key corresponding to the Signal Analyzer from the Application Switch Settings menu displays the application main screen of the Signal Analyzer.

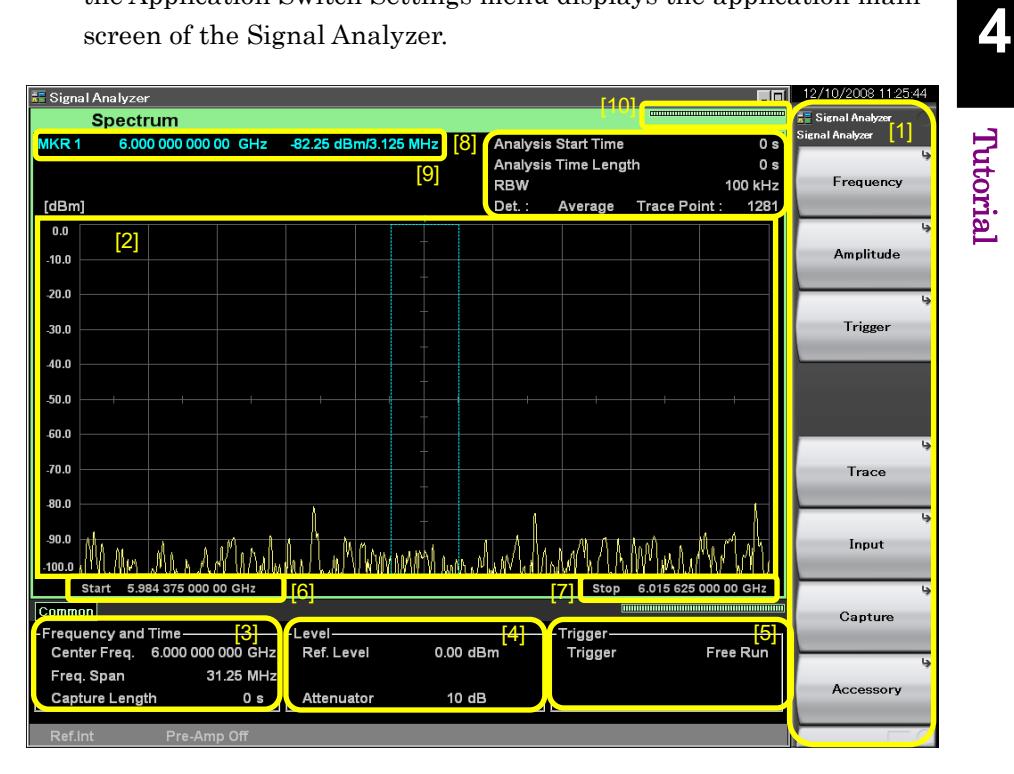

Figure 4.1.1-2 Application main screen

### Chapter 4 Tutorial

| ltem | Description                                                                                                    |
|------|----------------------------------------------------------------------------------------------------|
| [1]  | This is the main function key of the signal analyzer. Basic<br>parameter settings of the signal analyzer are configured here.<br>Signal Analyzer Function Operation<br>2.1 "Display Description" |
| [2]  | Displays signal waveforms.                                                                                                    |
| [3]  | Displays the center frequency, frequency span and other<br>frequency parameters.<br>Signal Analyzer Function Operation<br>2.2 "Setting Frequency"                                                |
| [4]  | Displays the reference level, input attenuator value and other<br>level parameters.<br>Signal Analyzer Function Operation<br>2.3 "Setting Level"                                                 |
| [5]  | Displays the trigger source, trigger level and other trigger<br>parameters.<br>Signal Analyzer Function Operation<br>3.2 "Trigger Function"                                                      |
| [6]  | Displays the start frequency.<br>Signal Analyzer Function Operation<br>2.2.3 "Setting start frequency"                                                                                           |
| [7]  | Displays the stop frequency.<br>Signal Analyzer Function Operation                                                                                                    |
| [8]  | Displays the analysis start time, analysis time span,<br>resolution bandwidth and other Spectrum trace parameters.<br>Signal Analyzer Function Operation<br>4.2.1 "What is Spectrum trace?"      |
| [9]  | Displays marker values.<br>Signal Analyzer Function Operation<br>4.2.9 "Setting marker search"                                                                                                   |
| [10] | This is used as an indictor expressing an analysis progression rate.                                                                                                    |

 Table 4.1.1-1
 Display items for Signal Analyzer

- 6. Frequency settings must be changed to display the input signal in the waveform display screen. Press 📑 (Frequency).
- 7. Press [1] (Center Frequency) and then enter the desired frequency using the numeric keypad. The center frequency setup window is displayed.

| 📰 Signal Analyzer | ×          |
|-------------------|------------|
| Center            | Hz         |
| 1                 | Set Cancel |

Figure 4.1.1-3 Center frequency setup window

- Enter the center frequency then select the unit, from GHz, MHz, 8. kHz, and Hz.
  - Example: To set 1 GHz for the center frequency, press 1 and then F1 (GHz).

The waveform of the input signal is now displayed on the screen (see Figure 4.1.1-4).

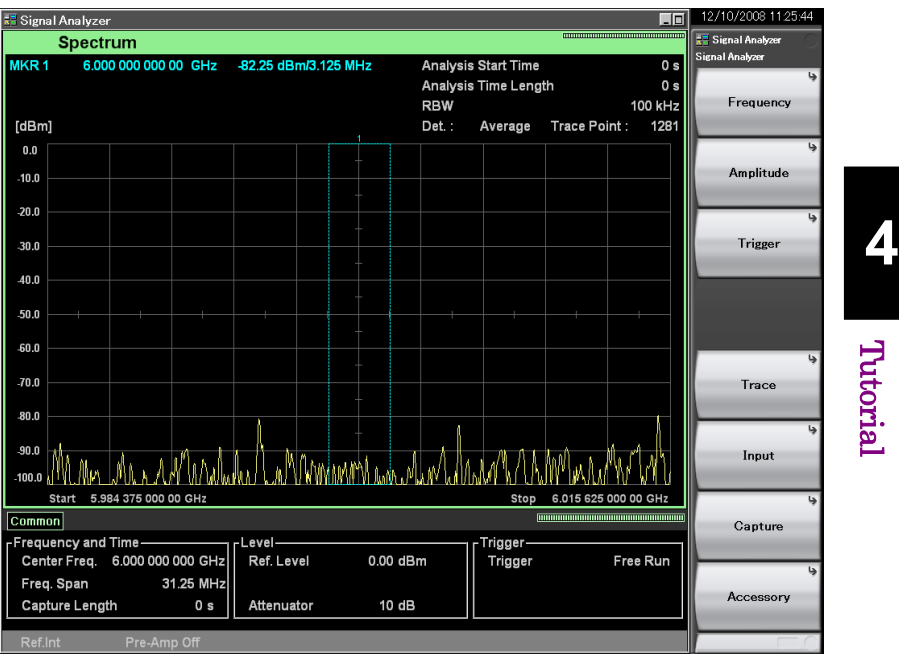

Figure 4.1.1-4 Waveform display using Signal Analyzer

Refer to the MS2830A/MS2840A Signal Analyzer Operation Manual (Signal Analyzer Function Operation) for how to use the Signal Analyzer.

# 4.2 Spectrum Analysis Using Spectrum Analyzer

### 4.2.1 Spectrum Analysis

This section describes the operation procedure for displaying input signal waveforms to the application screen of the spectrum analyzer.

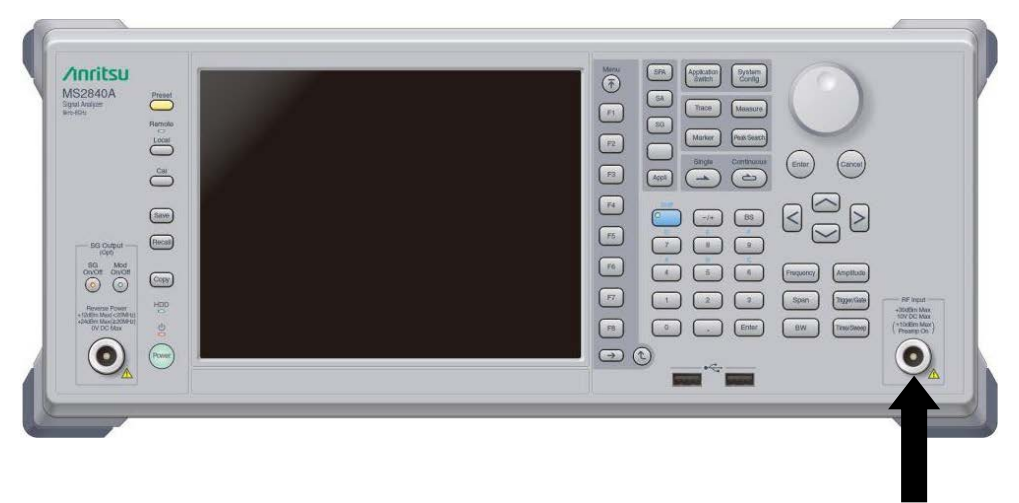

Input signal

Figure 4.2.1-1 Front panel

Example: Input Signal: Frequency: 1 GHz (CW) Level: -10 dBm

- 1. Connect the input signal to the RF Input on the front panel of the MS2840A.
- 2. Press then (4 (Application Switch Settings) to display the Application Switch Settings menu.
- 3. Press [1] (Load Application Select) to select within the "Unload Applications" column of the application with the cursor. Select "Spectrum Analyzer" here with the cursor, and then press [7] (Set).
- 4. Check that "Spectrum Analyzer" is displayed within the "Loaded Applications" column then press Application.
- 5. Pressing the function key corresponding to the Spectrum Analyzer from the Application Switch Settings menu displays the application main screen of the Spectrum Analyzer.

The application is shipped already loaded.

The application is set to start automatically at power startup.

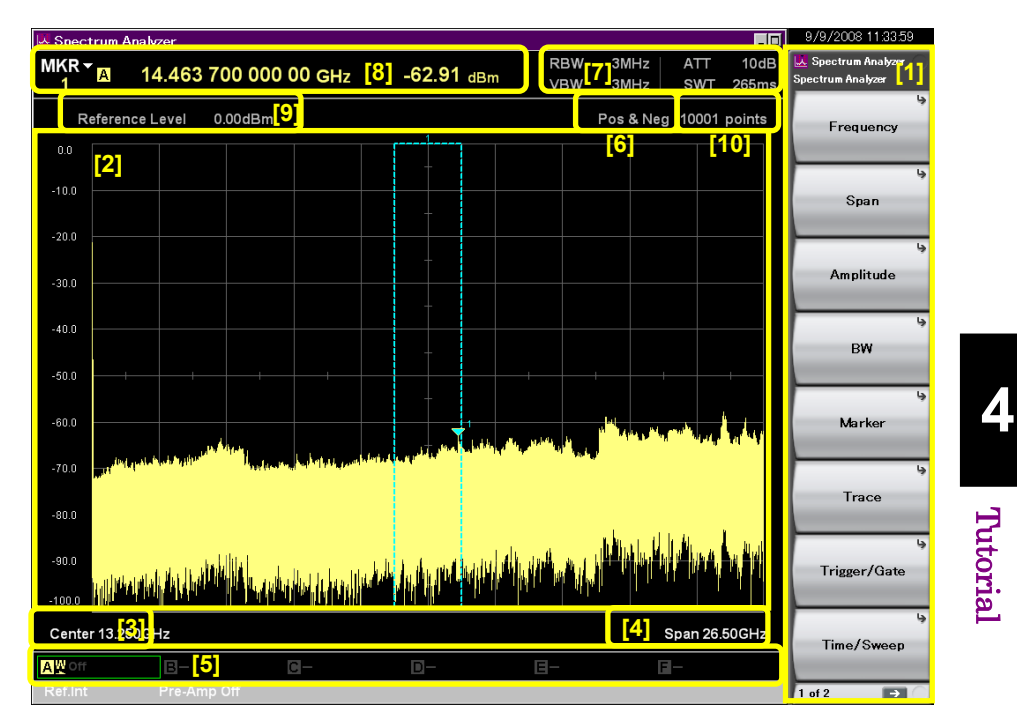

Figure 4.2.1-2 Application main screen

### Chapter 4 Tutorial

| Item | Description                                                                                                    |
|------|----------------------------------------------------------------------------------------------------|
| [1]  | This is the main function key of the spectrum analyzer. Basic<br>parameter settings of the spectrum analyzer are configured<br>here.                                                                    |
|      | Spectrum Analyzer Function Operation                                                                                                    |
| [2]  | Displays signal waveforms.                                                                                                    |
| [3]  | Displays the start frequency.<br>Spectrum Analyzer Function Operation<br>2.3.3 "Setting start frequency"                                                                                                |
| [4]  | Displays the stop frequency.<br>Spectrum Analyzer Function Operation<br>2.3.4 "Setting stop frequency"                                                                                                  |
| [5]  | Displays trace parameters.<br>Spectrum Analyzer Function Operation                                                                                                    |
| [6]  | Displays the wave detection mode status.<br>Spectrum Analyzer Function Operation<br>3.1.4 "Setting wave detection mode"                                                                                 |
| [7]  | Displays the resolution bandwidth, video bandwidth, input<br>attenuator and sweep time parameters.<br>Spectrum Analyzer Function Operation<br>2.4.2 "Setting input attenuator"<br>2.5 "Setting RBW/VBW" |
| [8]  | Displays marker values.<br>Spectrum Analyzer Function Operation                                                                                                    |
| [9]  | Displays the reference level.<br>Spectrum Analyzer Function Operation<br>2.4.1 "Setting reference level"                                                                                                |
| [10] | Displays the number of trace points<br>Spectrum Analyzer Function Operation<br>[3.3 "Setting Time/Sweep"                                                                                                |

 Table 4.2.1-1
 Display items for Spectrum Analyzer

- Frequency settings must be changed to display the input signal to the waveform display screen. Press [1] (Frequency).
- 7. Press [1] (Center Frequency) and then enter the desired frequency using the numeric keypad. The center frequency setup window is displayed.

| 🕹 Spectrum Analyzer |      |        |
|---------------------|------|--------|
| Center              |      |        |
|                     | ÷ Hz |        |
|                     | Set  | Cancel |

### Figure 4.2.1-3 Center frequency setup window

8. Enter the center frequency then select the unit, from GHz, MHz, kHz, and Hz.

Example: To set 1 GHz for the center frequency, press 1 and then (F1) (GHz).

- Return to the main screen of the spectrum analyzer to change frequency span. Press ().
- 10. Press 🔁 (Span). Enter the desired frequency bandwidth using the numeric keypad.
- 11. Enter the frequency bandwidth then select the unit of the value.

The waveform of the input signal is now displayed on the screen (see Figure 4.2.1-4).

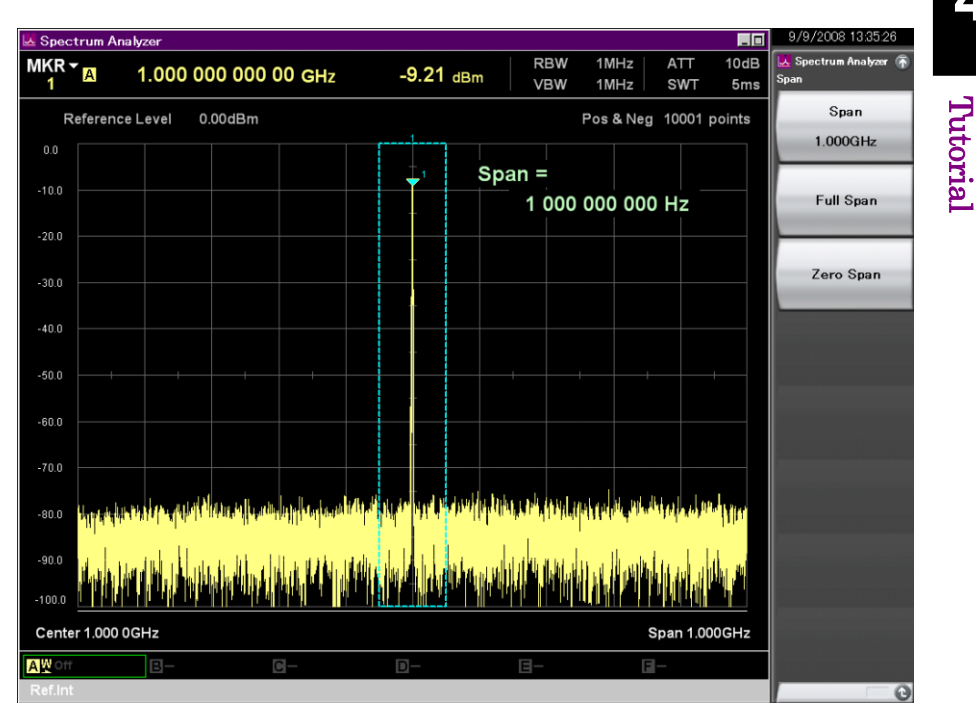

Figure 4.2.1-4 Waveform display using Spectrum Analyzer

Refer to the *MS2830A/MS2840A Signal Analyzer Operation Manual* (Spectrum Analyzer Function Operation) for how to use the Spectrum Analyzer.

Chapter 4 Tutorial

# Chapter 5 System

The MS2840A uses one of the following Microsoft Windows (hereinafter, referred to as "Windows") as the operating system (hereinafter, OS).

- Windows Embedded Standard 7 64 bit ver. (hereinafter, WES 7)
- Windows 10 IoT 64 bit ver. (hereinafter, Win 10)

Settings for Windows and the system can be operated by connecting a mouse and a keyboard.

This section describes how to perform operations on Windows installed to the MS2840A and general notes.

| 5.1 | Setting | 9 Windows 5-2                                |
|-----|---------|----------------------------------------------|
|     | 5.1.1   | Displaying Windows Desktop 5-3               |
|     | 5.1.2   | Setting Control Panel5-4                     |
|     | 5.1.3   | Using external display5-6                    |
|     | 5.1.4   | General notes 5-10                           |
| 5.2 | Storag  | e Device Configuration5-11                   |
| 5.3 | Systen  | n Recovery Functions 5-12                    |
|     | 5.3.1   | Paragon Drive Backup5-15                     |
|     | 5.3.2   | Windows Backup 5-16                          |
| 5.4 | Window  | ws Security Measures5-17                     |
|     | 5.4.1   | Activating Firewall5-19                      |
|     | 5.4.2   | Installing Important Windows Update Programs |
|     |         | (Windows Update)5-32                         |
|     | 5.4.3   | Using Antivirus Software5-37                 |

## 5.1 Setting Windows

The MS2840A is set to default settings at factory shipment so as to perform optimal measurements. Changing the Windows settings without instructions is outside the scope of operation warranty. In addition, performance may drop or functions may not operate correctly when Windows settings are changed. Carefully read the general notes of this section when changes to Windows settings are required.

When the system fails to operate correctly due to Windows operation, execute system recovery functions to restore the MS2840A to its status at factory shipment. See 5.3 "System Recovery Functions" for details.

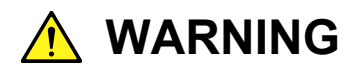

The MS2840A operations are not guaranteed when the Windows settings are changed from the default shipment status without instructions.

Installing a program not recommended or admitted by Anritsu Corporation is prohibited by the license with Microsoft. However, it is the customer's responsibility to purchase, install, and operate antivirus software.

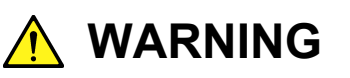

Performing system recovery will cause software installation (including updates) after factory shipment of the MS2840A and application settings to be lost. In addition, data (measurements, parameters, etc.) recorded by the customer may be deleted depending on the method to perform system recovery.

### 5.1.1 Displaying Windows Desktop

Connect a mouse and a keyboard to operate Windows. Use the USB mouse included as standard equipment and a compatible keyboard (USB).

The following are methods to display the Windows desktop. To display applications of the MS2840A again, press Argunation or select an application in the Windows Taskbar.

### Show Windows desktop

### Mouse

- Right-click anywhere on the screen, and click the **Show the Desktop** on the displayed list to displays the Windows desktop.
- Click the "Minimize" button located in the upper right corner of the application window of the MS2840A. Minimizing all applications displays the Windows desktop.

### **Keyboard**

Pressing the Windows logo key + D minimizes all windows and displays the Windows desktop.

Show Start button

### When the OS is WES 7 or Win 10

• On the Windows desktop, move the mouse pointer to the bottom of the screen to display the Windows taskbar. The **Start** button or **Start** icon appears on the left side of the Windows taskbar.

Show Start menu

### <u>Mouse</u>

• Click the **Start** button or **Start** icon to display the start menu.

### **Keyboard**

• Press the **Windows logo key** 于 to display the start menu.

**Show Control Panel** 

### When the OS is WES 7

• Click the **Control Panel** in the start menu.

### When the OS is Win 10

• Click Windows System > Control Panel in the W column of the app list displayed.

### 5.1.2 Setting Control Panel

Various Windows settings can be configured using the Control Panel. The following describes general notes on each setting. Although each setting can be configured without using the Control Panel, use these within the scope of the following restrictions.

The MS2840A may not operate normally when any other Windows settings are changed from the factory defaults.

### Program and Hardware

- Do not delete the installed devices or update/delete the drivers.
- The MS2840A may not operate normally due to conflicts with device drivers when new hardware is added.
- Do not update or remove programs installed at the factory.
- Anritsu does not warrant operations of the MS2840A when programs not guaranteed are installed.

#### Windows Update

• Automatic updating of Windows is turned off at the factory. Refer to 5.4 "Windows Security Measures" for details.

#### Network Connection

- TCP/IP settings may change when the MS2840A is remote-controlled through Ethernet. For details, refer to the *MS2690A/MS2691A/MS2692A and MS2830A/MS2840A/MS2850A* Signal Analyzer Operation Manual (Mainframe Remote Control).
- The IP address is set to use DHCP before shipment from the factory. Ensure that the network administrator settings are appropriate when connecting the MS2840A to a network.

### User Account

• Automatic login with the following settings is enabled at the factory. Do not change the User Account settings shown below.

| Account Name | "ANRITSU"   |              |
|--------------|-------------|--------------|
| Password     | (None)      | (WES 7)      |
|              | "ANRITSU"   | (Win 10)     |
| Account Type | Computer Ad | lministrator |

• New user accounts can be created. Specify "Computer Administrator" for the account type of the user account to be created. Applications will not start up normally with user accounts created using Limited (Power User).

### <u>Security</u>

- Windows Firewall setting depends on the factory shipping date as show below.
  - Shipped in or before September 2018 Off
  - Shipped in or after October 2018 On

Refer to 5.4 "Windows Security Measures" for details.

When the setting is changed from Off to On, Firewall settings are set to Off at the factory. When settings are set to On, Windows Firewall displays a dialog box asking if you want to block the applications of the MS2840A at the next startup time. Be sure to click **Unblock**.

- Antivirus software is not installed at the factory. Anritsu strongly recommends installing antivirus software when connecting the MS2840A to a network. However, the MS2840A may not be remote-controlled through Ethernet if the function blocking external communications works.
- Security warnings are not displayed by factory default.

### Date & Time

- You can change the date, time and time zone.
- Internet Time is set to Off by factory default. Operations may be affected; therefore, do not change this setting.

### <u>Display</u>

- This setting must be changed when using an external monitor with connected to the VGA connector of the MS2840A. Refer to Section 5.1.3 "Using external display" for details.
- Operations may be affected by changing screen resolution, refresh rate or monitor power management or turning on the screen saver.

### System

- The Computer Name can be changed. The factory default name is "SN" + "Serial Number".
- Do not change Hardware or Advanced settings.
- Do not enable the System Restore. Otherwise, the MS2840A may not operate normally.

### **Power Option**

- The settings for the Auto Power Off function (Turn off Monitor) of the display can be changed.
- The Power Off function of the SSD (Turn off Hard Disks) is disabled (Never). Do not change this setting.
- Do not change power option settings other than those described above. The MS2840A will not operate normally after recovering from hibernation.

### 5.1.3 Using external display

An external display can be connected to the VGA connector on the rear side of the MS2840A, to display screens of the MS2840A and show multiple displays. The following describes the operation procedure for this function.

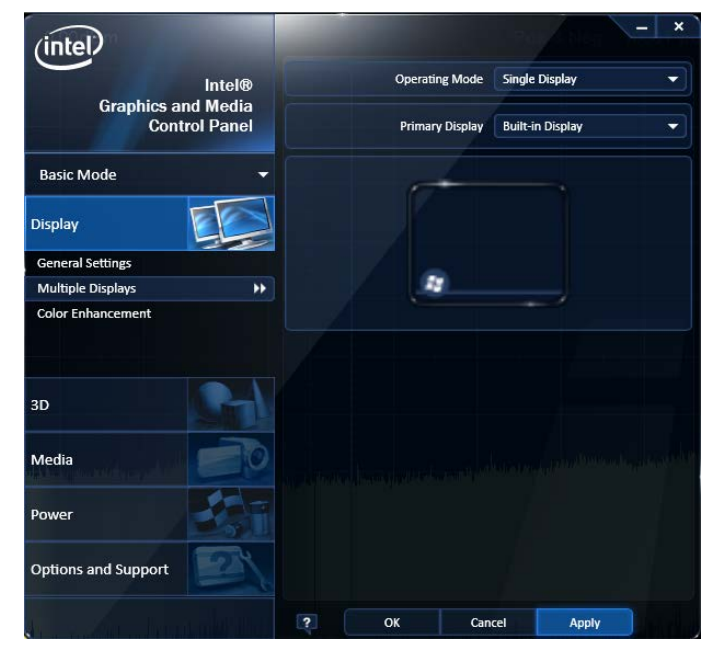

When the OS is WES 7(Intel® Graphics and Media)

Figure 5.1.3-1 Intel<sup>®</sup> Graphics and Media Control Panel

- 1. Connect the display to the VGA connector on the rear of the MS2840A.
- 2. Open the Intel<sup>®</sup> Graphics and Media Control Panel by the following method:
  - In Control Panel of Windows, launch the Intel<sup>®</sup> Graphics and Media.

3. Click **Basic Mode > OK > Display > Multiple Displays**, and change settings as shown below:

When not using an external display

- Operating Mode Single Display
- Primary Display Built-in Display (MS2840A display)

When using only an external display

- Operating Mode Single Display
- Primary Display (Connected external display)

When displaying the same content on each of the MS2840A display and external display

- Operating Mode Clone Display
- Primary Device Built-in Display (MS2840A display)
- Secondary Device (Connected external display)

When displaying with the MS2840A and external display connected

- Operating Mode Extended Desktop
- Primary Device Built-in Display (MS2840A display)
- Secondary Device (Connected external display)

### When the OS is WES 7 (Intel® HD Graphics)

- 1. Connect the display to the VGA connector on the rear of the MS2840A.
- 2. Open the Intel<sup>®</sup> HD Graphics Control Panel by the following method:
  - In Control Panel of Windows, launch the Intel<sup>®</sup> HD Graphics.

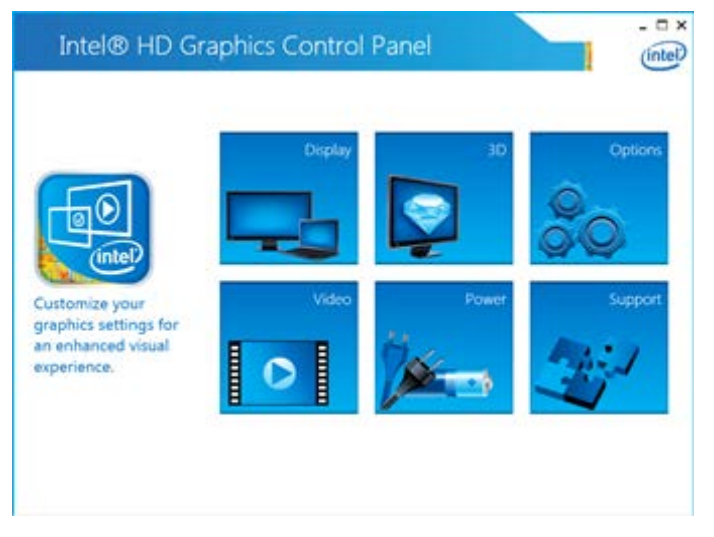

Figure 5.1.3-2 Intel® HD Graphics Control Panel (WES 7)

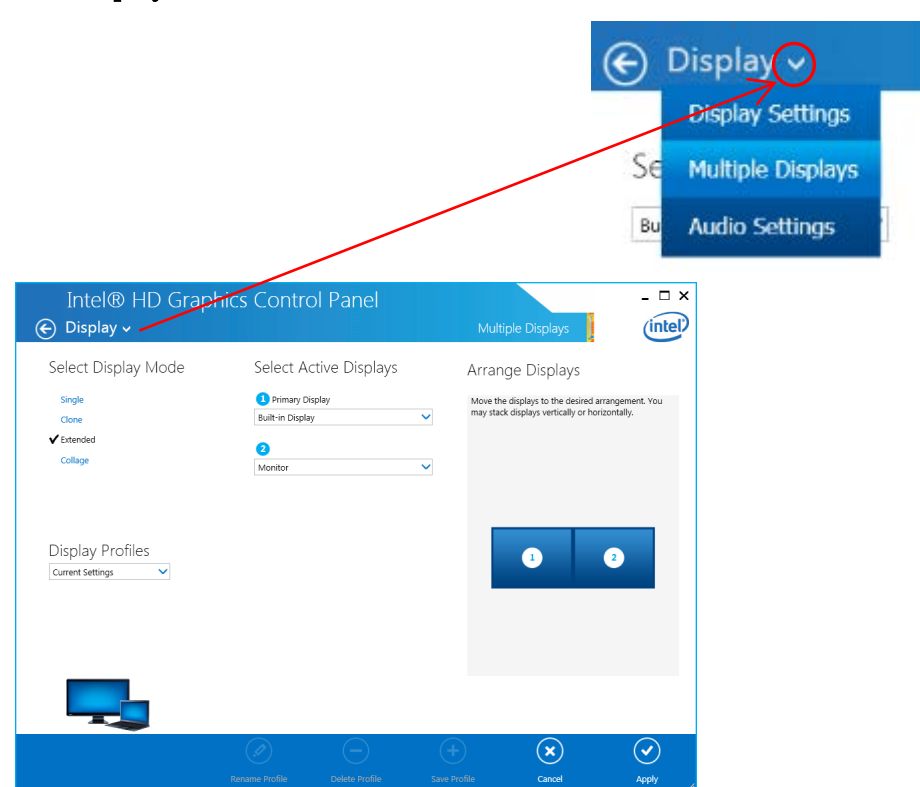

3. Click the **Display** to expand the **Display** menu and select **Multiple Displays**.

Figure 5.1.3-3 Intel® HD Graphics Control Panel (WES 7, Display)

 Click Display > Multiple Displays, and change the settings as shown below:

When not using an external display

- Select Display Mode Single
- Select Active Displays Built-in Display (MS2840A display)

When using only an external display

- Select Display Mode Single
- Select Active Displays Monitor (Connected external display)

When displaying the same content on each of the MS2840A display and external display

- Select Display Mode Clone
- Select Active Displays Built-in Display, Monitor

When displaying with the MS2840A and external display connected

- Select Display Mode Extended
- Select Active Displays (1) Built-in Display, (2) Monitor

#### When the OS is Win 10 Intel<sup>®</sup> HD Graphics Control Panel (intel) Display Select Display Mode 1 **General Settings** Arrange Displays **Color Settings** Single Display Multiple Displays Clone Display ✔ Extended Desktop **Custom Resolutions** Select One or More Active Displays Primary Display Built-in Display Digital Display Select Profile Current Settings (+)

Figure 5.1.3-4 Intel<sup>®</sup> HD Graphics Control Panel

<Procedure>

- 1. Connect the display to the VGA connector on the rear of MS2840A.
- 2. Open the Intel<sup>®</sup> HD Graphics Control Panel by the following method:
  - Display the Windows desktop, right-click an empty area on the screen, and click the **Intel® Graphics Settings** on the displayed list.
- 3. Click **Display > Multiple Displays**, and then change the settings.

When not using an external display

- Select Display Mode Single Display
- Select One or More Active Displays

Built-in Display (MS2840A display)

When using only an external display

- Select Display Mode Single Display
  - Select One or More Active Displays

(Connected external display)

When displaying the same content on each of MS2840A display and external display

- Select Display Mode Clone Displays
- Select One or More Active Displays

Built-in Display (MS2840A display) (Connected external display) When displaying with MS2840A and external display connected

- Select Display Mode Extended Desktop
- Select One or More Active Displays
  - 1. Primary Display Built-in Display (MS2840A display) 2.
    - (Connected external display)

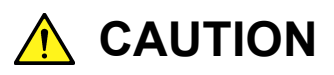

Turning the MS2840A power On when an external display is not connected to the VGA connector initializes to mainframe display only. When continuously using an external display, it is recommended to keep the external monitor connected for use.

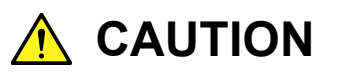

Do not change the resolution, refresh rate or power management settings of the mainframe monitor.

### 5.1.4 General notes

The MS2840A operations are guaranteed provided it is in factory default settings. The following situations may affect the MS2840A operations.

• Install software that is not factory-installed and operate it on the MS2840A.

e.g.) Install antivirus software and execute virus scan.

• Enable or operate a Windows program service that is disabled or stopped at factory.

e.g.) Transfer files by FTP while the MS2840A is running.

In addition to the above, note the below.

• The MS2840A may not work properly when the registries are changed.

## 5.2 Storage Device Configuration

The MS2840A has a built-in SSD for storing the operating system, application software, user data, and the like.

The SSD of the MS2840A consists of the following partitions.

Volume C: System Disk

Windows, application software and files required for operation of the MS2840A are stored. The MS2840A may not operate normally when data required for operating the MS2840A are changed or deleted. Do not operate data of this volume at normal use.

Volume D: User Disk

This volume is used mainly for inputting files to and as the output destination for the application software of the MS2840A. Adding data to this volume or deleting data on it will not affect MS2840A operations.

A USB flash drive, used for installing application software and inputting or outputting data, is included as standard equipment with the MS2840A. The USB flash drive is recognized as Drive E at factory shipment.

Note the following items when operating MS2840A:

- Do not change the partition configuration. Doing so may affect system operation.
- Do not format the SSD of the MS2840A. Besides the above, data for system recovery is stored within this SSD. Recovery may become inoperable when the SSD is formatted.
- The volumes and folders described above are not set to be shared at factory shipment. Although sharing is an effective means for transferring data to and from an external PC, be mindful of security when connecting to a network.

## 5.3 System Recovery Functions

The MS2840A has system recovery functions to restore data on the SSD to the factory default. These functions can be used in the event of system instability.

### When the OS is WES 7

The MS2840A comes with factory-installed recovery software, Pro or Paragon Drive Backup. To start the installed recovery software, start the MS2840A, and press the **F4** on the BIOS screen.

### <Procedure>

- 1. Disconnect the MS2840A from the network if connected.
- 2. Connect the keyboard and mouse to the mainframe, and then turn the MS2840A power On. The BIOS screen will appear in a few seconds after (The message "Press F2 for System Utilities" appears at the bottom part of the screen).
- 3. Press the **F4** (not an on the front panel of the mainframe) while the screen in Step 2 is displayed.
- 4. Only when the screen displays the message "Press F4 to start recovery from Backup Capsule", press the **F4** again.
- 5. According to the software instructions on the screen, perform a system recovery.

### Paragon Drive Backup

Refer to Section 5.3.1 "Paragon Drive Backup".

### 

To execute these functions, understand the following items for their use.

- All applications and updates added after factory shipment will be lost. Additionally, all data recorded to Volume C will be restored to the factory default. Backup important data before executing these functions.
- The user data area of Volume D can be restored to the factory default depending on the function to be selected. So as not to lose important user data due to incorrect operations, it is recommended to backup data in Volume D before executing these functions.
- Data deleted by these functions cannot be restored.
- The backup data is saved to an unknown partition on the Disk 0. If the unknown partition is accidentally deleted, the backup data required for system recovery is deleted as well.

### When the OS is Win 10

The MS2840A has the standard Windows system recovery functions. See 5.3.2 "Windows Backup" for the system recovery procedure.

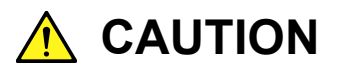

To execute these functions, understand the following items for their use.

- All applications and updates added after factory shipment will be lost. Additionally, all data recorded to Volume C and D will be restored to the factory default. Backup important data before executing these functions.
- Unlike WES 7 and the Win 10 system recovery functions cannot restore only Volume C to the factory default. Data stored on both Volume C and D will be restored to the factory default.
- Data deleted by these functions cannot be restored.

### 5.3.1 Paragon Drive Backup

This subsection describes how to perform a system recovery with factory-installed recovery software "Paragon Drive Backup".

### Type: Partition

This function restores only Volume C, in which Windows, application software, and files required for operations of the MS2840A are stored, to the factory default.

### Type: Disk

This function restores Volume C and Volume D to the factory default. Although Volume D is mainly used as a storage area for user data, all data on Volume D will be erased.

### <Procedure>

1. After the screen displaying "Drive Backup" appears, the following alternatives are displayed on the screen:

Normal Mode

Safe Mode

Select Normal Mode with the arrow keys, and then press the Enter.

- 2. When the menu screen appears in about a minute, double-click **Simple Restore Wizard**.
- 3. The Paragon Simple Restore Wizard appears, so click Next.
- 4. The following alternatives are displayed on the screen:

### Type: Partition

Recovers only Volume C.

Type: Disk

Recovers Volumes C and D.

Double-click either of them, and then click Next.

5. When the confirmation screen appears, click **Yes** to start a system recovery. Then, the **Progress information** screen appears, and the recovery process starts.

Do not click **Cancel** when a system recovery is in progress. Although the required time for recovery varies depending on the conditions, it normally takes between 10 and 30 minutes. The progress of recovery is shown during recovery. Although the progress indicator may close during recovery, this is a normal operation.

- 6. Upon completion of the recovery process, click **Close**. (**Close** appears after the recovery process is completed.)
- When the completion screen appears, click Finish to return to the menu screen described in Step 5. Click Reboot the computer to reboot the MS2840A, or click Power off to turn the power Off.

### 5.3.2 Windows Backup

This subsection describes how to perform a system recovery when the installed OS is Win 10.

#### <Procedure>

- 1. Disconnect the MS2840A from the network if connected.
- 2. Connect the keyboard and mouse to the mainframe, and then turn the MS2840A power On.
- 3. While the Anritsu logo is displayed, press **F8** on the keyboard.
- 4. The boot options menu is launched. Select **Repair Your computer**, and then press the **Enter**.
- 5. The Choose an option appears, select Troubleshoot, and press Enter.
- 6 The **Troubleshoot** appears, select **Advanced options**, and press **Enter**.
- 7. The **Advanced options** appears, select **System Image Recovery**, and press **Enter**.
- 8. The System Image Recover appears, select ANRITSU, and press Enter.
- 9. When you are prompted to enter a password, enter "ANRITSU", and then click **Continue**.

#### Note:

If you have changed the password for your user account, use the new password.

- 10. The Select a system image backup appears, select Use the latest available system image (recommended), and click Next.
- 11. The **Choose additional restore options** appears, and click **Next** without any changes.
- 12. When "Your computer will be restored from the following system image:" appears, click **Finish**.
- 13. When the confirmation screen appears, click **Yes** to start a system recovery.

The Progress bar appears, and the recovery process starts. Do not click **Stop restore** when a system recovery is in progress. Although the required time for recovery varies depending on the conditions, it normally takes between 20 and 30 minutes.

14. After the system recovery is completed, the MS2840A restarts automatically, and Windows starts.

## 5.4 Windows Security Measures

To apply security measures described in this section, the MS2840A must run WES 7 or Win 10.

The following options upgrade the CPU and operating system. MS2840A-182: Upgrades to Win 10.

"C2" label is affixed on the rear panel of the MS2840A that runs on Win 10.

When connecting the MS2840A to a network, make sure the network is secure and protected from viruses. Additionally, it is recommended to take the following security measures to add protection against malware (malicious software such as viruses).

- Activating firewall
- Installing important Windows update programs
- Using antivirus software

The security measure settings condition of the MS2840A can be confirmed from the Control Panel of Windows.

### When the OS is WES 7

- Use the mouse to right-click anywhere on the screen, and click Show the desktop to reveal the Windows desktop.
- Move the mouse pointer to the bottom of the screen to display the Windows taskbar. Click Start > Control Panel.
- Set "View by: Category" at the upper right of the Control Panel, click System and Security > Action Center.
- 4. Click Security, and confirm security measures settings condition.

### When the OS is Win 10

- 1. Use the mouse to right-click anywhere on the screen, and click **Show the desktop** to reveal the Windows desktop.
- Move the mouse pointer to the bottom of the screen to display the Windows task bar. Click the Start icon to open the Start menu, and then click Windows System > Control Panel in the W column of the app list displayed.
- 3. Set "View by: Category" at the upper right of the Control Panel, click System and Security > Security and Maintenance.
- 4. Click Security, and confirm security measures settings condition.

### Note:

Security warnings are not displayed by factory default.

# 

If the MS2840A is connected to an external network like the Internet, there may be a risk of causing unexpected problems or suffering unexpected losses. Anritsu Corporation is not responsible for any losses caused by connecting it to a network.

# 

Adding any options or repair may restore the Windows settings to factory default settings. In this case, reinstall Windows updates, turn the firewall on again, and reinstall antivirus software.

### 5.4.1 Activating Firewall

It is recommended to turn On the Windows firewall on the MS2840A.

### When the OS is WES 7

Windows firewall On/Off setting (WES 7):

- 1. Use the mouse to right-click anywhere on the screen, and click Show the desktop to reveal the Windows desktop.
- 2. Move the mouse pointer to the bottom of the screen to display the Windows task bar. Click Start > Control Panel.
- 3. Set "View by: Category" at the upper right of the Control Panel, click System and Security > Windows Firewall to show Windows Firewall window.

### Note:

Windows firewall might be turned off by default on the MS2840A released in or before September 2018.

4. Click Turn Windows Firewall on or off found in left side of Windows Firewall display.

| 🏐 🕤 🗢 🔐 🕨 Control Panel 🕨                              | System and Security    Windows Firewall                                                                                                    | -                                                                                | 49 | Search Con 🔎 |
|--------------------------------------------------------|----------------------------------------------------------------------------------------------------|----------------------------------------------------------------------------------|----|--------------|
| Control Panel Home                                     | Help protect your computer with Win                                                                                                    | dows Firewall                                                                    |    | 6            |
| Allow a program or feature<br>through Windows Firewall | Windows Firewall can help prevent hackers or malicious software from gaining access to your computer<br>through the Internet or a network. |                                                                                  |    |              |
| Change notification settings                           | How does a firewall help protect my computer?                                                                                              | How does a firewall help protect my computer?                                    |    |              |
| Turn Windows Firewall on or                            | ewall on or What are network locations?                                                                                                    |                                                                                  |    |              |
| Restore defaults                                       | Home or work (private) netw                                                                                                    | orks Not Connected (                                                             | •  |              |
| Advanced settings                                      | Public networks                                                                                                    | Connected                                                                        | •  |              |
| I roubleshoot my network                               | Networks in public places such as airports or co                                                                                           | ffee shops                                                                       |    |              |
|                                                        | Windows Firewall state:                                                                                                    | On                                                                               |    |              |
|                                                        | Incoming connections:                                                                                                    | Block all connections to programs that are not on th<br>list of allowed programs | ie |              |
|                                                        | Active public networks:                                                                                                    | Unidentified network                                                             |    |              |
|                                                        | Notification state:                                                                                                    | Do not notify me when Windows Firewall blocks a<br>new program                   |    |              |
|                                                        |                                                                                                    |                                                                                  |    |              |
|                                                        |                                                                                                    |                                                                                  |    |              |
|                                                        |                                                                                                    |                                                                                  |    |              |
| See also                                               |                                                                                                    |                                                                                  |    |              |
| Action Center                                          |                                                                                                    |                                                                                  |    |              |
| Network and Sharing Center                             |                                                                                                    |                                                                                  |    |              |

Figure 5.4.1-1 Windows Firewall display

5. Customize Settings display will be shown where Windows firewall On/Off settings can be changed.

Use the MS2840A with the following checkboxes Off (unchecked).

- Block all incoming connections, including those in the list of allowed programs
- Notify me when Windows Firewall blocks a new program

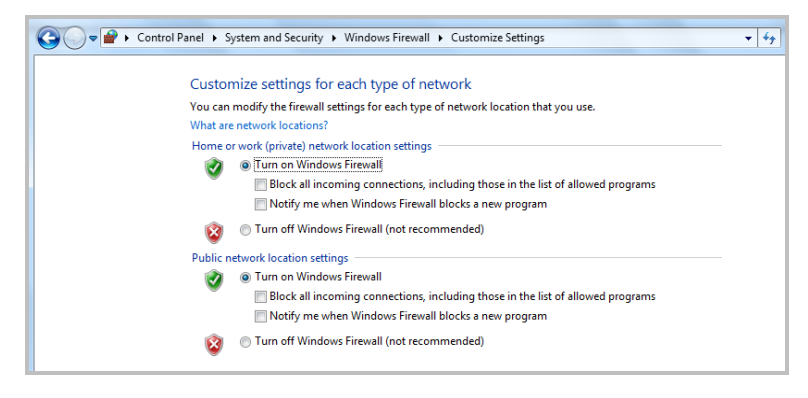

Figure 5.4.1-2 Customize Settings display

Confirmation and setting of allowed programs through Windows firewall (WES 7):

Even if Windows firewall is On, in order for the MS2840A to operate properly, it is necessary to set as allowed programs those that enable external communication from the MS2840A.

### Note:

The factory default setting for allowed programs might not be set properly on the MS2840A released in or before September 2018.

1. Use the mouse to click **Allow a program or feature through Windows Firewall** found in left side of Windows Firewall display.

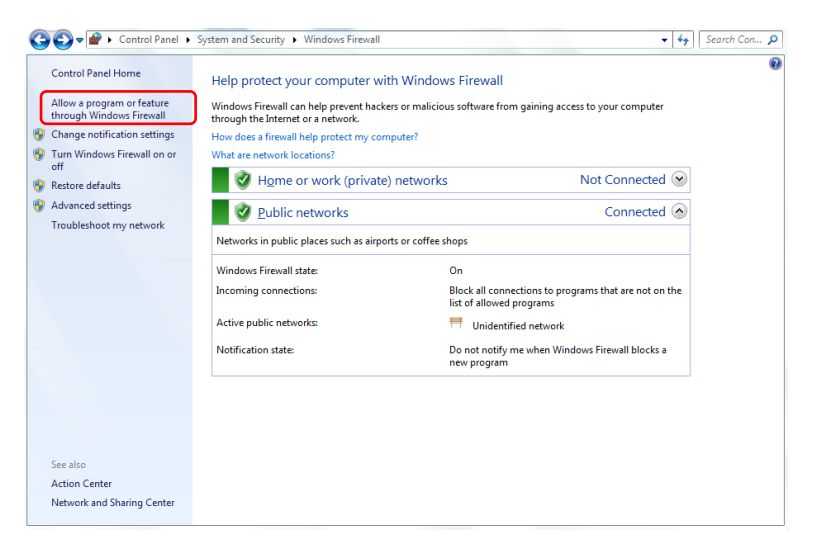

Figure 5.4.1-3 Windows Firewall display

2. Allowed Programs display will be shown where programs allowed through Windows firewall can be confirmed.

Confirm if **MS269xAAppMgr** is found and set to On (checked) under **Allowed programs and features**.

When no such information is displayed, it is necessary to add **MS269xAAppMgr**.

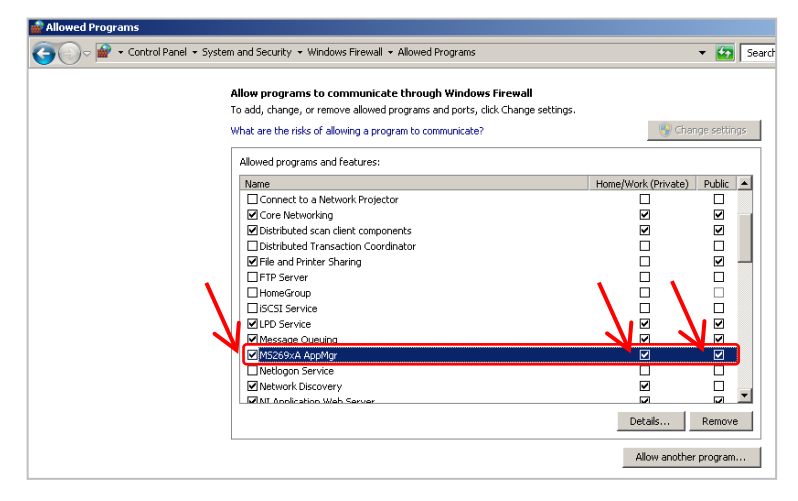

Figure 5.4.1-4 Allowed Programs display
Procedure to add MS269xA AppMgr when it is not registered (WES 7):

1. Use the mouse to click **Allow another program...** found in Allowed Programs display.

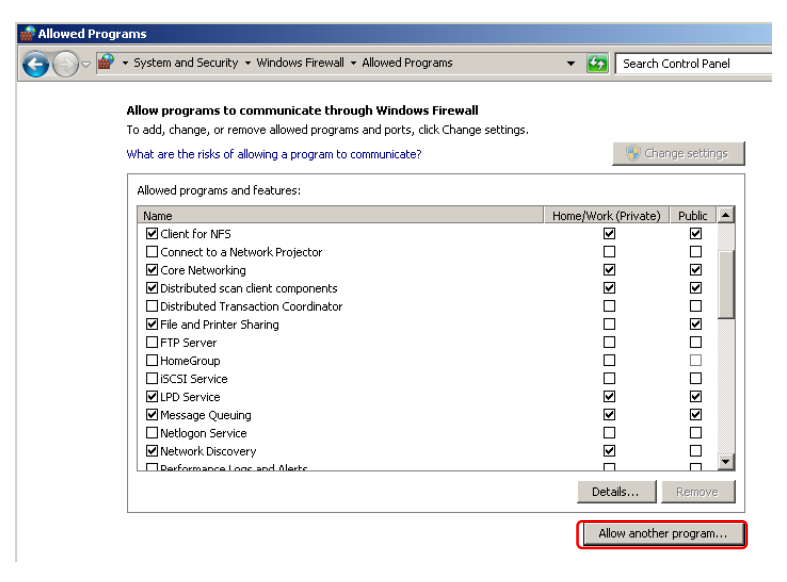

Figure 5.4.1-5 Allowed Programs display

2. Click Browse... to show Browse display of Add a Program.

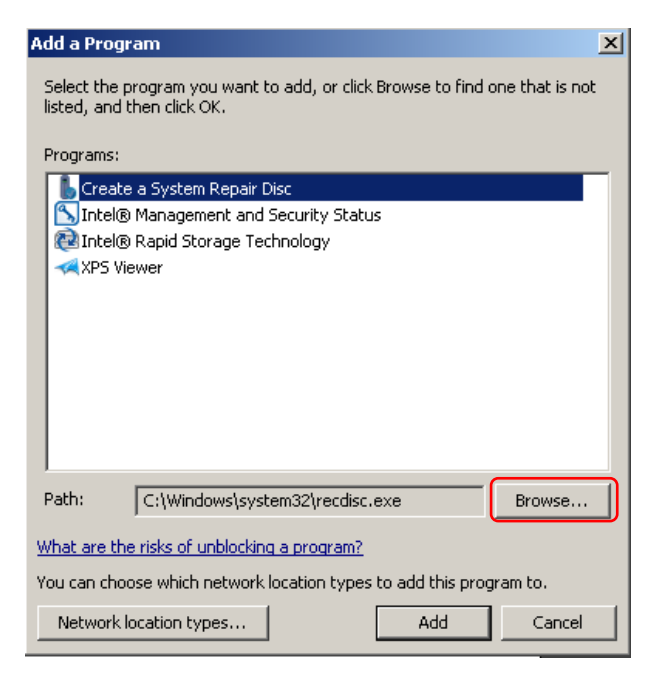

Figure 5.4.1-6 Add a Program display

3. Browse display of Add a Program is shown.

Select C:\Anritsu\Signal Analyzer\Applications\AppMgr.exe, and click **Open**.

| 👷 Browse 🔀 🔀              |                                      |                           |             |  |
|---------------------------|--------------------------------------|---------------------------|-------------|--|
| 😋 🕞 🗸 🖌 Anritsu 🗸         | Signal Analyzer 🝷 Applications 👻 🛛 👻 | Search Applications       | 2           |  |
| Organize 🔻 New folder     |                                      | 8== -                     |             |  |
| 👉 Eavorites               | Name ^                               | Date modified             | Туре 🔺      |  |
| E Desktop                 | uireless Network Device Common       | 12/25/2017 2:17 PM        | File folder |  |
| 🐌 Downloads               | ULAN Common                          | 2/26/2018 9:44 PM         | File folder |  |
| 🔛 Recent Places           | AMA                                  | 2/26/2018 9:15 PM         | Applicatic  |  |
|                           | AppMgr                               | 2/26/2018 8:37 PM         | Applicatio  |  |
| Cibraries                 | Base5G                               | 2/26/2018 9:22 PM         | Applicatic  |  |
| Pictures                  | BerTester                            | 2/26/2018 9:01 PM         | Applicatic  |  |
| Videos                    | 3 BootLoaderService                  | 10/4/2017 8:22 PM         | Applicatic  |  |
|                           | 🔀 CDMA2000 Forwardlink               | 2/26/2018 9:11 PM         | Applicatic  |  |
| 👰 Computer                | 7 DSRC                               | 10/29/2017 9:19 PM        | Applicatic  |  |
| 🔃 System Disk (C:)        | M EVDO Forwardlink                   | 2/26/2018 9:12 PM         | Applicatic  |  |
| 📷 SSD (D:)                | 55 GSM                               | 2/26/2018 9:08 PM         | Applicatic  |  |
| Constanting of the second | ST ISDBT                             | 10/29/2017 9:33 PM        | Applicatic  |  |
| Network                   | 1                                    |                           |             |  |
| File r                    | ame: AppMgr                          | Applications (*.exe;*.com | ;*.icd) 🔻   |  |
|                           |                                      | Open C                    | ancel       |  |

Figure 5.4.1-7 Browse display of Add a Program

4. In Add a Program display, select MS269xA AppMgr, and click Add.

| Add a Program                                                                                                    | × |
|----------------------------------------------------------------------------------------------------|---|
| Select the program you want to add, or click Browse to find one that is not listed, and then click OK.             |   |
| Programs:                                                                                                    |   |
| 🚡 Create a System Repair Disc                                                                                      | 1 |
| SIntel® Management and Security Status                                                                             |   |
| 🔁 Intel® Rapid Storage Technology                                                                                  |   |
| MS269xA AppMgr                                                                                                    |   |
|                                                                                                    |   |
| Path: C:\Anritsu\Signal Analyzer\Applications\AppM Browse                                                          |   |
| What are the risks of unblocking a program?<br>You can choose which network location types to add this program to. |   |
| Network location types Add Cancel                                                                                  |   |

Figure 5.4.1-8 Add a Program display

5. **MS269xAAppMgr** is added to **Allowed programs and features**. Confirm if **MS269xAAppMgr** is found and set to On (checked).

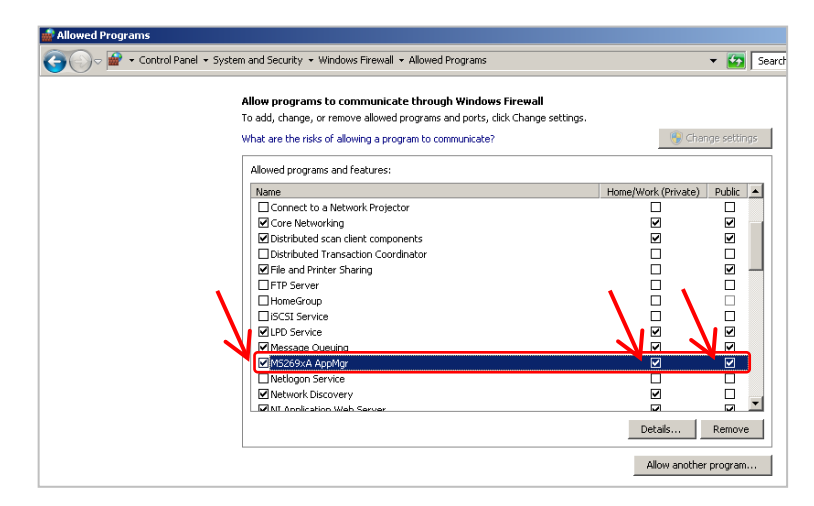

Figure 5.4.1-9 Allowed Programs display

### When the OS is Win 10

Windows firewall On/Off setting (Win 10)

- 1. Use the mouse to right-click anywhere on the screen, and click **Show the desktop** to reveal the Windows desktop.
- Move the mouse pointer to the bottom of the screen to display the Windows task bar. Click the Start icon to open the Start menu, and then click Windows System > Control Panel in the W column of the app list displayed.
- Set "View by: Category" at the upper right of the Control Panel, click System and Security > Windows Defender Firewall to show Windows Defender Firewall window.

#### Note:

Windows firewall is on by factory default.

4. Click **Turn Windows Defender Firewall on or off** found in the left side of Windows Defender Firewall window.

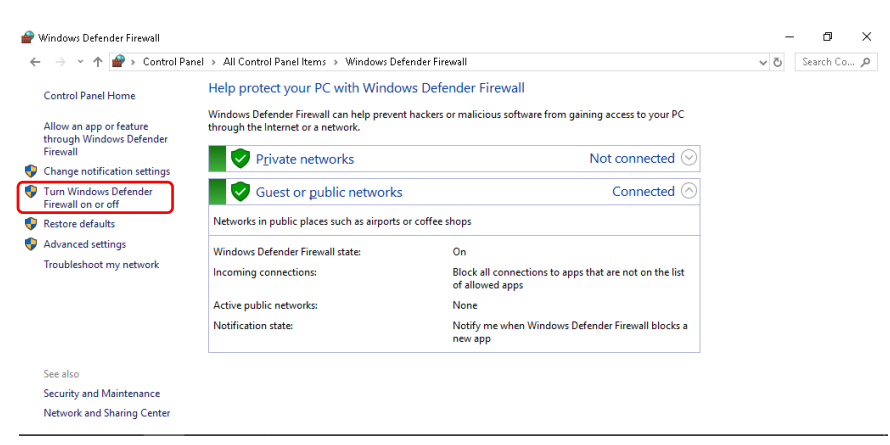

Figure 5.4.1-10 Windows Defender Firewall Window

5. Customize Settings window will be shown where Windows firewall On/Off settings can be changed.

Use the MS2840A with the following checkboxes Off (unchecked).

- Block all incoming connections, including those in the list of allowed apps
- Notify me when Windows Firewall blocks a new app

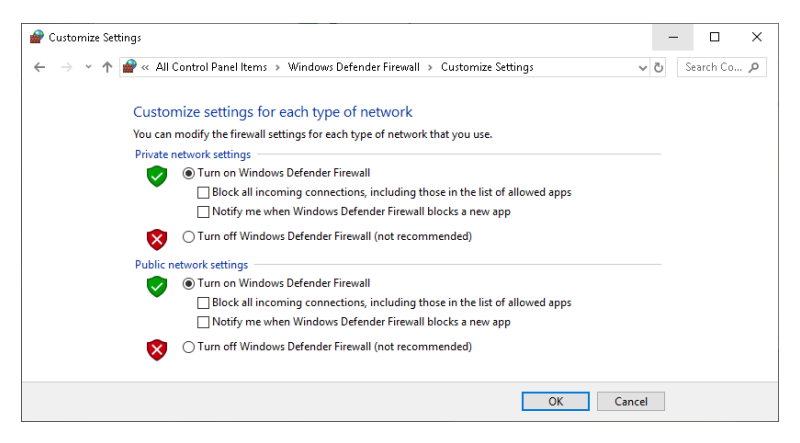

Figure 5.4.1-11 Customize Settings Window

<u>Confirmation and setting of allowed programs through Windows firewall (Win 10)</u> Even if Windows firewall is On, in order for the MS2840A to operate properly, it is necessary to set as allowed programs those that enable external communication from the MS2840A.

1. Use the mouse to click Allow an app or feature through Windows Defender Firewall found in left side of Windows Defender Firewall window.

| <i>_</i> | Windows Defender Firewall                                                         |                                                                                 |                                                                           | -   | Ø        | ×    |
|----------|-----------------------------------------------------------------------------------|---------------------------------------------------------------------------------|---------------------------------------------------------------------------|-----|----------|------|
| -        | 🗧 🚽 👻 🛧 🍘 > Control Panel -> All Control Panel Items -> Windows Defender Firewall |                                                                                 |                                                                           | ~ ⋷ | Search C | o ,P |
|          | Control Panel Home                                                                | Help protect your PC with Window                                                | ws Defender Firewall                                                      |     |          |      |
|          | Allow an app or feature<br>through Windows Defender                               | Windows Defender Firewall can help preven<br>through the Internet or a network. | t hackers or malicious software from gaining access to your PC            |     |          |      |
| -        | Firewall                                                                          | Private networks                                                                | Not connected 😔                                                           |     |          |      |
| •        | Change notification settings<br>Turn Windows Defender<br>Firewall on or off       | Guest or public networks                                                        | Connected 🔗                                                               |     |          |      |
| 4        | Restore defaults                                                                  | Networks in public places such as airports                                      | or coffee shops                                                           |     |          |      |
| 9        | Advanced settings                                                                 | Windows Defender Firewall state:                                                | On                                                                        |     |          |      |
|          | Troubleshoot my network                                                           | Incoming connections:                                                           | Block all connections to apps that are not on the list<br>of allowed apps |     |          |      |
|          |                                                                                   | Active public networks:                                                         | None                                                                      |     |          |      |
|          |                                                                                   | Notification state:                                                             | Notify me when Windows Defender Firewall blocks a<br>new app              |     |          |      |
|          | See also                                                                          |                                                                                 |                                                                           |     |          |      |
|          | Security and Maintenance                                                          |                                                                                 |                                                                           |     |          |      |
|          | Network and Sharing Center                                                        |                                                                                 |                                                                           |     |          |      |

Figure 5.4.1-12 Windows Defender Firewall Window

2. Allowed apps window will be shown where programs allowed through Windows firewall can be confirmed.

Confirm if **MS269xAAppMgr** is found and set to On (checked) under **Allowed apps and features**.

When no such information is displayed, it is necessary to add **MS269xAAppMgr**.

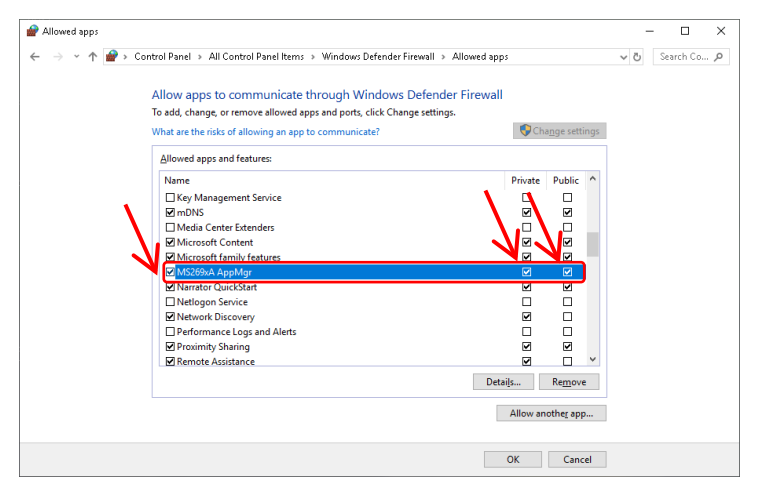

Figure 5.4.1-13 Allowed apps Window

Procedure to add MS269xA AppMgr when it is not registered (Win 10)

1. Use the mouse to click **Allow another app...** found in Allowed apps window.

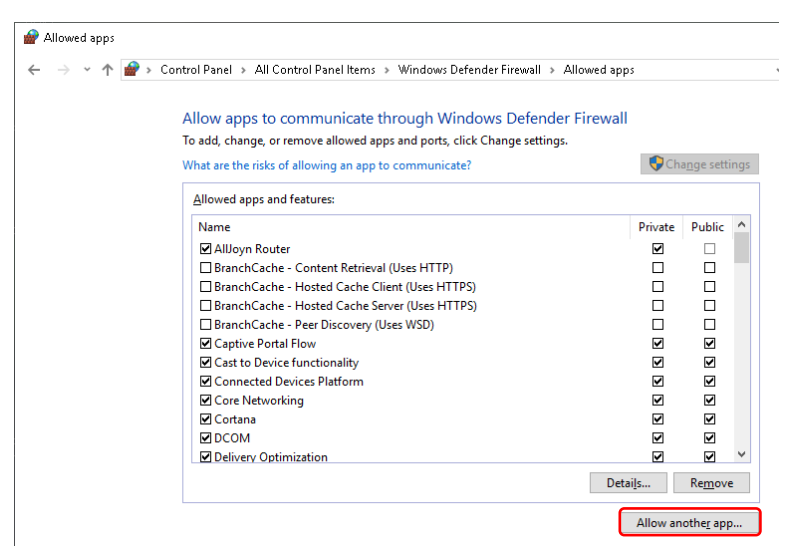

Figure 5.4.1-14 Allowed apps Window

2. Add an app window is shown. Click Browse....

| Add an app                                                                                         | × |
|----------------------------------------------------------------------------------------------------|---|
| Select the app you want to add, or click Browse to find one that is not listed, and then click OK. |   |
| Apps:                                                                                              |   |
|                                                                                                    |   |
|                                                                                                    |   |
|                                                                                                    |   |
|                                                                                                    |   |
|                                                                                                    |   |
|                                                                                                    |   |
| P <u>a</u> th: <u>B</u> rowse.                                                                     |   |
| What are the risks of unblocking an app?                                                           |   |
| You can choose which network types to add this app to.                                             |   |
| Network types Add Cance                                                                            | I |

Figure 5.4.1-15 Add an app Window

 Browse window of Add an app is shown. Select C:\Anritsu\Signal Analyzer\Applications\AppMgr.exe, and click Open.

| P Browse                  |                 |                                          |                      |                                 |                        | × |
|---------------------------|-----------------|------------------------------------------|----------------------|---------------------------------|------------------------|---|
| ← → ヾ ↑ <mark>  </mark> « | < Loca          | al Disk (C:) > Anritsu > Signal Analyzer | > Applications > 🗸 🗸 | Ö Search App                    | lications ,            | P |
| Organize 👻 New            | folder          |                                          |                      |                                 |                        | ? |
| MS269xA                   | ^               | Name Avive Lommon                        | Date modified        | Type                            | Size                   |   |
| network                   |                 | W-CDMA BS Common                         | 4/18/2019 9:23 AM    | File folder                     |                        |   |
|                           |                 | WCDMA Downlink Common                    | 4/18/2019 9:23 AM    | File folder<br>File folder      |                        |   |
| Inis PC<br>3D Objects     |                 | WLAN Common                              | 4/18/2019 9:23 AM    | File folder                     |                        |   |
| Desktop                   |                 | XG-PHS Common                            | 4/18/2019 9:23 AM    | File folder                     | 1 260 VD               |   |
| 🔮 Documents               | 11              | Base5G.exe                               | 2/12/2019 10:47 PM   | Application                     | 24 KB                  |   |
| Downloads                 |                 | BasebandInterface.exe                    | 7/17/2014 1:00 PM    | Application                     | 24 KB                  |   |
| Pictures                  |                 | S& BootLoaderService.exe                 | 10/21/2014 7:57 PM   | Application<br>Application      | 32 KB<br>60 KB         |   |
| 🚆 Videos                  |                 | CDMA2000 Forwardlink.exe                 | 2/12/2019 11:02 PM   | Application                     | 24 KB                  |   |
| 🚛 Local Disk (C:)         | ~               | DSRC.exe                                 | 2/12/2019 10:58 PM   | Application                     | 24 KB                  |   |
| F                         | ile <u>n</u> ar | ne: AppMgr.exe                           |                      | <ul> <li>Application</li> </ul> | ns (*.exe;*.com;*.icd) | ~ |
|                           |                 |                                          |                      | <u>O</u> pen                    | Cancel                 | ٦ |

Figure 5.4.1-16 Browse Window of Add an app

4. In Add an app window select MS269xAAppMgr, and click Add.

| Add an app                      |                                                                            | × |
|---------------------------------|----------------------------------------------------------------------------|---|
| Select the ap<br>listed, and th | p you want to add, or click Browse to find one that is not<br>en click OK. |   |
| Agps:                           |                                                                            |   |
| MS269×                          | A AppMgr                                                                   |   |
|                                 |                                                                            |   |
|                                 |                                                                            |   |
|                                 |                                                                            |   |
|                                 |                                                                            |   |
|                                 |                                                                            |   |
|                                 |                                                                            |   |
| P <u>a</u> th:                  | C:\Anritsu\Signal Analyzer\Applications\AppM                               |   |
| What are the                    | risks of unblocking an app?                                                |   |
| You can choos                   | e which network types to add this app to.                                  |   |
| Networ                          | k types Add Cance                                                          | 1 |

Figure 5.4.1-17 Add an app Window

- 🗆 🗙 Allowed apps ←  $ightarrow \uparrow \, 
ho 
ho$  Sontrol Panel » All Control Panel Items » Windows Defender Firewall » Allowed apps v Ö Search Co... 🔎 Allow apps to communicate through Windows Defender Firewall To add, change, or remove allowed apps and ports, click Change settings. What are the risks of allowing an app to communicate? Change settings Allowed apps and features: Anoved 5, Name Key Management Service Ø mDNS Media Center Extenders Ø Microsoft Content Microsoft family Features Ø MS269xA AppMor Public MS269xA AppMgr Mstarator QuickStart Netlogon Service Vetwork Discovery Performance Logs and Alerts Proximity Sharing Remote Assistance 9 0 9 9 9 Details... Re<u>m</u>ove Allow another app... OK Cancel

Confirm if MS269xA AppMgr is found and set to On (checked).

5. MS269xAAppMgr is added to Allowed apps and features.

Figure 5.4.1-18 Allowed apps Window

5 System

### 5.4.2 Installing Important Windows Update Programs (Windows Update)

It is necessary to regularly check for important Windows update programs and keep Windows up-to-date. However, the performance of the MS2840A could decrease while downloading and installing Windows updates. Turn off automatic updates in Windows. Instead, it is recommended to manually check for, download, and install new updates on a periodic basis, avoiding the operating hours of the MS2840A.

#### When the OS is WES 7

Windows Update setting and execution (WES 7):

- Use the mouse to right-click anywhere on the screen, and click Show the desktop to reveal the Windows desktop.
- 2. Move the mouse pointer to the bottom of the screen to display the Windows task bar. Click **Start > Control Panel**.
- Set "View by: Category" at the upper right of the Control Panel, click System and Security > Windows Update to show Windows Update display.
- 4. To turn off automatic updates, click **Change settings** found in left side of Windows Update display.

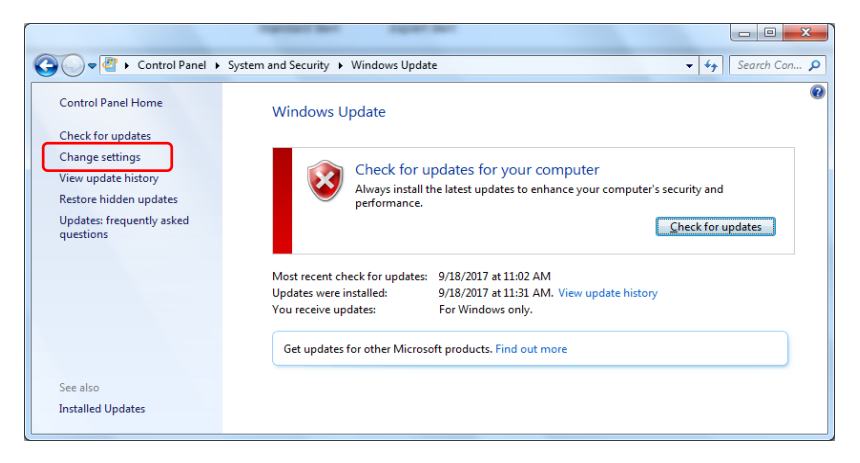

Figure 5.4.2-1 Windows Update display

5. Select [Never check for updates (not recommended)] in Important updates, then click **OK**.

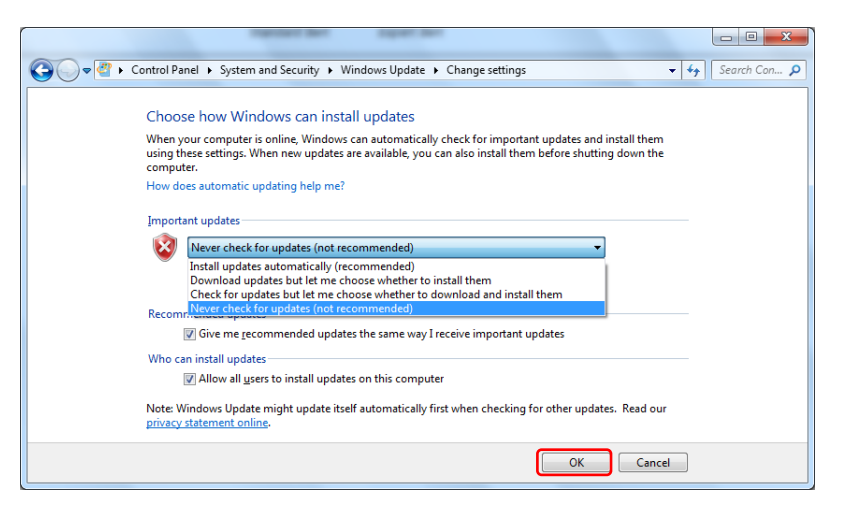

Figure 5.4.2-2 Change settings display

 To check for newly available update programs (manual update), click Check for updates in Windows Update display.

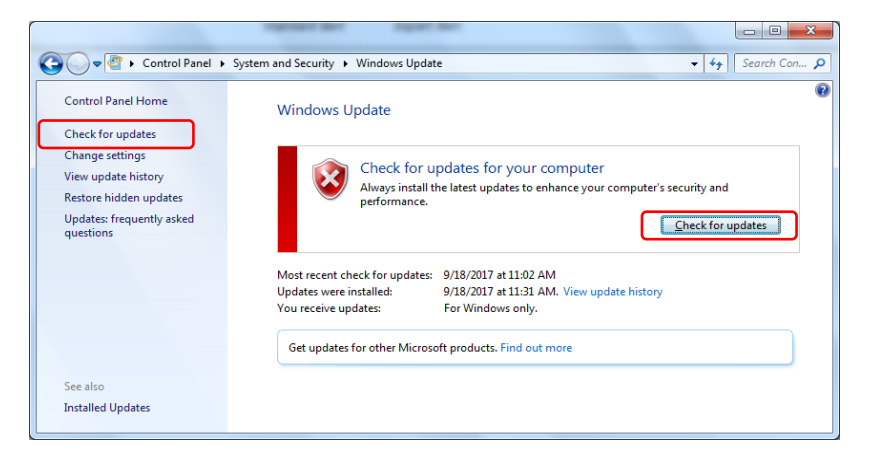

Figure 5.4.2-3 Windows Update display (manual update)

7. When a new update program is found, download and install following the displayed instructions.

System

- 8. After Windows Update, if you are prompted to restart, shut down the MS2840A by pressing the Power button\* and power it on by pressing the Power button again. "Restart" in the message does not mean "Restart Windows".
  - \*: Do not hold down the Power button when shutting down.

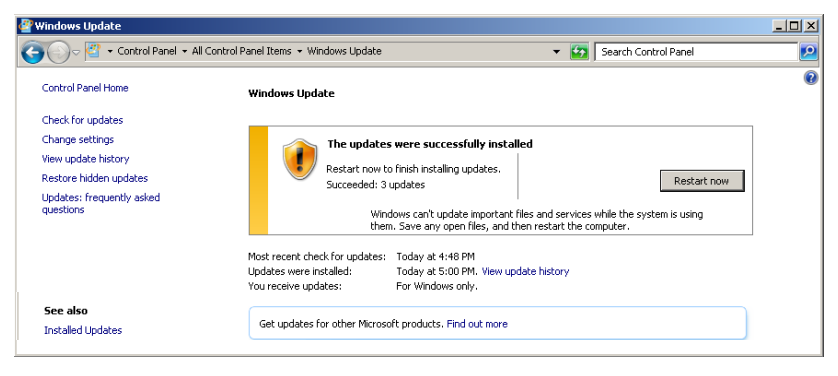

Figure 5.4.2-4 Windows Update display (Restart now)

### When the OS is Win 10

Windows Update setting and execution (Win 10)

- 1. Use the mouse to right-click anywhere on the screen, and click **Show the desktop** to reveal the Windows desktop.
- 2. Move the mouse pointer to the bottom of the screen to display the Windows task bar. Click the **Start** icon to open the Start menu, and then click **Settings** icon.
- 3. Click Update and Security to show Windows Update window.
- 4. To turn off automatic updates, select **Windows Update** found in left side of Windows Update window, and then click **Advanced options**.

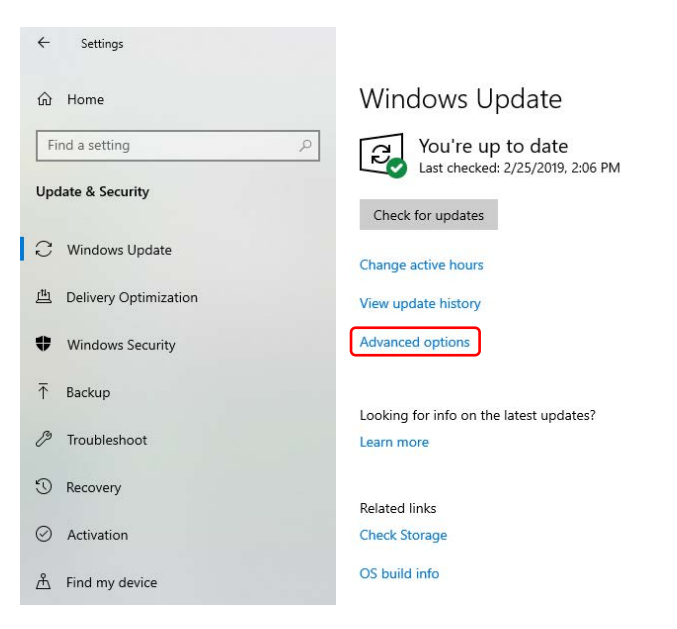

Figure 5.4.2-5 Windows Update Window

5. Advanced options window will be shown.

Confirm if Automatically download updates. even over metered data connections (charges may apply) is set to Off.

| ← Settings                                                                                                    | -              | ٥         | ×  |
|----------------------------------------------------------------------------------------------------|----------------|-----------|----|
|                                                                                                    |                |           |    |
| Update options                                                                                                    |                |           | ^  |
| Give me updates for other Microsoft products when I update Windows.                                                                                              |                |           |    |
| Automatically download updates, even over metered data connections (charges may apply)      Off                                                                  |                |           | l  |
| Update notifications                                                                                                    |                |           |    |
| Show a notification when your PC requires a restart to finish updating Off Off                                                                                   |                |           |    |
| Pause updates                                                                                                    |                |           |    |
| Temporarily pause updates from being installed on this device for up to 35 days. When updates resume, this device will need to get th<br>it can be paused again. | ie latest upda | tes befor | re |
| ● Off                                                                                                    |                |           |    |
| Pausing now will pause updates until 6/11/2019.                                                                                                    |                |           |    |
| Figure 5.4.2-6 Advanced options Window                                                                                                    |                |           |    |

 To check for newly available update programs (manual update), click Check for updates in Windows Update window.

| ← Settings              |                                                       |
|-------------------------|-------------------------------------------------------|
| 命 Home                  | Windows Update                                        |
| Find a setting          | You're up to date<br>Last checked: 2/25/2019, 2:06 PM |
| Update & Security       | Check for updates                                     |
| C Windows Update        | Change active hours                                   |
| 凸 Delivery Optimization | View update history                                   |
| Windows Security        | Advanced options                                      |
| T Backup                |                                                       |
| Troubleshoot            | Looking for info on the latest updates?<br>Learn more |
| S Recovery              | Related links                                         |
| O Activation            | Check Storage                                         |
| 泴 Find my device        | OS build info                                         |

Figure 5.4.2-7 Windows Update Window (manual update)

- 7. When a new update program is found, download and install following the displayed instructions.
- 8. After Windows Update, if you are prompted to restart, shut down the MS2840A by pressing the Power button\* and power it on by pressing the Power button again. "Restart" in the message does not mean "Restart Windows".
  - \*: Do not hold down the Power button when shutting down.

### 5.4.3 Using Antivirus Software

It is recommended to install antivirus software on the MS2840A. However, if the antivirus software updates virus definition data automatically or runs full scan in the background, the performance of the MS2840A could decrease. Do not allow the software to execute them. Instead, it is recommended to manually run them on a periodic basis, avoiding the operating hours of the MS2840A.

The antivirus software that checked operation in the MS2840A is shown below.

• Trend Micro OfficeScan XG

#### Note:

Refer to the antivirus software operation manual for its installation and operation procedures. It is confirmed that no negative effects in the general usage of the MS2840A are caused by using the software mentioned above, however, we do not guarantee the behavior of all functions of this antivirus software and other software containing similar functions. Chapter 5 System

# Chapter 6 Performance Test

This chapter describes measurement devices, setup methods, and performance test procedures required for performing performance tests as preventive maintenance of the MS2840A.

| 6.1 | Overvi  | ew of Performance Test6-2                        |
|-----|---------|--------------------------------------------------|
|     | 6.1.1   | Performance test6-2                              |
|     | 6.1.2   | Performance test items and instruments used. 6-3 |
| 6.2 | Perform | mance Test Items6-5                              |
|     | 6.2.1   | Display frequency accuracy6-6                    |
|     | 6.2.2   | Frequency span display accuracy 6-8              |
|     | 6.2.3   | Single sideband noise level 6-10                 |
|     | 6.2.4   | RF frequency characteristics                     |
|     | 6.2.5   | Display average noise level6-18                  |
|     | 6.2.6   | Second harmonic wave distortion                  |

## 6.1 Overview of Performance Test

### 6.1.1 Performance test

Performance tests are performed as part of preventive maintenance in order to prevent the performance of the MS2840A from being degraded before it occurs.

Use performance tests when required for acceptance inspection, routine inspection and performance verification after repairs. Perform items deemed critical at regular intervals as preventive maintenance. Perform the following performance tests for acceptance inspection, routine inspection and performance verification after repairs of the MS2840A.

- Display frequency accuracy
- Frequency span display accuracy
- Single sideband noise level
- RF frequency characteristics
- Display average noise level
- Second harmonic wave distortion

Perform items deemed critical at regular intervals as preventive maintenance. A recommended cycle for routine tests of once or twice a year is desirable.

If items that do not meet the required level are detected during performance testing, contact an Anritsu Service and Sales office. Contact information is available in a separate file (for the PDF version), and on the last page of this manual (for the printed version).

### 6.1.2 Performance test items and instruments used

Table 6.1.2-1 lists measuring instruments used or performance tests.

| Test Items                   | Required Performance                                                | Name of Recommended<br>Device (Model Name) |
|------------------------------|---------------------------------------------------------------------|--------------------------------------------|
| Dianlas fragmanas accuracy   | •Frequency range: 500 MHz to 31 GHz<br>1 Hz resolution available    | Signal generator<br>(MG3691C/94C)          |
| Display frequency accuracy   | • Output level range: –20 to 0 dBm<br>0.1 dB resolution available   | With Option 004 or 005                     |
| Frequency span display       | • Frequency range: 300 MHz to 40 GHz<br>1 Hz resolution available   | Signal generator<br>(MG3691C/94C)          |
| accuracy                     | • Output level range: –20 to 0 dBm<br>0.1 dB resolution available   | With Option 004 or 005                     |
|                              | • Frequency range: 1 GHz, 1 MHz offset<br>1 Hz resolution available | Signal generator<br>(HP8665B Equivalent)   |
|                              | • Output level range: –10 to 10 dBm<br>0.1 dB resolution available  |                                            |
| Cingle sidebourd units lowel | • SSB phase noise: –130 dBc/Hz or less<br>(at 10 kHz offset)        |                                            |
| Single sideband noise level  | • SSB phase noise: –130 dBc/Hz or less<br>(at 100 kHz offset)       |                                            |
|                              | • SSB phase noise: –150 dBc/Hz or less<br>(at 1 MHz offset)         |                                            |
|                              | • External reference input: (10 MHz) available                      |                                            |

| Table 6.1.2-1 l | List of measuring instruments for performance test |
|-----------------|----------------------------------------------------|
|-----------------|----------------------------------------------------|

Performance Test

### Chapter 6 Performance Test

| Test Items                      | Required Performance                                                                                                    | Name of Recommended<br>Device (Model Name)                                                                                                    |
|---------------------------------|----------------------------------------------------------------------------------------------------|----------------------------------------------------------------------------------------------------|
|                                 | <ul> <li>Frequency range: 10 MHz to 40 GHz<br/>1 Hz resolution available</li> <li>Output level range: -20 to 0 dBm</li> </ul> | Signal generator<br>(MG3710A)<br>6 GHz or less                                                                                                    |
| RF frequency<br>characteristics | 0.1 dB resolution available                                                                                                   | Signal generator<br>(MG3694C)<br>6 GHz or more                                                                                                    |
|                                 | <ul> <li>Frequency range: 10 MHz to 40 GHz</li> <li>Measurement power range -67 to +20</li> </ul>                             | Power meter (ML2488B)                                                                                                    |
|                                 | dBm<br>• Mainframe accuracy ±0.02 dB                                                                                          | Power sensor (MA2444D)                                                                                                    |
|                                 | <ul> <li>Frequency range: DC to 44.5 GHz</li> <li>VSWR: 1.2 or less</li> <li>50 Q</li> </ul>                                  | MS2840A-040/041/044<br>Standard terminator<br>(28N50-2)                                                                                                    |
| Display average noise level     |                                                                                                    | MS2840A-046<br>Standard terminator<br>(28K50)                                                                                                    |
|                                 | <ul> <li>Frequency range: 10 MHz to 22.25 GHz</li> <li>External reference input: (10 MHz)</li> </ul>                          | Signal generator<br>(MG3710A)<br>6 GHz or less                                                                                                    |
| Coord house or is more          | <ul> <li>available</li> <li>Second harmonic wave: -30 dBc or less</li> <li>At 2x frequency of SC output:</li> </ul>           | Signal generator<br>(MG3694C)<br>6 GHz or more                                                                                                    |
| Second harmonic wave distortion | Loss < 40 dB (LPF)                                                                                                    | Low pass filter<br>SLP-50+ : fc=55 MHz<br>VLF-400 (+) : fc=560 MHz<br>VLF-2250 (+) : fc=2575 MHz<br>VLF-3000+ : fc=3600 MHz<br>VLF-6000(+) : fc=6800 MHz<br>VLF-6700+ : fc=7600 MHz |

### Table 6.1.2-1 List of measuring instruments for performance test (Cont'd)

## 6.2 Performance Test Items

Warm up the subject testing device and measuring instruments for at least 30 minutes except where directed, in order to stabilize them sufficiently before running performance tests. Demonstrating maximum measurement accuracy requires, in addition to the above, conducting performance tests under ambient temperatures, little AC power supply voltage fluctuations, as well as the absence of noise, vibrations, dust, humidity or other problems.

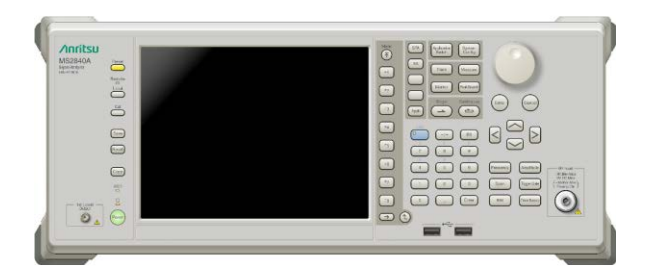

Figure 6.2-1 Performance test

### 6.2.1 Display frequency accuracy

The known frequency which is the reference for the display frequency, is added to the MS2840A as shown in (3) then the center frequency and frequency span are set from the front panel. The difference between the read value of the marker display frequency (bold arrow in figure below) of the spectrum peak point and the setting value of the center frequency (same value as known reference frequency) is measured at this time.

The Swept Frequency Synthesizer uses the signal source phase-locked using the same accuracy as the 10 MHz reference oscillator of the MS2840A.

#### (1) Test target standards

#### MS2840A

- Display frequency accuracy:
  - $\pm$  [Display frequency  $\times$  Reference frequency accuracy
    - + Span frequency  $\times$  Span accuracy + RBW  $\times$  0.05
    - +  $2 \times N$  + Span Frequency/(No. of trace points 1)] Hz
    - N indicates the mixing order (Refer to Table 1.3.1-1).

#### (2) Measuring instrument for tests

• Signal generator (MG3691C/94C)

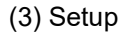

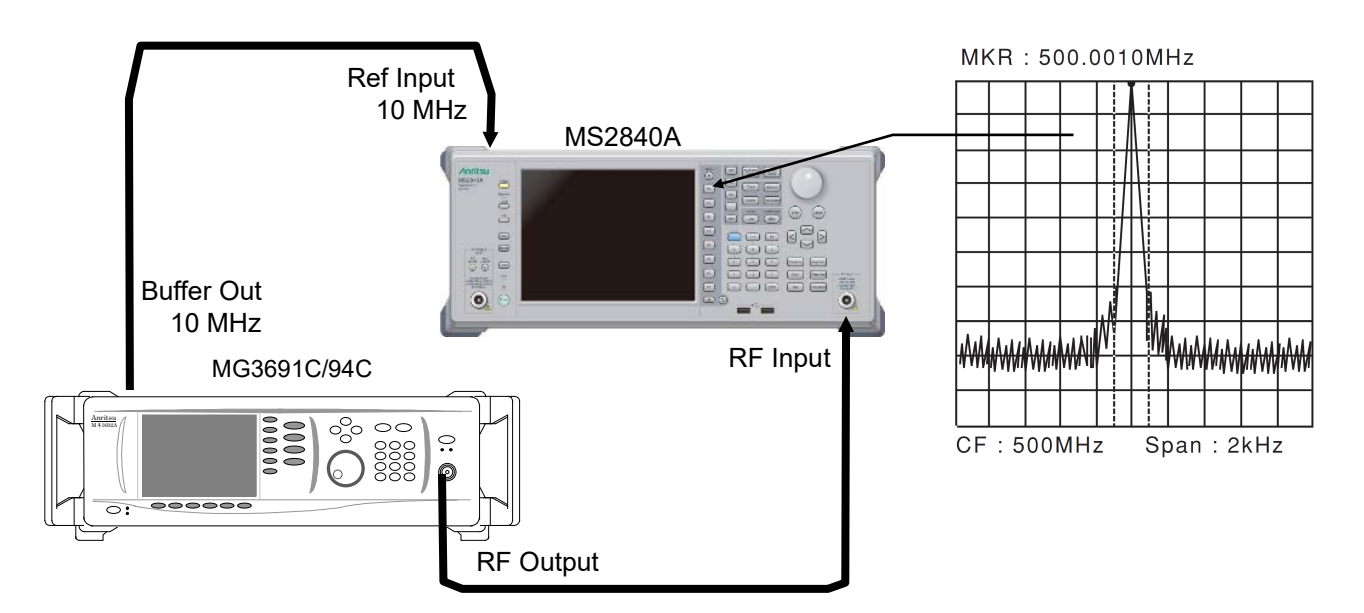

Figure 6.2.1-1 Display frequency accuracy test

| (4) | Notes | on | test |
|-----|-------|----|------|
|-----|-------|----|------|

Set the output level of the MG3691C/94C to -20 to -10 dBm

- (5) Test procedure
- 1. Press for the MS2840A, and then select the Spectrum Analyzer.
- 2. Press  $\stackrel{\text{Preset}}{\frown}$  of the MS2840A.
- 3. Press F1 (Preset) to perform Preset.
- 4. Press Frequency of the MS2840A to display the Frequency function menu.
- 5. Set the output frequency of the MG3691C/94C to the center frequency (500 MHz) shown in the Display Frequency Accuracy table of Appendix A.
- 6. Set the center frequency shown in the Display Frequency Accuracy table of Appendix A to the MS2840A.
- Set the frequency span (10 kHz) and the resolution bandwidth (300 Hz) corresponding to the center frequency (500 MHz) shown in the Display Frequency Accuracy table of Appendix A to the MS2840A.
- 8. Read the marker frequency value (MKR value) shown on the screen, then check whether this value is within the range of the maximum value and minimum value in the specified range shown in the Display Frequency Accuracy table of Appendix A.
- 9. Repeat Steps 5 to 8 for the center frequency and frequency span according to the center frequency and frequency span combination shown in the Display Frequency Accuracy table of Appendix A.

Performance Test

### Chapter 6 Performance Test

### 6.2.2 Frequency span display accuracy

Set to the signal generator the frequencies of the first div and ninth div from the left edge of the screen as shown in (3), and read their frequency difference to obtain the span accuracy.

- (1) Test target standards
- MS2840A
- Frequency span accuracy:  $\pm 0.2$  %
- (2) Measuring instrument for tests
  - Signal generator (MG3691C/94C)

(3) Setup

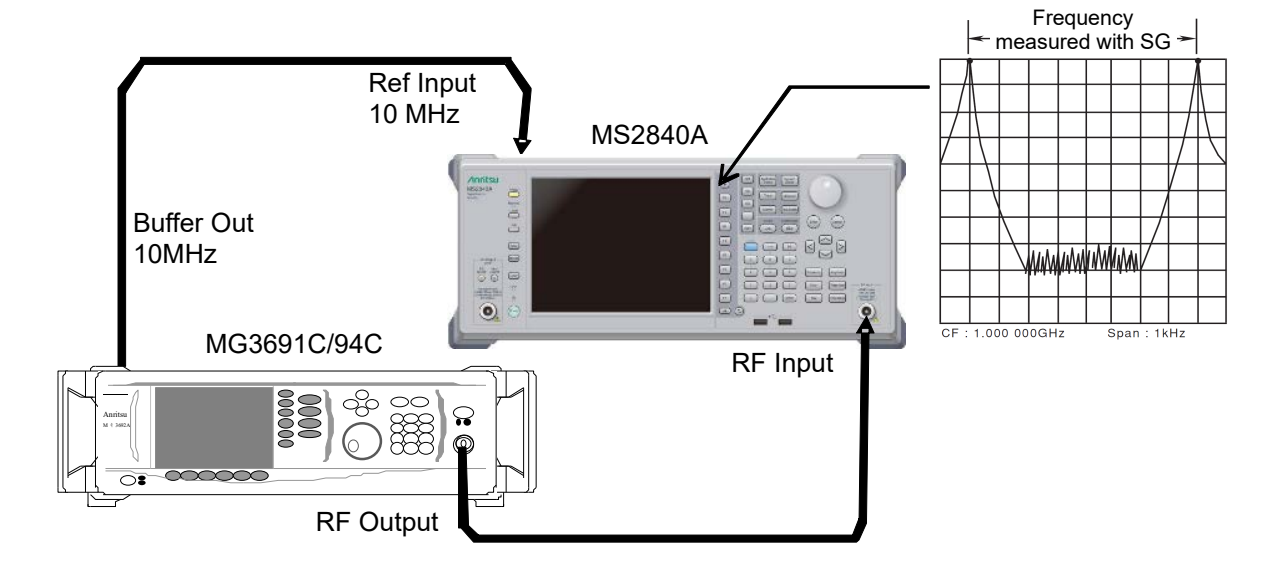

Figure 6.2.2-1 Frequency span display accuracy test

#### (4) Notes on test

Although the output level of the MG3691C/94C is not specified, set normally to -10 to 0 dBm.

#### (5) Test procedure

- 1. Press Argination of the MS2840A, and then select the Spectrum Analyzer.
- 2. Press  $\stackrel{\text{Preset}}{\longrightarrow}$  of the MS2840A.
- 3. Press F (Preset) to perform Preset.
- 4. Connect the output of the MG3691C/94C to the RF input of the MS2840A.
- Set the frequency span (10 kHz) and center frequency (1.8 GHz) of the MS2840A from the Frequency Span Display Accuracy table of Appendix A.
- Set the output frequency of the MG3691C/94C to the frequency (1799.996 MHz) for f1 shown in the Frequency Span Display Accuracy table of Appendix A.
- 7. Measure the spectrum waveform peak frequency by using the marker function of the MS2840A. This frequency is set to f<sub>1</sub>'.
- Set to the frequency of output frequency f<sub>2</sub> of the MG3691C/94C (1800.004 MHz), and then measure the spectrum waveform peak frequency by using the marker function. This frequency is set to f<sub>2</sub>'.
- 9. Calculate  $(f_2' f_1')/0.8$ /SPAN × 100 100 [%] then check whether it satisfies the specified range (minimum value to maximum value) shown in the Frequency Span Display Accuracy table of Appendix A.
- 10. Repeat Steps 5 to 9 for each frequency span of the center frequency shown in the Frequency Span Display Accuracy table of Appendix A.

### 6.2.3 Single sideband noise level

Set the resolution bandwidth to a specific value then input a signal with a single sideband noise level far smaller than the subject test device. Test how far the dB drops from the peak point for a noise level which is distanced by a specific frequency from the spectrum waveform peak point at this time.

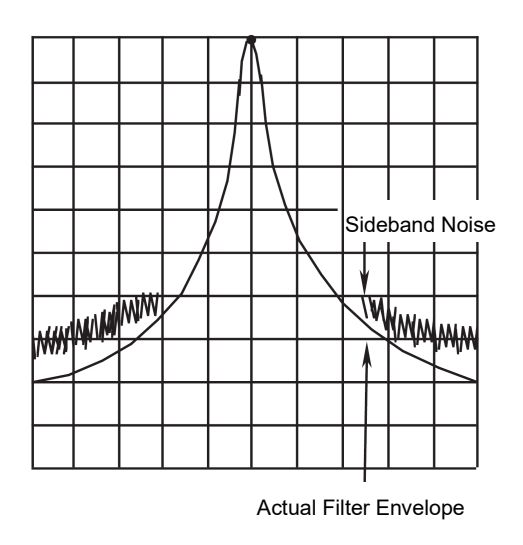

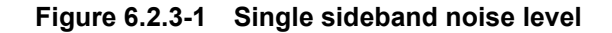

(1) Test target standards

• Single sideband noise: At 18 to 28 °C, Spectrum analyzer function

- $\leq$  –123 dBc/Hz (Frequency 1000 MHz, 10 kHz Offset)
- $\leq -123$  dBc/Hz (Frequency 1000 MHz, 100 kHz Offset)
- $\leq -135$  dBc/Hz (Frequency 1000 MHz, 1 MHz Offset)

With MS2840A-066/166, and MS2840A-066/166 active,

SPAN  $\leq$  1 MHz when Spectrum analyzer function:

- $\leq$  -122 dBc/Hz (Frequency 500 MHz, 1 kHz Offset)
- ≤ –133 dBc/Hz (Frequency 500 MHz, 10 kHz Offset)
- ≤ –133 dBc/Hz (Frequency 500 MHz, 100 kHz Offset)

(2) Measuring instrument for tests

• Signal generator (HP8665B Equivalent)

### (3) Setup

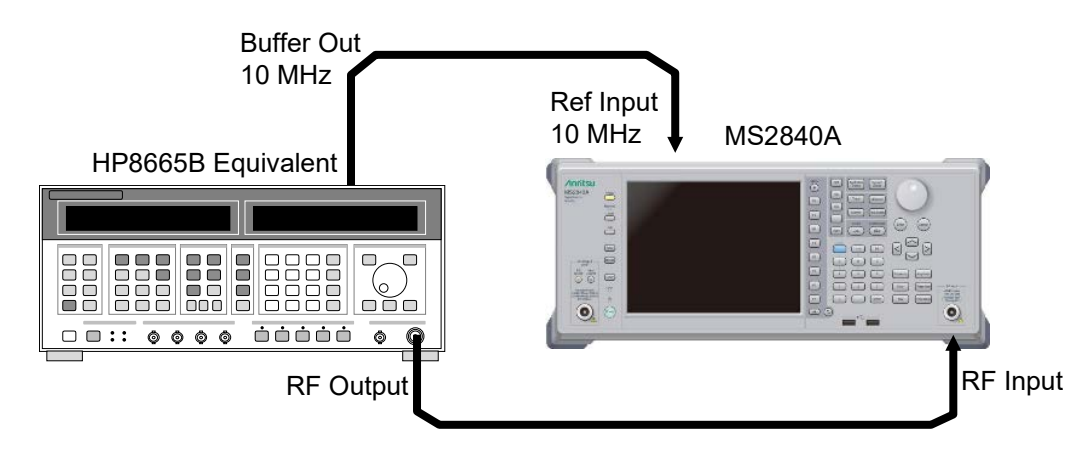

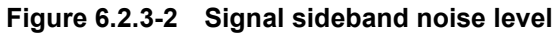

| (4) Notes on test  |                                                                                       |                                                                                                    |                             |  |  |
|--------------------|---------------------------------------------------------------------------------------|----------------------------------------------------------------------------------------------------|-----------------------------|--|--|
|                    | Perform the test at an ambient temperature of 18 to 28 $^{\circ}\mathrm{C}$ and after |                                                                                                    |                             |  |  |
|                    | warming up for at least 30 minutes.                                                   |                                                                                                    |                             |  |  |
| (5) Test procedure |                                                                                       |                                                                                                    |                             |  |  |
| (0)                | 1.                                                                                    | Start the application Spectr                                                                                                    | um Analyzer of the MS2840A. |  |  |
|                    | 2.                                                                                    | Press                                                                                                    |                             |  |  |
|                    | 3.                                                                                    | Press (Preset).                                                                                                    |                             |  |  |
|                    | 4.                                                                                    | Press $\overset{\text{Cal}}{\longrightarrow}$ and then (F1) (SIGANA All).                                                           |                             |  |  |
|                    | 5.                                                                                    | Set 500 MHz, 0 dBm for the HP8665B.                                                                                                 |                             |  |  |
|                    | 6.                                                                                    | Set as follows for the MS2840A:                                                                                                    |                             |  |  |
|                    |                                                                                       | Reference level                                                                                                    | 0 dBm                       |  |  |
|                    |                                                                                       | Attenuator                                                                                                    | 0 dB                        |  |  |
|                    |                                                                                       | Center Frequency                                                                                                    | 1000 MHz                    |  |  |
|                    |                                                                                       | VBW mode                                                                                                    | Power                       |  |  |
|                    |                                                                                       | Det mode                                                                                                    | Sample                      |  |  |
|                    |                                                                                       | Auto Sweep Time Select                                                                                                    | Normal                      |  |  |
|                    |                                                                                       | Auto Swp Type Rules                                                                                                    | Swept Only                  |  |  |
|                    |                                                                                       | Trace points                                                                                                    | 1001                        |  |  |
|                    |                                                                                       | Marker Zone Width                                                                                                    | 100 Hz                      |  |  |
|                    | 7.                                                                                    | Set the following parameters according to the offset frequency (1<br>kHz) of the table "Single Sideband Noise Level" in Appendix A. |                             |  |  |
|                    |                                                                                       |                                                                                                    |                             |  |  |
|                    |                                                                                       | Span Frequency                                                                                                    | $25 \mathrm{~kHz}$          |  |  |
|                    |                                                                                       | RBW                                                                                                    | 1 kHz                       |  |  |
|                    |                                                                                       | VBW                                                                                                    | 1 Hz                        |  |  |
|                    |                                                                                       |                                                                                                    |                             |  |  |
|                    |                                                                                       |                                                                                                    |                             |  |  |

**Performance** Test

| 8.  | Set Marker to Normal and M                                                                                        | Iarker Result to Peak.                                                                                     |  |  |
|-----|----------------------------------------------------------------------------------------------------|----------------------------------------------------------------------------------------------------|--|--|
| 9.  | Set the center frequency of t<br>adjust the HP8665B output<br>MS2840A is 0 dBm±0.06 dB.                           | he Marker zone to 1000 MHz, and<br>level so that the input level to the                                    |  |  |
| 10. | After setting Marker to Delta, set Marker Result to Density.                                                      |                                                                                                    |  |  |
| 11. | Shift the center frequency of the Marker zone by -10 kHz and measure the single sideband noise level [p1] dBc/Hz. |                                                                                                    |  |  |
| 12. | Set the following parameters<br>kHz) of the table "Single Sid<br>Span Frequency<br>RBW<br>VBW                     | s according to the offset frequency (100<br>eband Noise Level" in Appendix A.<br>250 kHz<br>10 kHz<br>3 Hz |  |  |
| 13. | Set Marker to Normal and M<br>9 and 10.                                                                           | Iarker Result to Peak, and perform Step                                                                    |  |  |
| 14. | Shift the center frequency of measure the single sideband                                                         | f the Marker zone by –100 kHz and<br>l noise level [p2] dBc/Hz.                                            |  |  |
| 15. | Set the following parameters<br>MHz) of the table "Single Sid<br>Span Frequency<br>RBW<br>VBW                     | s according to the offset frequency (1<br>deband Noise Level" in Appendix A.<br>5 MHz<br>100 kHz<br>3 Hz   |  |  |
| 16. | Set Marker to Normal, Mark<br>and 10.                                                                             | xer Result to Peak, and perform Step 9                                                                     |  |  |
| 17. | Shift the center frequency of                                                                                     | f the Marker zone by –1 MHz and                                                                            |  |  |

measure the single sideband noise level [p2] dBc/Hz.

### 6.2.4 RF frequency characteristics

Even if multiple signals with different frequencies and the same amplitude are input to a spectrum analyzer, the amplitude of each spectrum must be displayed equally on the screen. This section describes how to obtain the level deviation of the frequency for each band by inputting calibrated signals from an external device.

### (1) Test target standards

#### • RF frequency characteristics

After CAL execution, 18 to 28 °C, input attenuator = 10 dB, Frequency Band Mode: Normal

### MS2840A

With MS2840A-040/041 installed,

Without MS2840A-008/108 or with Preamplifier turned off,

and without MS2840A-066/166 or with Preamplifier turned off:

```
\pm 1.0 \text{ dB}
   (9 \text{ kHz} \le \text{frequency} < 300 \text{ kHz})
   \pm 0.35 \text{ dB}
   (300 \text{ kHz} \le \text{frequency} < 50 \text{ MHz})
   \pm 0.35 \text{ dB}
   (50 MHz ≤ frequency < 4 GHz, Frequency Band Mode: Normal)
   (50 MHz ≤ frequency < 3.5 GHz, Frequency Band Mode: Spurious)
   \pm 1.50 \text{ dB}
   (4 GHz \leq frequency \leq 6 GHz, Frequency Band Mode: Normal)
   (3.5 \text{ GHz} \le \text{frequency} \le 6 \text{ GHz}, \text{Frequency Band Mode}: \text{Spurious})
With MS2840A-008/108 and Preamplifier turned on,
and without MS2840A-066/166 or with Preamplifier turned off:
   \pm 1.0 \text{ dB}
   (100 \text{ kHz} \le \text{frequency} < 300 \text{ kHz})
   ±0.65 dB
   (300 kHz ≤ frequency < 4 GHz, Frequency Band Mode: Normal)
```

(300 kHz ≤ frequency < 3.5 GHz, Frequency Band Mode: Spurious) ±1.8 dB

(4 GHz ≤ frequency ≤ 6 GHz, Frequency Band Mode: Normal) (3.5 GHz ≤ frequency ≤ 6 GHz, Frequency Band Mode: Spurious) With MS2840A-044/046 installed, Without MS2840A-008/108/068/168/069/169, or with Preamplifier turned off, Without MS2840A-067/167 or with Microwave Preselector Bypass turned off and after Preselector Auto Tune is done:  $\pm 1.0 \text{ dB}$  $(9 \text{ kHz} \le \text{frequency} < 300 \text{ kHz})$  $\pm 0.35 \text{ dB}$  $(300 \text{ kHz} \le \text{frequency} < 50 \text{ MHz})$ ±0.35 dB (50 MHz ≤ frequency < 4 GHz, Frequency Band Mode: Normal) (50 MHz ≤ frequency < 3.5 GHz, Frequency Band Mode: Spurious)  $\pm 1.50 \text{ dB}$  $(4 \text{ GHz} \le \text{frequency} \le 6 \text{ GHz}, \text{Frequency Band Mode}; \text{Normal})$  $(3.5 \text{ GHz} \leq \text{frequency} \leq 4 \text{ GHz}, \text{ Frequency Band Mode}; \text{ Spurious})$ ±1.50 dB (6 GHz < frequency ≤ 13.8 GHz, Frequency Band Mode: Normal)  $(4 \text{ GHz} < \text{frequency} \le 13.8 \text{ GHz}, \text{ Frequency Band Mode}: \text{Spurious})$  $\pm 2.50 \text{ dB}$  $(13.8 \text{ GHz} < \text{frequency} \le 26.5 \text{ GHz})$  $\pm 2.50 \text{ dB}$  $(26.5 \text{ GHz} < \text{frequency} \le 40 \text{ GHz})$ With MS2840A-008/108 and Preamplifier turned on: ±1.0 dB  $(100 \text{ kHz} \le \text{frequency} < 300 \text{ kHz})$ ±0.65 dB (300 kHz ≤ frequency < 4 GHz, Frequency Band Mode: Normal) (300 kHz ≤ frequency < 3.5 GHz, Frequency Band Mode: Spurious)  $\pm 1.8 \text{ dB}$ (4 GHz  $\leq$  frequency  $\leq$  6 GHz, Frequency Band Mode: Normal)  $(3.5 \text{ GHz} \le \text{frequency} \le 6 \text{ GHz}, \text{Frequency Band Mode}: \text{Spurious})$ With MS2840A-068/168/069/169, with Preamplifier turned on, Without MS2840A-067/167 or with Microwave Preselector Bypassturned off and after Preselector Auto Tune is done:  $\pm 1.0 \text{ dB}$  $(100 \text{ kHz} \le \text{frequency} < 300 \text{ kHz})$  $\pm 0.65 \text{ dB}$ (300 kHz ≤ frequency < 4 GHz, Frequency Band Mode: Normal) (300 kHz ≤ frequency < 3.5 GHz, Frequency Band Mode: Spurious)  $\pm 1.8 \text{ dB}$ (4 GHz ≤ frequency ≤ 13.8 GHz, Frequency Band Mode: Normal)  $(3.5 \text{ GHz} \le \text{frequency} \le 13.8 \text{ GHz}, \text{Frequency Band Mode}: \text{Spurious})$  $\pm 2.50 \text{ dB}$  $(13.8 \text{ GHz} < \text{frequency} \le 26.5 \text{ GHz})$ ±3.50 dB  $(26.5 \text{ GHz} < \text{frequency} \le 40 \text{ GHz})$ 

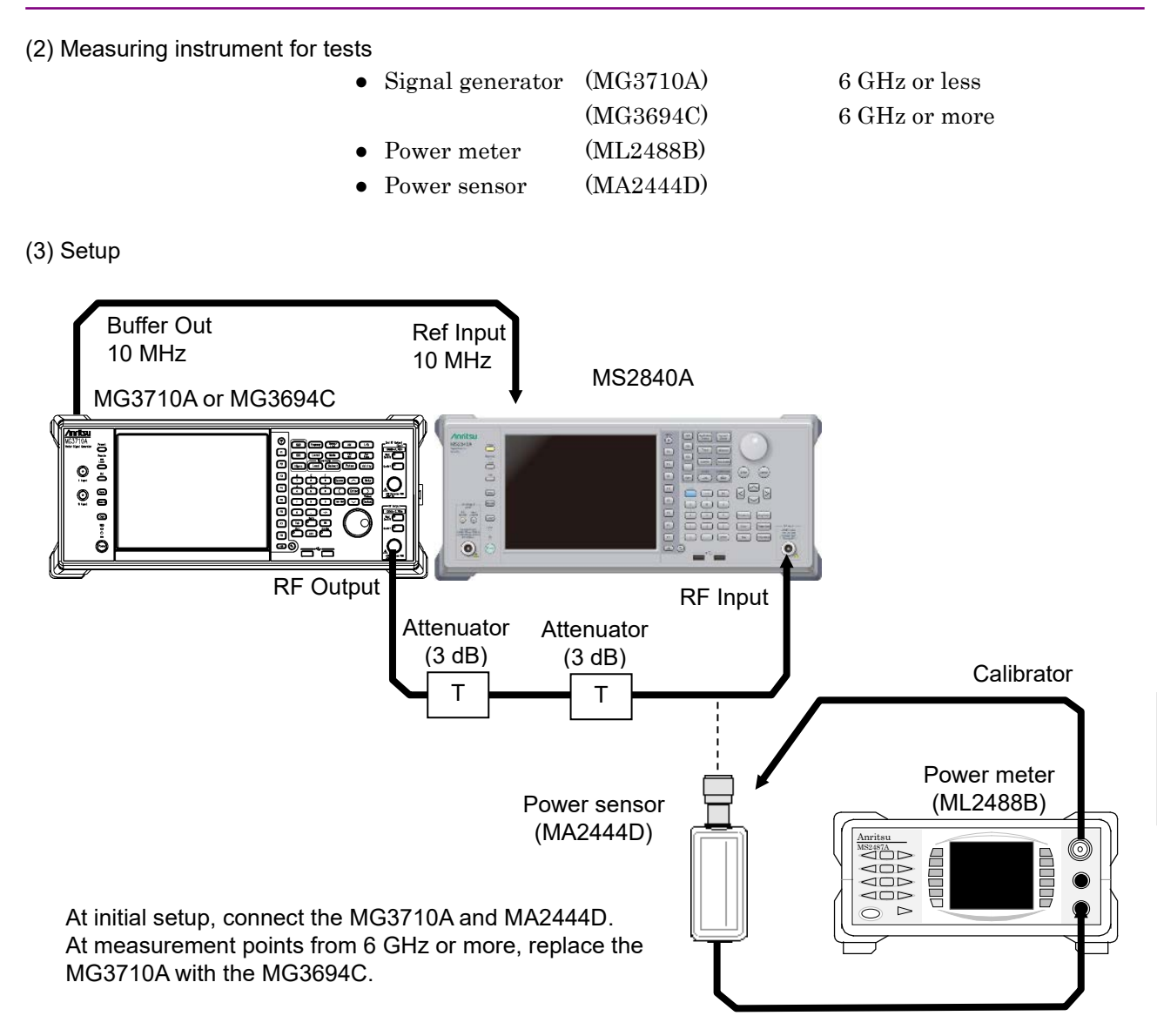

Figure 6.2.4-1 RF frequency characteristics test

### (4) Notes on test

Perform the test at an ambient temperature of 18 to 28 °C and after warming up for at least 30 minutes.

Regarding the cable, attenuator, and conversion adapter, the applied parts below are recommended.

| Cable:              | J0912 Coaxial cord (for 40 GHz) |
|---------------------|---------------------------------|
| Attenuator:         | 41KC-3 Fixed Attenuator, 3 dB   |
| Conversion adapter: | J1398A N-SMA ADAPTOR            |

### Chapter 6 Performance Test

| (5) Test procedure |     |     |                                                                                                    |                                                                      |                                                                                                    |
|--------------------|-----|-----|----------------------------------------------------------------------------------------------------|----------------------------------------------------------------------|----------------------------------------------------------------------------------------------------|
|                    | (a) | Cal | ibrating the MG3                                                                                                    | 8710A                                                                | (MG3691C/94C) output level                                                                                                    |
|                    |     | 1.  | Set the MG371                                                                                                    | 0A (M                                                                | G3691C/94C) as follows:                                                                                                    |
|                    |     |     | OUTPUT FRE                                                                                                    | $\mathbf{Q}$                                                         | 10 MHz                                                                                                    |
|                    |     |     | OUTPUT LEV                                                                                                    | EL                                                                   | -4  dBm                                                                                                    |
|                    |     | 2.  | Connect the M                                                                                                    | G3710                                                                | A (MG3691C/94C) output to the power                                                                                                    |
|                    |     |     | sensor of the p                                                                                                    | ower n                                                               | neter via the coaxial cable.                                                                                                    |
|                    |     | 3.  | Check the pow                                                                                                    | er met                                                               | er display.                                                                                                    |
|                    |     | 4.  | Change the out<br>to the center fr<br>Characteristics<br>using the powe<br>becomes -10 dl<br>the MG3710A<br>(calibration val | tput fr<br>requen<br>s table<br>er mete<br>Bm ±0<br>(MG36<br>lue) or | requency of the MG3710A (MG3691C/94C)<br>cy shown in the RF Frequency<br>of Appendix A. Perform calibration by<br>er so that the signal level at each frequency<br>.06 dB, and then read the setting value on<br>G91C/94C) and the indicated value<br>in the power meter. |
|                    | (b) | Me  | asuring RF frequ                                                                                                    | iency c                                                              | haracteristics                                                                                                    |
|                    |     | 1.  | Connect the M                                                                                                    | G3710                                                                | A (MG3691C/94C) RF output to the RF                                                                                                    |
|                    |     |     | input of the MS                                                                                                    | S28404                                                               | A using the coaxial cable.                                                                                                    |
|                    |     | 2.  | Start the appli                                                                                                    | cation                                                               | Spectrum Analyzer of the $MS2840A$ .                                                                                                    |
|                    |     | 3.  | Press $\stackrel{\text{\tiny Preset}}{=}$ of the                                                                             | he MS                                                                | 2840A.                                                                                                    |
|                    |     | 4.  | Press F1 (Pre                                                                                                    | eset).                                                               |                                                                                                    |
|                    |     | 5.  | Press $\overset{Cal}{\longrightarrow}$ and                                                                                   | then                                                                 | [f] (SIGANA All).                                                                                                    |
|                    |     | 6.  | Set as follows f                                                                                                    | for the                                                              | MS2840A:                                                                                                    |
|                    |     |     | Center Freq                                                                                                    |                                                                      | 10 MHz                                                                                                    |
|                    |     |     | Span                                                                                                    |                                                                      | 0 Hz                                                                                                    |
|                    |     |     | ATT                                                                                                    |                                                                      | 10 dB                                                                                                    |
|                    |     |     | Reference Leve                                                                                                    | el                                                                   | -10 dBm                                                                                                    |
|                    |     |     | RBW                                                                                                    |                                                                      | 100 Hz                                                                                                    |
|                    |     |     | Sweep Time                                                                                                    |                                                                      | 50 ms                                                                                                    |
|                    |     |     | Trace Point                                                                                                    |                                                                      | 1001                                                                                                    |
|                    |     |     | Det Mode                                                                                                    |                                                                      | RMS                                                                                                    |
|                    |     | 7.  | Output the sign<br>(MG3691C/940                                                                                              | nal (ca<br>C) calib                                                  | llibration value) of the MG3710A<br>orated in Step (a) 4 to the MS2840A.                                                                                                    |
|                    |     | 8.  | Using the burst average measurement function, set the                                                                        |                                                                      |                                                                                                    |
|                    |     |     | following para                                                                                                    | meters                                                               | s and measure the level.                                                                                                    |
|                    |     |     | Start Time                                                                                                    | $5 \mathrm{ms}$                                                      |                                                                                                    |
|                    |     |     | Stop Time                                                                                                    | 45  ms                                                               | 3                                                                                                    |

| 9.  | Repeat the measurement, changing the frequency as shown in<br>the RF Frequency Characteristics table of Appendix A.                                                                                                    |
|-----|----------------------------------------------------------------------------------------------------|
| 10. | Calculate the RF frequency characteristics, using the<br>calibration value of the MG3710A (MG3691C/94C) and the<br>indicated value on the MS2840A.<br>RF frequency characteristics = Indicated value on MS2840A –<br>calibration value (indicated value on power meter) |
| 11. | Set this instrument shown as below, only when Preamplifier option is installed:                                                                                                    |
|     | In the same way as shown in (a) Calibrating the MG3710A (MG3691C/94C) output level, perform calibration by using the power meter so that the signal level at each frequency becomes $-30 \text{ dBm} \pm 0.06 \text{ dB}.$                                              |
| 12. | Press Amplitude to display the amplitude menu, and then press (Pre-amp) to set the pre-amplitude settings to On.                                                                                                    |

Calculate RF frequency characteristic, according to steps 8 and 9.

| Center Freq     | $50 \mathrm{~MHz}$ |
|-----------------|--------------------|
| Span            | $0~{\rm Hz}$       |
| ATT             | 10  dB             |
| Reference Level | -30  dBm           |
| RBW             | $100 \mathrm{~Hz}$ |
| Sweep Time      | $50 \mathrm{ms}$   |
| Trace Point     | 1001               |
| Det Mode        | RMS                |
|                 |                    |

### 6.2.5 Display average noise level

Internal noise evenly distributed in proportion to the resolution bandwidth across the entire measurement frequency band is referred to as the display average noise level.

### (1) Test target standards

• Display average noise level: Spectrum analyzer function VBW = 1 Hz (Video Average), detection mode: Sample, input attenuator 0 dB, at 18 to 28 °C, Frequency Band Mode: Normal.

### MS2840A

With MS2840A-040/041 installed,

### Without MS2840A-066/166,

and without MS2840A-008/108 or with Preamplifier turned off:

- $\leq$  –120 dBm/Hz (9 kHz  $\leq$  frequency < 100 kHz)
- $\leq$  –134 dBm/Hz (100 kHz  $\leq$  frequency < 1 MHz)
- $\leq$  -144 dBm/Hz (1 MHz  $\leq$  frequency < 10 MHz)
- $\leq$  –150 dBm/Hz (10 MHz  $\leq$  frequency < 30 MHz)
- $\leq$  -153 dBm/Hz (30 MHz  $\leq$  frequency < 1 GHz)
- $\leq$  –151 dBm/Hz (1 GHz  $\leq$  frequency < 2.4 GHz)

 $\leq -149~dBm/Hz~(2.4~GHz \leq frequency \leq 3.5~GHz)$ 

MS2840A-041 installed,

 $\leq -146$  dBm/Hz (3.5 GHz < frequency  $\leq 6$  GHz)

Without MS2840A-066/166,

with MS2840A-008/108, and Preamplifier turned on:

- $\leq$  -156 dBm/Hz (1 MHz)
- $\leq$  –166 dBm/Hz (30 MHz  $\leq$  frequency < 1 GHz)
- $\leq$  -165 dBm/Hz (1 GHz  $\leq$  frequency < 2 GHz)

 $\leq$  -164 dBm/Hz (2 GHz  $\leq$  frequency  $\leq$  3.5 GHz) MS2840A-041 installed,

 $\leq$  -161 dBm/Hz (3.5 GHz < frequency  $\leq$  4 GHz) MS2840A-041 installed

 $\leq$  -161 dBm/Hz (4 GHz < frequency  $\leq$  6 GHz)

With MS2840A-066/166,

and without MS2840A-008/108 or with Preamplifier turned off:

- $\leq$  -120 dBm/Hz (9 kHz  $\leq$  frequency < 100 kHz)
- $\leq$  -133 dBm/Hz (100 kHz  $\leq$  frequency < 1 MHz)
- $\leq$  -143 dBm/Hz (1 MHz  $\leq$  frequency < 10 MHz)
- $\leq$  -149 dBm/Hz (10 MHz  $\leq$  frequency < 30 MHz)
- $\leq$  –152 dBm/Hz (30 MHz  $\leq$  frequency < 1 GHz)
- $\leq$  -150 dBm/Hz (1 GHz  $\leq$  frequency < 2.4 GHz)
- $\leq$  -147 dBm/Hz (2.4 GHz  $\leq$  frequency < 3.5 GHz)

With MS2840A-041 installed:

 $\leq$  -144 dBm/Hz (3.5 GHz < frequency  $\leq$  6 GHz)

With MS2840A-066/166, with MS2840A-066/166 turned off, with MS2840A-008/108, and Preamplifier turned on:

 $\leq$  -155 dBm/Hz (1 MHz)

- $\leq$  -165 dBm/Hz (30 MHz  $\leq$  frequency < 1 GHz)
- $\leq$  -164 dBm/Hz (1 GHz  $\leq$  frequency < 2 GHz)
- $\leq$  -162 dBm/Hz (2 GHz  $\leq$  frequency < 3.5 GHz)

With MS2840A-041 installed,

 $\leq$  -158 dBm/Hz (3.5 GHz < frequency  $\leq$  4 GHz)

With MS2840A-041 installed,

 $\leq$  -158 dBm/Hz (4 GHz < frequency  $\leq$  6 GHz)

With MS2840A-044/046 installed,

Without MS2840A-067/167/068/168/069/169:

- $\leq$  -120 dBm/Hz (9 kHz  $\leq$  frequency < 100 kHz)
- $\leq$  -134 dBm/Hz (100 kHz  $\leq$  frequency < 1 MHz)
- $\leq -144 \text{ dBm/Hz} (1 \text{ MHz} \leq \text{frequency} < 10 \text{ MHz})$
- $\leq -150 \text{ dBm/Hz} (10 \text{ MHz} \leq \text{frequency} < 30 \text{ MHz})$
- $\leq$  -153 dBm/Hz (30 MHz  $\leq$  frequency < 1 GHz)
- $\leq$  -150 dBm/Hz (1 GHz  $\leq$  frequency < 2.4 GHz)
- $\leq$  -147 dBm/Hz (2.4 GHz  $\leq$  frequency  $\leq$  3.5 GHz)
- $\leq$  -144 dBm/Hz (3.5 GHz < frequency  $\leq$  4 GHz)
- $\leq$  -144 dBm/Hz (4 GHz < frequency  $\leq$  6 GHz)
- $\leq$  -151 dBm/Hz (6 GHz < frequency  $\leq$  13.5 GHz)
- $\leq$  -149 dBm/Hz (13.5 GHz < frequency  $\leq$  18.3 GHz)
- $\leq$  -146 dBm/Hz (18.3 GHz < frequency  $\leq$  26.5 GHz)

With MS2840A-046 installed,

- $\leq$  -146 dBm/Hz (26.5 GHz < frequency  $\leq$  34 GHz)
- $\leq$  -144 dBm/Hz (34 GHz < frequency  $\leq$  40 GHz)
- $\leq$  -140 dBm/Hz (40 GHz < frequency  $\leq$  44.5 GHz)

**Performance** Test

#### Without MS2840A-067/167,

with MS2840A-068/168/069/169, and Preamplifier turned off:

- $\leq$  -120 dBm/Hz (9 kHz  $\leq$  frequency < 100 kHz)
- $\leq$  -134 dBm/Hz (100 kHz  $\leq$  frequency < 1 MHz)
- $\leq$  -144 dBm/Hz (1 MHz  $\leq$  frequency < 10 MHz)
- $\leq$  -150 dBm/Hz (10 MHz  $\leq$  frequency < 30 MHz)
- $\leq$  -153 dBm/Hz (30 MHz  $\leq$  frequency < 1 GHz)
- $\leq$  -150 dBm/Hz (1 GHz  $\leq$  frequency < 2.4 GHz)
- $\leq -147~\mathrm{dBm/Hz}~(2.4~\mathrm{GHz} \leq \mathrm{frequency} \leq 3.5~\mathrm{GHz})$
- $\leq$  -144 dBm/Hz (3.5 GHz < frequency  $\leq$  4 GHz)
- $\leq$  -144 dBm/Hz (4 GHz < frequency  $\leq$  6 GHz)
- $\leq -147$  dBm/Hz (6 GHz < frequency  $\leq 13.5$  GHz)
- $\leq$  -145 dBm/Hz (13.5 GHz < frequency  $\leq$  18.3 GHz)
- $\leq$  -141 dBm/Hz (18.3 GHz < frequency  $\leq$  26.5 GHz)

With MS2840A-046 installed,

- $\leq$  –141 dBm/Hz (26.5 GHz < frequency  $\leq$  34 GHz)
- $\leq$  -135 dBm/Hz (34 GHz < frequency  $\leq$  40 GHz)
- $\leq$  -132 dBm/Hz (40 GHz < frequency  $\leq$  44.5 GHz)

#### Without MS2840A-067/167,

with MS2840A-068/168/069/169, and Preamplifier turned on:

- $\leq$  –156 dBm/Hz (1 MHz)
- $\leq$  -166 dBm/Hz (30 MHz  $\leq$  frequency < 1 GHz)
- $\leq$  -164 dBm/Hz (1 GHz  $\leq$  frequency < 2 GHz)
- $\leq$  -163 dBm/Hz (2 GHz  $\leq$  frequency  $\leq$  3.5 GHz)
- $\leq$  -160 dBm/Hz (3.5 GHz < frequency  $\leq$  4 GHz)
- $\leq$  -160 dBm/Hz (4 GHz < frequency  $\leq$  6 GHz)
- $\leq$  -163 dBm/Hz (6 GHz < frequency  $\leq$  13.5 GHz)
- $\leq$  -163 dBm/Hz (13.5 GHz < frequency  $\leq$  18.3 GHz)

With MS2840A-044 installed,

 $\leq$  -157 dBm/Hz (18.3 GHz < frequency  $\leq$  26.5 GHz) With MS2840A-046 installed,

- $\leq$  -160 dBm/Hz (18.3 GHz < frequency  $\leq$  26.5 GHz)
- $\leq$  –160 dBm/Hz (26.5 GHz < frequency  $\leq$  34 GHz)
- $\leq -157~\mathrm{dBm/Hz}~(34~\mathrm{GHz} < \mathrm{frequency} \leq 40~\mathrm{GHz})$
- $\leq$  –149 dBm/Hz (40 GHz < frequency  $\leq$  44.5 GHz)
With MS2840A-067/167, without MS2840A-068/168/069/169, and Microwave Preselector Bypass turned on or off:

 $\leq$  -147 dBm/Hz (6 GHz < frequency  $\leq$  13.5 GHz)  $\leq$  -145 dBm/Hz (13.5 GHz < frequency  $\leq$  18.3 GHz)

 $\leq -141 \text{ dBm/Hz}$  (18.3 GHz < frequency  $\leq 26.5 \text{ GHz}$ )

With MS2840A-046 installed,

 $\leq$  -141 dBm/Hz (26.5 GHz < frequency  $\leq$  34 GHz)

 $\leq$  -135 dBm/Hz (34 GHz < frequency  $\leq$  40 GHz)

 $\leq$  -132 dBm/Hz (40 GHz < frequency  $\leq$  44.5 GHz)

With MS2840A-067/167, with MS2840A-068/168/069/169, Preamplifier turned off, and Microwave Preselector Bypass turned on or off:

 $\leq$  -142 dBm/Hz (6 GHz < frequency  $\leq$  13.5 GHz)

 $\leq$  -140 dBm/Hz (13.5 GHz < frequency  $\leq$  18.3 GHz)

 $\leq$  -136 dBm/Hz (18.3 GHz < frequency  $\leq$  26.5 GHz)

With MS2840A-046 installed,

- $\leq$  -136 dBm/Hz (26.5 GHz < frequency  $\leq$  34 GHz)
- $\leq$  -131 dBm/Hz (34 GHz < frequency  $\leq$  40 GHz)

 $\leq$  -128 dBm/Hz (40 GHz < frequency  $\leq$  44.5 GHz)

With MS2840A-067/167, with MS2840A-068/168/069/169, Preamplifier turned on, and Microwave Preselector Bypass turned on:

With MS2840A-044 installed,

- $\leq$  -158 dBm/Hz (6 GHz < frequency  $\leq$  13.5 GHz)
- $\leq$  -157 dBm/Hz (13.5 GHz < frequency  $\leq$  18.3 GHz)
- $\leq -152 \text{ dBm/Hz}$  (18.3 GHz < frequency  $\leq 26.5 \text{ GHz}$ )

With MS2840A-046 installed,

 $\leq$  -161 dBm/Hz (6 GHz < frequency  $\leq$  13.5 GHz)

 $\leq$  -161 dBm/Hz (13.5 GHz < frequency  $\leq$  18.3 GHz)

 $\leq -156~\mathrm{dBm/Hz}~(18.3~\mathrm{GHz} < \mathrm{frequency} \leq 26.5~\mathrm{GHz})$ 

 $\leq -152$  dBm/Hz (26.5 GHz < frequency  $\leq 34$  GHz)

 $\leq$  -151 dBm/Hz (34 GHz < frequency  $\leq$  40 GHz)

 $\leq$  -143 dBm/Hz (40 GHz < frequency  $\leq$  44.5 GHz)

With MS2840A-067/167, with MS2840A-068/168/069/169, Preamplifier turned on, and Microwave Preselector Bypass turned off:

With MS2840A-044 installed,

 $\leq -162$  dBm/Hz (6 GHz < frequency  $\leq 13.5$  GHz)

 $\leq$  -160 dBm/Hz (13.5 GHz < frequency  $\leq$  18.3 GHz)

 $\leq$  –159 dBm/Hz (18.3 GHz < frequency  $\leq$  26.5 GHz)

With MS2840A-046 installed,

 $\leq$  -164 dBm/Hz (6 GHz < frequency  $\leq$  13.5 GHz)

- $\leq$  -164 dBm/Hz (13.5 GHz < frequency  $\leq$  18.3 GHz)
- $\leq$  -159 dBm/Hz (18.3 GHz < frequency  $\leq$  26.5 GHz)

 $\leq$  -157 dBm/Hz (26.5 GHz < frequency  $\leq$  34 GHz)

 $\leq$  -155 dBm/Hz (34 GHz < frequency  $\leq$  40 GHz)  $\leq$  -146 dBm/Hz (40 GHz < frequency  $\leq$  44.5 GHz)

With MS2840A-046, MS28470A-019/119 installed Without MS2840A-067/167/068/168:

> $\leq -120 \text{ dBm/Hz} (9 \text{ kHz} \leq \text{frequency} < 100 \text{ kHz})$  $\leq -134 \text{ dBm/Hz} (100 \text{ kHz} \leq \text{frequency} < 1 \text{ MHz})$  $\leq -144 \text{ dBm/Hz} (1 \text{ MHz} \leq \text{frequency} < 10 \text{ MHz})$  $\leq -150 \text{ dBm/Hz} (10 \text{ MHz} \leq \text{frequency} < 30 \text{ MHz})$  $\leq -153 \text{ dBm/Hz} (30 \text{ MHz} \leq \text{frequency} < 30 \text{ MHz})$  $\leq -150 \text{ dBm/Hz} (1 \text{ GHz} \leq \text{frequency} < 2.4 \text{ GHz})$  $\leq -147 \text{ dBm/Hz} (2.4 \text{ GHz} \leq \text{frequency} \leq 3.5 \text{ GHz})$  $\leq -144 \text{ dBm/Hz} (3.5 \text{ GHz} < \text{frequency} \leq 4 \text{ GHz})$  $\leq -144 \text{ dBm/Hz} (4 \text{ GHz} < \text{frequency} \leq 6 \text{ GHz})$  $\leq -150 \text{ dBm/Hz} (6 \text{ GHz} < \text{frequency} \leq 13.5 \text{ GHz})$  $\leq -149 \text{ dBm/Hz} (13.5 \text{ GHz} < \text{frequency} \leq 18.3 \text{ GHz})$  $\leq -146 \text{ dBm/Hz} (18.3 \text{ GHz} < \text{frequency} \leq 34 \text{ GHz})$  $\leq -146 \text{ dBm/Hz} (34 \text{ GHz} < \text{frequency} \leq 40 \text{ GHz})$  $\leq -142 \text{ dBm/Hz} (34 \text{ GHz} < \text{frequency} \leq 40 \text{ GHz})$  $\leq -137 \text{ dBm/Hz} (40 \text{ GHz} < \text{frequency} \leq 44.5 \text{ GHz})$

Without MS2840A-067/167, with MS2840A-068/168, and Preamplifier turned off:

 $\leq -120 \text{ dBm/Hz} (9 \text{ kHz} \leq \text{frequency} < 100 \text{ kHz})$  $\leq -134 \text{ dBm/Hz} (100 \text{ kHz} \leq \text{frequency} < 1 \text{ MHz})$  $\leq -144 \text{ dBm/Hz} (1 \text{ MHz} \leq \text{frequency} < 10 \text{ MHz})$  $\leq -150 \text{ dBm/Hz} (10 \text{ MHz} \leq \text{frequency} < 30 \text{ MHz})$  $\leq -153 \text{ dBm/Hz} (30 \text{ MHz} \leq \text{frequency} < 1 \text{ GHz})$  $\leq -150 \text{ dBm/Hz} (1 \text{ GHz} \leq \text{frequency} < 2.4 \text{ GHz})$  $\leq -147 \text{ dBm/Hz} (2.4 \text{ GHz} \leq \text{frequency} \leq 3.5 \text{ GHz})$  $\leq -144 \text{ dBm/Hz} (3.5 \text{ GHz} < \text{frequency} \leq 4 \text{ GHz})$  $\leq -144 \text{ dBm/Hz} (4 \text{ GHz} < \text{frequency} \leq 6 \text{ GHz})$  $\leq -146 \text{ dBm/Hz} (6 \text{ GHz} < \text{frequency} \leq 13.5 \text{ GHz})$  $\leq -145 \text{ dBm/Hz} (13.5 \text{ GHz} < \text{frequency} \leq 18.3 \text{ GHz})$  $\leq -141 \text{ dBm/Hz} (18.3 \text{ GHz} < \text{frequency} \leq 34 \text{ GHz})$  $\leq -140 \text{ dBm/Hz} (26.5 \text{ GHz} < \text{frequency} \leq 34 \text{ GHz})$  $\leq -135 \text{ dBm/Hz} (34 \text{ GHz} < \text{frequency} \leq 40 \text{ GHz})$ 

 $\leq$  -130 dBm/Hz (40 GHz < frequency  $\leq$  44.5 GHz)

Without MS2840A-067/167, with MS2840A-068/168, and Preamplifier turned on:

 $\leq$  -156 dBm/Hz (1 MHz)

 $\leq$  -166 dBm/Hz (30 MHz  $\leq$  frequency < 1 GHz)

```
\leq -164 dBm/Hz (1 GHz \leq frequency < 2 GHz)
```

- $\leq -163 \text{ dBm/Hz} (2 \text{ GHz} \leq \text{frequency} \leq 3.5 \text{ GHz})$
- $\leq$  -160 dBm/Hz (3.5 GHz < frequency  $\leq$  4 GHz)  $\leq$  -160 dBm/Hz (4 GHz < frequency  $\leq$  6 GHz)
- $\leq -163$  dBm/Hz (6 GHz < frequency  $\leq 13.5$  GHz)
- $\leq$  -163 dBm/Hz (13.5 GHz < frequency  $\leq$  18.3 GHz)
- $\leq$  -160 dBm/Hz (18.3 GHz < frequency  $\leq$  26.5 GHz)
- $\leq$  -159 dBm/Hz (26.5 GHz < frequency  $\leq$  34 GHz)
- $\leq -156 \text{ dBm/Hz}$  (34 GHz < frequency  $\leq 40 \text{ GHz}$ )
- $\leq$  -149 dBm/Hz (40 GHz < frequency  $\leq$  44.5 GHz)

With MS2840A-067/167, without MS2840A-068/168, and Microwave Preselector Bypass turned on/off:

- $\leq$  -147 dBm/Hz (6 GHz < frequency  $\leq$  13.5 GHz)
- $\leq -145 \text{ dBm/Hz}$  (13.5 GHz < frequency  $\leq 18.3 \text{ GHz}$ )
- $\leq$  -141 dBm/Hz (18.3 GHz < frequency  $\leq$  26.5 GHz)
- $\leq -140 \text{ dBm/Hz}$  (26.5 GHz < frequency  $\leq 34 \text{ GHz}$ )
- $\leq -135 \text{ dBm/Hz}$  (34 GHz < frequency  $\leq 40 \text{ GHz}$ )
- $\leq$  -129 dBm/Hz (40 GHz < frequency  $\leq$  44.5 GHz)

With MS2840A-067/167, with MS2840A-068/168, Preamplifier turned off, and Microwave Preselector Bypass turned on/off:

- $\leq$  -142 dBm/Hz (6 GHz < frequency  $\leq$  13.5 GHz)
- $\leq$  -140 dBm/Hz (13.5 GHz < frequency  $\leq$  18.3 GHz)
- $\leq$  -136 dBm/Hz (18.3 GHz < frequency  $\leq$  26.5 GHz)
- $\leq$  -135 dBm/Hz (26.5 GHz < frequency  $\leq$  34 GHz)
- $\leq$  -131 dBm/Hz (34 GHz < frequency  $\leq$  40 GHz)
- $\leq$  -125 dBm/Hz (40 GHz < frequency  $\leq$  44.5 GHz)

With MS2840A-067/167, with MS2840A-068/168, Preamplifier turned on, and Microwave Preselector Bypass turned on:

- $\leq$  -161 dBm/Hz (6 GHz < frequency  $\leq$  13.5 GHz)
- $\leq$  -161 dBm/Hz (13.5 GHz < frequency  $\leq$  18.3 GHz)
- $\leq$  -156 dBm/Hz (18.3 GHz < frequency  $\leq$  26.5 GHz)
- $\leq$  -152 dBm/Hz (26.5 GHz < frequency  $\leq$  34 GHz)
- $\leq$  -151 dBm/Hz (34 GHz < frequency  $\leq$  40 GHz)
- $\leq$  -143 dBm/Hz (40 GHz < frequency  $\leq$  44.5 GHz)

With MS2840A-067/167, with MS2840A-068/168, Preamplifier turned on, and Microwave Preselector Bypass turned off:

- $\leq$  -164 dBm/Hz (6 GHz < frequency  $\leq$  13.5 GHz)
- $\leq$  -164 dBm/Hz (13.5 GHz < frequency  $\leq$  18.3 GHz)
- $\leq$  –159 dBm/Hz (18.3 GHz < frequency  $\leq$  26.5 GHz)

- $\leq$  -157 dBm/Hz (26.5 GHz < frequency  $\leq$  34 GHz)  $\leq$  -155 dBm/Hz (34 GHz < frequency  $\leq$  40 GHz)
- $\leq$  -146 dBm/Hz (40 GHz < frequency  $\leq$  44.5 GHz)

## (2) Measuring instrument for tests

- Standard terminator (28N50-2)
  - (28N50-2) In case of MS2840A-040/041/044:
    (28K50) In case of MS2840A-046:

(3) Setup

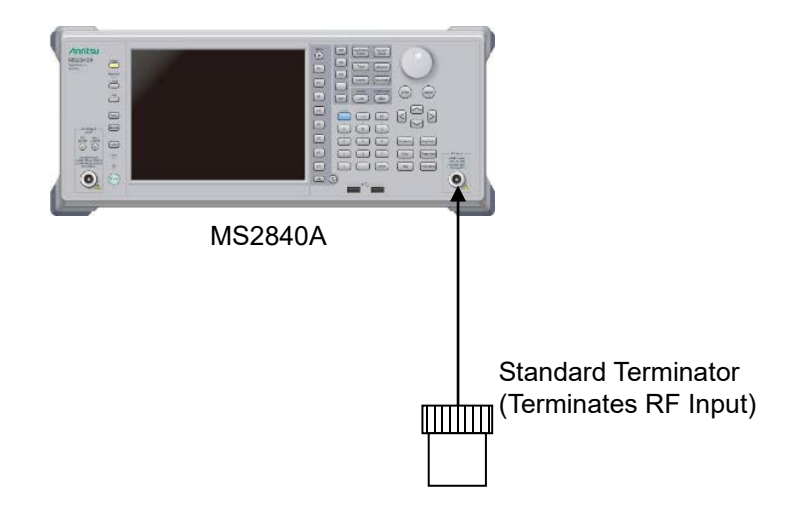

Figure 6.2.5-1 Display average noise level

(4) Notes on test

Perform the test at an ambient temperature of 18 to 28 °C and after warming up for at least 30 minutes.

#### (5) Test procedure

- 1. Start the application Spectrum Analyzer of the MS2840A.
- 2. Press  $\stackrel{\text{\tiny Preset}}{\longrightarrow}$  of the MS2840A.
- 3. Press [1] (Preset).
- 4. Press  $\stackrel{Cal}{\longrightarrow}$  and then F1 (SIGANAAll).
- 5. Terminate the RF input with the standard terminator.
- 6. Set as follows for the MS2840A (time domain mode).

| Center Freq     | $100 \mathrm{kHz}$ |
|-----------------|--------------------|
| Span            | $0~{\rm Hz}$       |
| Reference Level | -100  dBm          |
| RBW             | $1 \mathrm{kHz}$   |
| VBW             | $1 \mathrm{Hz}$    |
| VBW Mode        | Video              |
| Attenuator      | 0 dB               |
| Detection       | Sample             |
| Sweep Time      | $1 \mathrm{s}$     |
|                 |                    |

- 7. Press Trace.
- 8. Press [4] (Trace-A Storage Mode) then select [4] (Average).
- 9. Press 🕑 to return to the original page.
- 10. Press **F7** (Storage Count).
- 11. Set the average count to 16 times.
- 12. Press (Single) to start averaging then wait until the sweep for an average count of 16 times is completed.
- 13. Using the burst average measurement function, set the Start Time and Stop Time parameters as follows and measure the level.

| Start Time | 100 ms |
|------------|--------|
| Stop Time  | 900 ms |

- 14. The (Burst average measurement value [dBm] -30 dB) will be the display average noise level (dBm/Hz).
- 15. Set the center frequency according to the Display Average Noise Level table in Appendix A, then obtain the display average noise level according to Steps 7 to 14.
- 16. Set this instrument as shown below, only when Preamplifier option is installed:

Press Amplitude to display the amplitude menu, and then press (Pre-amp) to set the pre-amplifier settings to On.

Calculate the display average noise level, according to steps 11 to 15.

## 6.2.6 Second harmonic wave distortion

A harmonic wave is generated and displayed on the screen due to analyzer input mixer nonlinearity even when an input signal without harmonic wave distortion is applied to the spectrum analyzer.

The second harmonic wave level will be the highest among the harmonic waves displayed on this screen.

For the test method point, apply a distortion signal (at least 20 dB) lower than the internal harmonic wave of the MS2840A then measure the level difference between the fundamental wave and the second harmonic wave. In the event a low distortion signal source cannot be obtained, apply a low distortion signal to the MS2840A after passing through LPF.

#### (1) Test Target Standards

Second harmonic wave distortion

## MS2840A

With MS2840A-040/041 installed,

Without MS2840A-008/108 or with Preamplifier turned off, and at Attenuator

## Mode = Mechanical Atten Only

At mixer input level: -30 dBm:

- $\leq$ -60 dBc (10 MHz  $\leq$  Input frequency  $\leq$  300 MHz)
- $\leq$ -65 dBc (300 MHz  $\leq$  Input frequency  $\leq$  1 GHz)
- $\leq$ -65 dBc (1 GHz < Input frequency  $\leq$  2 GHz)
- At mixer input level: –20 dBm:
  - $\leq$ -80 dBc (2 GHz < Input frequency  $\leq$  3 GHz, Frequency Band Mode: Normal)
  - $\leq\!\!-80~\mathrm{dBc}$  (  $1.75~\mathrm{GHz} \leq \mathrm{Input}$  frequency  $\leq 3~\mathrm{GHz},$  Frequency Band Mode: Spurious)

#### With MS2840A-044/046

Without MS2840A-008/108/068/168/069/169 and without MS2840A-067/167, and at Attenuator Mode = Mechanical Atten Only:

At mixer input level -30 dBm

- $\leq$  -60 dBc (10 MHz  $\leq$  Input frequency  $\leq$  300 MHz)
- $\leq$  -65 dBc (300 MHz < Input frequency  $\leq$  1 GHz)
- $\leq -65~\mathrm{dBc}$  (1 GHz < Input frequency  $\leq 2$  GHz, Frequency Band Mode: Normal)
- ≤ -65 dBc (1 GHz < Input frequency < 1.75 GHz, Frequency Band Mode: Spurious)

At mixer input level -20 dBm

 $\leq -80~\mathrm{dBc}~(2~\mathrm{GHz} < \mathrm{Input}~\mathrm{frequency} \leq 3~\mathrm{GHz},$  Frequency Band Mode: Normal)

| $\leq$ -80 dBc (1.75 GHz $\leq$ Input frequency $\leq$ 2 GHz, Frequency Band                                    |
|----------------------------------------------------------------------------------------------------|
| Mode: Spurious)                                                                                                 |
| At mixer input level –10 dBm                                                                                    |
| $\leq$ -80 dBc (2 GHz < Input frequency $\leq$ 3 GHz, Frequency Band                                            |
| Mode: Spurious)                                                                                                 |
| $\leq$ -90 dBc (3 GHz < Input frequency $\leq$ 13.25 GHz)                                                       |
| With MS2840A-008/108/068/168/069/169 and with Preamplifier turned off,                                          |
| or with MS2840A-067/167 and with Microwave Preselector Bypass                                                   |
| turned off and at Attenuator Mode = Mechanical Atten Only:                                                      |
| At mixer input level –30 dBm                                                                                    |
| $\leq$ -60 dBc (10 MHz $\leq$ Input frequency $\leq$ 300 MHz)                                                   |
| $\leq$ -65 dBc (300 MHz < Input frequency $\leq$ 1 GHz)                                                         |
| $\leq$ -65 dBc (1 GHz < Input frequency $\leq$ 2 GHz, Frequency Band                                            |
| Mode: Normal)                                                                                                   |
| $\leq-65~\mathrm{dBc}$ (1 GHz < Input frequency $\leq1.75$ GHz, Frequency Band                                  |
| Mode: Spurious)                                                                                                 |
| At mixer input level –20 dBm                                                                                    |
| $\leq$ -80 dBc (2 GHz < Input frequency $\leq$ 3 GHz, Frequency Band                                            |
| Mode: Normal)                                                                                                   |
| $\leq -80 \text{ dBc} (1.75 \text{ GHz} \leq \text{Input frequency} \leq 2 \text{ GHz}, \text{ Frequency Band}$ |
| Mode: Spurious)                                                                                                 |
| At mixer input level –10 dBm                                                                                    |
| $\leq -70$ dBc (2 GHz < Input frequency $\leq 3$ GHz, Frequency Band                                            |
| Mode: Spurious)                                                                                                 |
| $\leq$ -70 dBc (3 GHz < Input frequency $\leq$ 13.25 GHz)                                                       |
| or tests                                                                                                    |

(2) Measuring instrument for tests

| • | Signal generator | (MG3710A) | 6 GHz or less |
|---|------------------|-----------|---------------|
|   |                  | (MG3694C) | 6 GHz or more |

- LPF:

Items with 40 dB or higher attenuation at twice the frequency of the fundamental wave.

## Chapter 6 Performance Test

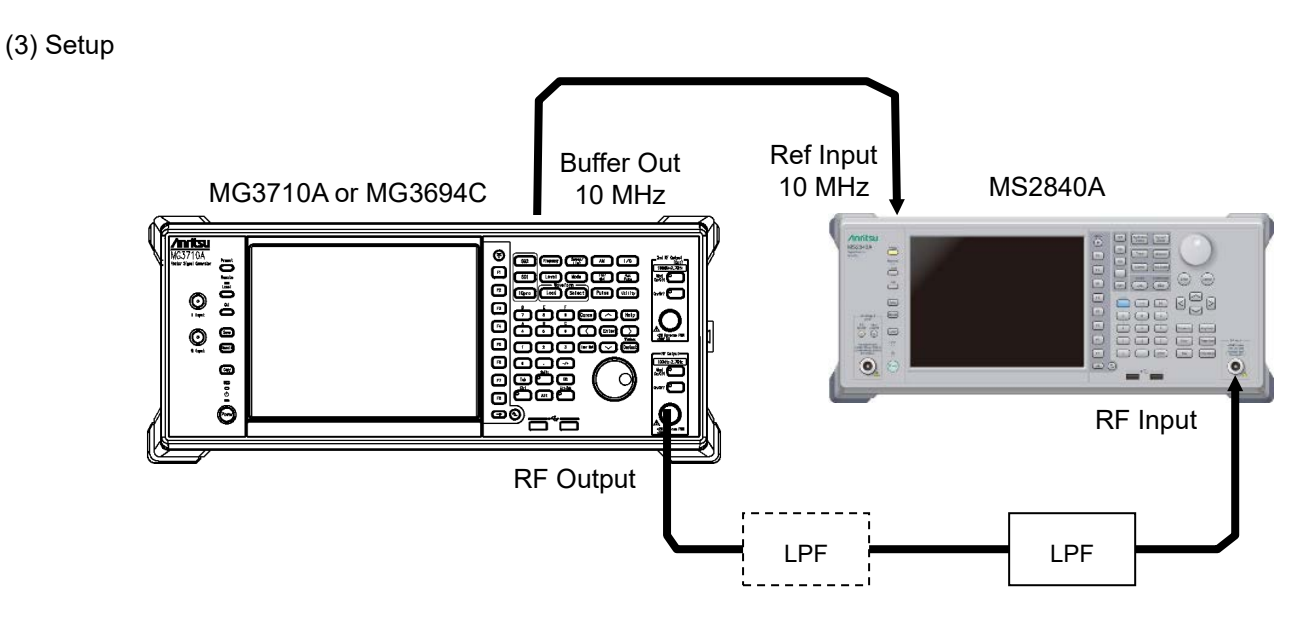

Figure 6.2.6-1 Second harmonic wave distortion test

(4) Notes on test

Perform the test at an ambient temperature of 18 to 28  $^{\rm o}{\rm C}$  and after warming up for at least 30 minutes.

- (5) Test procedure
- 1. Start the application Spectrum Analyzer of the MS2840A.
- 2. Press  $\bigcirc$  of the MS2840A.
- 3. Press F1 (Preset).
- 4. Press  $\stackrel{Cal}{\frown}$  then  $\boxed{}$  (SIGANAAll).
- 5. Set as follows for the MS2840A:

| Span       | $50 \mathrm{kHz}$  |
|------------|--------------------|
| RBW        | $1 \mathrm{kHz}$   |
| VBW        | $1 \mathrm{kHz}$   |
| Attenuator | 10  dB             |
| Det Mode   | Positive           |
| Sweep Time | $150 \mathrm{~ms}$ |

- 6. Set the output level of the MG3710A to -20 dBm.
- Connect LPF according to the Second Harmonic Wave Distortion table in Appendix A. If LPF attenuation is insufficient, use LPF in 2 stages.
- 8. Set the output frequency of the MG3710A and center frequency of the MS2840A, and reference level, according to the Second Harmonic Wave Distortion table in Appendix A.

- 9. Adjust the output level of the signal generator so as to get the peak point of the spectrum waveform into the range of  $\pm 0.06$  dB.
- 10. Press **measure** to perform a peak search. Set so as to include the signal trace peak point to the zone marker.
- Press Marker to display the Marker function menu, and then press
   (Delta) to set to the delta marker.

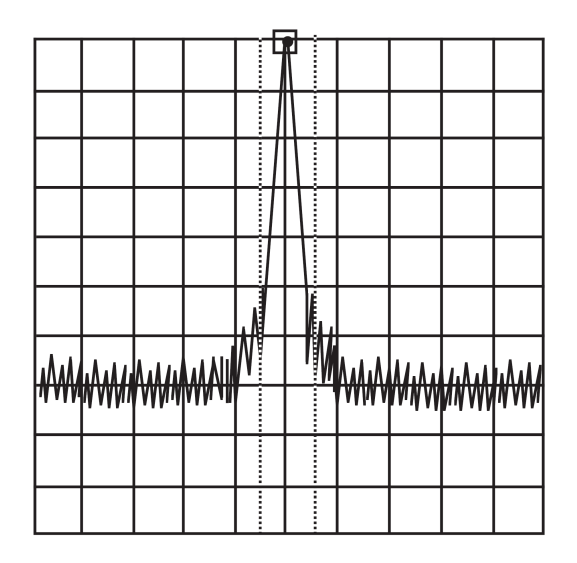

Figure 6.2.6-2 Fundamental wave

12. In order to display the second harmonic wave on the screen, set twice as much frequency as the center frequency. Delta marker level reading indicates the level difference between the fundamental wave and the second harmonic wave.

In the event the level difference is 80 dB or higher, set the reference level to -50 dBm. Check whether the setting value of the input attenuator is 10 dB.

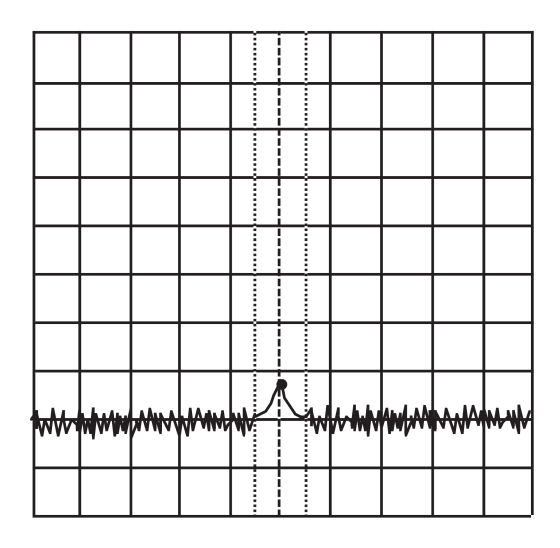

Figure 6.2.6-3 Second harmonic wave

13. Repeat Steps 7 to 12, according to the Second Harmonic Wave Distortion table in Appendix A.

# Chapter 7 Power Meter

This chapter describes basic operations of the power meter functions.

| 7.1 | Power     | <sup>r</sup> Meter    | 7-2  |
|-----|-----------|-----------------------|------|
| 7.2 | Displa    | y Description         |      |
| 7.3 | Functio   | on Menu               | 7-5  |
|     | 7.3.1     | Setting the frequency | 7-6  |
|     | 7.3.2     | Level setting         | 7-7  |
|     | 7.3.3     | Measure               | 7-9  |
|     | 7.3.4     | Accessory             | 7-10 |
|     | 7.3.5     | Power Meter           | 7-11 |
|     | 7.3.6     | Aperture Setting      | 7-14 |
| 7.4 | Initializ | zation                | 7-15 |
|     | 7.4.1     | Preset                | 7-15 |
|     | 7.4.2     | Default value list    | 7-15 |

## 7.1 Power Meter

You can connect a USB power sensor to the  $\rm MS2840A$  and read the measurement values.

### Preparation

For the setup procedure of the application software for this function, refer to Section 3.8 "Installing and Uninstalling" and Section 3.5 "Loading, Unloading, and Switching Applications."

The MS2840A can accept any USB power sensor in the following table, automatically recognize its model name, and automatically set the COM Port regardless of the USB Port to which the USB power sensor is connected.

Table 7.1-1 shows the models and specifications of compatible power sensors.

| Model    | Frequency                                | Resolution        | Dynamic Range          |
|----------|------------------------------------------|-------------------|------------------------|
| MA24104A | 600 MHz to 4 GHz                         | $1  \mathrm{kHz}$ | +3 dBm to +51.76 dBm   |
| MA24105A | $350 \mathrm{~MHz}$ to $4 \mathrm{~GHz}$ | 100 kHz           | +3 dBm to +51.76 dBm   |
| MA24106A | $50~\mathrm{MHz}$ to $6~\mathrm{GHz}$    | $1 \mathrm{kHz}$  | -40  dBm to +23 dBm    |
| MA24108A | 10 MHz to 8 GHz                          | 100 kHz           | -40  dBm to $+20  dBm$ |
| MA24118A | 10 MHz to 18 GHz                         | 100 kHz           | -40 dBm to +20 dBm     |
| MA24126A | 10 MHz to 26 GHz                         | 100 kHz           | -40  dBm to $+20  dBm$ |

Table 7.1-1 USB Power Sensors

Follow the procedure below to select a USB power meter function:

#### <Procedure>

- 1. Plug in the USB power sensor connector to the USB port of the MS2840A Signal Analyzer.
- 2. Press Application to display the Application Switch function menu.
- 3. Press the Power Meter function key.

You can select the application also by clicking the Power Meter icon on the task bar.

# 7.2 Display Description

Press (Application Switch function menu. Then, select the Power Meter, and you can display the power meter application main screen and the function menu.

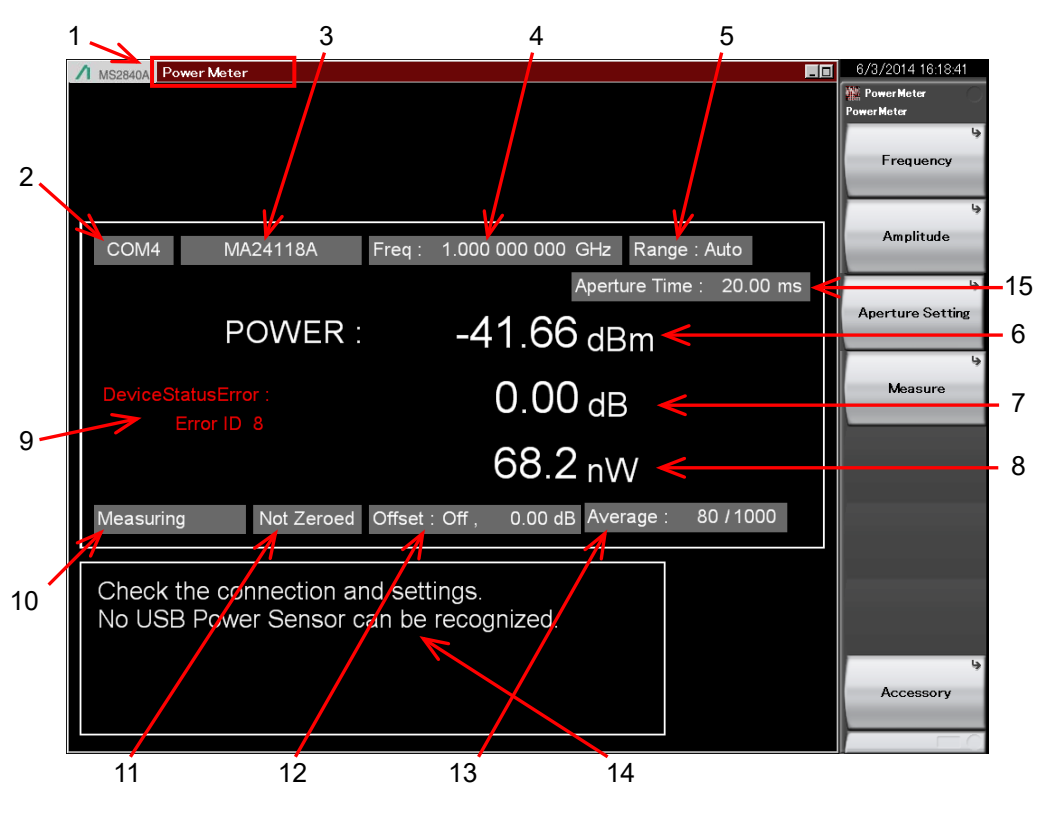

Figure 7.2-1 Power meter application main screen

7

## Chapter 7 Power Meter

| No.                                                       | Display             | Description                                                            |
|-----------------------------------------------------------|---------------------|------------------------------------------------------------------------|
| -                                                         |                     | Application software name                                              |
| 1 Power Meter                                             |                     | The name of the synchronizing application is displayed in parentheses. |
|                                                           | COMxx               | COM Port number (xx) to which the USB power                            |
| 2                                                         | Dont                | Appears when no LISP neuron sensor is connected.                       |
|                                                           | Port                | Appears when no USB power sensor is connected.                         |
| 3                                                         | MAXXXXA             | Model of the connected USB power sensor.                               |
|                                                           | Model               | Appears when no USB power sensor is connected.                         |
| 4                                                         | Frequency           | Calibration factor frequency setting.                                  |
|                                                           | Auto                | Input range: Auto                                                      |
| 5                                                         | Low                 | Input range: Low input level                                           |
|                                                           | High                | Input range: High input level                                          |
|                                                           |                     | Measured power with offset level in dBm units.                         |
| 6                                                         | Power [dBm]         | This value is displayed in red in case of a device                     |
|                                                           |                     | status error.                                                          |
| 7                                                         | Relative Power [dB] | Relative power in dB units.                                            |
| 8                                                         | Power [W]           | Measured power with offset level in W units.                           |
| 9                                                         | Device Status Error | Appears in case of a power sensor error.*                              |
|                                                           | Measuring           | Measurement is in progress.                                            |
| 10                                                        | COM Searching       | USB power sensor search in progress.                                   |
|                                                           | Stop                | USB power sensor search stopped.                                       |
| 11                                                        | Not Zeroed          | Zeroing not executed.                                                  |
| 11                                                        | Zeroed              | Zeroing executed.                                                      |
|                                                           |                     | Sets the offset level value to be added to the                         |
| 12                                                        | Offset              | power sensor reading and turns on and off the                          |
|                                                           |                     | offset function.                                                       |
|                                                           |                     | Current count / Setting count of averaging.                            |
| 13                                                        | Average             | Appears when the Average is turned on.                                 |
|                                                           |                     | 7.3.5 "Power Meter"                                                    |
|                                                           |                     | Appears when no power sensor is connected or                           |
| 14                                                        | Disconnect Info     | the connected power sensor is not recognized by                        |
|                                                           |                     | the mainframe. If the power sensor is connected,                       |
|                                                           |                     | connect again.                                                         |
|                                                           | Aperture Mode       | Valid aperture setting value is displayed                              |
| 15 Aperture Time value aperture setting value is displaye |                     | 7 3 6 "Aperture Setting"                                               |
|                                                           | Therefore Time      |                                                                        |

 Table 7.2-1
 Parameters on the power meter application main screen

\*: For detailed information on error causes and Error IDs, refer to Chapter 13-3 "STATUS?" in USB Power Sensors MA241xxA and PowerXpert<sup>TM</sup> User Guide.

# 7.3 Function Menu

Press  $\overbrace{\widehat{e}}^{Menu}$  when the Power Meter function to display the Power Meter function menu.

| Function<br>Key | Menu Display     | Function                                  |
|-----------------|------------------|-------------------------------------------|
| F1              | Frequency        | Opens the Frequency function menu.        |
| F2              | Amplitude        | Opens the Amplitude function menu.        |
| F3              | Aperture Setting | Opens the Aperture Setting function menu. |
| F4              | Measure          | Opens the Measure function menu.          |
| F8              | Accessory        | Opens the Accessory function menu.        |

 Table 7.3-1
 Power Meter function menu

## 7.3.1 Setting the frequency

In the Frequency function menu, you can set the calibration factor frequency of the USB power sensor.

Press [1] (Frequency) in the Power Meter function menu to display the Frequency function menu.

| Function<br>Key | Menu Display | Function                                                   |
|-----------------|--------------|------------------------------------------------------------|
| F1              | Frequency    | Sets the calibration factor frequency of the power sensor. |

 Table 7.3.1-1
 Frequency function menu

Press **F1** (Frequency) in the Frequency function menu or **Frequency** to display the Frequency dialog box, and then set the measurement frequency.

| Table 7.3.1-2 | USB Power Sensor |
|---------------|------------------|
|               |                  |

| Model        | Setting range    | Resolution          |
|--------------|------------------|---------------------|
| Disconnected | 10 MHz to 26 GHz | 1 Hz                |
| MA24104A     | 600 MHz to 4 GHz | $1 \mathrm{kHz}$    |
| MA24105A     | 350 MHz to 4 GHz | 100 kHz             |
| MA24106A     | 50 MHz to 6 GHz  | $1 \mathrm{kHz}$    |
| MA24108A     | 10 MHz to 8 GHz  | 100 kHz             |
| MA24118A     | 10 MHz to 18 GHz | $100 \mathrm{~kHz}$ |
| MA24126A     | 10 MHz to 26 GHz | 100 kHz             |

Note:

The values below resolutions are rounded.

## 7.3.2 Level setting

Press [2] (Amplitude) or Amplitude in the Power Meter function menu to display the Amplitude function menu.

| Function<br>Key | Menu Display       | Function                                    |  |
|-----------------|--------------------|---------------------------------------------|--|
| F1              | Range              | Opens the Range function menu.              |  |
| F7              | Offset<br>(On/Off) | Turns on and off the level offset function. |  |
| F8              | Offset Value       | Sets the level offset value.                |  |

Table 7.3.2-1 Amplitude function menu

## Setting the range

Press [1] (Range) in the Amplitude function menu to display the Range function menu.

You can select the measurement range of the power sensor among Auto, High, and Low. (High and Low require manually setting.)

## Note:

This parameter is always Auto when the model is MA24104A or MA24106A.

| Table 7.3.2-2 F | Range function menu |
|-----------------|---------------------|
|-----------------|---------------------|

| Function<br>Key | Menu Display | Function                                           |      |
|-----------------|--------------|----------------------------------------------------|------|
| F1              | Auto         | Automatic setting (Default)                        | F    |
|                 |              | When the model is MA24108A, MA24118A, or MA24126A: | JMCT |
| F2              | Low          | Input range≔40 dBm to −7 dBm                       | TAT  |
|                 |              | When the model is MA24105A:                        | 6    |
|                 |              | Input range: +3 dBm to +38 dBm                     | E,   |
|                 |              | When the model is MA24108A, MA24118A, or MA24126A: |      |
| F3              | High         | Input range≔7 dBm to +20 dBm                       |      |
|                 |              | When the model is MA24105A:                        |      |
|                 |              | Input range: +38 dBm to +51.76 dBm                 |      |

## Chapter 7 Power Meter

#### Setting the level offset

An arbitrary offset value is added to the measurement value, and their sum is displayed.

Press [7] (Offset) in the Amplitude function menu to turn on and off the addition of the offset value.

#### Offset: Level offset

| On  | Turns on the addition of the offset value.            |
|-----|-------------------------------------------------------|
| Off | Turns off the addition of the offset value (Default). |

Press [13] (Offset Value) in the Amplitude function menu to display the Offset Value dialog box, and then set the offset value.

# Offset Value:Setting range and minimum resolution of level offsetSetting range-100.00 to 100.00 dBResolution0.01 dBDefault0.00 dB

When this function is used, the displayed power sensor value is offset with the value specified in the Offset Value dialog box. It is used when the path loss or gain from the MS2840A to DUT is corrected.

[Power sensor reading after offset]

= [Power sensor reading] + [Offset level]

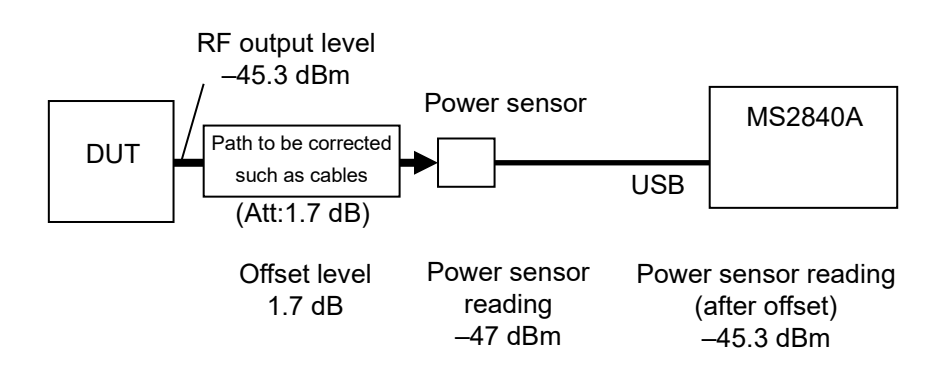

Figure 7.3.2-1 Summary of offset level

## 7.3.3 Measure

Press [4] (Measure) or Measure in the Power Meter function menu to display the Measure function menu.

The Measure function menu items depend on whether the Power Meter application synchronizes with the other application or not.

## When not synchronizing with any applications

Table 7.3.3-1 Measure function menu

| Function<br>Key | Menu Display | Function                             |
|-----------------|--------------|--------------------------------------|
| F1              | Power Meter  | Opens the Power Meter function menu. |

## When synchronizing with the application

| Function<br>Key | Menu Display        | Function                                                 |
|-----------------|---------------------|----------------------------------------------------------|
| F1              | Modulation Analysis | Displays the application software that is synchronizing. |
| F2              | Power Meter         | Opens the Power Meter function menu.                     |

## Application synchronization

Application synchronization refers to a state in which the Power Meter application is selected in the Measure function menu of the other measurement application software. In this case, the parameters such as Frequency are shared between 2 applications and do not require setting again when switching the applications.

| Table 7.3.3-3 | Items to be synchronized | between applications |
|---------------|--------------------------|----------------------|
|---------------|--------------------------|----------------------|

| Application<br>Software | Items to be synchronized |                                           |
|-------------------------|--------------------------|-------------------------------------------|
|                         | Frequency                | Frequency                                 |
| Vector Modulation       | Offset                   | On/off state of the level offset function |
| Analysis                | Offset Value             | Level offset value                        |

When the application synchronization is enabled, the title bar displays "Power Meter (Application name)."

7

## 7.3.4 Accessory

Press 🖪 (Accessory) in the Power Meter function menu to display the Accessory function menu.

 Table 7.3.4-1
 Accessory function menu

| Function<br>Key | Menu Display   | Function                                             |
|-----------------|----------------|------------------------------------------------------|
| F1              | Title          | Sets the title character string.                     |
| F2              | Title (On/Off) | Turns on and off the title character string display. |

## Setting the title

A title consisting of up to 32 characters can be displayed on the screen. (Up to 17 characters can be displayed on the top of the function menu. The maximum character length depends on characters.)

### <Procedure>

- 1. Press [FB (Accessory) in the Power Meter function menu.
- Press [1] (Title) to display the character string input dialog box. Use the rotary knob to select the characters, and press [1] to enter them. When the title is entered, press [1] (Set).
- 3. Press [2] (Title On/Off) to select Off, and the title display is turned off.

## 7.3.5 Power Meter

Press F1 or F2 (Power Meter) in the Measure function menu.

In the Power Meter menu, you can set the measurement that is performed by using the USB power sensor.

| Function<br>Key | Menu Display        | Function                                                                                                    |
|-----------------|---------------------|----------------------------------------------------------------------------------------------------|
| F1              | Average             | Turns on and off the function of averaging the measurement results.                                                     |
| F2              | Average Count       | Sets the number of times the measurement results are averaged.                                                          |
| F3              | Set Reference       | Sets the "measurement value after offset and<br>averaging" as the reference level of the relative<br>power.             |
| F6              | Zero Sensor         | Executes the zeroing of the USB power sensor.                                                                           |
| F8              | Back To Application | Appears only during application<br>synchronization.<br>Activates the synchronizing measurement<br>application software. |

| Table 7 3 5-1  | Power Meter | function menu |
|----------------|-------------|---------------|
| 1 abie 7.3.3-1 | LOMEI METEI |               |

## Averaging

Press [1] (Average) in the Power Meter function menu to turn on and off the averaging function.

Average: Turns on and off the function of averaging .

- On Turns on the averaging function.
- Off Turns off the averaging function (Default).

Press 2 (Average Count) in the Power Meter function menu to display the Average Count dialog box, and then set the number of averaging times.

Averaging Count: Sets the number of averaging times.

| Setting range | 2 to $1000$ |
|---------------|-------------|
| Resolution    | 1           |
| Default       | 10          |

## Setting the reference level

Press [3] (Set Reference) in the Power Meter function menu to set the "measurement value after offset and averaging" as the reference level of the relative power.

## Chapter 7 Power Meter

#### Zeroing the USB power sensor

Press 📧 (Zero Sensor) in the Power Meter function menu to execute the zeroing.

When you execute the function, a progress dialog box appears.

Please do not operate the MS2840A during the zeroing.

| 👑 Power Meter            |   |
|--------------------------|---|
| Sensor zero in progress. |   |
| 8 / 100                  |   |
| =                        | 1 |
|                          |   |
|                          |   |

Figure 7.3.5-1 "Power Meter zeroing" dialog box (Progress)

If the zeroing fails, the following dialog box appears.

| Power Meter 🛛 🛛 🗙 |                     |  |
|-------------------|---------------------|--|
| £                 | Sensor zero failed. |  |

Figure 7.3.5-2 "Power Meter zeroing" dialog box (Zeroing failed)

Zeroing the power sensor

#### <Procedure>

- 1. Plug in the USB power sensor connector to the USB port of the MS2840A.
- 2. Turn off the RF output of DUT (device under test).
- 3. Connect the RF Input connector of the power sensor to the RF output terminal of DUT.

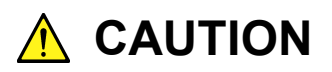

Avoid excessive input levels when connecting the power sensor to DUT(device under test). The power sensor may be damaged depending on output levels of DUT.

4. Execute the Zero Sensor menu.

## Activating the synchronizing application

Press [13] (Back To Application) in the Power Meter function menu to return to the synchronizing application software.

## 7.3.6 Aperture Setting

Press [3] (Aperture Setting) in the Power Meter function menu to display the Aperture Setting menu.

Refer to the "Aperture Time" section and the "Measurement Considerations" section of your power sensor chapter in USB Power Sensors MA241xxA and PowerXpert<sup>™</sup> User Guide for more details.

| Function<br>Key Menu Display Function |               | Function                                                                              |
|---------------------------------------|---------------|---------------------------------------------------------------------------------------|
| F1                                    | Aperture Time | Sets the Aperture Time.<br>Available when<br>MA24108A/MA24118A/MA24126A is connected. |
| F2                                    | Aperture Mode | Sets the Aperture Mode.<br>Available when MA24104A/MA24106A is<br>connected.          |

Table 7.3.6-1 Aperture Setting function menu

The table below shows the ranges, resolutions, and defaults for Aperture Time.

| Model        | Range             | Resolution | Default  |
|--------------|-------------------|------------|----------|
| Disconnected |                   |            |          |
| MA24104A     | Disabled          | Disabled   | Disabled |
| MA24105A     | Disabled          | Disabled   | Disabled |
| MA24106A     | Disabled          | Disabled   | Disabled |
| MA24108A     | 0.01 to 300.00 ms | 0.01 ms    | 20.00 ms |
| MA24118A     | 0.01 to 300.00 ms | 0.01 ms    | 20.00 ms |
| MA24126A     | 0.01 to 300.00 ms | 0.01 ms    | 20.00 ms |

Table 7.3.6-2 Aperture Time

The table below shows the options and defaults for Aperture Mode.

Table 7.3.6-3 Aperture Mode

| Model        | Options  | Default  |
|--------------|----------|----------|
| Disconnected |          |          |
| MA24104A     | LAT, HAT | LAT      |
| MA24105A     | Disabled | Disabled |
| MA24106A     | LAT, HAT | LAT      |
| MA24108A     | Disabled | Disabled |
| MA24118A     | Disabled | Disabled |
| MA24126A     | Disabled | Disabled |

# 7.4 Initialization

## 7.4.1 Preset

Power Meter function is a kind of application. For the presetting procedure, refer to Section 3.7.1 "Preset."

## 7.4.2 Default value list

| This section lists the default values | of the Pow      | er Meter function.   |
|---------------------------------------|-----------------|----------------------|
| Frequency                             | $1\mathrm{GHz}$ |                      |
| Level Offset State                    | Off             |                      |
| Level Offset Value                    | $0.00 \ dB$     |                      |
| Average State                         | Off             |                      |
| Average Count                         | 10              |                      |
| Reference Level                       | 0.00 dBm        |                      |
| Reference Level Set                   | Off             |                      |
| Range                                 | Auto            |                      |
| Sensor Connected                      | Disconnec       | eted                 |
| Sensor Model                          | Disconnec       | eted                 |
| Aperture                              | LAT             | (MA24104A, MA24106A) |
|                                       | 20.00  ms       | (MA24108A, MA24118A, |
|                                       |                 | MA24126A)            |

# Chapter 8 BER Measurement Function

This chapter describes the operation methods for the BER measurement function of the MS2840A-026/126.

#### Note:

This application is available only when MS2840A-026/126 is installed.

| 8.1  | Outline of BER Measurement                         |
|------|----------------------------------------------------|
| 8.2  | Display Description                                |
| 8.3  | BER Measurement Function Menu8-9                   |
| 8.4  | Connecting MS2840A-026/126 to External System 8-11 |
| 8.5  | Performing BER Measurement                         |
| 8.6  | Setting Automatic Resynchronization Function 8-22  |
| 8.7  | Setting Input Interface                            |
| 8.8  | Setting PN_Fix Pattern                             |
| 8.9  | Setting User-defined Pattern 8-34                  |
| 8.10 | Description of BER Measurement Operation           |

# 8.1 Outline of BER Measurement

The MS2840A-026/126 can measure the bit error rate (BER) of signals incoming from external systems. By pressing the Application Switch and then BER Test, the MS2840A-026/126 can be switched to BER measurement mode.

| MS2840A BER Test                                          |                                  | _ 🗆      | 2007/02/16 10:25:12 |
|-----------------------------------------------------------|----------------------------------|----------|---------------------|
| Data Type PN9                                             | Count Mode Data                  | 1000 Bit | Top<br>Measure      |
| Pit Longth                                                | Dala                             |          | Start               |
| Sync Position Start                                       | Error                            | ВК       | Measure<br>Stop     |
| Measure Mode Continuous                                   |                                  |          |                     |
| Measure Information                                       |                                  |          | Count Clear         |
| Status Stop Synchronizing M<br>Error BitError SyncLoss Cl | easuring<br>ockError EnableErroi | r        |                     |
| SyncLoss Count 0                                          |                                  |          |                     |
| Error Rate 0.000E+                                        | 000                              | 0.000%   | Data Type<br>PN9    |
| Error Count                                               | 0 ,                              | 0        | Measure Mode        |
|                                                           |                                  |          | Count Mode          |

Figure 8.1-1 BER function main screen

Features of the MS2840A-026/126 BER measurement function are as listed below:

Input signals Data, Clock, Enable (Polarity inversion is enabled.)

Input level TTL level

Measurement bit rate 100 bps to 10 Mbps

Measured pattern

PN9, PN11, PN15, PN20, PN23, ALL0, ALL1, repetition of 01, PN9Fix, PN11Fix, PN15Fix, PN20Fix, PN23Fix, and user-defined patterns

Measurement bit count 1000 to 4294967295 bits (2<sup>32</sup> - 1 bits)

Measurement error bit count

1 to 2147483647 bits ( $2^{31} - 1$  bits)

The maximum value that can be set as the measurement error bit count is  $(2^{31} - 1 \text{ bits})$ . If Count Mode is set to Data, however, counting of the error bit count will continue even if  $(2^{31} - 1 \text{ bits})$  is exceeded.

#### Operation modes

| Auto Resync:  | On, Off                     |
|---------------|-----------------------------|
| Measure Mode: | Continuous, Single, Endless |
| Count Mode:   | Data, Error                 |

Synchronization conditions

Depends on the measurement pattern.

| PN 9, 11, 15, 20, 23:         | No errors occur for (PN stage count $\times$ 2) |
|-------------------------------|-------------------------------------------------|
|                               | consecutive bits                                |
| ALL0, ALL1, repetition of 01: | No errors occur for 10 consecutive bits         |
| PN_Fix pattern:               | See Section 8.8.                                |
| User-defined pattern:         | No errors occur during the period that is       |
|                               | set for synchronization judgment                |

Synchronization probability

The condition required for MS2840A-026/126 to synchronize with a PN signal is that no error occurs for (PN stage count  $\times$  2) consecutive bits. The table below lists the probabilities that no error will occur for (PN stage count  $\times$  2) consecutive bits for a PN signal that includes random errors. These probabilities thus can be referred to as the probabilities that the MS2840A-026/126 synchronizes with a PN signal at a certain error rate in one cycle.

 Table 8.1-1
 Probabilities that MS2840A-026/126 synchronizes with PN signal

| PN stage counts<br>Error rate<br>of PN signal (%) | PN9  | PN15 | PN23 |
|---------------------------------------------------|------|------|------|
| 10                                                | 15.0 | 4.2  | 0.79 |
| 3                                                 | 57.8 | 40.1 | 24.6 |
| 1                                                 | 83.5 | 74.0 | 63.0 |
| 0.1                                               | 98.2 | 97.0 | 95.5 |

SyncLoss detection condition

The SyncLoss detection condition can be changed. However, SyncLoss detection is not executed if Auto Resync is set to Off.

# 8.2 Display Description

This section describes the BER measurement function display items.

| <b>Л</b> N         | AS2840A BER Test |            |              |                                          |           |         |                  |
|--------------------|------------------|------------|--------------|------------------------------------------|-----------|---------|------------------|
| [1] Data Type      | Data Type        | PN9        |              | Count Mode                               | Data      |         | [2] Count Mode   |
|                    | Pattern File     |            |              | Data                                     | 1         | 000 Bit |                  |
|                    | Bit Length       |            |              | Error                                    |           | 1 Bit   |                  |
|                    | Sync Position    | n Start    |              |                                          |           |         |                  |
|                    | Sync Position    | n Length   |              |                                          |           |         |                  |
| [3] Measure Mode   | Measure Mode     | Continuous |              |                                          |           |         |                  |
|                    |                  |            |              |                                          |           |         |                  |
| [4] Otatua         | Measure Inform   | ation      |              |                                          |           |         |                  |
| [4] Status         | Status<br>Error  | Stop Sync  | chronizing N | leasuring <mark>)</mark><br>lookError En | ablaError |         | [5] Error        |
| [6] SyncLoss Count | SyncLoss Co      | unt 0      | Syncloss C   |                                          |           |         |                  |
|                    |                  |            |              |                                          |           |         |                  |
| [7] Error Rate     | Error Ra         | ite (      | ).000E+      | 000                                      |           | 0.000%  |                  |
| [8] Error Count    | Error Co         | ount       |              | 0                                        | ſ         |         | [9] Measured bit |
|                    |                  |            |              | /                                        |           |         |                  |
|                    |                  |            |              |                                          |           |         |                  |
|                    |                  |            |              |                                          |           |         |                  |
|                    |                  |            |              |                                          |           |         |                  |

Figure 8.2-1 BER main screen

## Chapter 8 BER Measurement Function

| No. | Display      | Description                                                                                                    |  |
|-----|--------------|----------------------------------------------------------------------------------------------------|--|
| [1] | Data Type    | <ul> <li>Displays the names of data selected on the list selection popup screen. Characters cannot be directly entered. Displays the data set on the data input screen.</li> <li>When User Pattern is selected in the data settings, parameters related to the loaded User Pattern are displayed.</li> <li>1) Pattern File Displays the name of the loaded User Pattern.</li> <li>2) Bit Length Displays the length (bit count) of the loaded User Pattern.</li> <li>3) Sync Position Start Displays the bit at which synchronization of the User Pattern will be started.</li> <li>4) Sync Position Length Displays the length (bit count) which is compared when synchronizing the User Pattern.</li> </ul> |  |
| [2] | Count Mode   | <ul> <li>Characters cannot be directly entered. The count mode set in the setup screen will be displayed.</li> <li>1) Count Mode <ul> <li>Displays the count mode set on the input screen.</li> </ul> </li> <li>2) Bit length <ul> <li>Displays the bit length of Data and Error set on the input screen.</li> </ul> </li> </ul>                                                                                                    |  |
| [3] | Measure Mode | Displays the measurement mode selected in the<br>list selection popup screen. Characters cannot be<br>directly entered. Displays the data set in the data<br>setup screen.                                                                                                    |  |

Table 8.2-1 Display items in BER measurement mode

## 8.2 Display Description

| No. | Display        | Description                                                                                                    |  |  |
|-----|----------------|----------------------------------------------------------------------------------------------------|--|--|
| [4] | Status         | Displays Stop, Synchronizing, and Measuring.                                                                                                    |  |  |
| [5] | Error          | These messages light up when the following<br>errors occur.<br>BitError: Error bit occurrence<br>SyncLoss: SyncLoss occurrence<br>ClockError: Input clock signal failure<br>EnableError: Input enable signal failure<br>Displays OverflowDataCount or<br>OverflowSyncLoss when the following errors<br>occur.<br>OverflowDataCount: The number of received<br>bits exceeds the<br>maximum value (2 <sup>32</sup> – 1<br>bits).<br>OverflowSyncLoss: The number of SyncLoss<br>errors exceeds the<br>maximum value (65535). |  |  |
| [6] | SyncLoss Count | Displays the number of SyncLoss errors.                                                                                                    |  |  |

## Table 8.2-2 Display items in Measure Information area

| No. | Display     | Description                           |
|-----|-------------|---------------------------------------|
| [7] | Error Rate  | Displays the error rate.              |
| [8] | Error Count | Displays the error count.             |
| [9] | Bit         | Displays the number of measured bits. |

Table 8.2-3 Error rate display

Error Rate display

Error Rate may be displayed in either floating-point form or fixed-point percentage, which complies with the following rules:

• Floating-point display

Rounding down to the 1/10000th digit from the maximum significant value, the digits up to the 1/1000th digit are displayed.

Example: For 0.00978495 $\rightarrow$  Displayed as 9.785E-003.

• Fixed-point percentage display

The value is displayed in percentage. With the fourth digit of the fraction part rounded, the digits down to the third digit of the fraction part are displayed.

Example: For 0.00978495 $\rightarrow$  Displayed as 0.978%.

If BER measurement has not yet been performed, the error rate, error count, and received bits count are all displayed as 0.

# 8.3 BER Measurement Function Menu

This section describes the main function menu on the BER measurement screen.

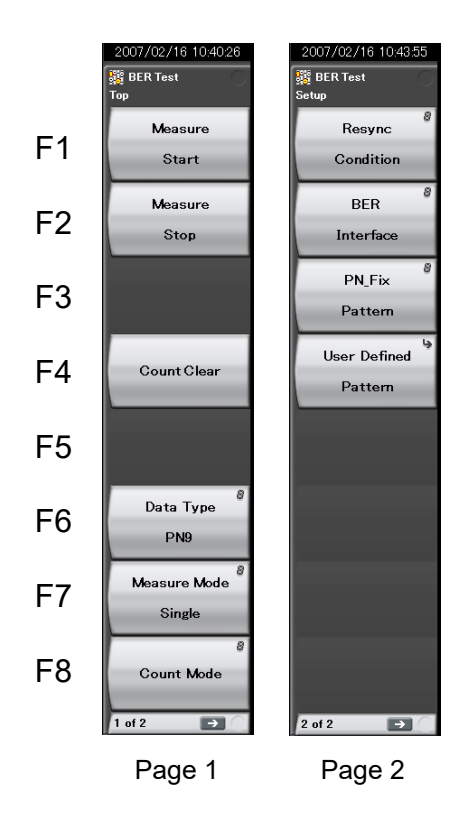

Figure 8.3-1 Main function menu

*8-9* 

## Chapter 8 BER Measurement Function

| т                       | able 8.3-1 Top function menu                                                                                      |
|-------------------------|----------------------------------------------------------------------------------------------------|
| Menu Display            | Function                                                                                                    |
| Measure<br>Start        | Starts BER measurement.                                                                                           |
| Measure<br>Stop         | Stops BER measurement.                                                                                            |
| Count Clear             | Clears the count operation.                                                                                       |
| Data Type               | Selects the data type.                                                                                            |
| Measure Mode            | Selects the BER measurement mode.                                                                                 |
| Count Mode              | Selects the measurement termination condition<br>and specifies the bit count.<br>8.5 "Performing BER Measurement" |
| Resync<br>Condition     | Sets the automatic resynchronization function.<br>58.6 "Setting Automatic Resynchronization<br>Function"          |
| BER<br>Interface        | Performs settings related to the BER<br>measurement interface.<br>8.7 "Setting Input Interface"                   |
| PN_Fix<br>Pattern       | Sets PN fix.                                                                                                    |
| User Defined<br>Pattern | Displays the Pattern Load function menu.                                                                          |
# 8.4 Connecting MS2840A-026/126 to External System

To perform BER measurement, signals must be input from an external system. Signals can be input from the AUX connector on the rear panel.

# Details of BER signal input

The following are signal pins used for BER measurement.

- BER\_CLK Inputs a clock signal that is generated in sync with data.
- BER\_DATA Inputs the data signal.
- BER\_EN Inputs the gate (enable) signal.

Refer to Table 3.1.1-1 "AUX Connector" for details on pin assignment.

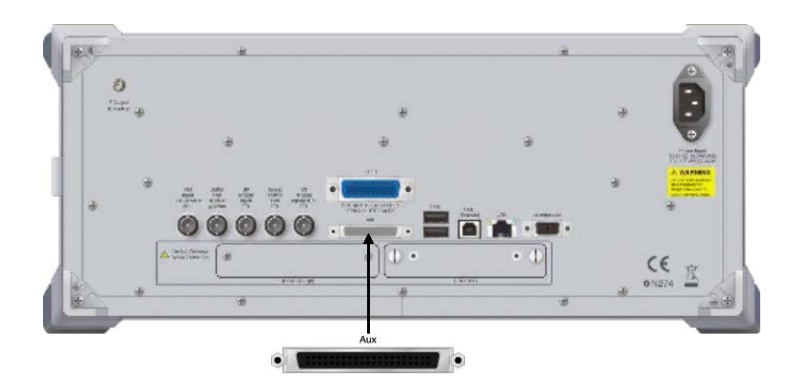

Figure 8.4-1 Input connector

If the enable signal is not used, set "Enable Active" to "Disable."

Change the settings of the MS2840A-026/126 in accordance with the specifications of the input signal.

8.7 "Setting Input Interface"

# 8.5 Performing BER Measurement

This function performs various BER measurement settings, and executes the measurement.

**BER** measurement

### <Procedure>

- 1. Input the signals from the external system according to the instructions in Section 8.4 "Connecting MS2840A-026/126 to External System."
- Select the data type. Press [6] (Data Type) to display the Data Type selection window. Move the cursor to the pattern to be used for the measurement and press [7] (Set) to select a pattern.

| 🎇 BER Test                                                                     |     | ×      |
|--------------------------------------------------------------------------------|-----|--------|
| Data Type                                                                      |     |        |
| PN9<br>PN11<br>PN15<br>PN20<br>PN23<br>PN9Fix<br>PN11Fix<br>PN15Fix<br>PN20Fix |     |        |
|                                                                                | Set | Cancel |

Figure 8.5-1 Data Type selection window

The following patterns can be selected.

PN9, PN11, PN15, PN20, PN23, PN9Fix, PN11Fix, PN15Fix, PN20Fix, PN23Fix, ALL0, ALL1, ALT(0/1), UserDefine

ALT(0/1) indicates a repetition pattern of 0 and 1. For details on PN\_Fix and UserDefine, refer to the following sections respectively:

8.8 "Setting PN\_Fix Pattern"

3. Select BER measure mode. Press **F7** (Measure Mode) to display the Measurement Mode selection window. Move the cursor to the desired measurement mode and press **F7** (Set) to select it.

One of the following three types can be selected for the measurement mode:

| Continuous | Performs the measurement continuously for the  |
|------------|------------------------------------------------|
|            | set bit count or set error bit count.          |
| Single     | Performs the measurement for the set bit count |

or set error bit count.

Endless

Performs the measurement for 4294967295 bits.

| Continuou         | IS | <br> |  |
|-------------------|----|------|--|
| Single<br>Endless |    |      |  |
|                   |    |      |  |
|                   |    |      |  |
|                   |    |      |  |

Figure 8.5-2 Measure Mode selection window

# Chapter 8 BER Measurement Function

When "Endless" is selected for the measurement mode, the count mode (Count Mode), data bit (Data), and the display of error bit (Error) setting items is darkened.

| Data Type                                                                                           | PN9Fix                                               |               | Count Mode                                | Data         |                  |
|----------------------------------------------------------------------------------------------------|------------------------------------------------------|---------------|-------------------------------------------|--------------|------------------|
| Pattern File                                                                                        |                                                      |               | Data                                      | 1000         | Bit              |
| Bit Length                                                                                          |                                                      |               | Error                                     | 1            | Bit              |
| Sync Positio                                                                                        | on Start                                             |               |                                           |              |                  |
| Sync Positio                                                                                        | on Length                                            |               |                                           |              |                  |
| Measure Mode                                                                                        | Continuous                                           |               |                                           |              |                  |
| Figure 8.5                                                                                          | 5-3 When                                             | Single or     | Continuous                                | s is select  | ed               |
| Figure 8.5                                                                                          | 5-3 When                                             | Single or     | Continuous<br>Count Mode                  | Data         | ed               |
| Figure 8.5<br>Data Type<br>Pattern File                                                             | PN9Fix                                               | Single or     | Continuous<br>Count Mode<br>Data          | Data<br>1000 | ed<br>Bit        |
| Figure 8.5<br>Data Type<br>Pattern File<br>Bit Length                                               | PN9Fix                                               | Single or     | Continuous<br>Count Mode<br>Data<br>Error | Data<br>1000 | ed<br>Bit<br>Bit |
| Figure 8.5<br>Data Type<br>Pattern File<br>Bit Length<br>Sync Positi                                | PN9Fix                                               | i Single or   | Continuous<br>Count Mode<br>Data<br>Error | Data<br>1000 | ed<br>Bit<br>Bit |
| Figure 8.5<br>Data Type<br>Pattern File<br>Bit Length<br>Sync Positi<br>Sync Positi                 | PN9Fix PN9Fix on Start on Length                     | a Single or d | Continuous<br>Count Mode<br>Data<br>Error | Data<br>1000 | ed<br>Bit<br>Bit |
| Figure 8.5<br>Data Type<br>Pattern File<br>Bit Length<br>Sync Positi<br>Sync Positi<br>Measure Mode | PN9Fix<br>PN9Fix<br>on Start<br>on Length<br>Endless | i Single or   | Continuous<br>Count Mode<br>Data<br>Error | Data<br>1000 | ed<br>Bit<br>Bit |
| Figure 8.5<br>Data Type<br>Pattern File<br>Bit Length<br>Sync Positi<br>Sync Positi<br>Measure Mode | PN9Fix<br>PN9Fix<br>on Start<br>on Length<br>Endless | i Single or   | Continuous<br>Count Mode<br>Data<br>Error | Data<br>1000 | ed<br>Bit<br>Bit |

4. Select the measurement termination condition. This item cannot be set when Endless is selected. Press [F8] (Count Mode) to display the Measurement termination condition setup window. Move the cursor to the desired measurement termination condition and press [F7] (Set) to select it. Either of the following two types can be selected for the measurement termination condition:

| Count Mode |      |       |
|------------|------|-------|
| Count Mode | Data | •     |
| Data       | 1000 | 🗦 Bit |
| Error      | 1    | 🕂 Bit |
|            |      |       |
|            |      |       |
|            |      |       |
|            |      |       |

Figure 8.5-5 Measurement termination condition selection window

5. Set the measurement bit count.

This item cannot be set when Endless is selected. When Count Mode is set to Data, the value in Data Bit can be changed. Set the measurement bit count using the numeric keypad, rotary knob, or  $\bigcirc$   $\bigcirc$ . Then press  $\bigcirc$  (Set) to set the measurement bit count. The measurement is stopped when the accumulated measurement bit count reaches the set bit count.  $\rightarrow$  Go to Step 7.

8

| 🎇 BER Test |      | ×      |
|------------|------|--------|
| Count Mode |      |        |
| Count Mode | Data | -      |
| Data       | 1000 | 🕂 Bit  |
| Error      | 1    | 🗄 Bit  |
|            |      |        |
|            |      |        |
|            |      |        |
|            | Set  | Cancel |

Figure 8.5-6 Measurement bit count setup window

Measurement bit count setting range: 1000 to 4294967295 bits

6. Set the measurement error bit count.

This item cannot be set when Endless is selected. When Count Mode is set to Error, the value in Error Bit can be changed. Specify the measurement error bit count using the numeric keypad, rotary knob, or O. Then press of (Set) to count the measurement error bit count. The measurement is stopped when the accumulated measurement error bit count reaches the set bit count.

|            |       | ×      |
|------------|-------|--------|
| Count Mode |       |        |
| Count Mode | Error | •      |
| Data       | 1000  | 🗄 Bit  |
| Error      | 1     | 🗄 Bit  |
|            |       |        |
|            |       |        |
|            |       |        |
|            | Set   | Cancel |

Figure 8.5-7 Measurement error bit count setup window

Measurement error bit count setting range: 1 to 2147483647 bits

 Configure settings for the automatic resynchronization function. The automatic resynchronization function can be enabled/disabled and the SyncLoss error judgment condition can be set. Refer to the following section for details on the settings.

8.6 "Setting Automatic Resynchronization Function"

8. Press the Fi (Measure Start) panel key to start BER measurement. If F2 (Measure Stop) is pressed while BER measurement is in progress, the operation is stopped.

Operation termination conditions differ depending on the operation mode.

Press ingle to perform BER measurement in Single measurement mode. Press ito perform BER measurement in Continuous measurement mode. If measurement is started using these panel keys, the BER measurement mode settings will be switched automatically.

 
 Table 8.5-1
 Operation termination conditions for BER measurement (Single measurement mode)

| Auto<br>Resync<br>Count Mode | On                                                                                                    | Off                                                                                                    |
|------------------------------|----------------------------------------------------------------------------------------------------|----------------------------------------------------------------------------------------------------|
| Data                         | <ul> <li>The set measurement<br/>bit count is reached.</li> <li>The SyncLoss count<br/>reaches the maximum<br/>value (65535).</li> </ul>                                                                                   | • The set measurement bit count is reached.                                                                                                    |
| Error                        | <ul> <li>The set measurement error bit count is reached.</li> <li>The measurement bit count reaches the maximum value (2<sup>32</sup> – 1 bits).</li> <li>The SyncLoss count reaches the maximum value (65535).</li> </ul> | <ul> <li>The set measurement<br/>error bit count is<br/>reached.</li> <li>The measurement bit<br/>count reaches the<br/>maximum value (2<sup>32</sup> –<br/>1 bits).</li> </ul> |

Measurement is stopped when setting parameters (except for BER Interface).

If a condition listed in Table 8.5-1 above is met in the Continuous measurement mode, measurement is stopped once and then started again.

Measurement continues even if the view moves to another screen while BER measurement is in progress.

If the power is turned off while BER measurement is in progress, the measurement will remain stopped.

When measurement is started with a 10 Mbps signal, the upper limit of the measurement bit count is reached about 430 seconds (max.) later, and measurement is stopped.

BER measurement will be stopped if any of the following operations is performed when the MS2840A-077/177 Analysis Bandwidth Extension to 62.5 MHz, or MS2840A-078/178 Analysis Bandwidth Extension to 125 MHz is installed in the MS2840A.

- Switching the frequency span of the signal analyzer function to 31.25 MHz or less (lower) and to 50 MHz or more (upper).
- Switching the application to/from the spectrum analyzer function when the frequency span of the signal analyzer is set to 50 MHz or more.
- Switching the application to/from measurement software when the frequency span of the signal analyzer is set to 50 MHz or more.

### Display in each BER measurement mode

The following figures show the difference in the measurement display among BER measurement modes. For the progress state and error rate display during measurement, see Figure 8.2-1 "BER main screen".

Measurement Mode: Continuous

The Measured result is not updated during measurement. When the measurement is completed, the measured result is updated and the measurement then starts again.

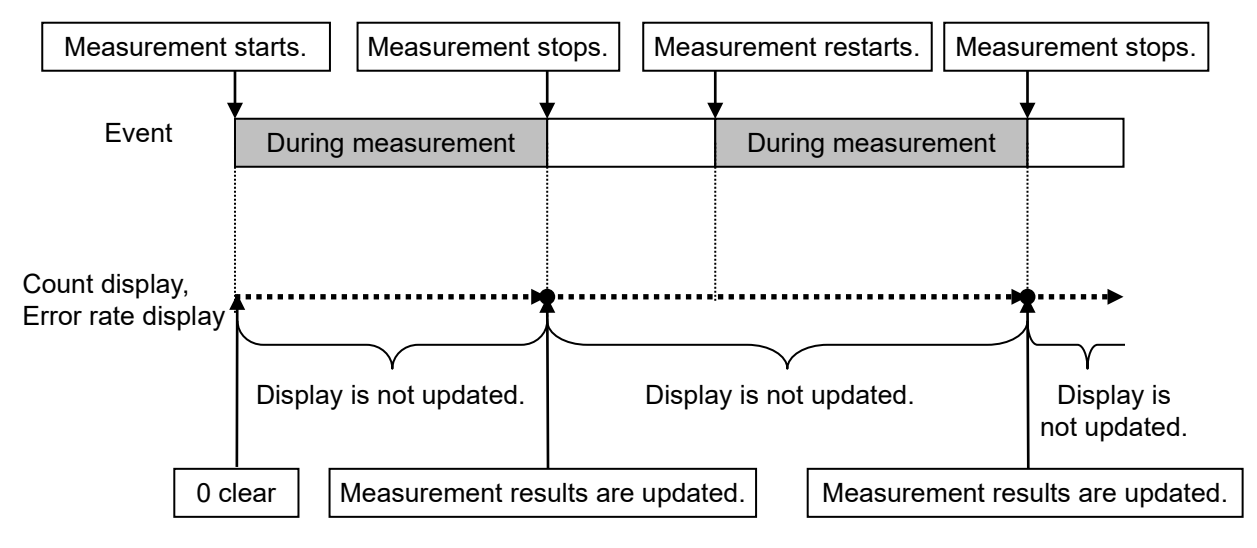

Figure 8.5-8 Measure Mode Continuous

Measure Mode: Single and Endless

The received bit count, error bit count, error rate are updated as needed during measurement. When the measurement is completed, the display update is stopped.

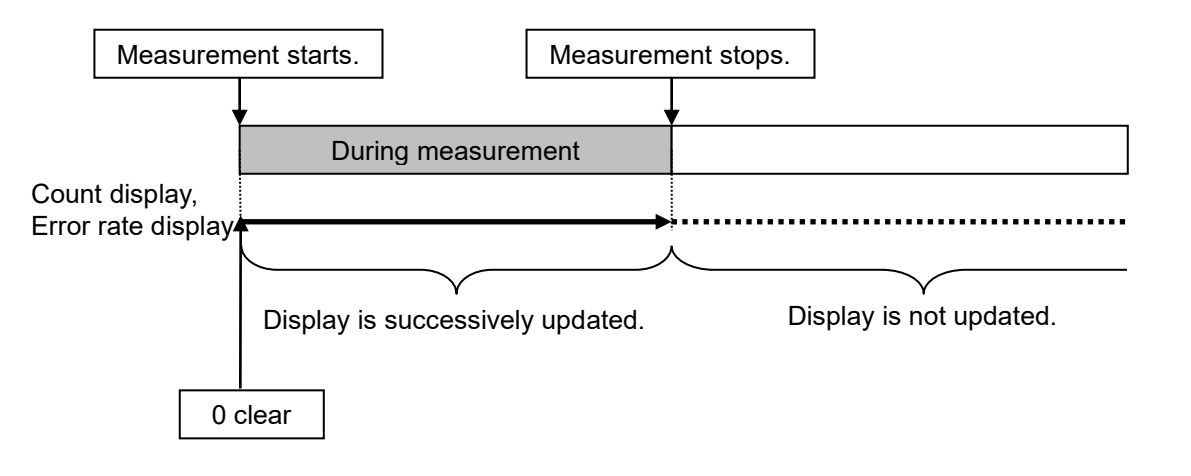

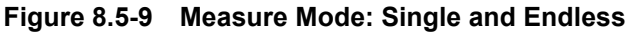

**BER Measurement Function** 

# Chapter 8 BER Measurement Function

|                       | <b>Note:</b><br>The measurement res<br>"synchronizing" and "<br>alternately and repea<br>input signals and rest                                                                         | sults may not be displayed correctly when<br>measuring" appear in the Status field<br>tedly. In that case, check the settings and<br>cart the measurement.                                                                          |
|-----------------------|----------------------------------------------------------------------------------------------------|----------------------------------------------------------------------------------------------------|
| Count Clear operation |                                                                                                    |                                                                                                    |
|                       | The operation when Fa (C<br>The Count Clear operation is<br>the measurement mode.                                                                                                    | ount Clear) is pressed is described below.<br>is disabled when Continuous is selected for                                                                                                    |
|                       | During measurement (Synch<br>The received bit count, error<br>measurement while the syn<br>Clear is executed during me<br>of measurement is smaller to<br>same applies to the error bit | ronizing or Measuring):<br>r rate, and SyncLoss count are cleared during<br>chronization state is held. Therefore, if Count<br>easurement, the received bit count at the end<br>chan the set measurement bit count. The<br>t count. |
|                       | Example: Display when Cour                                                                                                    | nt Clear is pressed when measuring 100000 bits                                                                                                    |
|                       | [1] Start the measurement.                                                                                                    |                                                                                                    |
|                       | Measurement starts.                                                                                                    | Measurement ends.                                                                                                    |
|                       | +                                                                                                    | Received bit display<br>35612 bits                                                                                                    |
|                       | [2] Press Count Clear. The is 35612, however the                                                                                                    | e count bit count when the switch is pressed<br>display is 0 bits.                                                                                                    |
|                       | Measurement starts.                                                                                                    | Count Clear is<br>pressed.<br>Measurement ends.                                                                                                    |

[3] The total count bit count is 100000 bits upon measurement completion, however the display is 64388 bits (100000 – 35612).

í

.....

0 bits

Received bit display

.....

# 8.5 Performing BER Measurement

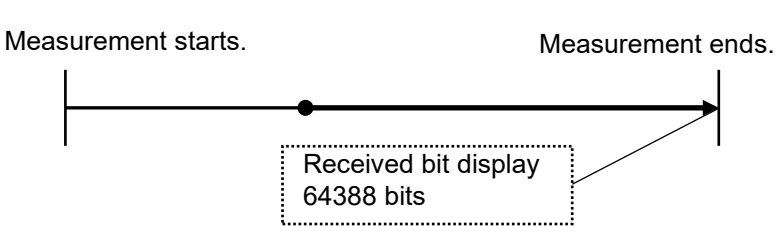

Figure 8.5-10 Count Clear operation

When measurement is stopped (Stop):

The received bit count, error rate, and progress state displays are cleared.

# 8.6 Setting Automatic Resynchronization Function

This section describes the settings for the automatic resynchronization function of BER measurement.

| BER Test                             |
|--------------------------------------|
| Resync Condition                     |
| <br>— Auto Resync On                 |
| <br>— Threshold 200 ÷ Bit / 500 ▼Bit |
| <br>- at SyncLoss Count Clear        |
|                                      |
|                                      |
|                                      |
| Set Cancel                           |
|                                      |

Figure 8.6-1 Resync Condition setup screen

Setting procedure for automatic resynchronization function

Press [1] (Resync Condition) from page 2 of the main function menu to perform various settings for the automatic resynchronization function of BER measurement. Use the cursor to select the item to be set and press [1] (Set) to display the setting window associated with that item.

The following items can be set in this menu.

### [1] Auto Resync

Sets the resynchronization operation when SyncLoss occurs.

- On SyncLoss is detected. Resynchronization is automatically performed when SyncLoss occurs.
- Off SyncLoss is not detected.

The following items are enabled only when Auto Resync is set to On.

[2] Threshold

Sets the SyncLoss detection conditions. When X bits out of Y bits are errors, it is judged as SyncLoss. The values of X and Y can be set here.

Setting range of X (numerator):1 to (Y/2) bitsSetting range of Y (denominator):500, 5000, 50000 bits

Any value within the setting range can be set for X, while one of the three preset value should be set for Y.

# 8.6 Setting Automatic Resynchronization Function

|                        | [3] at SyncLoss<br>Sets whether to                                                                                                    | clear the measurement bit count when SyncLoss                                                                                                    |
|------------------------|----------------------------------------------------------------------------------------------------|----------------------------------------------------------------------------------------------------|
|                        | occurs.<br>Count Clear<br>Count Keep                                                                                                    | Clears the measurement bit count to 0.<br>Retains the measurement bit count.                                                                                                    |
| Details of Auto Resync |                                                                                                    |                                                                                                    |
|                        | The difference in ope<br>described below.                                                                                                    | eration when Auto Resync is set to On and Off is                                                                                                    |
|                        | Auto Resync On<br>If the number of occur<br>synchronization is es<br>measurement is stop<br>Threshold is set to 2<br>500 bits is 200 or less<br>being detected. | urred errors exceeds the set Threshold value when<br>stablished, it is judged as SyncLoss, the<br>oped, and resynchronization is executed. When<br>00/500 (default) and the number of error bits out of<br>s, measurement can be performed without SyncLoss |
|                        | When measuring a s<br>such as 200/500, can<br>block errors occur du                                                                                             | ignal with a high error rate, a high Threshold value,<br>be set to suppress the detection of SyncLoss when<br>the to phasing.                                                                                                    |
|                        | When measuring a s<br>such as 50/500, can l<br>detecting SyncLoss v                                                                                             | ignal with a low error rate, a low Threshold setting,<br>be set to enable resynchronization by quickly<br>when errors occur.                                                                                                    |
|                        | Auto Resync Off<br>SyncLoss is not dete<br>high error rate is me<br>interruption with th<br>may be out of synch<br>DUT side. In such a                          | cted during measurement. When a signal with a<br>easured, the measurement is performed without<br>is setting. Note, however, that the clock and data<br>conization when the clock is not regenerated on the<br>case, set Auto Resync to On for measurement. |
|                        | The correspondence<br>and the recommende                                                                                                    | between the error rate of the measurement target<br>ed setting is shown in the table below.                                                                                                    |

| Settings                            | AutoResync<br>On              |                                | AutoPosync |  |
|-------------------------------------|-------------------------------|--------------------------------|------------|--|
| Error Rate of<br>Measurement target | Threshold<br>value:<br>50/500 | Threshold<br>value:<br>200/500 | Off        |  |
| Lower than 0.3%                     | Optimum                       | Applicable                     | Applicable |  |
| 0.3% or Higher                      | Not<br>recommended            | Optimum                        | Applicable |  |
| Optimum:                            | Most suitable                 | setting                        |            |  |

### Table 8.6-1 Error rate of measurement target and recommended setting

| ot recommended:   | SyncLoss may occur freque | ently with this setting |
|-------------------|---------------------------|-------------------------|
| Reference:        |                           |                         |
| Default Threshold | value of the MG3710A:     | 200/500                 |
| Threshold setting | value of the MP1201C:     | 200/512                 |
| Default Threshold | value of the MD6420A:     | 200/512                 |
| Threshold setting | value of the MT8820C (WCD | MA) BER function:       |
|                   |                           | 23/64                   |

Measurement is possible with this setting.

The differences between the Auto Resync operation supported in the MS2840A and the Auto Sync operation supported in the MP1201C and MD6420A are described below.

Details of Auto Resync operation

The details of the Auto Resync operation supported in the MS2840A are as follows.

# Auto Resync On

Applicable:

Not recommended:

Synchronization is executed at the start of measurement, and the measurement is started when synchronization is established. If SyncLoss is detected during measurement, resynchronization is automatically executed.

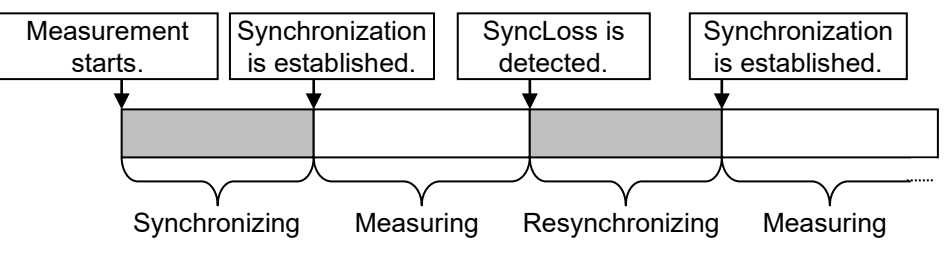

Figure 8.6-2 Auto Resync On

Auto Resync Off

Synchronization is executed at the start of measurement, and the measurement is started when synchronization is established. SyncLoss is not detected during measurement.

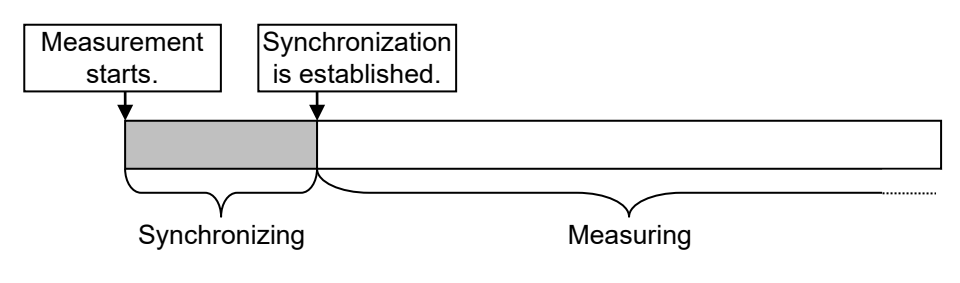

Figure 8.6-3 Auto Resync Off

Details of Auto Sync operation

The Auto Sync operation supported in the MP1201C and MD6420A is as follows.

Auto Sync On

Synchronization is executed at the start of measurement, and the measurement is started when synchronization is established. If SyncLoss is detected during measurement, resynchronization is automatically executed.

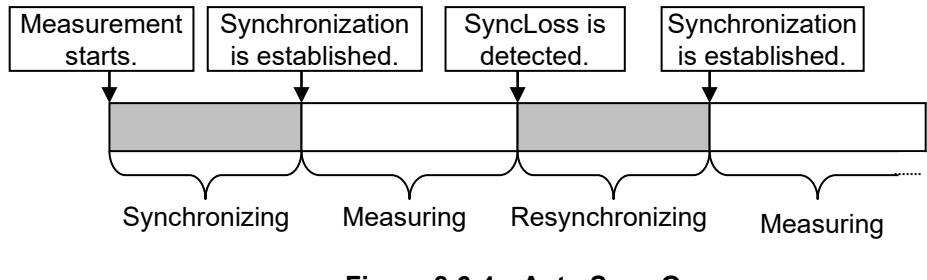

Figure 8.6-4 Auto Sync On

# Auto Sync Off

Measurement is performed on the assumption that synchronization is established at the start of measurement. SyncLoss is not detected during measurement.

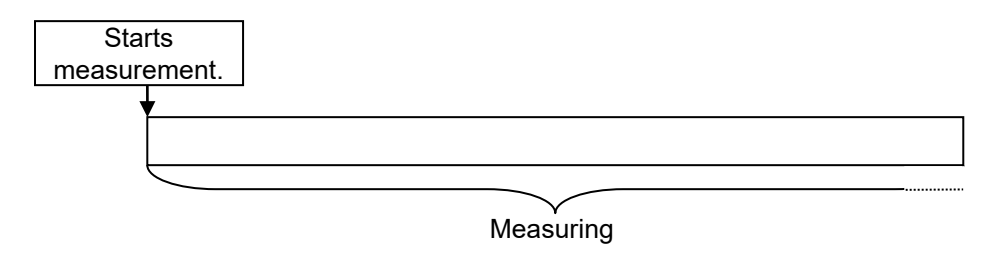

Figure 8.6-5 Auto Sync Off

### Note:

To obtain a BER curve, set Auto Sync to On so as to establish synchronization with superior S/N, and then switch Auto Sync to Off to change S/N and start the measurement.

# 8.7 Setting Input Interface

This section describes the settings of the input interface used for BER measurement. BER measurement will not stop even if this setting is changed.

| 🎇 BER Test    | ×          |  |
|---------------|------------|--|
| BER Interface |            |  |
| Clock Edge    | Rise       |  |
| Data Polarity | Positive • |  |
| Enable Active | Disable 🔹  |  |
|               |            |  |
|               |            |  |
|               |            |  |
|               | Sat Canaal |  |
|               |            |  |

Figure 8.7-1 Input interface setup screen

# Input interface setting procedure

Press F2 (BER Interface) from page 2 of the main function menu to set the input interface to be used for BER measurement. Use the cursor to select the item to be set and press F2 (Set) to display the setting window associated with that item. The settings for the input interface can be configured while continuing measurement.

The following items can be set in this menu.

• Clock Edge (Rise/Fall)

Switches the Clock signal detection edge between rising-edge detection and falling-edge detection.

- Data Polarity (Positive/Negative) Switches the logic of the Data signal between positive and negative logic.
- Enable Active (Disable/High/Low) Switches the logic of the Enable signal between unused, high active, and low active.

**BER** Measurement Function

# 8.8 Setting PN\_Fix Pattern

Special PN patterns called PN\_Fix patterns can be used for BER measurement.

Details of PN\_Fix pattern

A PN\_Fix pattern consists of a repetitive part of a PN pattern and a PN pattern shorter than one period.

N repetitions of PNx (N = 0, 1, 2, ...)

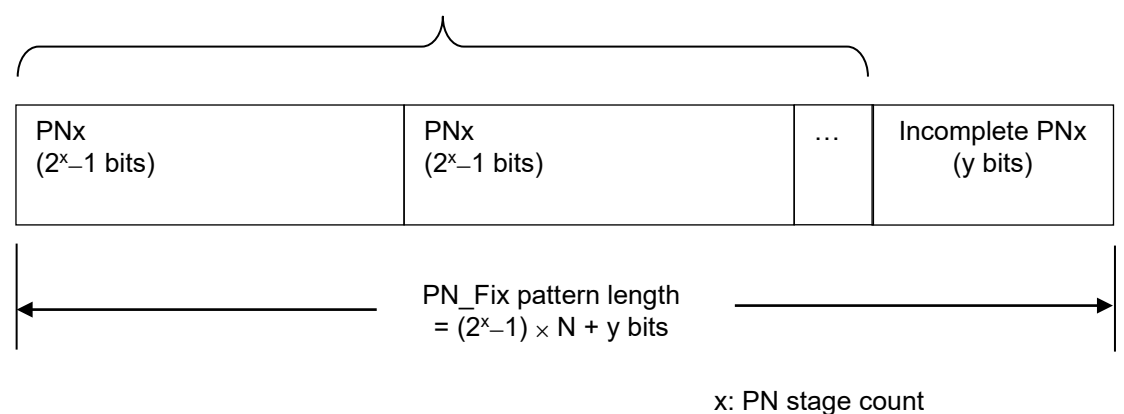

N: PNx repetition times

Figure 8.8-1 PN\_Fix pattern

PN\_Fix pattern setting procedure

To use a PN\_Fix pattern, one of the following PN Fix patterns must be selected via Data Type selection.

PN9Fix, PN11Fix, PN15Fix, PN20Fix, PN23Fix

After the PN Type has been selected, press 2 (PN\_Fix Pattern) from page 2 of the main function menu to enable detailed settings for PN\_Fix. Use the cursor to select the item to be set and set a value. The following items can be set in this menu.

- [1] PN Pattern Initial
  - Sets the initial bit pattern of the PN\_Fix pattern.

| 🞇 BER Test            | ×          |
|-----------------------|------------|
| PN_FixPattern         |            |
| Data Type             | PN9Fix     |
| PN Pattern Initial    | 11111111   |
| PN_Fix Pattern Length | 96 🕂 Bit   |
|                       |            |
|                       |            |
|                       |            |
|                       | Set Cancel |

Figure 8.8-2 PN Pattern Initial setup screen

- 1. Enter the initial bit pattern of the PN\_Fix pattern. Enter the initial bit pattern in binary. Use the numeric key pad (only 0 and 1) to enter numeric values.
- 2. The settable bit count varies depending on the selected PN type: PN9Fix: 9 bits
  PN11Fix: 11 bits
  PN15Fix: 15 bits
  PN20Fix: 20 bits
  - PN23Fix: 23 bits
- [2] PN\_Fix Pattern Length Specifies the length of the entire PN\_Fix pattern.

| 🎇 BER Test            | ×          |
|-----------------------|------------|
| PN_Fix Pattern        |            |
| Data Type             | PN9Fix     |
| PN Pattern Initial    | 11111111   |
| PN_Fix Pattern Length | 96 ÷ Bit   |
|                       |            |
|                       |            |
|                       |            |
|                       | Set Cancel |
|                       |            |

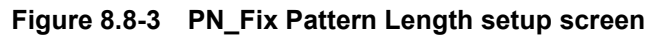

8

# Chapter 8 BER Measurement Function

| Setting range:                                                | 96 to 134217728 bits                                |
|---------------------------------------------------------------|-----------------------------------------------------|
| <note on="" pl<="" setting="" td=""><td>N_Fix&gt;</td></note> | N_Fix>                                              |
| When the initial va                                           | lue of PN_Fix is set to All0, the following signals |
| are output:                                                   |                                                     |
| PN9, PN11, PN20:                                              | ALL0 signal                                         |
| PN15, PN23:                                                   | ALL1 signal                                         |

Synchronization establishing condition for PN\_Fix patterns

The synchronization establishing conditions for the PN\_Fix pattern are described below.

In the description below, x is assumed as "PN stage count" (x = 9 for PN9).

Synchronization establishment is performed in the following three steps:

- [1] Synchronization with the PN pattern is established if no error is detected for  $(x \times 2)$  bits.
- [2] The last bit of the PNxFix pattern is detected from the set initial bit pattern length of the PN pattern.
- [3] Synchronization with the entire PN\_Fix pattern is established if no error is detected for x bits beginning with the head of the PN\_Fix pattern.

An example of synchronization establishment with the PN9Fix pattern is shown below.

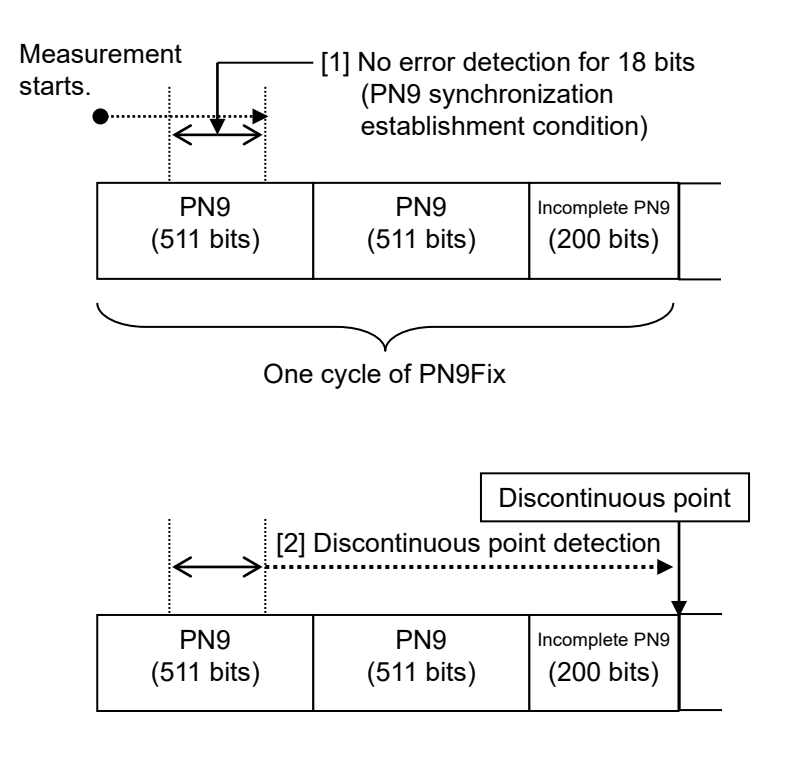

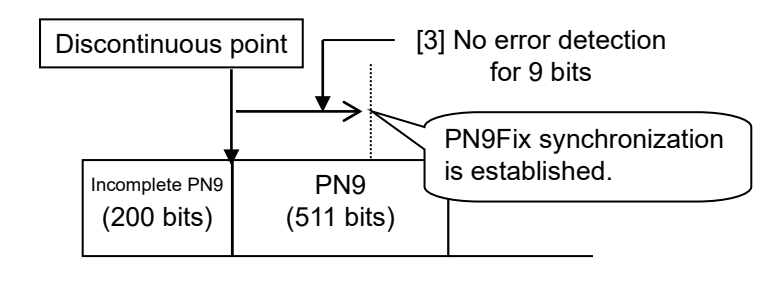

Figure 8.8-4 Example of synchronization establishment operation for PN9Fix pattern

# Chapter 8 BER Measurement Function

PN\_Fix pattern use example

A specific example of using a PN\_Fix pattern is described below.

The following is described on the assumption that the frame format in a communication system is configured with fixed bits A (10 bits) and communication channels B (1000 bits) as shown in Figure 8.8-5 below. If PN9 is used for the communication channel, the bit count per frame (1000 bits) does not match the PN9 period (511 bits). In this event, therefore, a period of 511 frames is required to retain the continuity of the PN9 signal of the communication channel.

In the case of a signal generator that uses an arbitrary waveform generator such as the MS2840A, however, the number of patterns that can be stored in the waveform memory may decrease or exceed the capacity of the waveform memory if the number of samples of the waveform pattern becomes larger due to an increase in the number of frames, as described above.

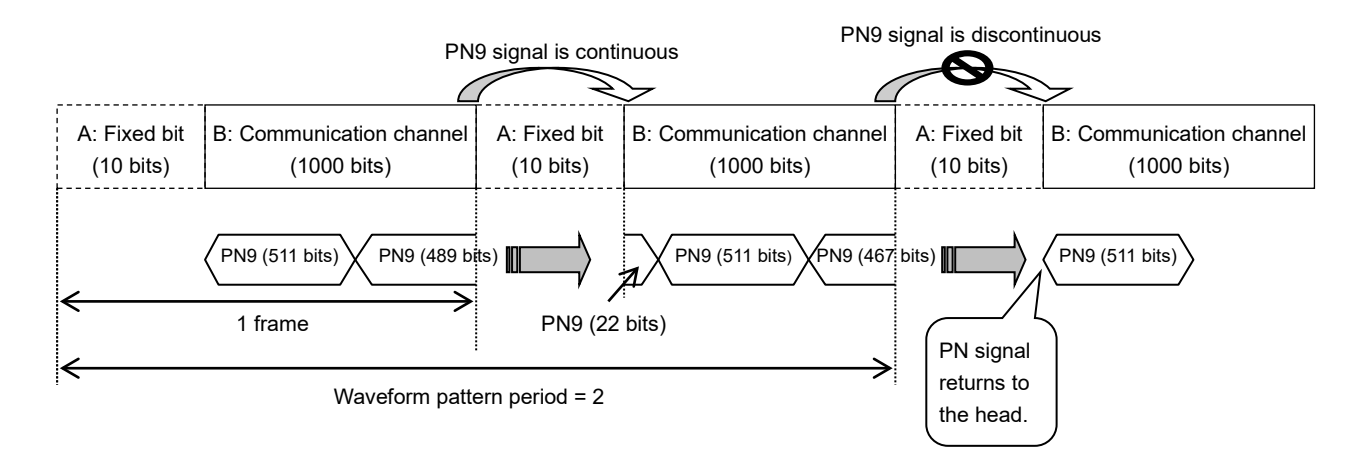

Figure 8.8-5 PN9Fix pattern example

In such a case, use a signal with a short period, such as a two-frame period signal generated by IQproducer<sup>TM</sup>, and select "PNFix" for "Data Type" (see Figure 8.8-6 below). BER measurement can then be performed even for signals whose PN9 signal is discontinued in the middle of a frame, as shown in Figure 8.8-5 above.

Refer to the operation manual of each IQproducer<sup>TM</sup> for how to set the PN\_Fix signal for the IQproducer<sup>TM</sup>.

Note, however, that the random nature of a pseudo random signal may partially be lost during measurement using a PN\_Fix signal.

8.8 Setting PN\_Fix Pattern

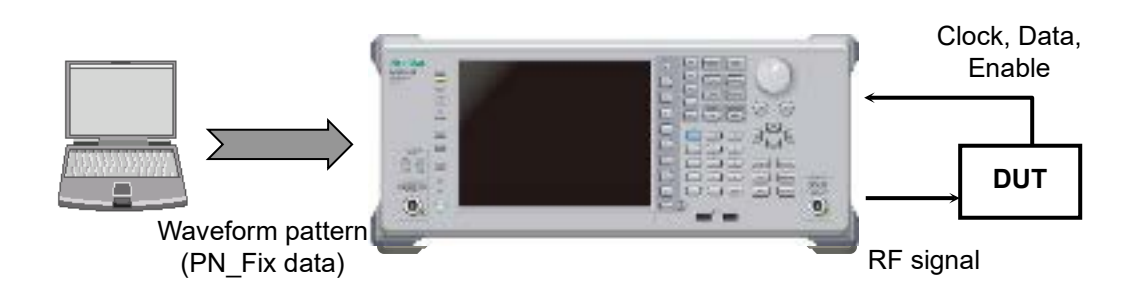

Figure 8.8-6 BER measurement using PN\_Fix data

8

# 8.9 Setting User-defined Pattern

The MS2840A-026/126 allows the use of patterns created by the user (user-defined patterns) for BER measurement.

Details of user-defined pattern files

User-defined patterns are arbitrary binary sequences with 8 to 4096 bit length.

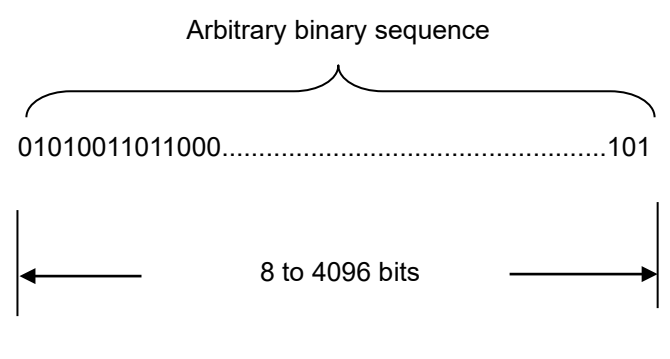

Figure 8.9-1 User-defined pattern

A user-defined pattern can be created in text file format using a PC. That file is then loaded from USB memory stick or the internal SSD of the MS2840A. Create the file as described below and set the extension as "bpn."

Table 8.9-1 shows the content that can be described in a user-defined pattern.

| Character | Description                                                                                                    |
|-----------|----------------------------------------------------------------------------------------------------|
| 0, 1      | Single-byte numbers. This portion is read as bit data.<br>Numbers must be continuous using characters including<br>spaces and line feeds. |
| Space     | Single-byte space. These are used to make it easier to view bit data editing.                                                             |
| Line feed | CR/LF. This character is used to facilitate the view during bit data editing.                                                             |
| #         | Single-byte sharp. Indicates comment lines.                                                                                               |

Table 8.9-1 Content that can be described in user-defined pattern

The following shows examples of file content that can be loaded.

Example 1: #20070216 Marked by Anritsu Co. 0010 0111 0110 0011 0000 1111 0101 Example 2: #UserPattern Start 0000 0000 1111 1111 #mark001 0101 0101

# #mark002 1111 1111 0000 0000

# Chapter 8 BER Measurement Function

Displaying user-defined patterns

To use a user-defined pattern, select UserDefine for Data Type. The parameters for the loaded user-defined pattern will be displayed on the main screen. Blanks will be displayed if no user-defined pattern is loaded.

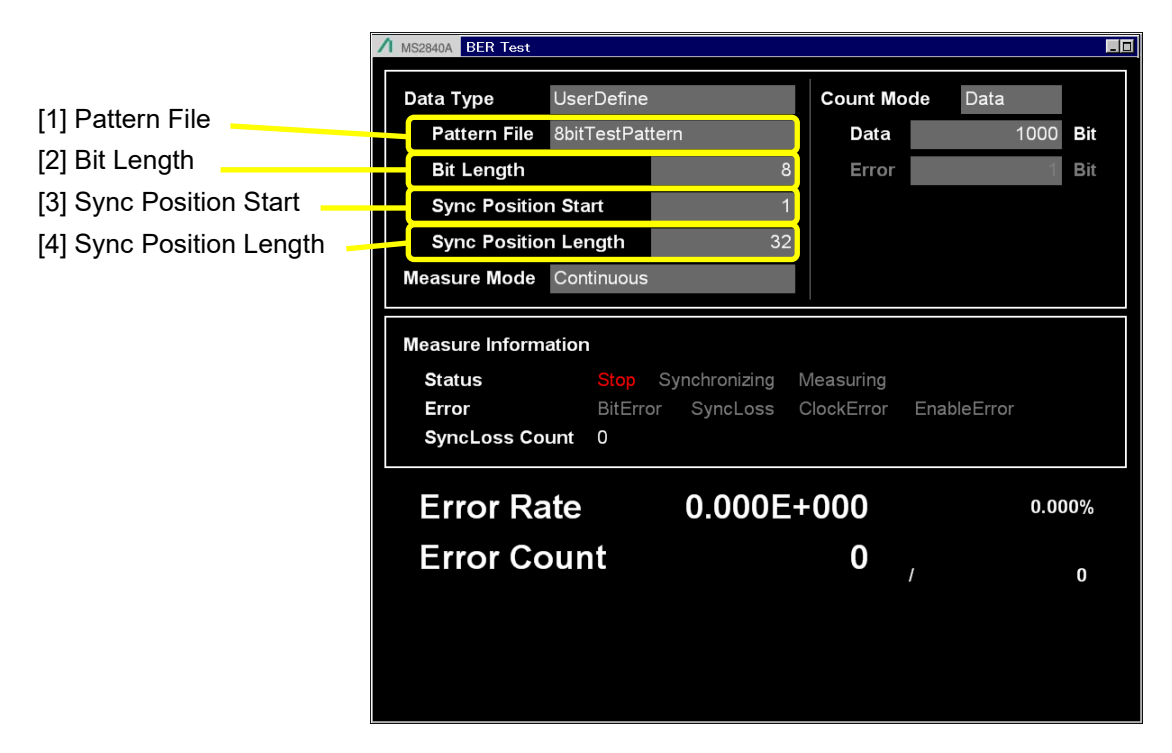

Figure 8.9-2 User-defined pattern parameter display

[1] Pattern File

Displays the name of the loaded user pattern.

- [2] Bit Length Displays the length (number of bits) of the loaded user pattern.
- [3] Sync Position Start Displays the bit at which synchronizing the user pattern is to be started.
- [4] Sync Position Length Displays a length (number of bits) to be compared with when synchronizing a user pattern.

User-defined pattern function menu

Select User Pattern for Data Type and press [2] (User Defined Pattern) from page 2 of the main function menu to display the user-defined pattern file function menu.

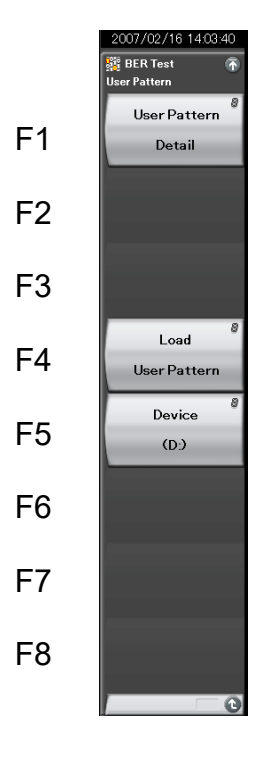

Figure 8.9-3 User-defined pattern function menu

| Menu Display           | Function                                                                                                    |  |
|------------------------|----------------------------------------------------------------------------------------------------|--|
| User Pattern<br>Detail | Performs settings related for synchronizing loaded user-defined patterns.                                              |  |
| Load<br>User Pattern   | Loads user-defined patterns from the USB<br>memory stick or the internal SSD of the<br>MS2840A.                        |  |
| Device                 | Selects the media among the USB memory stick<br>and internal SSD from which user-defined<br>patterns are to be loaded. |  |

# •• BER Measurement Function

# Chapter 8 BER Measurement Function

### Procedure for loading User-defined patterns

This section describes the procedure for loading user-defined patterns.

### <Procedure>

 Press [5] (Device) to select among the USB memory stick and internal SSD, the device in which user-defined pattern files to be loaded are stored. Place user-defined pattern files in the root directory of the device.

| 🏭 B | ER Test                   |     |        | × |
|-----|---------------------------|-----|--------|---|
| De  | vice                      |     |        |   |
|     | (A·)<br>(D:)              |     |        |   |
|     | (E:)<br>(F:)<br>(G:) Data |     |        |   |
|     | (Q:)                      |     |        |   |
| ļ   |                           |     |        |   |
|     |                           | Set | Cancel |   |

Figure 8.9-4 Device selection window

2. Press [4] (Load User Pattern) to display the file selection window.

| ✓ MS2840A BER Test                            |                      |          | ×       |
|-----------------------------------------------|----------------------|----------|---------|
|                                               |                      |          |         |
| User Pattern Files                            |                      |          |         |
|                                               |                      |          |         |
| (D:) 15,103 Kbytes Free / 62,315 Kbytes Total |                      |          |         |
| Name                                          | Date / Time          | Size[KB] | Protect |
| 1024bitTestPattern                            | 2/13/2007 5:42:42 PM | 1        | Off     |
| 8bitTestPattern                               | 2/13/2007 5:42:42 PM | 1        | Off     |
| ErrorBitTestPattern01                         | 2/13/2007 5:42:42 PM | 1        | Off     |
| ErrorBitTestPattern02                         | 2/13/2007 5:42:42 PM | 1        | Off     |
|                                               |                      |          |         |
|                                               |                      |          |         |
|                                               |                      |          |         |
|                                               |                      |          |         |
|                                               |                      |          |         |
|                                               |                      |          |         |
|                                               |                      |          |         |
|                                               |                      |          |         |
|                                               |                      |          |         |
|                                               |                      |          |         |
|                                               |                      |          |         |
|                                               |                      |          |         |
|                                               |                      |          |         |
|                                               |                      |          |         |
|                                               |                      |          |         |
|                                               |                      |          |         |
|                                               |                      |          |         |
|                                               |                      |          |         |
|                                               |                      |          |         |
|                                               |                      |          |         |
|                                               |                      |          |         |
|                                               |                      |          |         |
|                                               |                      |          |         |
|                                               |                      |          | Close   |
|                                               |                      |          | Close   |
|                                               |                      |          |         |

Figure 8.9-5 File selection window

- 3. Use the rotary knob or 🕢 💟 to select the user-defined pattern file to be loaded.
- Press F7 (Set) to load the selected user-defined pattern files.
   If F8 (Cancel) is pressed, loading of the user-defined pattern file is cancelled and the file selection window is closed.

Only files with extension ".bpn" are displayed in the file selection window.

User-defined pattern files must be placed in the root directory of the USB memory stick or internal SSD.

File names are displayed in ascending order for numbers and alphabetical characters.

Up to 100 files can be displayed in the file selection window. The 101st and subsequent files will not be displayed.

Up to 32 characters can be used for file names. Files with names consisting of 33 or more characters cannot be loaded.

If no user-defined pattern file exists in the media, the message "No file to read" will be displayed.

Either of the following messages will be displayed if the length of the user-defined pattern is out of the range supported by the MS2840A-026/126.

If shorter than 8 bits: "Bit pattern is too short." If longer than 4096 bits: "Bit pattern is too long."

The error message "Illegal character exists." will be displayed if the user-defined pattern file contains a character other than "0," "1," a line feed character, or "#."

Synchronization establishing condition setting for user-defined patterns

When the user-defined pattern is loaded, set the conditions for synchronization establishment.

Set the start bit and the length of the section to be used for judging the synchronization establishment. If no error is detected in the specified part, it is judged that synchronization is established.

<1> Start bit

# Figure 8.9-6 Setting method for section judged for synchronization establishment

Example: Setting synchronization for a user-defined pattern <Procedure>

1. Press 🔳 (User Pattern Detail) from the user-defined pattern function menu to display the User Pattern Detail setting window.

| 🗱 BER Test          |                 | × |  |
|---------------------|-----------------|---|--|
| User Pattern Detail |                 |   |  |
| File Name           | 8bitTestPattern |   |  |
|                     |                 |   |  |
| Bit Length          | 8 Bit           |   |  |
| Sync Position Start | 1 🗄 Bit         |   |  |
| Sync Position Lengt | h 32 🕂 Bit      |   |  |
|                     |                 |   |  |
|                     | Set Cancel      |   |  |
| -                   |                 | _ |  |

Figure 8.9-7 User pattern Detail setting window

2. Move the cursor to Sync Position Start and use the numeric key pad, rotary knob, or for synchronization establishment.

Range: 1 to the length of the user-defined pattern

 Move the cursor to Sync Position Length and use the numeric key pad, rotary knob, or to set the length of the section judged for synchronization establishment.

Range: 8 to 1024

# 8.10 Description of BER Measurement Operation

This section describes the BER measurement operation, from synchronization to measurement termination.

When Auto Resync is set to Off

The following flowchart summarizes BER measurement operation when Auto Resync is set to Off. In this mode, the error rate is checked immediately after synchronization in order to judge whether synchronization is correctly established. If the error rate is 30% or higher, it is judged as a synchronization failure, and re-synchronization is executed.

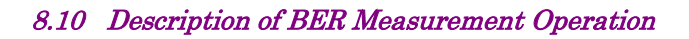

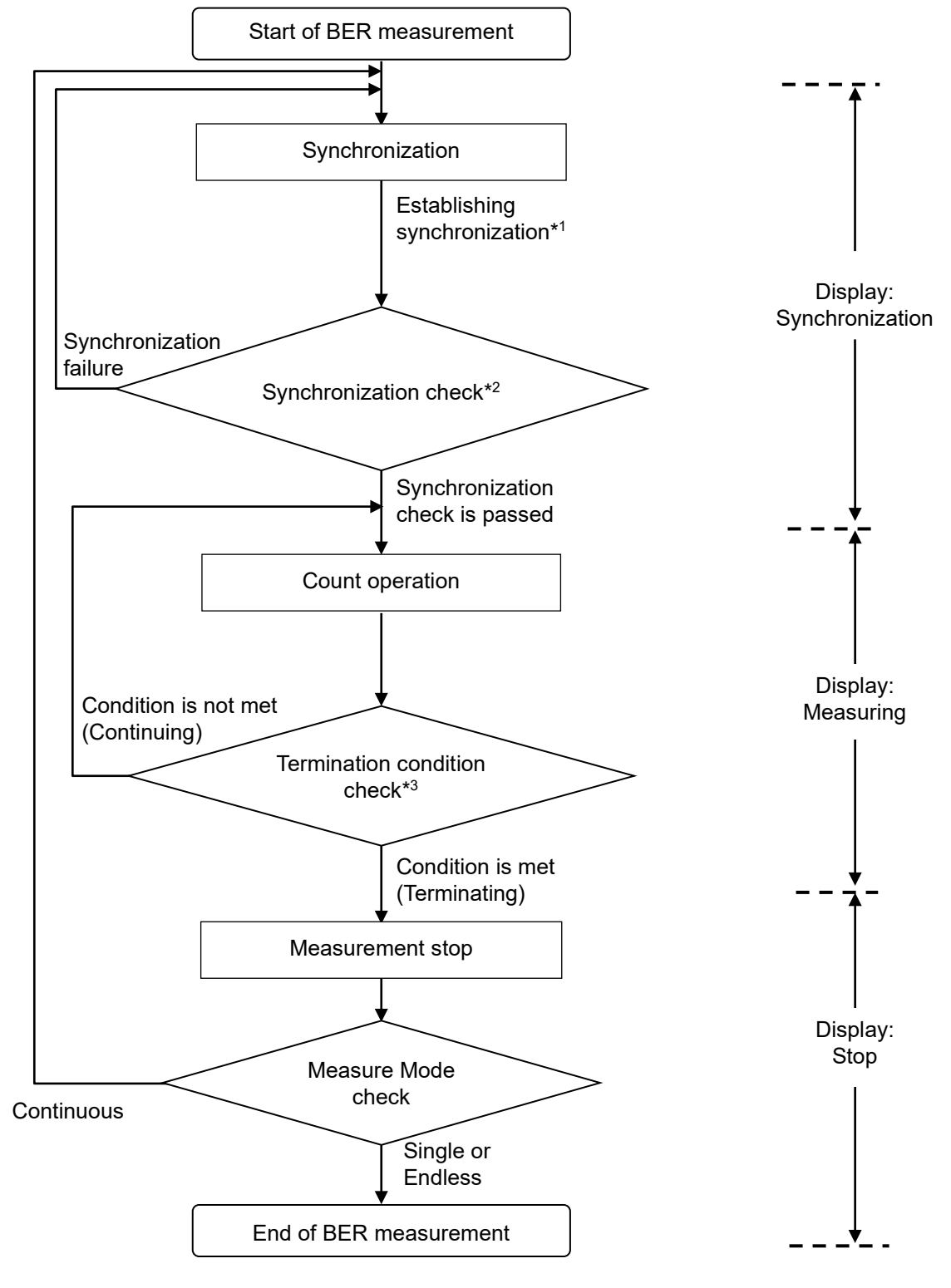

Figure 8.10-1 When Auto Resync is set to Off

**BER Measurement Function** 

- \*1: The error rate is not checked if the measurement is terminated with a measurement bit count of less than 1000 bits. The measured values may be incorrect in this event.
- \*2: If the error rate when the measurement bit count reaches 1000 bits is 30% or higher, it is judged as a synchronization failure.
- \*3: The measurement termination conditions are as follows:
  - The accumulated measurement bit count or measurement error bit count reaches the set bit count.
  - The measurement bit count exceeds the maximum value.
  - The number of SyncLoss errors exceeds the maximum value.

When Auto Resync is set to On

The following flowchart summarizes the BER measurement operation when Auto Resync is set to On. In this mode, resynchronization is automatically executed when SyncLoss occurs.

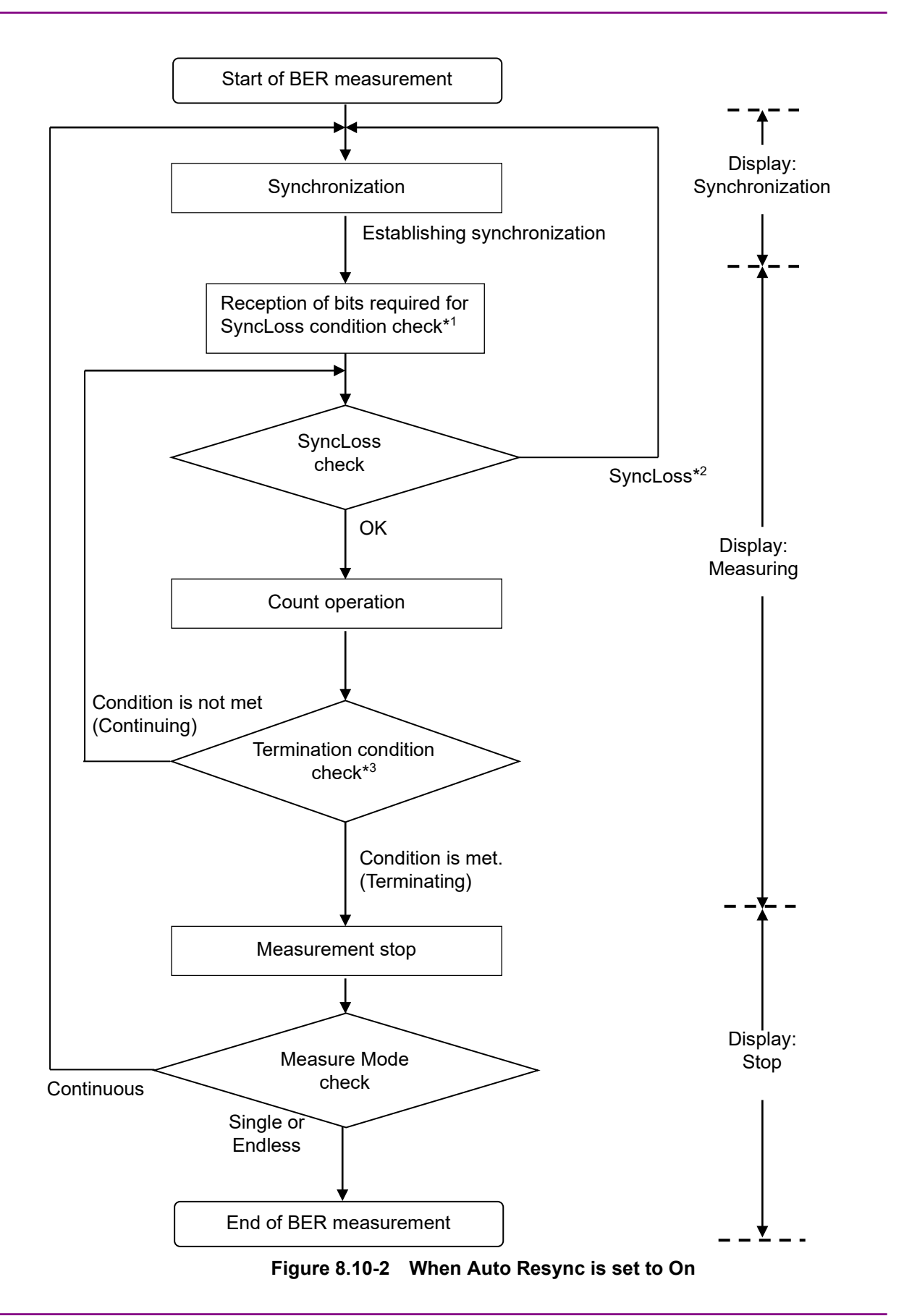
- \*1: The SyncLoss condition check is not executed until the number of received bits reaches the number of bits set as the denominator of the SyncLoss threshold set in [Threshold] on the Resync Condition Setup screen. Therefore, it may take some time to start the count operation after synchronization is established.
- \*2: Operation after SyncLoss occurrence is performed according to the setting specified in "at SyncLoss" on the Resync Condition Setup screen.
- \*3: The measurement termination conditions are as follows:
  - The accumulated measurement bit count or measurement error bit count reaches the set bit count.
  - The measurement bit count exceeds the maximum value.
  - The number of SyncLoss errors exceeds the maximum value.

8

# Chapter 9 Maintenance

This chapter describes cautions related to daily maintenance, storage, and shipping of the MS2840A, as well as the calibration procedure to be used as preventive maintenance.

| 9.1 | Daily Maintenance and Storage9- |                                          |     |  |
|-----|---------------------------------|------------------------------------------|-----|--|
|     | 9.1.1                           | Daily maintenance                        | 9-2 |  |
|     | 9.1.2                           | Precautions for long-term storage of     |     |  |
|     |                                 | MS2840A                                  | 9-2 |  |
|     | 9.1.3                           | Storing USB flash drive                  | 9-3 |  |
|     | 9.1.4                           | Storing Removable SSD                    | 9-3 |  |
| 9.2 | Repac                           | kaging and Transporting When Returning   |     |  |
|     | Produc                          | st                                       | 9-4 |  |
|     | 9.2.1                           | Repackaging                              | 9-4 |  |
|     | 9.2.2                           | Transporting                             | 9-4 |  |
| 9.3 | Calibra                         | ation                                    | 9-5 |  |
|     | 9.3.1                           | Recomended calibration                   | 9-5 |  |
|     | 9.3.2                           | Instruments used for calibrating MS2840A | 9-5 |  |
|     | 9.3.3                           | Calibrating frequencies using frequency  |     |  |
|     |                                 | counter                                  | 9-6 |  |
| 9.4 | Replac                          | cing SSD                                 | 9-8 |  |

### 9.1 Daily Maintenance and Storage

#### 9.1.1 Daily maintenance

Before daily maintenance of the MS2840A, be sure to turn the power off and unplug it from the AC outlet.

#### Panel surface dirt

When surface dirt is noticeable, after the MS2840A has been used in a dusty environment, or when the MS2840A has not been used for an extended period of time, wipe its surface with a cloth moistened in detergent and wrung enough.

#### Screen surface dirt

If the screen surface is dirty, first wipe it dry with a soft cloth. If the dirt persists, wipe the surface gently with a cloth dipped in detergent and wrung enough.

#### Loose screws

Use a Phillips screwdriver to tighten screws.

#### 9.1.2 Precautions for long-term storage of MS2840A

Wipe off dust, fingerprint marks, stains, spots, etc. from the surface of the MS2840A before storing it. Also, avoid storing the MS2840A in the following places:

- Places that are exposed to direct sunlight
- Dusty places
- $\bullet\,$  Damp places where condensation may occur on the MS2840A surface
- Places where there the MS2840A may be corroded by active gases
- Places where the MS2840A may be oxidized
- Places having temperatures and relative humidity in the following ranges:

| Temperature: | $-20\ {\rm ^oC}$ or lower, or 60 ${\rm ^oC}$ or higher |
|--------------|--------------------------------------------------------|
| Humidity:    | 90 % or higher                                         |

#### Recommended storage conditions

It is recommended that the MS2840A be stored in a place that meets the ambient conditions suggested above, plus the following conditions, if it is not to be used for a long period of time:

- Temperature: 5 to 45 °C
- Humidity: 40 to 80 %
- Little temperature and humidity fluctuations within one day

#### 9.1.3 Storing USB flash drive

Store a USB flash drive at a temperature of 4 to 53 °C and relative humidity of 8 to 90% (no condensation). Also, do not store it in places that are:

- Dusty and damp
- Close to magnetized items
- Exposed to direct sunlight
- Close to heat sources

## 9.1.4 Storing Removable SSD

For long-term storage of the Removable SSD, it is recommended that it be packed as it was purchased and be stored in a place that meets the following environment conditions.

- Temperature: 5 to 45 °C
- Humidity: 8 to 90 %
- Little temperature and humidity fluctuations within one day

Also, do not store it in places that are:

- Exposed to frequent vibrations or shocks
- Exposed to direct sunlight
- Close to heat sources

## 9.2 Repackaging and Transporting When Returning Product

The following describes cautions on transporting the MS2840A.

#### 9.2.1 Repackaging

Repack the MS2840A in the packing material (box) in which it had been delivered. If the packing material has been scrapped or damaged, repack the MS2840A in the following manner:

- 1. Wrap the MS2840A in plastic or a similar material.
- 2. Procure a corrugated cardboard, wooden, or aluminum box large enough to pack in cushioning material around the MS2840A.
- 3. Place the MS2840A into the box. Then, pack in the cushioning material around the MS2840A so that the MS2840A does not move around in the box.
- 4. Secure the outside of the box with packaging cord, adhesive tape, bands, or other such implements.

### 9.2.2 Transporting

Avoiding as much vibrations as possible and satisfying the recommended storage conditions is recommended for transporting.

## 9.3 Calibration

### 9.3.1 Recomended calibration

Perform calibration as preventive maintenance to keep the MS2840A's performance from becoming degraded. Even if the MS2840A is functioning normally, calibrate it periodically to maintain its performance.

Calibrating the MS2840A once or twice a year is recommended. If the MS2840A fails to meet specifications after calibration, contact an Anritsu Service and Sales office. Contact information can be found on the last page of the printed version of this manual, and is available in a separate file on the PDF version.

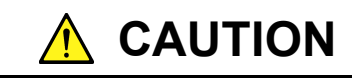

Before performing the calibration, allow the MS2840A and the equipment used for the performance test to warm up at least 30 minutes to allow them to fully stabilize. For optimal measuring accuracy, run the MS2840A at the temperature of 23±5°C), with low AC voltage fluctuation (100 to 120 Vac or 200 to 240 Vac), in an environment free from noise, vibration, dust, moisture, and other harmful ambient conditions.

### 9.3.2 Instruments used for calibrating MS2840A

Table 9.3.2-1 lists the measuring instruments used to calibrate the MS2840A.

| Name of<br>Recommended<br>Device | Required Performance                                                                                                  | Calibration Items                          |        |
|----------------------------------|----------------------------------------------------------------------------------------------------|--------------------------------------------|--------|
| Frequency counter                | Capable of 1 GHz measurement                                                                                          | Reference oscillator<br>frequency accuracy | INTG   |
| Signal generator                 | Capable of outputting 1 GHz<br>signal<br>(Resolution: 0.01 Hz or higher)                                              | Reference oscillator<br>frequency accuracy | плепап |
| Frequency<br>standard device     | Standard radio receiver or device<br>with equivalent capability<br>(Accuracy: $1 \times 10^{-11}$ order or<br>better) | Reference oscillator<br>frequency accuracy | Ce     |

| Table 9.3.2-1 List of measuring instruments for calibration |
|-------------------------------------------------------------|
|-------------------------------------------------------------|

### 9.3.3 Calibrating frequencies using frequency counter

Table 0 2 2 4

Use a frequency counter to calibrate the reference oscillator frequency. Use a frequency standard radio signal (signal synchronized with a standard radio signal or with a rubidium atom standard device) offering enough accuracy higher than the reference oscillator installed in the MS2840A.

Colibration anapifications

| 14516 5:5:5-1        | calibration specificati | 10113                                     |
|----------------------|-------------------------|-------------------------------------------|
| Reference Oscillator | Aging Rate              | Temperature                               |
| 1 C                  | $\pm 1 \times 10$ flags | $10 $ $F_{\rm Y}$ $10 $ $f_{\rm C}$ $(0)$ |

| Table 9.3.3-1 | Calibration specifications |
|---------------|----------------------------|
|               |                            |

| Reference Oscillator                  | Aging Rate                     | Temperature Stability                                                                     |
|---------------------------------------|--------------------------------|-------------------------------------------------------------------------------------------|
| Internal reference oscillator         | $\pm 1 \times 10^{-6}$ /year   | $\pm 2.5 \times 10^{-6} \ensuremath{\left(0 \text{ to } 50 \ensuremath{^\circ C}\right)}$ |
| Rubidium reference oscillator*1       | $\pm 1 \times 10^{-10}$ /month | $\pm1{\times}10^{-9}$ (0 to 50 °C)                                                        |
| High Stability reference oscillator*2 | $\pm 1 \times 10^{-7}$ /year   | $\pm 2\times 10^{-8} \left( 0 \text{ to } 50 \ ^\circ\text{C} \right)$                    |

\*1: Only when Rubidium reference oscillator (optional) is installed.

\*2: Only when High Stability reference oscillator (optional) is installed.

Calibration procedure

The procedure for calibrating the frequency using a frequency counter is described below.

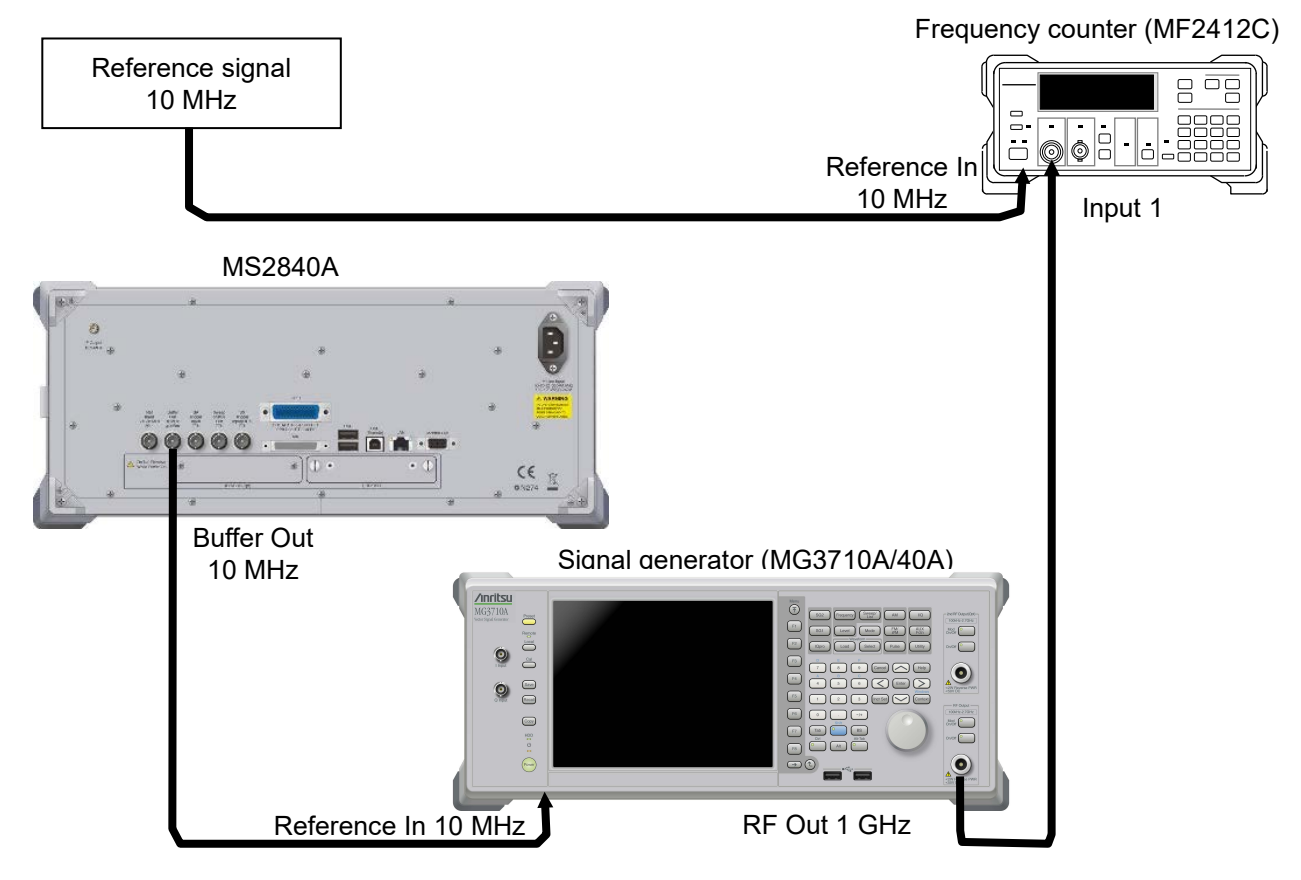

Figure 9.3.3-1 Connections for frequency calibration using frequency counter

- 1. Connect a 10 MHz signal output from the frequency standard device to the reference signal input connector (Reference In) of frequency counter.
- 2. Connect the reference signal output (Buffer Out) located on the rear panel of the MS2840A to the reference signal input connector (Reference In) of Signal Generator.
- 3. Connect the RF output connector 1 of signal generator to Input 1 connector of the frequency counter.
- 4. Set the frequency of signal generator to 1 GHz for output.
- 5. Set the measurement time of the frequency counter to 10 s and measure frequency.

When the frequency does not match, the MS2840A's reference oscillator should be adjusted.\*

- To achieve synchronization, start the Signal Analyzer or the Spectrum Analyzer application. Then press (Accessory) from the Main function menu of the signal analyzer or the spectrum analyzer.
- 7. Press 📧 (Reference Clock) from the Accessory function menu.
- 8. From the Reference Clock function menu, press [1] (Reference Clock) then input adjustment values. The adjustment value can be set from 0 to 4095.
- 9. In practice, waveforms of the output frequency and reference frequency cannot be completely matched. Adjust so that frequency error is as small as possible.
- Perform a similar measurement after System Recovery.
   Re-adjustment is required when the frequency does not match.

## 9.4 Replacing SSD

Follow the procedure below to replace the MS2840A's internal SSD with the Removable SSD, Win10 (MS2840A-014/114).

If either or both of internal SSD (Primary SSD) and secondary SSD are faulty, contact an Anritsu Service and Sales office for factory repair.

#### Notes:

- Turn off the power to the MS2840A and disconnect the power vccplug from the outlet when replacing the SSD. Also, put the MS2840A on a flat horizontal bench top when working on it.
- Take care not to allow foreign matter to get in the SSD, nor to let the SSD get charged electrostatically or drop, when replacing. If the SSD is suspected of malfunctioning or being deformed, do not forcibly install it. Ignoring this may damage it.

#### <Replacement procedure>

1. Before replacing the internal SSD, create backups of saved waveform pattern and calibration files, and save them to the USB flash drive.

User data folder:

D: \Anritsu Corporation\Signal Analyzer\User Data

Calibration data folder:

C:\Anritsu\Signal Analyzer\System\Maintenance\Calibration Data\SA\ C:\Anritsu\Signal Analyzer\System\Maintenance\Calibration Data\SG\

- 2. On the rear panel, loosen two screws on the SSD ASSY with a flat head screwdriver.
- 3. Pull out the old SSD ASSY.
- 4. Insert the new SSD ASSY.
- 5. On the rear panel, tighten up the two screws on the SSD ASSY with a flat head screwdriver.

9.4 Replacing SSD

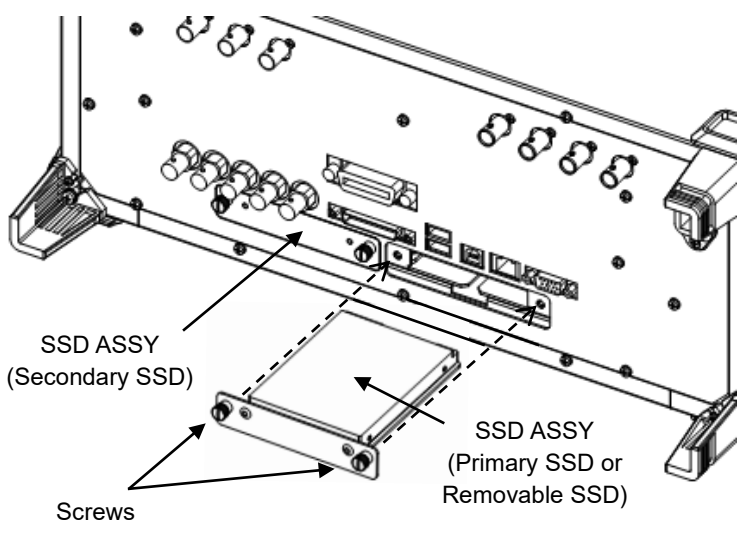

Figure 9.4-1 SSD ASSY Replacement

<Migrating backup data when returned from repair and calibration> The Removable SSD, Win10 (MS2840A-014/114) returned stores calibration files used for repair and calibration. Using the USB flash drive, copy the calibration files from the folder below to the SSD.

MS2840A:

C:\Anritsu\Signal Analyzer\System\Maintenance\Calibration Data\SA\ MS2840A (With Option 020/021 installed):

 $C:\Anritsu\Signal\Analyzer\System\Maintenance\Calibration\Data\SG\$ 

## **Performance Test Result Form**

| Test<br>Location                      | Report No.                  |    |  |
|---------------------------------------|-----------------------------|----|--|
|                                       | Date                        |    |  |
|                                       | Test<br>person in<br>charge |    |  |
| Equipment Name: MS2840A Signal Analyz | zer                         |    |  |
| Serial No.                            | Ambient<br>temperature      | °C |  |
| Power<br>frequency                    | Relative<br>humidity        | %  |  |
| Remarks                               |                             |    |  |
|                                       |                             |    |  |
|                                       |                             |    |  |
|                                       |                             |    |  |

## Display Frequency Accuracy

| Setting example        |                           |                                 |                 |        |                 |
|------------------------|---------------------------|---------------------------------|-----------------|--------|-----------------|
| Center<br>freq<br>[Hz] | Frequency<br>span<br>[Hz] | Resolution<br>bandwidth<br>[Hz] | Minimum<br>[Hz] | Result | Maximum<br>[Hz] |
| $500 \mathrm{~M}$      | 10 k                      | 300                             | 499999962       |        | 50000038        |
|                        | 200 k                     | 3 k                             | 499999428       |        | 500000572       |
|                        | 2 M                       | 30 k                            | 499994298       |        | 500005702       |
|                        | $5 \mathrm{M}$            | 30 k                            | 499987998       |        | 500012002       |
|                        | 10 M                      | 100 k                           | 499973998       |        | 500026002       |
|                        | $20 \mathrm{M}$           | 100 k                           | 499952998       |        | 500047002       |
|                        | 100 M                     | 1 M                             | 499739998       |        | 500260002       |
| 1800 M                 | 10 k                      | 300                             | 1799999962      |        | 180000038       |
|                        | 200 k                     | 3 k                             | 1799999428      |        | 1800000572      |
|                        | $2 \mathrm{M}$            | 30 k                            | 1799994298      |        | 1800005702      |
|                        | $5 \mathrm{M}$            | 30 k                            | 1799987998      |        | 1800012002      |
|                        | 10 M                      | 100 k                           | 1799973998      |        | 1800026002      |
|                        | 20 M                      | 100 k                           | 1799952998      |        | 1800047002      |
|                        | 3600 M                    | 3 M                             | 1792289998      |        | 1807710002      |

Display frequency accuracy test, only for MS2840A-040/041

#### Display frequency accuracy test, only for MS2840A-041

| Setting example        |                           |                                 |                 |        |                 |
|------------------------|---------------------------|---------------------------------|-----------------|--------|-----------------|
| Center<br>freq<br>[Hz] | Frequency<br>span<br>[Hz] | Resolution<br>bandwidth<br>[Hz] | Minimum<br>[Hz] | Result | Maximum<br>[Hz] |
| 3000 M                 | 10 k                      | 300                             | 2999999962      |        | 300000038       |
|                        | 100 k                     | 3 k                             | 2999999638      |        | 300000362       |
|                        | $2 \mathrm{M}$            | 30 k                            | 2999994298      |        | 3000005702      |
|                        | $5 \mathrm{M}$            | 30 k                            | 2999987998      |        | 3000012002      |
|                        | 10 M                      | 100 k                           | 2999973998      |        | 3000026002      |
|                        | 100 M                     | 100 k                           | 2999784998      |        | 3000215002      |
|                        | 6000 M                    | 3 M                             | 2987249998      |        | 3012750002      |

| Setting example        |                           |                                 |                 |        |                 |
|------------------------|---------------------------|---------------------------------|-----------------|--------|-----------------|
| Center<br>freq<br>[Hz] | Frequency<br>span<br>[Hz] | Resolution<br>bandwidth<br>[Hz] | Minimum<br>[Hz] | Result | Maximum<br>[Hz] |
| 500 M                  | 10 k                      | 300                             | 499999962       |        | 50000038        |
|                        | 200 k                     | 3 k                             | 499999428       |        | 50000572        |
|                        | $2 \mathrm{M}$            | 30 k                            | 499994298       |        | 500005702       |
|                        | $5 \mathrm{M}$            | 30 k                            | 499987998       |        | 500012002       |
|                        | 10 M                      | 100 k                           | 499973998       |        | 500026002       |
|                        | $20 \mathrm{M}$           | 100 k                           | 499952998       |        | 500047002       |
|                        | 100 M                     | 1 M                             | 499739998       |        | 500260002       |
| 2000 M                 | 10 k                      | 300                             | 1999999962      |        | 200000038       |
|                        | 200 k                     | 3 k                             | 1999999428      |        | 200000572       |
|                        | $2 \mathrm{M}$            | 30 k                            | 1999994298      |        | 2000005702      |
|                        | $5 \mathrm{M}$            | 30 k                            | 1999987998      |        | 2000012002      |
|                        | 10 M                      | 100 k                           | 1999973998      |        | 2000026002      |
|                        | $20 \mathrm{M}$           | 100 k                           | 1999952998      |        | 2000047002      |
|                        | 3600 M                    | 3 M                             | 1992289998      |        | 2007710002      |
| $7150 \mathrm{~M}$     | 10 k                      | 300                             | 7149999962      |        | 7150000038      |
|                        | 100 k                     | 3 k                             | 7149999638      |        | 7150000362      |
|                        | $2 \mathrm{M}$            | 30 k                            | 7149994298      |        | 7150005702      |
|                        | $5 \mathrm{M}$            | 30 k                            | 7149987998      |        | 7150012002      |
|                        | 10 M                      | 100 k                           | 7149973998      |        | 7150026002      |
|                        | 100 M                     | 100 k                           | 7149784998      |        | 7150215002      |
|                        | $4000 \mathrm{M}$         | 3 M                             | 7141449998      |        | 7158550002      |
| $14450 \mathrm{~M}$    | 10 k                      | 300                             | 14449999960     |        | 14450000040     |
|                        | 50 k                      | 3 k                             | 14449999741     |        | 14450000259     |
|                        | $2 \mathrm{M}$            | 30 k                            | 14449994296     |        | 14450005704     |
|                        | $5 \mathrm{M}$            | 30 k                            | 14449987996     |        | 14450012004     |
|                        | 10 M                      | 100 k                           | 14449973996     |        | 14450026004     |
|                        | 20 M                      | 100 k                           | 14449952996     |        | 14450047004     |
|                        | 7900 M                    | 3 M                             | 14433259996     |        | 14466740004     |

Display frequency accuracy test, only for MS2840A-044/046

| Setting example        |                           |                                 |                 |        |                 |
|------------------------|---------------------------|---------------------------------|-----------------|--------|-----------------|
| Center<br>freq<br>[Hz] | Frequency<br>span<br>[Hz] | Resolution<br>bandwidth<br>[Hz] | Minimum<br>[Hz] | Result | Maximum<br>[Hz] |
| $22450~\mathrm{M}$     | 10 k                      | 300                             | 22449999956     |        | 22450000044     |
|                        | 200 k                     | 3 k                             | 22449999422     |        | 22450000578     |
|                        | 2 M                       | 30 k                            | 22449994292     |        | 22450005708     |
|                        | $5 \mathrm{M}$            | 30 k                            | 22449987992     |        | 22450012008     |
|                        | 10 M                      | 100 k                           | 22449973992     |        | 22450026008     |
|                        | $20 \mathrm{M}$           | 100 k                           | 22449952992     |        | 22450047008     |
|                        | 8100 M                    | 1 M                             | 22432839992     |        | 22467160008     |
| $13250 \mathrm{~M}$    | 10 k                      | 300                             | 13249999960     |        | 13250000040     |
|                        | 200 k                     | 3 k                             | 13249999426     |        | 13250000574     |
|                        | $2 \mathrm{M}$            | 30 k                            | 13249994296     |        | 13250005704     |
|                        | $5 \mathrm{M}$            | 30 k                            | 13249987996     |        | 13250012004     |
|                        | 10 M                      | 100 k                           | 13249973996     |        | 13250026004     |
|                        | 20 M                      | 100 k                           | 13249952996     |        | 13250047004     |
|                        | 26500 M                   | 3 M                             | 13194199996     |        | 13305800004     |

Display frequency accuracy test, only for MS2840A-044

#### Display frequency accuracy test, only for MS2840A-046

|                        | Setting exam              | ple                             |                 |        |                           |
|------------------------|---------------------------|---------------------------------|-----------------|--------|---------------------------|
| Center<br>freq<br>[Hz] | Frequency<br>span<br>[Hz] | Resolution<br>bandwidth<br>[Hz] | Minimum<br>[Hz] | Result | Maximum<br>[Hz]           |
| $30250 \mathrm{M}$     | 10 k                      | 300                             | 30249999956     |        | 30250000044               |
|                        | 100 k                     | 3 k                             | 30249999632     |        | 30250000368               |
|                        | $2 \mathrm{M}$            | 30 k                            | 30249994292     |        | 30250005708               |
|                        | $5 \mathrm{M}$            | 30 k                            | 30249987992     |        | 30250012008               |
|                        | 10 M                      | 100 k                           | 30249973992     |        | 30250026008               |
|                        | 100 M                     | 100 k                           | 30249784992     |        | 30250215008               |
|                        | $23700~\mathrm{M}$        | 3 M                             | 30200079992     |        | 30299920008               |
| 22200 M                | 10 k                      | 300                             | 22199999956     |        | 22200000044               |
|                        | 100 k                     | 3 k                             | 22199999632     |        | 22200000368               |
|                        | $2 \mathrm{M}$            | 30 k                            | 22199994292     |        | 22200005708               |
|                        | $5 \mathrm{M}$            | 30 k                            | 22199987992     |        | 22200012008               |
|                        | 10 M                      | 100 k                           | 22199973992     |        | 22200026008               |
|                        | 100 M                     | 100 k                           | 22199784992     |        | $2\overline{22200215008}$ |
|                        | 44400 M                   | 3 M                             | 22106609992     |        | 22293390008               |

## Frequency Span Display Accuracy

|              |             | Settings for M |            | Measurement<br>Results |      |                                    |            |
|--------------|-------------|----------------|------------|------------------------|------|------------------------------------|------------|
| Center       |             | Frequency      | Signal G   | Senerator              | Min  | $(f_{2'} - f_{1'})$                | Max<br>[%] |
| Freq<br>[Hz] | RBW<br>[Hz] | Span<br>[Hz]   | f₁ [Hz]    | f <sub>2</sub> [Hz]    | [70] | / 0.8<br>/ SPAN × 100<br>– 100 [%] |            |
| 1800 M       | 300         | 10 k           | 1799996000 | 1800004000             | -0.2 |                                    | +0.2       |
|              | 30 k        | 1 M            | 1799600000 | 1800400000             | -0.2 |                                    | +0.2       |
|              | 100 k       | 10 M           | 1796000000 | 1804000000             | -0.2 |                                    | +0.2       |
|              | 1 M         | 100 M          | 1760000000 | 1840000000             | -0.2 |                                    | +0.2       |
|              | 3 M         | 3600 M         | 36000000   | 3240000000             | -0.2 |                                    | +0.2       |
| 3000 M       | 300         | 10 k           | 2999996000 | 3000004000             | -0.2 |                                    | +0.2       |
| (MS2840A-    | 30 k        | 1 M            | 2999600000 | 3000400000             | -0.2 |                                    | +0.2       |
| 041          | 100 k       | 1 0 M          | 2996000000 | 3004000000             | -0.2 |                                    | +0.2       |
| only)        | 1 M         | 100 M          | 296000000  | 3040000000             | -0.2 |                                    | +0.2       |
|              | 3 M         | 6000 M         | 600000000  | 5400000000             | -0.2 |                                    | +0.2       |

MS2840A-040/041 frequency span display accuracy test

|                      | <u> </u>    | Settings for      | MS2840A     | -                   |      | Measurement<br>Results             |      |
|----------------------|-------------|-------------------|-------------|---------------------|------|------------------------------------|------|
| Contor               |             | Eroquoney         | Signal G    | enerator            | Min  | $(f_{2'} - f_{1'})$                | Max  |
| Freq<br>[Hz]         | RBW<br>[Hz] | Span<br>[Hz]      | f₁ [Hz]     | f <sub>2</sub> [Hz] | [%]  | / 0.8<br>/ SPAN × 100<br>– 100 [%] | [%]  |
| 2000 M               | 300         | 10 k              | 1999996000  | 2000004000          | -0.2 |                                    | +0.2 |
|                      | 30 k        | $2 \mathrm{M}$    | 1999200000  | 2000800000          | -0.2 |                                    | +0.2 |
|                      | 100 k       | $30 \mathrm{M}$   | 1988000000  | 2012000000          | -0.2 |                                    | +0.2 |
|                      | 1 M         | $400 \mathrm{M}$  | 1840000000  | 2160000000          | -0.2 |                                    | +0.2 |
|                      | 3 M         | 4000 M            | 40000000    | 360000000           | -0.2 |                                    | +0.2 |
| $7150 \mathrm{~M}$   | 300         | 10 k              | 7149996000  | 7150004000          | -0.2 |                                    | +0.2 |
|                      | 30 k        | $2 \mathrm{M}$    | 7149200000  | 7150800000          | -0.2 |                                    | +0.2 |
|                      | 100 k       | 30 M              | 7138000000  | 7162000000          | -0.2 |                                    | +0.2 |
|                      | 1 M         | 400 M             | 6990000000  | 7310000000          | -0.2 |                                    | +0.2 |
|                      | 3 M         | $6600 \mathrm{M}$ | 4510000000  | 979000000           | -0.2 |                                    | +0.2 |
| $14450 \ \mathrm{M}$ | 300         | 10k               | 14449996000 | 14450004000         | -0.2 |                                    | +0.2 |
|                      | 30k         | 2M                | 14449200000 | 14450800000         | -0.2 |                                    | +0.2 |
|                      | 100k        | 30M               | 14438000000 | 14462000000         | -0.2 |                                    | +0.2 |
|                      | 1M          | 400M              | 14290000000 | 14610000000         | -0.2 |                                    | +0.2 |
|                      | 3M          | 7900M             | 11290000000 | 17610000000         | -0.2 |                                    | +0.2 |
| MS2840A-04           | 4 only      |                   |             |                     |      |                                    |      |
| $22450 \mathrm{M}$   | 300         | 10k               | 22449996000 | 22450004000         | -0.2 |                                    | +0.2 |
|                      | 30k         | 2M                | 22449200000 | 22450800000         | -0.2 |                                    | +0.2 |
|                      | 100k        | 30M               | 22438000000 | 22462000000         | -0.2 |                                    | +0.2 |
|                      | 1M          | 400M              | 22290000000 | 22610000000         | -0.2 |                                    | +0.2 |
|                      | 3M          | 8100M             | 19210000000 | 25690000000         | -0.2 |                                    | +0.2 |
| 13250M               | 3M          | 26500M            | 290000000   | 2410000000          | -0.2 |                                    | +0.2 |
| MS2840A-04           | 6 only      |                   |             |                     |      |                                    |      |
| 30250M               | 300         | 10k               | 30249996000 | 30250004000         | -0.2 |                                    | +0.2 |
|                      | 30k         | 2M                | 30249200000 | 30250800000         | -0.2 |                                    | +0.2 |
|                      | 100k        | 30M               | 30238000000 | 30262000000         | -0.2 |                                    | +0.2 |
|                      | 1M          | 400M              | 3009000000  | 30410000000         | -0.2 |                                    | +0.2 |
|                      | 3M          | 23500M            | 20850000000 | 39650000000         | -0.2 |                                    | +0.2 |
| 22200M               | 3M          | 43000M            | 4440000000  | 39960000000         | -0.2 |                                    | +0.2 |

#### MS2840A-044/046 frequency span display accuracy test

## Single Sideband Noise Level

|                             | Settings for              | or MS2840A                      |                            |        |                     |                     |  |
|-----------------------------|---------------------------|---------------------------------|----------------------------|--------|---------------------|---------------------|--|
| Offset<br>frequency<br>[Hz] | Frequency<br>span<br>[Hz] | Resolution<br>bandwidth<br>[Hz] | Video<br>bandwidth<br>[Hz] | Result | Maximum<br>[dBc/Hz] | Uncertainty<br>[dB] |  |
| 10 k                        | $25~\mathrm{k}$           | 1 k                             | 1                          |        | -123                | +0.5                |  |
| 100 k                       | $250 \mathrm{~k}$         | 10 k                            | 3                          |        | -123                | +0.5                |  |
| 1 M                         | $2.5~\mathrm{M}$          | 100 k                           | 3                          |        | -135                | +0.5                |  |

With MS2840A-066/166, and MS2840A-066/166 active. (SPAN  $\leq 1~\mathrm{MHz})$ 

|                             | Settings for              | or MS2840A                      |                            |        |                     |                     |  |
|-----------------------------|---------------------------|---------------------------------|----------------------------|--------|---------------------|---------------------|--|
| Offset<br>frequency<br>[Hz] | Frequency<br>span<br>[Hz] | Resolution<br>bandwidth<br>[Hz] | Video<br>bandwidth<br>[Hz] | Result | Maximum<br>[dBc/Hz] | Uncertainty<br>[dB] |  |
| 1 k                         | $2.5~\mathrm{k}$          | 100                             | 3                          |        | -122                | +0.5                |  |
| 10 k                        | $25~\mathrm{k}$           | 1 k                             | 3                          |        | -133                | +0.5                |  |
| 100 k                       | $250 \mathrm{~k}$         | 10 k                            | 3                          |        | -133                | +0.5                |  |

### ■ RF Frequency Characteristics

Frequency Band Mode: Normal (MS2840A-040/041 only)

Without MS2840A-008/108 or with Preamplifier turned off, and without MS2840A-066/166 or MS2840A-066/166 turned off:

| Erog             | Calibration    | Measured                       | Minima | Result                                     | - Maximum<br>[dB] | Uncontainty |
|------------------|----------------|--------------------------------|--------|--------------------------------------------|-------------------|-------------|
| [Hz]             | value<br>[dBm] | value value [dl<br>[dBm] [dBm] | [dB]   | Measured value –<br>Calibration value [dB] |                   | [dB]        |
| 10 M             |                |                                | -0.35  |                                            | +0.35             | ±0.12       |
| 20 M             |                |                                | -0.35  |                                            | +0.35             | ±0.12       |
| 50 M             |                |                                | -0.35  |                                            | +0.35             | ±0.10       |
| 100 M            |                |                                | -0.35  |                                            | +0.35             | ±0.10       |
| 200 M            |                |                                | -0.35  |                                            | +0.35             | ±0.10       |
| $500 \mathrm{M}$ |                |                                | -0.35  |                                            | +0.35             | ±0.10       |
| 1 G              |                |                                | -0.35  |                                            | +0.35             | ±0.10       |
| 2 G              |                |                                | -0.35  |                                            | +0.35             | ±0.10       |
| 3 G              |                |                                | -0.35  |                                            | +0.35             | ±0.10       |

Frequency Band Mode: Normal (MS2840A-041 only)

Without MS2840A-008/108 or with Preamplifier turned off:

| 4 G            | -1.5 | +1.5 | ±0.3 |
|----------------|------|------|------|
| $5~\mathrm{G}$ | -1.5 | +1.5 | ±0.3 |
| 6 G            | -1.5 | +1.5 | ±0.3 |

Frequency Band Mode: Normal (MS2840A-040/041 only)

With MS2840A-008/108 and Preamplifier turned on, and without MS2840A-066/166 or MS2840A-066/166 turned off:

| Erog  | Calibration    | Measured       | Minimum | Result                                     | Maximum | Uncontainty |
|-------|----------------|----------------|---------|--------------------------------------------|---------|-------------|
| [Hz]  | value<br>[dBm] | value<br>[dBm] | [dB]    | Measured value –<br>Calibration value [dB] | [dB]    | [dB]        |
| 50 M  |                |                | -0.65   |                                            | +0.65   | $\pm 0.15$  |
| 100 M |                |                | -0.65   |                                            | +0.65   | $\pm 0.15$  |
| 200 M |                |                | -0.65   |                                            | +0.65   | $\pm 0.15$  |
| 500 M |                |                | -0.65   |                                            | +0.65   | $\pm 0.15$  |
| 1 G   |                |                | -0.65   |                                            | +0.65   | $\pm 0.15$  |
| 2 G   |                |                | -0.65   |                                            | +0.65   | $\pm 0.15$  |
| 3 G   |                |                | -0.65   |                                            | +0.65   | ±0.15       |

Frequency Band Mode: Normal (MS2840A-041 only)

With MS2840A-008/108 and Preamplifier turned on:

| 4 G        | -1.8 | +1.8 | $\pm 0.15$ |
|------------|------|------|------------|
| $5~{ m G}$ | -1.8 | +1.8 | $\pm 0.15$ |
| 6 G        | -1.8 | +1.8 | $\pm 0.15$ |

#### Result Measured Calibration Maximum Uncertainty Freq. Minimum Measured value value [Hz] value [dBm] [dB] [dB] [dB] **Calibration value** [dBm] [dB] $\pm 0.15$ $10 \mathrm{M}$ -0.65+0.65 $20 \mathrm{M}$ -0.65+0.65 $\pm 0.15$ $50 \mathrm{M}$ -0.65+0.65 $\pm 0.15$ $100 \mathrm{M}$ -0.65+0.65 $\pm 0.15$ $200 \mathrm{M}$ -0.65+0.65 $\pm 0.15$ $500 \mathrm{M}$ -0.65+0.65 $\pm 0.15$ $1 \mathrm{G}$ -0.65+0.65 $\pm 0.15$ $2 \mathrm{G}$ $\pm 0.15$ -0.65+0.65 $3~\mathrm{G}$ -0.65+0.65 $\pm 0.15$ $4~\mathrm{G}$ -1.8+1.8 $\pm 0.15$ $5~\mathrm{G}$ -1.8+1.8 $\pm 0.15$ 6 G -1.8+1.8 $\pm 0.15$

## Frequency Band Mode: Normal (MS2840A-044/046 only) With MS2840A-008/108 and Preamplifier turned on:

Frequency Band Mode: Normal (MS2840A-044/046 only)

With MS2840A-068/168/069/169 and Preamplifier turned on:

Without MS2840A-067/167, with Microwave Preselector Bypass turned off and after Preselector Auto Tune is done:

|                   |                                                                                                    | Manager         |                                               | Result          |                     |            |
|-------------------|----------------------------------------------------------------------------------------------------|-----------------|-----------------------------------------------|-----------------|---------------------|------------|
| Freq.<br>[Hz]     | req.     Calibration     Incusuled       Hz]     value [dBm]     value       10 M     Incusuled     value | Minimum<br>[dB] | Measured value –<br>Calibration value<br>[dB] | Maximum<br>[dB] | Uncertainty<br>[dB] |            |
| 10 M              |                                                                                                    |                 | -0.65                                         |                 | +0.65               | $\pm 0.15$ |
| 20 M              |                                                                                                    |                 | -0.65                                         |                 | +0.65               | $\pm 0.15$ |
| $50 \mathrm{M}$   |                                                                                                    |                 | -0.65                                         |                 | +0.65               | $\pm 0.15$ |
| 100 M             |                                                                                                    |                 | -0.65                                         |                 | +0.65               | $\pm 0.15$ |
| 200 M             |                                                                                                    |                 | -0.65                                         |                 | +0.65               | $\pm 0.15$ |
| $500 \mathrm{M}$  |                                                                                                    |                 | -0.65                                         |                 | +0.65               | $\pm 0.15$ |
| 1 G               |                                                                                                    |                 | -0.65                                         |                 | +0.65               | $\pm 0.15$ |
| 2 G               |                                                                                                    |                 | -0.65                                         |                 | +0.65               | $\pm 0.15$ |
| 3 G               |                                                                                                    |                 | -0.65                                         |                 | +0.65               | $\pm 0.15$ |
| 4 G               |                                                                                                    |                 | -1.8                                          |                 | +1.8                | $\pm 0.3$  |
| $5~{ m G}$        |                                                                                                    |                 | -1.8                                          |                 | +1.8                | ±0.3       |
| 6 G               |                                                                                                    |                 | -1.8                                          |                 | +1.8                | $\pm 0.3$  |
| 6.01 G            |                                                                                                    |                 | -1.8                                          |                 | +1.8                | ±0.3       |
| 8 G               |                                                                                                    |                 | -1.8                                          |                 | +1.8                | $\pm 0.3$  |
| 10 G              |                                                                                                    |                 | -1.8                                          |                 | +1.8                | $\pm 0.3$  |
| 12 G              |                                                                                                    |                 | -1.8                                          |                 | +1.8                | ±0.3       |
| $13.5~\mathrm{G}$ |                                                                                                    |                 | -1.8                                          |                 | +1.8                | ±0.3       |
| 15 G              |                                                                                                    |                 | -2.5                                          |                 | +2.5                | ±0.6       |
| 17 G              |                                                                                                    |                 | -2.5                                          |                 | +2.5                | ±0.6       |
| 20 G              |                                                                                                    |                 | -2.5                                          |                 | +2.5                | ±0.6       |
| 26.5 G            |                                                                                                    |                 | -2.5                                          |                 | +2.5                | ±0.6       |

Frequency Band Mode: Normal (MS2840A-046 only)

Without MS2840A-068/168 or with Preamplifier turned on:

Without MS2840A-067/167, with Microwave Preselector Bypass turned off and after Preselector Auto Tune is done:

| 29 G | -3.0 | +3.0 | $\pm 0.8$ |
|------|------|------|-----------|
| 33 G | -3.0 | +3.0 | ±0.8      |
| 40 G | -3.0 | +3.0 | ±0.8      |

Frequency Band Mode: Normal (MS2840A-044/046 only)

Without MS2840A-068/168/069/169 or with Preamplifier turned off:

Without MS2840A-067/167, with Microwave Preselector Bypass turned off and after Preselector Auto Tune is done:

| Erog              | Calibration   | Measured       | Minimum | Result                                     | Movimum | Upoortointy |  |
|-------------------|---------------|----------------|---------|--------------------------------------------|---------|-------------|--|
| [Hz]              | Hz] [dBm] [dB | value<br>[dBm] | [dB]    | Measured value –<br>Calibration value [dB] | [dB]    | [dB]        |  |
| 10 M              |               |                | -0.35   |                                            | +0.35   | ±0.12       |  |
| 20 M              |               |                | -0.35   |                                            | +0.35   | ±0.12       |  |
| 50 M              |               |                | -0.35   |                                            | +0.35   | ±0.12       |  |
| 100 M             |               |                | -0.35   |                                            | +0.35   | $\pm 0.12$  |  |
| 200 M             |               |                | -0.35   |                                            | +0.35   | ±0.12       |  |
| $500 \mathrm{M}$  |               |                | -0.35   |                                            | +0.35   | $\pm 0.12$  |  |
| 1 G               |               |                | -0.35   |                                            | +0.35   | $\pm 0.12$  |  |
| $2~{ m G}$        |               |                | -0.35   |                                            | +0.35   | $\pm 0.12$  |  |
| 3 G               |               |                | -0.35   |                                            | +0.35   | $\pm 0.12$  |  |
| 4 G               |               |                | -1.5    |                                            | +1.5    | ±0.3        |  |
| $5~{ m G}$        |               |                | -1.5    |                                            | +1.5    | ±0.3        |  |
| 6 G               |               |                | -1.5    |                                            | +1.5    | ±0.3        |  |
| $6.01~{ m G}$     |               |                | -1.5    |                                            | +1.5    | ±0.3        |  |
| 8 G               |               |                | -1.5    |                                            | +1.5    | ±0.3        |  |
| 10 G              |               |                | -1.5    |                                            | +1.5    | ±0.3        |  |
| $12~{ m G}$       |               |                | -1.5    |                                            | +1.5    | ±0.3        |  |
| $13.5~\mathrm{G}$ |               |                | -1.5    |                                            | +1.5    | ±0.3        |  |
| 15 G              |               |                | -2.5    |                                            | +2.5    | $\pm 0.5$   |  |
| 17 G              |               |                | -2.5    |                                            | +2.5    | $\pm 0.5$   |  |
| 20 G              |               |                | -2.5    |                                            | +2.5    | ±0.5        |  |
| $26.5 \mathrm{G}$ |               |                | -2.5    |                                            | +2.5    | ±0.5        |  |

Frequency Band Mode: Normal (MS2840A-046 only)

Without MS2840A-068/168 or with Preamplifier turned off:

Without MS2840A-067/167, with Microwave Preselector Bypass turned off and after Preselector Auto Tune is done:

| 29 G | -2.5 | +2.5 | $\pm 0.5$ |
|------|------|------|-----------|
| 33 G | -2.5 | +2.5 | $\pm 0.5$ |
| 40 G | -2.5 | +2.5 | $\pm 0.5$ |

### Display Average Noise Level

Frequency Band Mode: Normal (MS2840A-040/041 only) Without MS2840A-066/166, without MS2840A-008/108, and Preamplifier turned off:

| Center freq<br>[Hz] | Display Average Noise<br>Level [dBm/Hz] | Maximum<br>[dBm/Hz] |
|---------------------|-----------------------------------------|---------------------|
| 9 k                 |                                         | -120                |
| 100 k               |                                         | -134                |
| 1 M                 |                                         | -144                |
| 10 M                |                                         | -150                |
| 30 M                |                                         |                     |
| 99 M                |                                         | -153                |
| 999 M               |                                         |                     |
| $1999 \mathrm{~M}$  |                                         | 1 .                 |
| $2399~{\rm M}$      |                                         | -101                |
| $2999~{\rm M}$      |                                         | -149                |
| 3999 M              |                                         |                     |
| 4999 M              |                                         | -146                |
| $5999~{ m M}$       |                                         |                     |

Note:

MS2840A-040: 9 kHz to 3600 MHz MS2840A-041: 9 kHz to 6000 MHz

Frequency Band Mode: Normal (MS2840A-040/041 only) Without MS2840A-066/166, with MS2840A-008/108, and Preamplifier turned on:

| Center freq<br>[Hz] | Display average noise<br>level [dBm/Hz] | Maximum<br>[dBm/Hz] |
|---------------------|-----------------------------------------|---------------------|
| 1 M                 |                                         | -156                |
| 30 M                |                                         |                     |
| 99 M                |                                         | -166                |
| 999 M               |                                         |                     |
| $1999~{\rm M}$      |                                         | -165                |
| $2399~{\rm M}$      |                                         | 104                 |
| $2999~{\rm M}$      |                                         | -164                |
| $3999 \mathrm{M}$   |                                         | -161                |
| 4999 M              |                                         | 101                 |
| $6000 \mathrm{M}$   |                                         | -101                |

Note:

MS2840A-040: 100 kHz to 3600 MHz MS2840A-041: 100 kHz to 6000 MHz

| Center freq<br>[Hz] | Display average noise<br>level [dBm/Hz] | Maximum<br>[dBm/Hz] |
|---------------------|-----------------------------------------|---------------------|
| 9 k                 |                                         | -120                |
| 100 k               |                                         | -133                |
| 1 M                 |                                         | -143                |
| 10 M                |                                         | -149                |
| 30 M                |                                         |                     |
| 99 M                |                                         | -152                |
| 999 M               |                                         |                     |
| 1999 M              |                                         | 150                 |
| 2399 M              |                                         | -100                |
| 2999 M              |                                         | -147                |
| 3999 M              |                                         |                     |
| 4999 M              |                                         | -144                |
| 5999 M              |                                         |                     |

Frequency Band Mode: Normal (MS2840A-040/041 only) With MS2840A-066/166, without MS2840A-008/108, and Preamplifier turned off:

Frequency Band Mode: Normal (MS2840A-040/041 only) With MS2840A-066/166, with MS2840A-066/166 turned off, with MS2840A-008/108, and Preamplifier turned on:

| Center freq<br>[Hz] | Display average noise<br>level [dBm/Hz] | Maximum<br>[dBm/Hz] |
|---------------------|-----------------------------------------|---------------------|
| 1 M                 |                                         | -155                |
| 30 M                |                                         |                     |
| 99 M                |                                         | -165                |
| 999 M               |                                         |                     |
| 1999 M              |                                         | -164                |
| 2399 M              |                                         | 100                 |
| 2999 M              |                                         | -162                |
| 3999 M              |                                         | -158                |
| 4999 M              |                                         | 150                 |
| 6000 M              |                                         | -198                |

Note:

MS2840A-040: 100 kHz to 3600 MHz MS2840A-041: 100 kHz to 6000 MHz

| Center freq<br>[Hz] | Display average noise<br>level [dBm/Hz] | Maximum<br>[dBm/Hz] |
|---------------------|-----------------------------------------|---------------------|
| 9 k                 |                                         | -120                |
| 100 k               |                                         | -134                |
| 1 M                 |                                         | -144                |
| 10 M                |                                         | -150                |
| 30 M                |                                         |                     |
| 99 M                |                                         | -153                |
| 999 M               |                                         |                     |
| 1999 M              |                                         | 150                 |
| 2399 M              |                                         | -150                |
| 2999 M              |                                         | -147                |
| 3999 M              |                                         | -144                |
| 4999 M              |                                         | 144                 |
| 5999 M              |                                         | -144                |
| 6001 M              |                                         |                     |
| 8001 M              |                                         |                     |
| 9999 M              |                                         | -151                |
| 11499 M             |                                         |                     |
| 13499 M             |                                         |                     |
| 18299 M             |                                         | -146                |
| 26499 M             |                                         | -146                |
| 33999 M             |                                         | -146                |
| 39999 M             |                                         | -144                |
| 44499 M             |                                         | -140                |

Frequency Band Mode: Normal (MS2840A-044/046 only) Without MS2840A-067/167/068/168/069/169:

Note:

MS2840A-044: 9 kHz to 26500 MHz MS2840A-046: 9 kHz to 44500 MHz

| Center freq<br>[Hz] | Display average noise<br>level [dBm/Hz] | Maximum<br>[dBm/Hz] |
|---------------------|-----------------------------------------|---------------------|
| 9 k                 |                                         | -120                |
| 100 k               |                                         | -134                |
| 1 M                 |                                         | -144                |
| 10 M                |                                         | -150                |
| 30 M                |                                         |                     |
| 99 M                |                                         | -153                |
| 999 M               |                                         |                     |
| 1999 M              |                                         | 150                 |
| $2399~{\rm M}$      |                                         | -130                |
| 2999 M              |                                         | -147                |
| 3999 M              |                                         | -144                |
| 4999 M              |                                         | 144                 |
| $5999 { m ~M}$      |                                         | -144                |
| 6001 M              |                                         |                     |
| 8001 M              |                                         |                     |
| 9999 M              |                                         | -147                |
| 11499 M             |                                         |                     |
| 13499 M             |                                         |                     |
| 18299 M             |                                         | -145                |
| 26499 M             |                                         |                     |
| 33999 M             |                                         | -141                |
| 39999 M             |                                         | -135                |
| 44499 M             |                                         | -132                |

Frequency Band Mode: Normal (MS2840A-044/046 only) Without MS2840A-067/167, with MS2840A-068/168/069/169 and Preamplifier turned off:

Note:

MS2840A-044: 9 kHz to 26500 MHz MS2840A-046: 9 kHz to 44500 MHz

| Center freq<br>[Hz] | Display average noise<br>level [dBm/Hz] | Maximum<br>[dBm/Hz] |
|---------------------|-----------------------------------------|---------------------|
| 1 M                 |                                         | -156                |
| 30 M                |                                         |                     |
| 99 M                |                                         | -166                |
| 999 M               |                                         |                     |
| 1999 M              |                                         | -164                |
| 2399 M              |                                         | 169                 |
| 2999 M              |                                         | -105                |
| 3999 M              |                                         | -160                |
| 4999 M              |                                         | _160                |
| 5999 M              |                                         | -100                |
| 6001 M              |                                         |                     |
| 8001 M              |                                         |                     |
| 9999 M              |                                         | -163                |
| 11499 M             |                                         |                     |
| 13499 M             |                                         |                     |
| 18299 M             |                                         | -163                |
| $26499~\mathrm{M}$  |                                         | -157                |

Frequency Band Mode: Normal (MS2840A-044 only) Without MS2840A-067/167, with MS2840A-069/169 a

4 0ablifior turbod

| Center freq<br>[Hz] | Display average noise<br>level [dBm/Hz] | Maximum<br>[dBm/Hz] |
|---------------------|-----------------------------------------|---------------------|
| 1 M                 |                                         | -156                |
| 30 M                |                                         |                     |
| 99 M                |                                         | -166                |
| 999 M               |                                         |                     |
| 1999 M              |                                         | -164                |
| 2399 M              |                                         | 109                 |
| 2999 M              |                                         | -103                |
| 3999 M              |                                         | -160                |
| 4999 M              |                                         | 100                 |
| $5999~{ m M}$       |                                         | -160                |
| 6001 M              |                                         |                     |
| 8001 M              |                                         |                     |
| 9999 M              |                                         | -163                |
| 11499 M             |                                         |                     |
| 13499 M             |                                         |                     |
| 18299 M             |                                         | -163                |
| 26499 M             |                                         | -160                |
| 33999 M             |                                         | -160                |
| 39999 M             |                                         | -157                |
| 44499 M             |                                         | -149                |

Frequency Band Mode: Normal (MS2840A-046 only) Without MS2840A-067/167, with MS2840A-068/168 and Preamplifier turned on:

Frequency Band Mode: Normal (MS2840A-044/046 only) With MS2840A-067/167 and without MS2840A-068/168/069/169:

| Center freq<br>[Hz] | Display average noise<br>level [dBm/Hz] | Maximum<br>[dBm/Hz] |
|---------------------|-----------------------------------------|---------------------|
| $6001 \mathrm{M}$   |                                         |                     |
| 8001 M              |                                         |                     |
| $9999~\mathrm{M}$   |                                         | -147                |
| 11499 M             |                                         |                     |
| $13499~\mathrm{M}$  |                                         |                     |
| $18299\mathrm{M}$   |                                         | -145                |
| $26499~{\rm M}$     |                                         | -141                |
| 33999 M             |                                         | -141                |
| 39999 M             |                                         | -135                |
| 44499 M             |                                         | -132                |

Note:

MS2840A-044: 100 kHz to 26500 MHz MS2840A-046: 100 kHz to 44500 MHz

Frequency Band Mode: Normal (MS2840A-044/046 only) With MS2840A-067/167, with MS2840A-068/168/069/169, and Preamplifier turned off:

| Center freq<br>[Hz] | Display average noise<br>level [dBm/Hz] | Maximum<br>[dBm/Hz] |
|---------------------|-----------------------------------------|---------------------|
| 6001 M              |                                         |                     |
| 8001 M              |                                         |                     |
| 9999 M              |                                         | -142                |
| 11499 M             |                                         |                     |
| 13499 M             |                                         |                     |
| 18299 M             |                                         | -140                |
| 26499 M             |                                         | -136                |
| 33999 M             |                                         | -136                |
| 39999 M             |                                         | -131                |
| 44499 M             |                                         | -128                |

Note:

MS2840A-044: 100 kHz to 26500 MHz MS2840A-046: 100 kHz to 44500 MHz

Frequency Band Mode: Normal (MS2840A-044 only)

With MS2840A-067/167, with MS2840A-069/169, Preamplifier turned on, and Microwave Preselector Bypass turned on:

| Center freq<br>[Hz] | Display average noise<br>level [dBm/Hz] | Maximum<br>[dBm/Hz] |
|---------------------|-----------------------------------------|---------------------|
| 6001 M              |                                         |                     |
| 8001 M              |                                         |                     |
| 9999 M              |                                         | -158                |
| 11499 M             |                                         |                     |
| 13499 M             |                                         |                     |
| 18299 M             |                                         | -157                |
| 26499 M             |                                         | -152                |

Frequency Band Mode: Normal (MS2840A-046 only) With MS2840A-067/167, with MS2840A-068/168, Preamplifier turned on, and

Microwave Preselector Bypass turned on:

| Center freq<br>[Hz] | Display average noise<br>level [dBm/Hz] | Maximum<br>[dBm/Hz] |
|---------------------|-----------------------------------------|---------------------|
| 6001 M              |                                         |                     |
| 8001 M              |                                         |                     |
| 9999 M              |                                         | -161                |
| 11499 M             |                                         |                     |
| 13499 M             |                                         |                     |
| 18299 M             |                                         | -161                |
| $26499~\mathrm{M}$  |                                         | -156                |
| 33999 M             |                                         | -152                |
| 39999 M             |                                         | -151                |
| 44499 M             |                                         | -143                |

Frequency Band Mode: Normal (MS2840A-044 only)

With MS2840A-067/167, with MS2840A-069/169, Preamplifier turned on, and Microwave Preselector Bypass turned off:

| Center freq<br>[Hz] | Display average noise<br>level [dBm/Hz] | Maximum<br>[dBm/Hz] |
|---------------------|-----------------------------------------|---------------------|
| 6001 M              |                                         |                     |
| 8001 M              |                                         |                     |
| 9999 M              |                                         | -162                |
| 11499 M             |                                         |                     |
| 13499 M             |                                         |                     |
| 18299 M             |                                         | -160                |
| 26499 M             |                                         | -159                |

Frequency Band Mode: Normal (MS2840A-046 only)

With MS2840A-067/167, with MS2840A-068/168, Preamplifier turned on, and Microwave Preselector Bypass turned off:

| Center freq<br>[Hz] | Display average noise<br>level [dBm/Hz] | Maximum<br>[dBm/Hz] |
|---------------------|-----------------------------------------|---------------------|
| $6001 \mathrm{M}$   |                                         |                     |
| 8001 M              |                                         |                     |
| 9999 M              |                                         | -164                |
| 11499 M             |                                         |                     |
| 13499 M             |                                         |                     |
| 18299 M             |                                         | -164                |
| $26499~{\rm M}$     |                                         | -159                |
| 33999 M             |                                         | -157                |
| 39999 M             |                                         | -155                |
| 44499 M             |                                         | -146                |

Appendix Appendix A

| Center freq<br>[Hz] | Display average noise<br>level [dBm/Hz] | Maximum<br>[dBm/Hz] |
|---------------------|-----------------------------------------|---------------------|
| 9 k                 |                                         | -120                |
| 100 k               |                                         | -134                |
| 1 M                 |                                         | -144                |
| 10 M                |                                         | -150                |
| 30 M                |                                         |                     |
| 99 M                |                                         | -153                |
| 999 M               |                                         |                     |
| 1999 M              |                                         | 150                 |
| 2399 M              |                                         | -100                |
| 2999 M              |                                         | -147                |
| 3999 M              |                                         | -144                |
| 4999 M              |                                         | 144                 |
| $5999 { m M}$       |                                         | -144                |
| 6001 M              |                                         |                     |
| 8001 M              |                                         |                     |
| 9999 M              |                                         | -150                |
| 11499 M             |                                         |                     |
| 13499 M             |                                         |                     |
| 18299 M             |                                         | -149                |
| 26499 M             |                                         | -146                |
| 33999 M             |                                         | -146                |
| 39999 M             |                                         | -142                |
| 44499 M             |                                         | -137                |

Frequency Band Mode: Normal (MS2840A-046, MS2840A-019/119 installed) Without MS2840A-067/167/068/168:

| Center freq<br>[Hz] | Display average noise<br>level [dBm/Hz] | Maximum<br>[dBm/Hz] |
|---------------------|-----------------------------------------|---------------------|
| 9 k                 |                                         | -120                |
| 100 k               |                                         | -134                |
| 1 M                 |                                         | -144                |
| 10 M                |                                         | -150                |
| 30 M                |                                         |                     |
| 99 M                |                                         | -153                |
| 999 M               |                                         |                     |
| 1999 M              |                                         | 150                 |
| 2399 M              |                                         | -150                |
| 2999 M              |                                         | -147                |
| 3999 M              |                                         | -144                |
| 4999 M              |                                         | 144                 |
| 5999 M              |                                         | -144                |
| 6001 M              |                                         |                     |
| 8001 M              |                                         |                     |
| 9999 M              |                                         | -146                |
| 11499 M             |                                         |                     |
| 13499 M             |                                         |                     |
| 18299 M             |                                         | -145                |
| 26499 M             |                                         |                     |
| 33999 M             |                                         |                     |
| 39999 M             |                                         | -135                |
| 44499 M             |                                         | -130                |

Frequency Band Mode: Normal (MS2840A-046, MS2840A-019/119 installed) Without MS2840A-067/167, with MS2840A-068/168, and Preamplifier turned off:

| Center freq<br>[Hz] | Display average noise<br>level [dBm/Hz] | Maximum<br>[dBm/Hz] |
|---------------------|-----------------------------------------|---------------------|
| 1 M                 |                                         | -156                |
| 30 M                |                                         |                     |
| 99 M                |                                         | -166                |
| 999 M               |                                         |                     |
| 1999 M              |                                         | -164                |
| 2399 M              |                                         | 109                 |
| 2999 M              |                                         | -105                |
| 3999 M              |                                         | -160                |
| 4999 M              |                                         | 100                 |
| $5999~{ m M}$       |                                         | -160                |
| 6001 M              |                                         |                     |
| 8001 M              |                                         |                     |
| 9999 M              |                                         | -163                |
| 11499 M             |                                         |                     |
| 13499 M             |                                         |                     |
| 18299 M             |                                         | -163                |
| 26499 M             |                                         | -160                |
| 33999 M             |                                         | -159                |
| 39999 M             |                                         | -156                |
| 44499 M             |                                         | -149                |

Frequency Band Mode: Normal (MS2840A-046, MS2840A-019/119 installed) Without MS2840A-067/167, with MS2840A-068/168, and Preamplifier turned on:

Frequency Band Mode: Normal (MS2840A-044/046, MS2840A-019/119 installed) With MS2840A-067/167, without MS2840A-068/168, and Microwave Preselector Bypass turned on/off:

| Center freq<br>[Hz] | Display average noise<br>level [dBm/Hz] | Maximum<br>[dBm/Hz] |
|---------------------|-----------------------------------------|---------------------|
| 6001 M              |                                         |                     |
| 8001 M              |                                         |                     |
| 9999 M              |                                         | -147                |
| 11499 M             |                                         |                     |
| $13499~\mathrm{M}$  |                                         |                     |
| $18299~\mathrm{M}$  |                                         | -145                |
| $26499~{\rm M}$     |                                         | -141                |
| $33999 \mathrm{M}$  |                                         | -140                |
| 39999 M             |                                         | -135                |
| $44499~\mathrm{M}$  |                                         | -129                |

Frequency Band Mode: Normal (MS2840A-046, MS2840A-019/119 installed) With MS2840A-067/167, with MS2840A-068/168, Preamplifier turned off, and Microwave Preselector Bypass turned on/off:

| Center freq<br>[Hz] | Display average noise<br>level [dBm/Hz] | Maximum<br>[dBm/Hz] |
|---------------------|-----------------------------------------|---------------------|
| 6001 M              |                                         |                     |
| 8001 M              |                                         |                     |
| 9999 M              |                                         | -142                |
| 11499 M             |                                         |                     |
| 13499 M             |                                         |                     |
| 18299 M             |                                         | -140                |
| 26499 M             |                                         | -136                |
| 33999 M             |                                         | -135                |
| 39999 M             |                                         | -131                |
| 44499 M             |                                         | -125                |

Frequency Band Mode: Normal (MS2840A-044/046, MS2840A-019/119 installed) With MS2840A-067/167, with MS2840A-068/168, Preamplifier turned on, and Microwave Preselector Bypass turned on:

| Center freq<br>[Hz] | Display average noise<br>level [dBm/Hz] | Maximum<br>[dBm/Hz] |
|---------------------|-----------------------------------------|---------------------|
| $6001 \mathrm{M}$   |                                         |                     |
| 8001 M              |                                         |                     |
| $9999~{\rm M}$      |                                         | -161                |
| 11499 M             |                                         |                     |
| $13499 \mathrm{M}$  |                                         |                     |
| $18299~\mathrm{M}$  |                                         | -161                |
| $26499\mathrm{M}$   |                                         | -156                |
| $33999 \mathrm{M}$  |                                         | -152                |
| 39999 M             |                                         | -151                |
| 44499 M             |                                         | -143                |

Frequency Band Mode: Normal (MS2840A-046, MS2840A-019/119 installed) With MS2840A-067/167, with MS2840A-068/168, Preamplifier turned on, and Microwave Preselector Bypass turned off:

| Center freq<br>[Hz] | Display average noise<br>level [dBm/Hz] | Maximum<br>[dBm/Hz] |
|---------------------|-----------------------------------------|---------------------|
| 6001 M              |                                         |                     |
| 8001 M              |                                         |                     |
| 9999 M              |                                         | -164                |
| 11499 M             |                                         |                     |
| 13499 M             |                                         |                     |
| 18299 M             |                                         | -164                |
| 26499 M             |                                         | -159                |
| 33999 M             |                                         | -157                |
| 39999 M             |                                         | -155                |
| 44499 M             |                                         | -146                |
### Second Harmonic Wave Distortion

MS2840A-040/041

Without MS2840A-008/108 or with Preamplifier turned off:

| Settings for MS2840A |                    |                          | Desult                           |                 |                                         |                     |
|----------------------|--------------------|--------------------------|----------------------------------|-----------------|-----------------------------------------|---------------------|
| Freq.<br>[MHz]       | Ref_Level<br>[dBm] | Output<br>level<br>[dBm] | Applicable<br>LPF                | Result<br>[dBc] | Maximum<br>[dBc]                        | Uncertainty<br>[dB] |
| 51                   | -30                | -20                      | SLP-50+                          |                 | (Mixer Input level<br>= -30 dBm)<br>-60 | +1.5                |
| 301                  | -30                | -20                      | VLF-400 (+)                      |                 | (Mixer Input level<br>= -30 dBm)        | +1.5                |
| 1751                 | -30                | -20                      | VLF-2250 (+)<br>(2-stage series) |                 | -05                                     | +1.5                |
| 2999                 | 0                  | -10                      | VLF-3000 (+)<br>(2-stage series) |                 | (Mixer Input level<br>= -20 dBm)<br>-80 | +3.0                |

#### Appendix A Performance Test Result Form

#### MS2840A-044/046

Without MS2840A-008/108/068/168/069/169 and without MS2840A-067/167:

| Settings for MS2840A |                    |                          |                                  |                 |                                         |                     |
|----------------------|--------------------|--------------------------|----------------------------------|-----------------|-----------------------------------------|---------------------|
| Freq.<br>[MHz]       | Ref_Level<br>[dBm] | Output<br>level<br>[dBm] | Applicable<br>LPF                | Result<br>[dBc] | Maximum [dBc]                           | Uncertainty<br>[dB] |
| 51                   | -30                | -20                      | SLP-50+                          |                 | (Mixer Input level =<br>-30 dBm)<br>-60 | +1.5                |
| 301                  | -30                | -20                      | VLF-400 (+)                      |                 | (Mixer Input level =                    | +1.5                |
| 1751                 | -30                | -20                      | VLF-2250 (+)<br>(2-stage series) |                 | -65                                     | +1.5                |
| 2999                 | 0                  | -10                      | VLF-3000 (+)<br>(2-stage series) |                 | (Mixer Input level =<br>-20 dBm)<br>-80 |                     |
| 5999                 | 0                  | 0                        | VLF-6000 (+)<br>(2-stage series) |                 | (Mixer Input level =                    | +3.0                |
| 6749                 | 0                  | 0                        | VLF-6700 (+)<br>(2-stage series) |                 | -90                                     | +3.0                |

#### MS2840A-044/046

With MS2840A-068/168/069/169 or with Preamplifier turned off:

Or, with MS2840A-067/167 and Microwave Preselector Bypass turned off:

|                | Settings for MS2840A |                          |                                  |       |                                         |                     |
|----------------|----------------------|--------------------------|----------------------------------|-------|-----------------------------------------|---------------------|
| Freq.<br>[MHz] | Ref_Level<br>[dBm]   | Output<br>level<br>[dBm] | Applicable<br>LPF                | [dBc] | Maximum [dBc]                           | Uncertainty<br>[dB] |
| 51             | -30                  | -20                      | SLP-50+                          |       | (Mixer Input level<br>= -30 dBm)<br>-60 | +1.5                |
| 301            | -30                  | -20                      | VLF-400 (+)                      |       | (Mixer Input level                      | +1.5                |
| 1751           | -30                  | -20                      | VLF–2250 (+)<br>(2-stage series) |       | -65                                     | +1.5                |
| 2999           | 0                    | -10                      | VLF–3000 (+)<br>(2-stage series) |       | (Mixer Input level<br>= -20 dBm)<br>-80 | +3.0                |
| 5999           | 0                    | 0                        | VLF-6000 (+)<br>(2-stage series) |       | (Mixer Input level                      | +3.0                |
| 6749           | 0                    | 0                        | VLF-6700 (+)<br>(2-stage series) |       | -70                                     | +3.0                |

## Appendix B Panel Keys and Keyboard Operations

| Panel Key                   | USB Keyboard                       |
|-----------------------------|------------------------------------|
| Preset [Preset]             | [Ctrl] + [Shift] + [R]             |
|                             | [Ctrl] + [Shift] + [↑]             |
| F1 [F1]                     | [F1]                               |
| F2 [F2]                     | [F2]                               |
| F3 [F3]                     | [F3]                               |
| F4 [F4]                     | [F4]                               |
| F5 [F5]                     | [F5]                               |
| F6 [F6]                     | [F6]                               |
| [F7] [F7]                   | [F7]                               |
| F8 [F8]                     | [F8]                               |
| (Eack)                      | $[Ctrl] + [Shift] + [\leftarrow]$  |
| → [More]                    | $[Ctrl] + [Shift] + [\rightarrow]$ |
| Trace [Trace]               | [Ctrl] + [Alt] + [V]               |
| Measure [Measure]           | [Ctrl] + [Alt] + [X]               |
| Encoder<br>[Right rotation] | Mouse wheel<br>[Scroll for above]  |
| Encoder<br>[Left rotation]  | Mouse wheel<br>[Scroll for below]  |
|                             | [↑]                                |
| $\geq$ $[\rightarrow]$      | $[\rightarrow]$                    |
|                             | [↓]                                |
| [←]                         | [←]                                |
| [Enter]                     | [Enter]                            |

#### Table B-1 Correspondences between panel keys and keyboard operations

| Appendix B | Panel Keys and Keyboard Operations |
|------------|------------------------------------|
|------------|------------------------------------|

| Panel Key                 | USB Keyboard            |
|---------------------------|-------------------------|
| • [0]                     | [0]                     |
| 1 [1]                     | [1]                     |
| 2 [2]                     | [2]                     |
| 3 [3]                     | [3]                     |
| 4 [4]                     | [4]                     |
| 5 [5]                     | [5]                     |
| 6 [6]                     | [6]                     |
| 7 [7]                     | [7]                     |
| ® [8]                     | [8]                     |
| [9]                       | [9]                     |
| .]                        | [.]                     |
| <u> </u>                  | [-]                     |
| Shift] + [4]              | [A]                     |
| Shift] + [5]              | [B]                     |
| Shift [Shift] + [6]       | [C]                     |
| Shift [Shift] + [7]       | [D]                     |
| Shift [Shift] + [8]       | [E]                     |
| Shift [Shift] + [9]       | [F]                     |
| Cancel [Cancel]           | [Esc]                   |
| BS [BS]                   | [Back Space]            |
| Single [Single]           | [Ctrl] + [Shift] + [F1] |
| Continuous [Continuous]   | [Ctrl] + [Shift] + [F2] |
| Frequency [Frequency]     | [Ctrl] + [Shift] + [0]  |
| Span [Span]               | [Ctrl] + [Shift] + [1]  |
| Amplitude [Amplitude]     | [Ctrl] + [Shift] + [2]  |
| Marker [Marker]           | [Ctrl] + [Shift] + [3]  |
| BW [BW]                   | [Ctrl] + [Shift] + [4]  |
| Trigger/Gate]             | [Ctrl] + [Shift] + [5]  |
| Time:Sweep]               | [Ctrl] + [Shift] + [6]  |
| Peak Search [Peak Search] | [Ctrl] + [Shift] + [7]  |
| Save [Save]               | [Ctrl] + [S]            |
| Recall [Recall]           | [Ctrl] + [O]            |
| Copy [Copy]               | [Ctrl] + [Shift] + [8]  |

#### Table B-1 Correspondences between panel keys and keyboard operations (Cont'd)

### Appendix B Panel Keys and Keyboard Operations

| Panel Key     | USB Keyboard           |
|---------------|------------------------|
| Cal [Cal]     | [Ctrl] + [Shift] + [9] |
| SPA [SPA]     | Not available          |
| SA [SA]       | Not available          |
| SG [SG]       | Not available          |
| Appli [Appli] | Not available          |

#### Table B-1 Correspondences between panel keys and keyboard operations (Cont'd)

#### Note:

The figure in [Ctrl] + [Shift] + "figure" cannot be entered by the numeric keypad.

## Appendix C Virus Check Procedure (WES 7)

It is the customer's responsibility to purchase, install, and operate anti-virus software on the MS2840A. Follow the manual of the anti-virus software you purchased.

This document explains the procedure of virus scanning without installing any anti-virus software on the MS2840A. Virus scanning can be performed by assigning the equipment drives to network drives on an external computer on which anti-virus software is installed.

Even if network drives cannot be scanned using your software, scanning might be possible by dragging and dropping a network drive onto the anti-virus software icon in Windows Explorer.

| C.1  | Connecting External PC to MS2840AC-3                                  |
|------|-----------------------------------------------------------------------|
| C.2  | Checking IP address of MS2840AC-3                                     |
| C.3  | Configuring shared settingsC-4                                        |
| C.4  | Changing the user account for the equipmentC-5                        |
| C.5  | Shared Settings for MS2840AC-8                                        |
| C.6  | Mounting the equipment drives to the external computer drivesC-10     |
| C.7  | Scanning for virusC-12                                                |
| C.8  | Unmounting the equipment drives from the external computer drivesC-12 |
| C.9  | Making the equipment drives unsharedC-12                              |
| C.10 | Restoring the previous user account setting for the equipmentC-12     |
| C.11 | Enabling Simple File SharingC-13                                      |

#### Notes:

• Be sure to follow the procedure described in this document. If this procedure is not followed, not only will it not be possible to check for viruses, but the equipment might become unusable.

If the equipment runs abnormally after removing viruses, execute system recovery to restore all drives to the factory default settings. For the procedure, refer to Section 5.3 "System Recovery Functions".

After performing system recovery, the firmware might have to be upgraded to the latest version depending on when the equipment was released.

• Before using anti-virus software, be sure to check its usage and the license scope.

## C.1 Connecting External PC to MS2840A

Connect MS2840A and the external PC with LAN cable.

For details about how to set up the network for the MS2840A, see Chapter 1 "Basics of Remote Control" in the *MS2690A/MS2691A/MS2692A and MS2830A/MS2840A/MS2850A Signal Analyzer Operation Manual (Main Frame, Remote Control).* 

## C.2 Checking IP address of MS2840A

If the IP address is automatically assigned upon establishing a DHCP connection, check the IP address by using the following procedure:

1. Display the MS2840A desktop.

To display the desktop, right-click anywhere on the screen and select **Show the Desktop**.

 Display the MS-DOS Prompt. Move a mouse downward on the MS2840A screen to display the task bar. Select Start > All Programs > Accessories > Command Prompt.

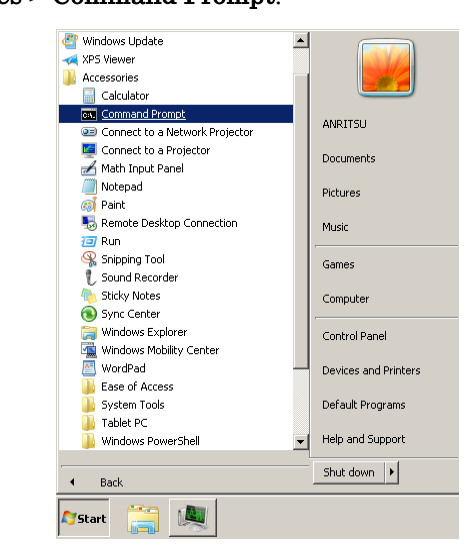

3. Enter the following:

ipconfig

The assigned IP address displays as shown.

#### Appendix C Virus Check Procedure (WES 7)

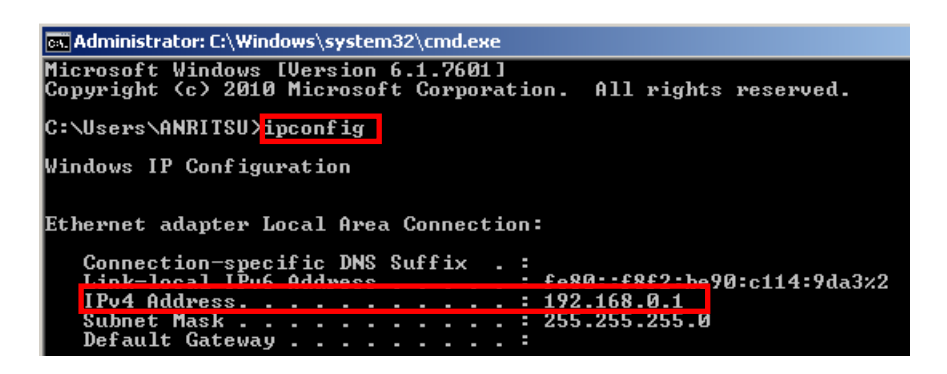

## C.3 Configuring shared settings

Simple File Sharing is enabled for the equipment by default. If authentication is performed by way of a network while Simple File Sharing is enabled, the accessing user is regarded as having a Guest account and cannot access important folders and files such as the Windows folder. To avoid this, use the following procedure to temporarily disable Simple File Sharing.

- Move a mouse downward on the MS2840A screen to display the task bar. Click Start > Computer.
- 2. In Organize menu, click Folder and search options, and click View tab.
- 3. Advanced Settings list, turn off Use sharing Wizard (Recommended) check box.

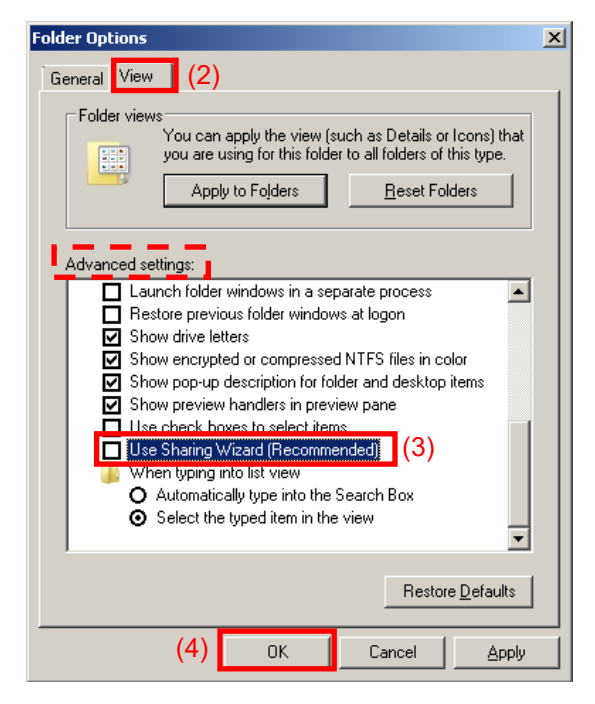

4. Click **OK**.

## C.4 Changing the user account for the equipment

This section describes how to change the user account used when the equipment drives are mounted to network drives.

- 1. From the Start menu, click **Control Panel**.
- 2. Click Administrative Tools from the Control Panel.

| 📴 All Cor | ntrol Panel Items               |                          |          |
|-----------|---------------------------------|--------------------------|----------|
| 00        | ) 🔋 🛛 Control Panel 👻 All Contr | ol Panel Items 👻         | - 5      |
| Adjust    | your computer's settings        | View by: Large icons 🔻   | <u>-</u> |
|           |                                 |                          | -        |
| Þ         | Action Center                   | (2) Administrative Tools |          |
|           | AutoPlay                        | Backup and Restore       |          |
|           | BitLocker Drive Encryption      | Color Management         |          |
| Ø         | Credential Manager              | Date and Time            |          |
| •         | Default Programs                | Desktop Gadgets          |          |
| 1         | Device Manager                  | Devices and Printers     |          |

#### 3. Click Computer Management.

| 🖗 Administrative Tools |                                                          |                   |          |  |  |
|------------------------|----------------------------------------------------------|-------------------|----------|--|--|
| Contr                  | rol Panel 👻 All Control Panel Items 👻 Administrative Too | ols               | - 🐼      |  |  |
| Organize 👻 💽 Open      |                                                          | :==               | - 🗌 🕐    |  |  |
| 🔶 Favorites 📥          | Name *                                                   | Date modified     | Туре 🔺   |  |  |
| 🧾 Desktop              | B Component Services                                     | 7/29/2015 5:14 AM | Shortcut |  |  |
| Downloads (3)          | 🚼 Computer Management                                    | 7/29/2015 5:12 AM | Shortcut |  |  |
| 过 Recent Place         | 📷 Data Sources (ODBC)                                    | 7/29/2015 5:14 AM | Shortcut |  |  |
| 🚞 Libraries            | 🛃 Event Viewer                                           | 7/29/2015 5:14 AM | Shortcut |  |  |
| Documents              | 🔝 Internet Information Services (IIS) 6.0 Mana           | 7/29/2015 5:13 AM | Shortcut |  |  |
| J Music                | 📸 Internet Information Services (IIS) Manager            | 7/29/2015 5:13 AM | Shortcut |  |  |
| E Pictures             | 🙈 iSCSI Initiator                                        | 7/29/2015 5:14 AM | Shortcut |  |  |
| Videos                 | 📩 Local Security Policy                                  | 7/29/2015 5:14 AM | Shortcut |  |  |
| Constant I             | Performance Monitor                                      | 7/29/2015 5:12 AM | Shortcut |  |  |
| re Computer            | 🕮 Dviet Management                                       | 7/20/2015 E-12 AM | Chartout |  |  |

4. In Computer Management tree, click **Users** under **Local Users and Groups**.

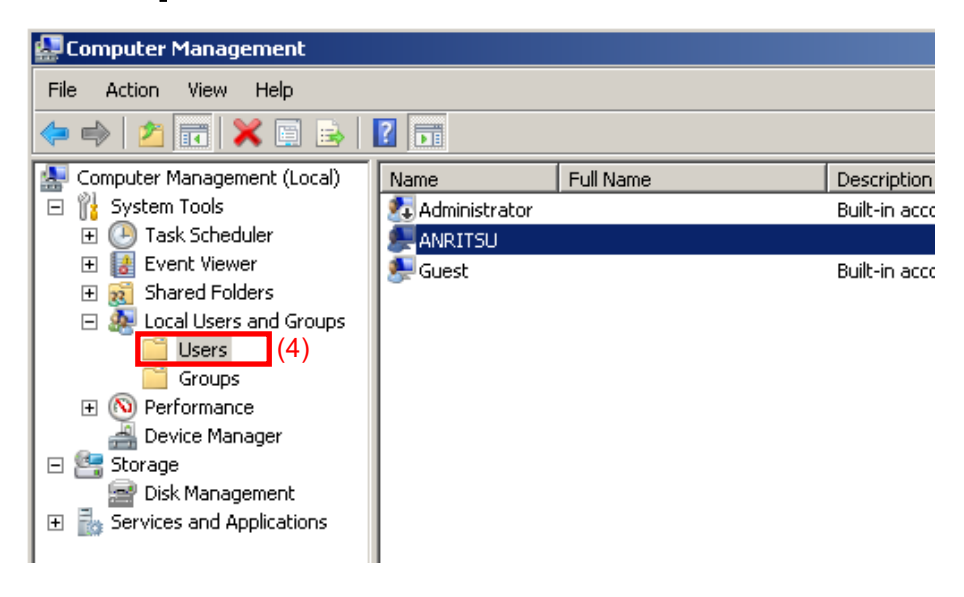

5. Right click the user account **ANRITSU** to use, and click **Set Password...** 

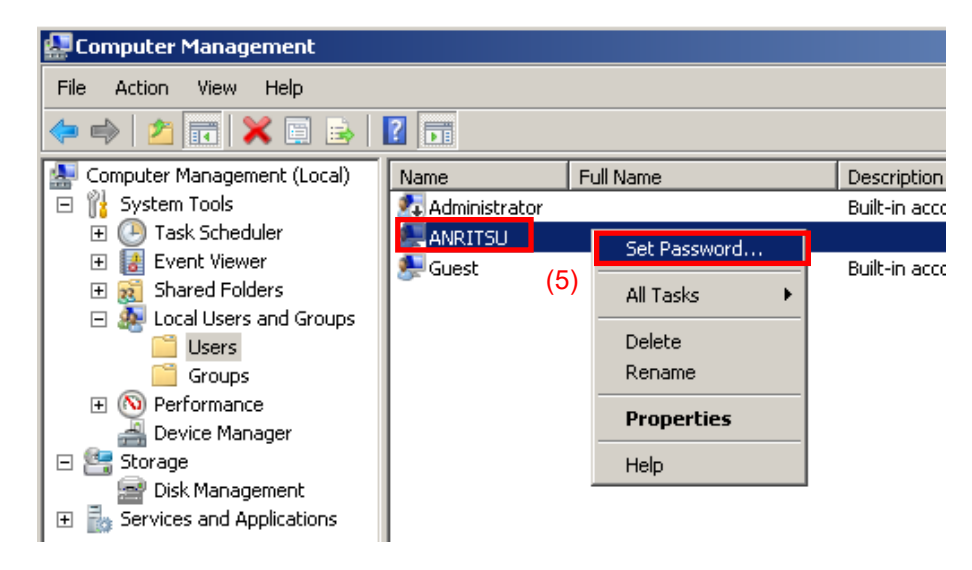

6. When the message below is shown, click **Proceed**.

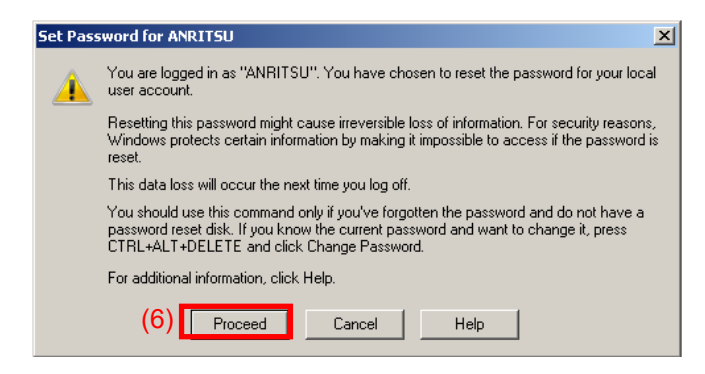

### C.4 Changing the user account for the equipment

7. Type "ANRITSU" for the password of the user account **ANRITSU**.

| Set Password for ANRITSU                                                                                                    |
|----------------------------------------------------------------------------------------------------|
| New password: (7)                                                                                                    |
| Confirm password:                                                                                                    |
| ⚠️ If you click OK, the following will occur:                                                                                                |
| Your local user account will immediately lose access to all of its<br>encrypted files, stored passwords, and personal security certificates. |
| If you click Cancel, the password will not be changed and no data loss will<br>occur.                                                        |
| (8) OK Cancel                                                                                                    |

8. Confirm and click **OK**.

## C.5 Shared Settings for MS2840A

- 1. From the **Start** menu, click **Computer**.
- 2. Right-click the C drive.
- 3. Click Share with > Advanced sharing.
- 4. Click the **Sharing** tab.

| <b>*</b> | öystem Disk (                                                                                                    | C:) Properties    |        | ×                    |  |  |
|----------|----------------------------------------------------------------------------------------------------|-------------------|--------|----------------------|--|--|
|          | Security                                                                                                    | Previous Versions | Quota  | Customize<br>Sharing |  |  |
|          | General Tools Hardware Sharing Network File and Folder Sharing C:\ C:\ Not Shared Network Path: Not Shared Share                              |                   |        |                      |  |  |
| (5)      | Advanced Sharing<br>Set custom permissions, create multiple shares, and set other<br>advanced sharing options.<br>(5) Status Advanced Sharing |                   |        |                      |  |  |
|          | Password Protection<br>People without a user account and password for this computer<br>can access folders shared with everyone.               |                   |        |                      |  |  |
|          | - S change (II                                                                                                    | OK.               | Cancel | Apply                |  |  |

- 5. Click Advanced Sharing...
- 6. Turn off **Share this folder** check box to disable currently enabled folder sharing setting,

| Advanced Sharing                           | X |
|--------------------------------------------|---|
| Share this folder (6)                      |   |
| Settings                                   |   |
| Share name:                                |   |
| C                                          |   |
| Add Remove                                 |   |
| Limit the number of simultaneous users to: |   |
| Comments:                                  |   |
|                                            |   |
|                                            |   |
|                                            |   |
| Permissions Caching                        |   |
|                                            |   |
| (7) OK Cancel Apply                        |   |
|                                            |   |

- 7. Click **OK**
- 8. Sharing dialog box appears. Click Yes.

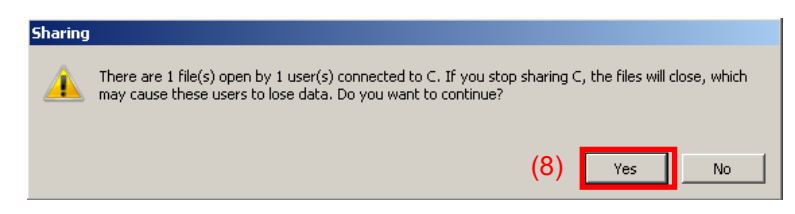

- 9. Turn on **Share this folder** check box.
- 10. Click **Permissions**.

| Advanced Sharing                              | × |
|-----------------------------------------------|---|
| Share this folder (9)                         |   |
| Settings                                      |   |
| Share name:                                   |   |
| C                                             |   |
| Add Remove                                    |   |
| Limit the number of simultaneous users to: 20 |   |
| Comments:                                     |   |
|                                               |   |
| (10)                                          |   |
| Permissions Caching                           |   |
| OK Cancel Apply                               |   |

11. Turn on Allow check box of Full Control.

| Permissions for C                                                                                                    |                | ×      |
|----------------------------------------------------------------------------------------------------|----------------|--------|
| Share Permissions                                                                                                    |                |        |
| Group or user names:                                                                                                    |                |        |
| Strain Strain St |                |        |
|                                                                                                    | Add            | Remove |
| Permissions for Everyone                                                                                                    | Allow          | Deny   |
| Full Control<br>Change<br>Read                                                                                                    | (11)<br>0<br>0 |        |
| Learn about access control and                                                                                                    | permissions    |        |
| (12) ок                                                                                                    | Cancel         | Apply  |

- 12. Click **OK** to close the two dialog boxes respectively.
- 13. Repeat steps 2 to 12 to the D drive.

## C.6 Mounting the equipment drives to the external computer drives

- 1. On the computer connected by way of the network (which is used to run the anti-virus software), mount (assign) all the shared drives of the MS2840A as network drives.
- On the PC, click Start > Computer.
   Right click Network on the Navigation window and click Map network drive...

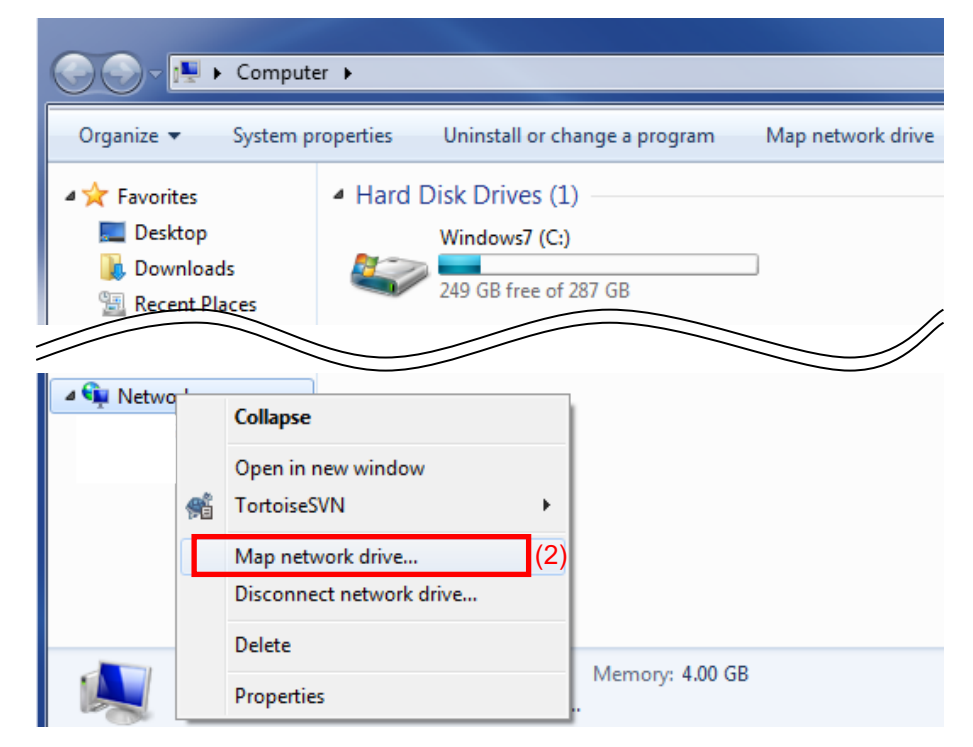

3. Enter "The IP address of MS2840A + drive name" for the folder name.

Example When the IP address of the MS2840A is 192.168.0.1:

To mount the C drive, specify Y for Drive and  $\underline{\192.168.0.1c}$  for Folder.

To mount the D drive, specify Z for Drive and  $\underline{\192.168.0.1\d}$  for Folder.

| 🌀 🔏 Map I                                                  | Network Drive                                                                                                    |
|------------------------------------------------------------|----------------------------------------------------------------------------------------------------|
| What n<br>Specify tł<br><u>D</u> rive:<br>F <u>o</u> lder: | network folder would you like to map? ne drive letter for the connection and the folder that you want to connect to:          3)       Y:       Image: Connect to the connect to the connect the connect to the connect the connect to the connect the connect the connect to the connect the connect to the connect the connect to the connect the connect the connect the connect the connect the connect the connect the connect the connect the connect the connect the connect the connect the connect the connect the connect the connect the conne |
|                                                            | (5) <u>Finish</u> Cancel                                                                                                    |

- 4. Turn on **Connect using different credentials** check box.
- 5. Click **Finish.**
- 6. Enter "ANRITSU" for the User name, and also "ANRITSU" for the Password (as specified in C.4, Step 7).

| Windows Securit              | y 📃 🔀                                                |
|------------------------------|------------------------------------------------------|
| Enter Netw<br>Enter your pas | rork Password<br>isword to connect to: 192.168.0.1   |
| (6)                          | ANRITSU<br>•••••• Domain:<br>Remember my credentials |
|                              | (7) OK Cancel                                        |

- 7. Click **OK** > **Finish** to complete.
- 8. Repeat steps 2 to 7 to the D drive.

## C.7 Scanning for virus

Scan the network drives mounted on the external computer for viruses.

# C.8 Unmounting the equipment drives from the external computer drives

Right click **My Network Places** on the external PC, and select **Disconnect Network Drive**.

Unmount the two mapped drives.

### C.9 Making the equipment drives unshared

- 1. From **Start** menu, click **Computer**.
- 2. Right-click the C drive.
- 3. Click Share with > Advanced sharing.
- 4. Click **Sharing** tab.
- 5. Click Advanced Sharing
- 6. Turn off **Share this folder** check box.
- 7. Click **OK**.
- 8. Sharing dialog box appears. Click Yes.
- 9. Repeat steps 2 to 8 to the D drive.

## C.10 Restoring the previous user account setting for the equipment

The user account password has been changed in Section C.4 "Changing the user account for the equipment" for mounting the equipment drives to network drives of the external computer. Restore the password before change in the same way as it was changed. Note that no password is specified by default.

## C.11 Enabling Simple File Sharing

Simple File Sharing has been disabled in Section C.3 "Configuring shared settings" for sharing drives. To restore the original settings, enable Simple File Sharing by using the following procedure:

- 1. On MS2840A, click Start > Computer.
- 2. In Organize menu, click Folder and search options, and click View tab.
- 3. From the Advanced Settings list, Turn on Use Sharing Wizard (Recommended) check box.

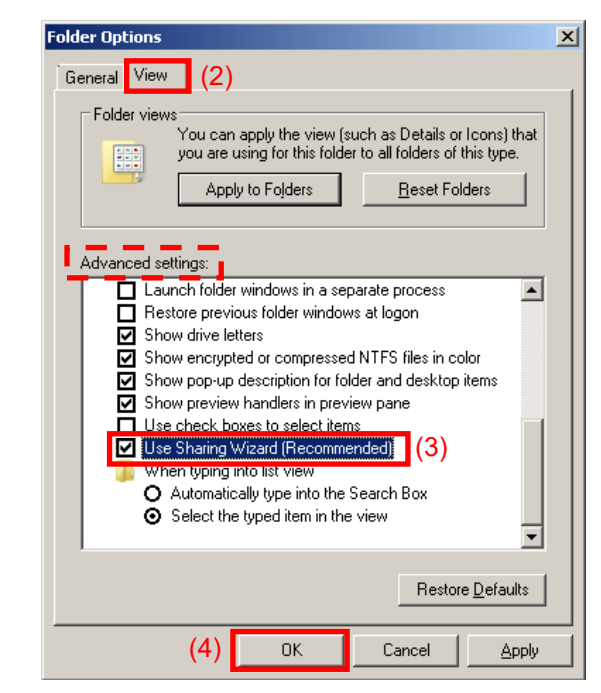

4. Click OK.

It is the customer's responsibility to purchase, install, and operate anti-virus software on the MS2840A. Follow the manual of the anti-virus software you purchased.

This document explains the procedure of virus scanning without installing any anti-virus software on the MS2840A. Virus scanning can be performed by assigning the equipment drives to network drives on an external computer on which anti-virus software is installed.

Even if network drives cannot be scanned using your software, scanning might be possible by dragging and dropping a network drive onto the anti-virus software icon in Windows Explorer.

| D.1  | Connecting External PC to MS2840AD-3                                  |
|------|-----------------------------------------------------------------------|
| D.2  | Checking IP address of MS2840AD-4                                     |
| D.3  | Configuring shared settingsD-5                                        |
| D.4  | Changing the user account for the equipmentD-7                        |
| D.5  | Shared Settings for MS2840AD-11                                       |
| D.6  | Mounting the equipment drives to the external computer drivesD-14     |
| D.7  | Scanning for virusD-16                                                |
| D.8  | Unmounting the equipment drives from the external computer drivesD-16 |
| D.9  | Making the equipment drives unsharedD-16                              |
| D.10 | Restoring the previous user account setting for the equipmentD-16     |
| D.11 | Enabling Simple File SharingD-17                                      |

Appendix Appendix D

#### Notes:

• Be sure to follow the procedure described in this document. If this procedure is not followed, not only will it not be possible to check for viruses, but the equipment might become unusable.

If the equipment runs abnormally after removing viruses, execute system recovery to restore all drives to the factory default settings. For the procedure, refer to Section 5.3 "System Recovery Functions".

After performing system recovery, the firmware might have to be upgraded to the latest version depending on when the equipment was released.

• Before using anti-virus software, be sure to check its usage and the license scope.

## D.1 Connecting External PC to MS2840A

Connect MS2840A and the external PC with LAN cable.

For details about how to set up the network for the MS2840A, see Chapter 1 "Basics of Remote Control" in the *MS2690A/MS2691A/MS2692A and MS2830A/MS2840A/MS2850A Signal Analyzer Operation Manual (Main Frame, Remote Control).* 

## D.2 Checking IP address of MS2840A

If the IP address is automatically assigned upon establishing a DHCP connection, check the IP address by using the following procedure:

1. Display the MS2840A Windows desktop.

To display the Windows desktop, right-click anywhere on the screen and select **Show the Desktop**.

2. Display the MS-DOS Prompt. On the MS2840A Windows desktop, move the mouse pointer to the bottom of the screen to display the Windows taskbar.

Click the **Start** icon to open the Start menu, and then click **Windows System > Command Prompt** in the **W** column of the app list displayed.

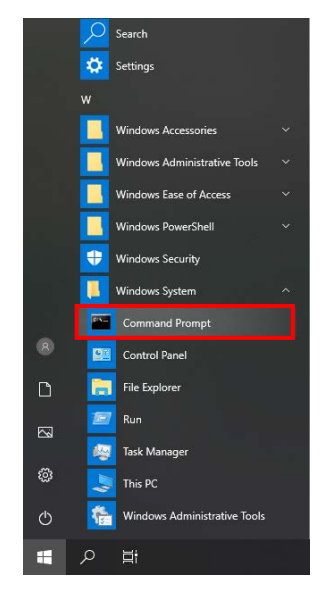

3. Enter the following:

#### ipconfig

The assigned IP address displays as shown.

```
Command Prompt
Microsoft Windows [Version 10.0.17763.316]
(c) 2018 Microsoft Corporation. All rights reserved.
C:\Users\ANRITSU>ipconfig
Windows IP Configuration
Ethernet adapter Local Area Connection:
    Connection-specific DNS Suffix .:
    Link-local IPv6 Address ....: fe80::5d34:cfd6:e136:c22%12
    IPv4 Address....: 192.168.20.3
    Subnet Mask .....: 255.255.255.0
    Default Gateway ....:
```

## **D.3 Configuring shared settings**

Simple File Sharing is enabled for the equipment by default. If authentication is performed by way of a network while Simple File Sharing is enabled, the accessing user is regarded as having a Guest account and cannot access important folders and files such as the Windows folder. To avoid this, use the following procedure to temporarily disable Simple File Sharing.

1. On the MS2840A Windows desktop, move the mouse pointer to the bottom of the screen to display the Windows taskbar.

Right click the **Start** 🔚 icon, and then click **File Explorer**.

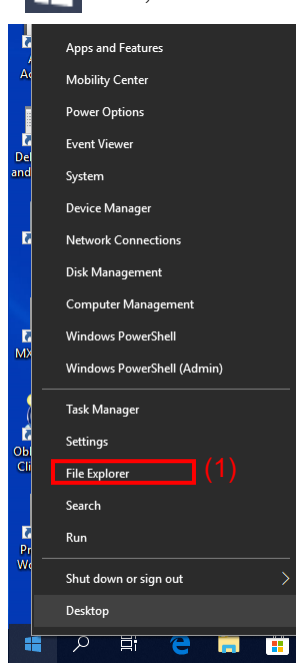

2. In File Explorer window, click View tab and then click Options.

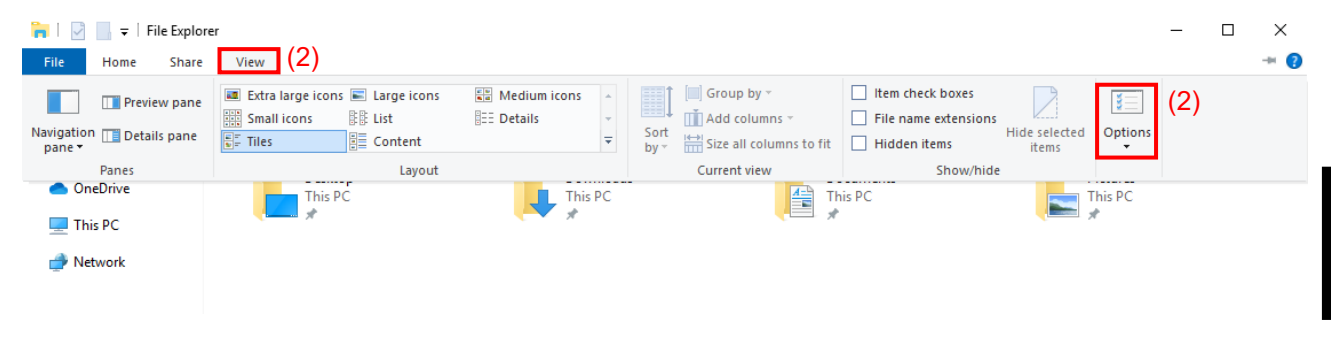

### Appendix D Virus Check Procedure (Windows 10)

3. In Folder Options dialog box, click View tab.

Advanced Settings list, turn off Use Sharing Wizard (Recommended) check box.

| Folder Options                                                                                                    | >        |
|----------------------------------------------------------------------------------------------------|----------|
| General View Search                                                                                                    |          |
| Folder views<br>You can apply this view (such as Details or Icons) to<br>all folders of this type.<br>Apply to Folders Reset Folders                                                                                                    |          |
| Advanced settings:<br>Show drive letters<br>Show encrypted or compressed NTFS files in color<br>Show pop-up description for folder and desktop items<br>Show status bar<br>Show status bar<br>Show sync provider notifications<br>Use Sharing Wizard (Recommended) (3)<br>When typing into list view<br>Automatically type into the Search Box<br>Select the typed item in the view<br>Navigation pane | <b>^</b> |
| Restore Defaults                                                                                                    |          |
| (4) OK Cancel App                                                                                                    | ly       |

4. Click **OK**.

## D.4 Changing the user account for the equipment

This section describes how to change the user account used when the equipment drives are mounted to network drives.

1. On the MS2840A Windows desktop, move the mouse pointer to the bottom of the screen to display the Windows taskbar.

Click the **Start** icon to open the Start menu, and then click **Windows System > Control Pane**l in the **W** column of the app list displayed.

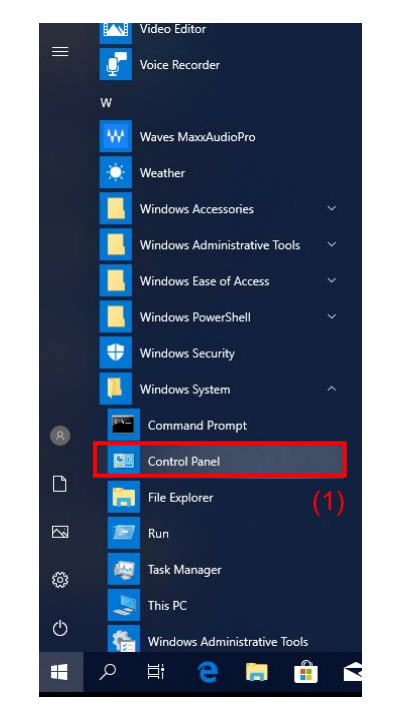

2. Click Administrative Tools from the Control Panel.

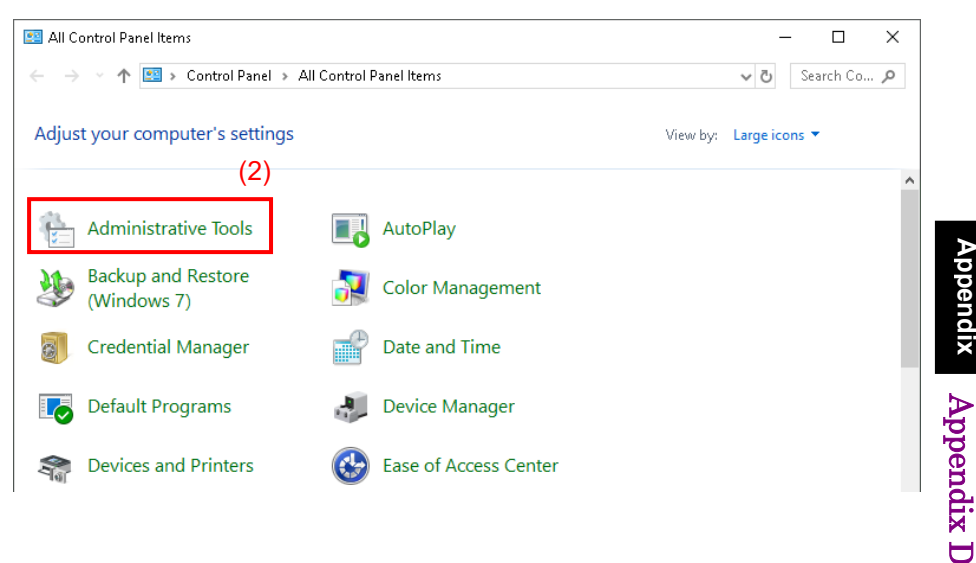

#### Appendix D Virus Check Procedure (Windows 10)

| 🚈 i 🎴 📑 🛨 i                             |       | Manage Administrative                         | Tools                 | -        | - 🗆       | ×        |
|-----------------------------------------|-------|-----------------------------------------------|-----------------------|----------|-----------|----------|
| File Home                               | Share | View Shortcut Tools                           |                       |          |           | ~ 🕐      |
| $\leftarrow \rightarrow \cdot \uparrow$ | > Cor | ntrol Panel > All Control Panel Items > Admin | istrative Tools       | ~ Ū      | Search Ad | <i>р</i> |
|                                         | ^     | Name                                          | Date modified         | Туре     | Size      | ^        |
| A Quick access                          |       | 🏇 Component Services (3)                      | 9/15/2018 4:29 PM     | Shortcut |           | 2 KI     |
| Desktop                                 |       | 🐕 Computer Management                         | 9/15/2018 4:29 PM     | Shortcut |           | 2 KI     |
| 🕂 Downloads                             | . *   | befragment and Optimize Drives                | 9/15/2018 4:29 PM     | Shortcut |           | 2 KI     |
| 🔮 Documents                             | *     | 🔚 Disk Cleanup                                | 9/15/2018 4:29 PM     | Shortcut |           | 2 KI     |
| 📰 Pictures                              | *     | 🌆 Event Viewer                                | 9/15/2018 4:29 PM     | Shortcut |           | 2 KI     |
| dspComError                             | Repro | 💦 Internet Information Services (IIS) Manag   | ger 9/15/2018 4:29 PM | Shortcut |           | 2 KI     |
| MS269xA                                 |       | 👧 iSCSI Initiator                             | 9/15/2018 4:29 PM     | Shortcut |           | 2 KI     |
| network                                 |       | 📠 Local Security Policy                       | 9/15/2018 4:29 PM     | Shortcut |           | 2 KI     |

3. Click **Computer Management** in the Administrative Tools window.

4. In Computer Management tree, click **Users** under **Local Users and Groups**.

| 🌆 Computer Management                                                                                                    |                                           |                      |                                                                  |
|----------------------------------------------------------------------------------------------------|-------------------------------------------|----------------------|------------------------------------------------------------------|
| File Action View Help                                                                                                    | ?                                         |                      |                                                                  |
| <ul> <li>Computer Management (Local</li> <li>         W System Tools         <ul> <li></li></ul></li></ul>                             | Name<br>Raministrator<br>NRITSU           | Full Name<br>ANRITSU | Description<br>Built-in account for                              |
| <ul> <li>Shared Folders</li> <li>Shared Folders</li> <li>Local Users and Groups</li> <li>Groups</li> </ul>                             | 🛃 DefaultAcco<br>🕵 Guest<br>🕵 WDAGUtility |                      | A user account mai<br>Built-in account foi<br>A user account mai |
| <ul> <li>M Performance</li> <li>Device Manager</li> <li>Storage</li> <li>Disk Management</li> <li>Services and Applications</li> </ul> |                                           |                      |                                                                  |

#### D.4 Changing the user account for the equipment

5. Right click the user account **ANRITSU** to use, and click **Set Password...** 

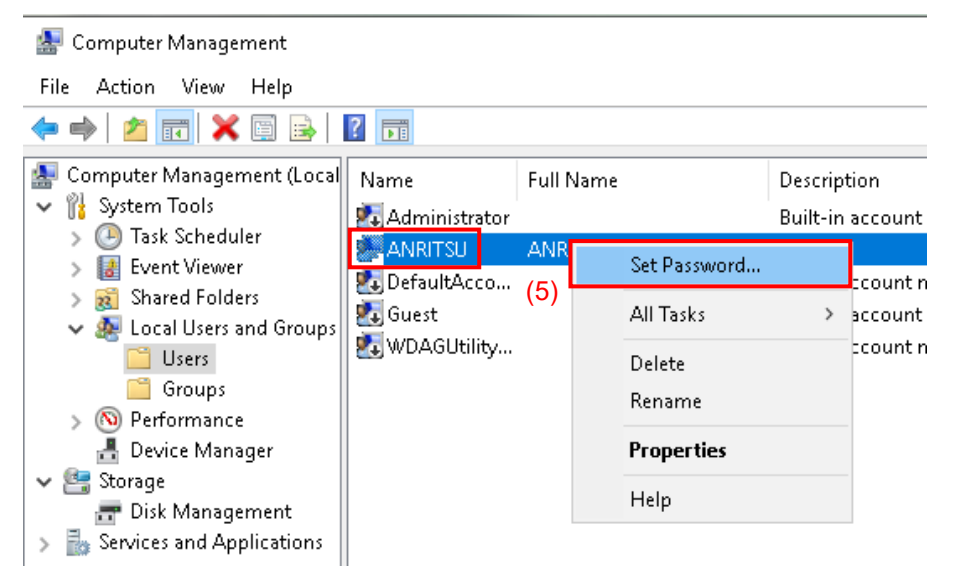

6. When the message below is shown, click Proceed.

| Set Pas: | sword for ANRITSU X                                                                                                    |  |  |  |
|----------|----------------------------------------------------------------------------------------------------|--|--|--|
|          | You are logged in as "ANRITSU". You have chosen to reset the password for your local<br>user account.                                                                                                    |  |  |  |
|          | Resetting this password might cause irreversible loss of information. For security reasons,<br>Windows protects certain information by making it impossible to access if the password is<br>reset.                      |  |  |  |
|          | This data loss will occur the next time you log off.                                                                                                    |  |  |  |
|          | You should use this command only if you've forgotten the password and do not have a<br>password reset disk. If you know the current password and want to change it, press<br>CTRL+ALT+DELETE and click Change Password. |  |  |  |
|          | For additional information, click Help.                                                                                                    |  |  |  |
|          | (6) Proceed Cancel Help                                                                                                    |  |  |  |

#### Appendix D Virus Check Procedure (Windows 10)

7. Type "anritsu" for the password of the user account **ANRITSU**.

| Set Password for ANRITSU                                                                                                    | ?                                  | ×     |  |
|----------------------------------------------------------------------------------------------------|------------------------------------|-------|--|
| New password: (7)                                                                                                    |                                    |       |  |
| Confirm password:                                                                                                    |                                    |       |  |
| If you click OK, the following will occur:<br>Your local user account will immediately lose access<br>encrypted files, stored passwords, and personal sec | s to all of its<br>surity certific | ates. |  |
| If you click Cancel, the password will not be changed and no data loss will occur.                                                                        |                                    |       |  |
| (8) OK Cancel                                                                                                    |                                    |       |  |

8. Confirm and click **OK**.

## D.5 Shared Settings for MS2840A

- On the MS2840A Windows desktop, move the mouse pointer to the bottom of the screen to display the Windows taskbar. Right click the Start icon, and then click File Explorer > This PC.
- 2. Right-click the C drive.
- 3. Click **Properties**.
- 4. Click the **Sharing** tab.

| 🥌 Local Disk (                                                                                                    | C:) Properties                                                   |         |                | ×           |
|----------------------------------------------------------------------------------------------------|------------------------------------------------------------------|---------|----------------|-------------|
| Security                                                                                                    | Previous Versio                                                  | ns      | Quota          | Customize   |
| General                                                                                                    | Tools                                                            | H       | lardware       | Sharing     |
| Network File                                                                                                    | and Folder Sharin<br>t Shared                                    | g       |                | (4)         |
| Network Pat<br>Not Shared<br>Share                                                                                                    | h:                                                               |         |                |             |
| Advanced SI<br>Set custom p<br>advanced st                                                                                                    | haring<br>permissions, create<br>haring options.<br>hced Sharing | e multi | ble shares, an | d set other |
| Password Protection<br>People must have a user account and password for this<br>computer to access shared folders.<br>To change this setting, use the <u>Network and Sharing Center</u> . |                                                                  |         |                |             |
|                                                                                                    | OK                                                               |         | Cancel         | Apply       |

5. Click Advanced Sharing...

6. Turn off **Share this folder** check box to disable currently enabled folder sharing setting.

| Advanced Sharing                                | × |
|-------------------------------------------------|---|
| Share this folder (6)                           |   |
| Settings                                        |   |
| S <u>h</u> are name:                            |   |
| C                                               |   |
| Add Remove                                      |   |
| Limit the number of simultaneous users to: $20$ |   |
| Comments:                                       |   |
|                                                 |   |
|                                                 |   |
| Permissions Caching                             |   |
| (7) OK Cancel Apply                             |   |

- 7. Click **OK**.
- 8. Sharing dialog box appears. Click Yes.

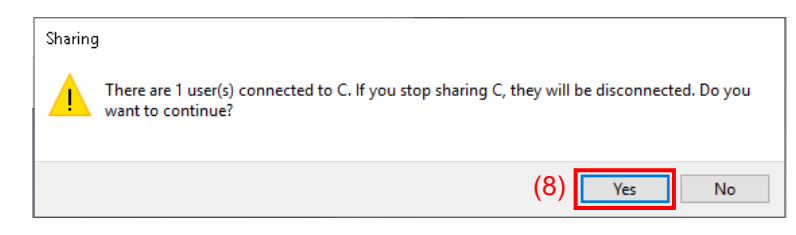

- 9. Turn on **Share this folder** check box.
- 10. Click **Permissions**.

| Advanced Sharing                              | < |
|-----------------------------------------------|---|
| Share this folder (9)                         |   |
| Settings                                      |   |
| Share name:                                   |   |
| С                                             |   |
| Add Remove                                    |   |
| Limit the number of simultaneous users to: 20 |   |
| (10)                                          |   |
| Permissions                                   |   |
| OK Cancel Apply                               |   |

| Fermissions for C              |                | ×      |
|--------------------------------|----------------|--------|
| Share Permissions              |                |        |
| Group or user names:           |                |        |
| Serveryone                     |                |        |
|                                |                |        |
|                                |                |        |
|                                |                |        |
|                                |                |        |
|                                | Add            | Remove |
| Permissions for Everyone       | Allow          | Deny   |
|                                |                |        |
| Full Control                   | (11) 🔽         |        |
| Full Control<br>Change         | (11) 🔽         |        |
| Full Control<br>Change<br>Read | (11) 🔽<br>V    |        |
| Full Control<br>Change<br>Read | (11) 🔽<br>오    |        |
| Full Control<br>Change<br>Read | (11)<br>2<br>2 |        |
| Full Control<br>Change<br>Read | (11)<br>9<br>9 |        |
| Full Control<br>Change<br>Read | (11)<br>9<br>9 |        |
| Full Control<br>Change<br>Read | (11)           |        |

11. Turn on Allow check box of Full Control.

- 12. Click **OK** to close the two dialog boxes respectively.
- 13. Repeat steps 3 to 12 to the D drive.

## D.6 Mounting the equipment drives to the external computer drives

On the computer connected by way of the network (which is used to run the anti-virus software), mount (assign) all the shared drives of the MS2840A as network drives.

- Right click Start icon of the Windows taskbar on the external PC and then click File Explorer.
- 2. Right click **Network** on the Navigation window and click **Map network drive...**

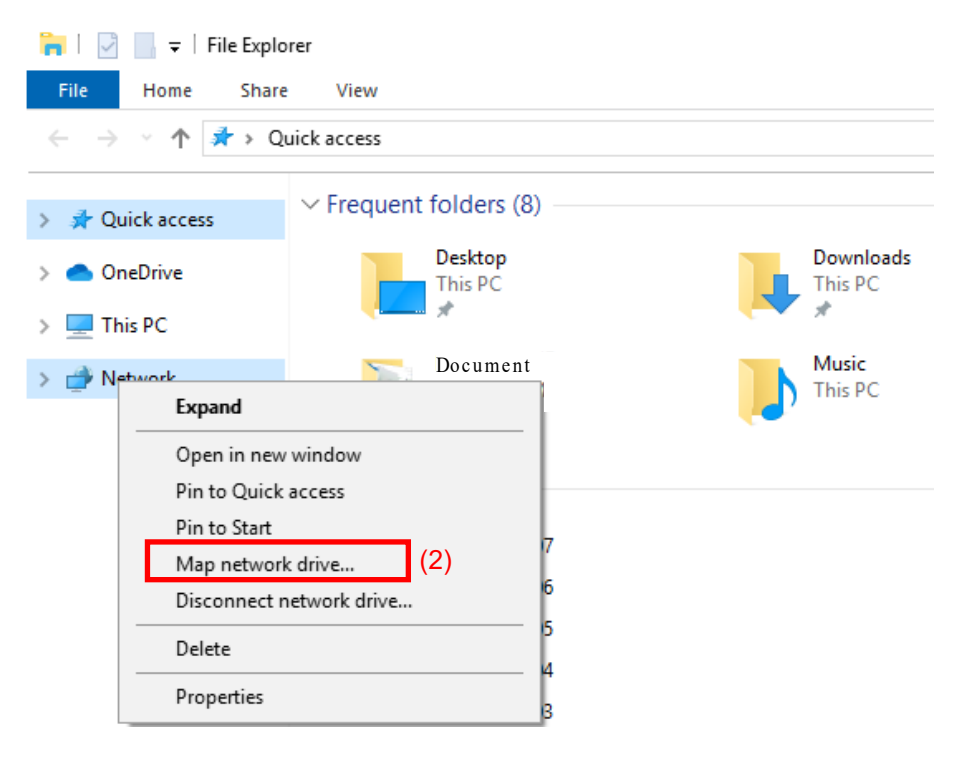

3. Enter "The IP address of MS2840A + drive name" for the folder name.

Example When the IP address of the MS2840A is 192.168.20.3:

To mount the C drive, specify Y for Drive and  $\192.168.20.3\c$  for Folder.

To mount the D drive, specify Z for Drive and  $\192.168.20.3\d$  for Folder.

| What ne     | twork folder would you like to map?                                          |
|-------------|------------------------------------------------------------------------------|
| Specify the | drive letter for the connection and the folder that you want to connect to:  |
| Drive:      | Y: (3)                                                                       |
| Folder:     | \\192.168.20.3\c                                                             |
|             | Example: \\server\share                                                      |
|             | Reconnect at sign-in                                                         |
| (4)         | Connect using different credentials                                          |
|             | Connect to a Web site that you can use to store your documents and pictures. |

- 4. Turn on **Connect using different credentials** check box.
- 5. Click **Finish.**
- 6. Enter "ANRITSU" for the User name, and "anritsu" for the Password (as specified in D.4, Step 7).

| Foton a star de ser de stiele                      |  |
|----------------------------------------------------|--|
| Enter network credentials                          |  |
| Enter your credentials to connect to: 192.168.20.3 |  |
| ANRITSU (6)                                        |  |
| ••••••                                             |  |
| Domain:                                            |  |
| Remember my credentials                            |  |
| (7)                                                |  |
| OK Cancel                                          |  |

(5) Finish

Cancel

- 7. Click **OK** > **Finish** to complete.
- 8. Repeat steps 2 to 7 to the D drive.

## D.7 Scanning for virus

Scan the network drives mounted on the external computer for viruses.

# D.8 Unmounting the equipment drives from the external computer drives

- 1. Right click **Start [**] icon of the Windows taskbar on the external PC and then click **File Explorer**.
- 2. Right click **Network** on the Navigation window and click **Disconnect network drive**.
- 3. Unmount the two mapped drives.

### D.9 Making the equipment drives unshared

- On the MS2840A Windows desktop, move the mouse pointer to the bottom of the screen to display the Windows taskbar. Right click the Start icon, and then click File Explorer > This PC.
- 2. Right-click the C drive.
- 3. Click **Properties**.
- 4. Click **Sharing** tab.
- 5. Click Advanced Sharing
- 6. Turn off **Share this folder** check box.
- 7. Click **OK**.
- 8. Sharing dialog box appears. Click Yes.
- 9. Repeat steps 3 to 8 to the D drive.

## D.10 Restoring the previous user account setting for the equipment

The user account password has been changed in Section D.4 "Changing the user account for the equipment" for mounting the equipment drives to network drives of the external computer. Restore the password before change in the same way as it was changed. Note that the password "ANRITSU" is specified by default.
### **D.11 Enabling Simple File Sharing**

Simple File Sharing has been disabled in Section D.3 "Configuring shared settings" for sharing drives. To restore the original settings, enable Simple File Sharing by using the following procedure:

- On the MS2840A Windows desktop, move the mouse pointer to the bottom of the screen to display the Windows taskbar. Right click the Start icon, and then click File Explorer.
- 2. In File Explorer window, click View tab and then click Options.
- 3. In Folder Options dialog box, click View tab.

From the Advanced Settings list, Turn on Use Sharing Wizard (Recommended) check box.

| Folder Options (3)                                                                                                    | $\times$ |
|----------------------------------------------------------------------------------------------------|----------|
| General View Search                                                                                                    |          |
| Folder views<br>You can apply this view (such as Details or Icons) to<br>all folders of this type.<br>Apply to Folders <u>R</u> eset Folders                                                                                                    |          |
| Advanced settings:<br>Show vorve letters<br>Show encrypted or compressed NTFS files in color<br>Show pop-up description for folder and desktop items<br>Show preview handlers in preview pane                                                                  |          |
| <ul> <li>✓ Show status bar</li> <li>✓ Show sync provider notifications</li> <li>✓ Use check boxes to select items</li> <li>✓ Use Sharing Wizard (Recommended)</li> <li>When typing into list view</li> <li>○ Automatically type into the Search Box</li> </ul> |          |
| Select the typed item in the view     Navigation pane     V                                                                                                    |          |
| Restore <u>D</u> efaults                                                                                                    | ]        |
| (4) OK Cancel Apply                                                                                                    |          |

4. Click **OK**.

# Appendix E Error Messages

| Message                                                         | Description                                                                                                    |
|-----------------------------------------------------------------|----------------------------------------------------------------------------------------------------|
| Out of Range.                                                   | The settable range is exceeded.                                                                                                  |
| This can't be used because it in<br>Continuous Mode.            | This function cannot be used because Continuous mode is selected for MeasureMode.                                                |
| This can't be used because PNxFix isn't selected.               | This function cannot be used because PN_Fix is selected for DataType.                                                            |
| This can't be used because user defined pattern isn't loaded.   | This function cannot be used because a user-defined pattern file is not loaded.                                                  |
| This can't be used because user defined pattern isn't selected. | This function cannot be used because a user-defined pattern file is not selected.                                                |
| No file to read.                                                | No readable file can be found.                                                                                                   |
| Bit pattern is too long.                                        | Cannot be read because the user-defined pattern length is larger than 1024 bits.                                                 |
| Bit pattern is too short.                                       | Cannot be read because the user-defined pattern length is smaller than 8 bits.                                                   |
| Illegal character exists.                                       | Cannot be read because the user-defined pattern<br>contains characters other than "0", "1", a line feed, or<br>a comment marker. |
| This can't be used because Data is Invalid status.              | This function cannot be used when Data is invalid.                                                                               |
| This can't be used because MeasureMode is<br>Invalid status.    | This function cannot be used when MeasureMode is invalid.                                                                        |
| This can't be used because CountMode is<br>Invalid status.      | This function cannot be used when CountMode is invalid.                                                                          |
| This can't be used because AutoResync is<br>Invalid status.     | This function cannot be used when AutoResync is set to Off.                                                                      |
| This can't be used because UserDefine isn't selected.           | This function cannot be used when UserDefine is selected for Data Type.                                                          |

#### Table E-1 BER function errors

# Appendix F Initial Value List

<System Configuration>

| Interface Settings        |                                 |
|---------------------------|---------------------------------|
| GPIB Setting              |                                 |
| Address                   | 1                               |
| Ethernet Settings         |                                 |
| DHCP                      | On                              |
| IP Address                |                                 |
| Subnet Mask               |                                 |
| Default Gateway           |                                 |
| Raw Socket Port Nu        | mber 49153                      |
| Terminator Settings       |                                 |
| Terminator                | CR/LF                           |
| Remote Language Settings  | s                               |
| Language                  | Native                          |
| Copy Settings             |                                 |
| File Type Settings        | BMP Color                       |
| Color Settings            | Normal                          |
| File Name Settings        | Data + sequential number (00-99 |
| Storage Place Settings    | (D:)                            |
| System Settings           |                                 |
| Beep Sound Settings       | On                              |
| Reference Signal          | Auto                            |
| External Reference Freque | ency 10 MHz                     |
| Attenuator Mode           | Electronic Atten Combined       |
|                           | (Only MS2840A-046 without       |
|                           | MS2840A-019/119)                |
|                           | Mechanical Atten Only           |
| Low Phase Noise           | On (Only with MS2840A-066/16    |
| Calibration Alert         |                                 |
| Alert Mode                | None                            |
| Temperature               | 2.0 °C                          |
| Elapsed Time              | 1 Hour                          |
| Display Annotation        | On                              |
| Simple Save&Recall        |                                 |
| Save&Recall Mode          | Std                             |
| Correction                |                                 |
| Correction (On/Off)       | Off                             |

#### Appendix F Initial Value List

#### <BER measurement functions>

| Data type                            | PN9         |
|--------------------------------------|-------------|
| Measurement termination condition    | Data        |
| Measurement mode                     | Continuous  |
| Measurement bit count                | 1000 bits   |
| Measurement bit error count          | 1 bit       |
| Auto Resync                          | On          |
| Threshold                            | 200/500     |
| at SyncLoss                          | Count Clear |
| PN Pattern Initial                   | ALL1        |
| PN_Fix_Pattern Length                | 96 bits     |
| Start bit of the section for judging |             |
| synchronization establishment        | 1 bit       |
| Length of the section for judging    |             |
| synchronization establishment        | 32 bits     |
| User-defined pattern loading source  | D drive     |
| Data polarity                        | Positive    |
| Clock polarity                       | Rise        |
| Enable polarity                      | Disable     |

References are to page numbers.

#### Symbol and Numbers

#### 1

| 1st Local Output connector             |
|----------------------------------------|
| Α                                      |
| AC inlet                               |
| Accessory                              |
| Alert Mode 3-36                        |
| Analysis band calibration 3-17         |
| Analyze External Mixer Noise Floor     |
| Analyze Noise Floor 3-19               |
| Anritsu Warrantyix                     |
| Appli key                              |
| Application key                        |
| Application Switch Settings 3-22, 3-39 |
| Application synchronization7-9         |
| Applications Software 1-10             |
| Associated DocumentsI                  |
| Auto Calibration                       |
| AUX connector                          |
| Averaging                              |

#### В

| 3-3        |
|------------|
| 3-16, 3-17 |
|            |
| 3-29       |
| 3-8        |
|            |

#### С

| Correction (On/Off)            | 3-32 |
|--------------------------------|------|
| Crossed-out Wheeled Bin Symbol | xii  |
| Cursor keys                    | 3-5  |

#### D

| Digitizer Data             | 3-30 |
|----------------------------|------|
| Display Annotation3-22,    | 3-35 |
| Displaying Windows Desktop | 5-3  |

#### Ε

| E-ATT                 |            |
|-----------------------|------------|
| Elapsed Time          |            |
| Electronic attenuator |            |
| Electrostatic         |            |
| Enter key             | 3-5        |
| Equipment Certificate | ix         |
| Ethernet connector    | 3-9        |
| external display      | 5-6        |
| Extra Band Cal        | 3-16, 3-18 |
| Extra Band Cal Clear  |            |
|                       |            |

#### F

| File Operation    | 3-22         |
|-------------------|--------------|
| FPGA Version View | 3-29         |
| Front Panel       | 3-2          |
| Function keys     | 3 <b>-</b> 3 |
| •                 |              |

#### G

#### L

| IF output connector          | 3 <b>-</b> 11 |
|------------------------------|---------------|
| Information Save             | 3-29, 3-57    |
| Initializing                 | 3-56          |
| Installation Location        |               |
| Installing software          | 3-58          |
| Installing software licenses | 3-60          |
| Interface Settings           | 3-22          |
| L                            |               |

| Level Cal         | . 3-16, | 3-17 |
|-------------------|---------|------|
| Level calibration |         | 3-17 |

Index

| level offset            |            |
|-------------------------|------------|
| Lifetime of Parts       | xi         |
| Load Application Select | 3-28, 3-39 |
| Local key               |            |
| Local Leak Suppression  | 3-16, 3-17 |

#### Μ

| -26 |
|-----|
| -26 |
| 3-6 |
| -10 |
|     |

#### Ν

| Next key                   | . 3-3 |
|----------------------------|-------|
| Noise Floor                | 3-16  |
| Noise Source connector     | 3-11  |
| Notes On Export Management | xi    |
| Numeric keypad             | . 3-5 |
|                            |       |

#### 0

| Open Recall Menu   | 3-55 |
|--------------------|------|
| Open Save Menu     | 3-54 |
| Option Information | 3-22 |
| Options            | 1-5  |
|                    |      |

#### Ρ

| Parameter Save Data     | 3-30             |
|-------------------------|------------------|
| Position Change         | 3-28, 3-44       |
| Power Meter             |                  |
| power sensor            |                  |
| Power Switch            | 3-2              |
| Preselector Tune Preset | 3-56             |
| Preset All Application  | 3-56             |
| Preset key              | 3 <del>-</del> 3 |
| Primary HDD/SSD slot    | 3-10             |
| Product Configuration   | 1-4              |
| Product Overview        | 1 <b>-</b> 3     |
|                         |                  |

#### R

| range                      |            |
|----------------------------|------------|
| RCM Conformity Marking     | xx         |
| Rear panel                 | 3-8        |
| Recall all Application     | 3-50       |
| Recall Correction Table    | 3-32, 3-33 |
| Recall Current Application | 3-49, 3-50 |
|                            |            |

# Recall key3-2Ref Input connector3-8reference frequency signal3-8Reference frequency signal3-22Remote lamp3-3reverse power2-5RF Input connector3-5RF output connector3-6RF output control key3-6Rotary knob3-5

#### S

| SA key                                        | -6 |
|-----------------------------------------------|----|
| SA Trigger Input connector                    | 10 |
| Save Application                              | 18 |
| Save Correction Table                         | 32 |
| Save key 3                                    | -3 |
| Save Waveform CSV DATA                        | 18 |
| Save&Recall Mode                              | 52 |
| Save&Recall Settings                          | 22 |
| Screen copy                                   | 51 |
| Secondary HDD/SSD slot                        | 10 |
| Set Reference                                 | 11 |
| SG key 3                                      | -6 |
| SG Trigger Input connector                    | 10 |
| SG Wave License                               | 34 |
| SG Wave License View                          | 29 |
| Shift key                                     | -5 |
| SIGANA All                                    | 16 |
| Signal Analyzer                               |    |
| Spectrum analysis 4                           | -2 |
| Simple Recall                                 | 55 |
| Simple Save                                   | 54 |
| Simple Save&Recall                            | 52 |
| Simple Save&Recall Name 3-8                   | 52 |
| Software Install                              |    |
| 3-22, 3-31, 3-58, 3-60, 3-61, 3-62, 3-63, 3-6 | 34 |
| Software License                              | 33 |
| Software License View                         | 29 |
| Software Version View                         | 29 |
| SPA key 3                                     | -6 |
| Specifications 1-                             | 11 |
| Spectrum Analyzer                             |    |
| Spectrum analysis 4                           | -6 |

| SSD access lamp               | 3-2          |
|-------------------------------|--------------|
| Standard configuration        |              |
| Sweep Status Out connector    | 3-8          |
| System Information3-22, 3-29, | 3-30, 3-57   |
| System Information View       | 3-29         |
| System Recovery               | 5-12, 5-14   |
| System Reset                  | . 3-29, 3-57 |
| System Settings               | 3-22         |
|                               |              |

### Т

| Temperature    | 3-36 |
|----------------|------|
| Title          | 7-10 |
| Top key        | 3-3  |
| Trace Data     | 3-30 |
| Trigger signal | 3-10 |
|                |      |

#### U

| Uninstall                      | 3-62, 3-63, 3-64 |
|--------------------------------|------------------|
| Uninstalling                   |                  |
| Uninstalling software licenses |                  |
| Unload Application Select      |                  |
| USB connector                  |                  |
| Туре А                         |                  |
| Туре В                         |                  |
| USB connectors                 |                  |
| Туре А                         |                  |
| user data                      |                  |
| Z                              |                  |

| Zeroing | 12 |
|---------|----|
|---------|----|